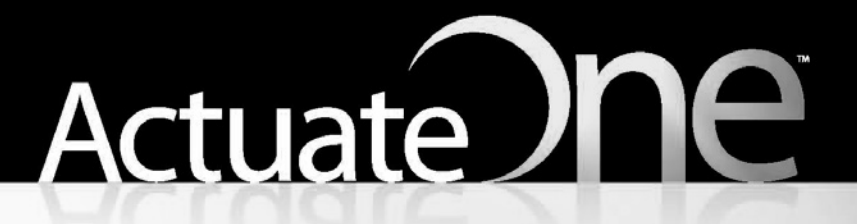

One Design One Server One User Experience

**Using Actuate BIRT Designer Professional** 

Information in this document is subject to change without notice. Examples provided are fictitious. No part of this document may be reproduced or transmitted in any form, or by any means, electronic or mechanical, for any purpose, in whole or in part, without the express written permission of Actuate Corporation.

© 1995 - 2011 by Actuate Corporation. All rights reserved. Printed in the United States of America.

Contains information proprietary to: Actuate Corporation, 2207 Bridgepointe Parkway, San Mateo, CA 94404

www.actuate.com www.birt-exchange.com

The software described in this manual is provided by Actuate Corporation under an Actuate License agreement. The software may be used only in accordance with the terms of the agreement. Actuate software products are protected by U.S. and International patents and patents pending. For a current list of patents, please see http://www.actuate.com/patents.

Actuate Corporation trademarks and registered trademarks include: Actuate, ActuateOne, the Actuate logo, BIRT, Collaborative Reporting Architecture, e.Analysis, e.Report, e.Reporting, e.Spreadsheet, Encyclopedia, Interactive Viewing, OnPerformance, Performancesoft, Performancesoft Track, Performancesoft Views, Report Encyclopedia, Reportlet, The people behind BIRT, and XML reports.

Actuate products may contain third-party products or technologies. Third-party trademarks or registered trademarks of their respective owners, companies, or organizations include:

Adobe Systems Incorporated: Flash Player. Apache Software Foundation (www.apache.org): Axis, Axis2, Batik, Batik SVG library, Commons Command Line Interface (CLI), Commons Codec, Derby, Shindig, Struts, Tomcat, Xerces, Xerces2 Java Parser, and Xerces-C++ XML Parser. Bits Per Second, Ltd. and Graphics Server Technologies, L.P.: Graphics Server. Bruno Lowagie and Paulo Soares: iText, licensed under the Mozilla Public License (MPL). Castor (www.castor.org), ExoLab Project (www.exolab.org), and Intalio, Inc. (www.intalio.org): Castor. Codejock Software: Xtreme Toolkit Pro. DataDirect Technologies Corporation: DataDirect JDBC, DataDirect ÓDBC. Eclipse Foundation, Inc. (www.eclipse.org): Babel, Data Tools Platform (DTP) ODA, Eclipse SDK, Graphics Editor Framework (GEF), Eclipse Modeling Framework (EMF), and Eclipse Web Tools Platform (WTP), licensed under the Eclipse Public License (EPL). Jason Hsueth and Kenton Varda (code.google.com): Protocole Buffer. ImageMagick Studio LLC.: ÌmageMagick. InfoSoft Global (P) Ltd.: ÈusionCharts, FusionMaps, FusionWidgets, PowerCharts. Mark Adler and Jean-loup Gailly (www.zlib.net): zLib. Matt Ingenthron, Eric D. Lambert, and Dustin Sallings (code.google.com): Spymemcached, licensed under the MIT OSI License. International Components for Unicode (ICU): ICU library. KL Group, Inc.: XRT Graph, licensed under XRT for Motif Binary License Agreement. LEAD Technologies, Inc.: LEADTOOLS. Microsoft Corporation (Microsoft Developer Network): CompoundDocument Library. Mozilla: Mozilla XML Parser, licensed under the Mozilla Public License (MPL). MySQL Americas, Inc.: MySQL Connector. Netscape Communications Corporation, Inc.: Rhino, licensed under the Netscape Public License (NPL). Oracle Corporation: Berkeley DB. PostgreSQL Global Development Group: pgAdmin, PostgreSQL, PostgreSQL JDBC driver. Rogue Wave Software, Inc.: Rogue Wave Library SourcePro Core, tools.h++. Sam Stephenson (prototype.conio.net): prototype.js, licensed under the MIT license. Sencha Inc.: Ext JS. Sun Microsystems, Inc.: JAXB, JDK, Jstl. ThimbleWare, Inc.: JMemcached, licensed under the Apache Public License (APL). World Wide Web Consortium (W3C)(MIT, ERCIM, Keio): Flute, JTidy, Simple API for CSS. XFree86 Project, Inc.: (www.xfree86.org): xvfb.

All other brand or product names are trademarks or registered trademarks of their respective owners, companies, or organizations.

Document No. 110812-2-745301 August 3, 2011

## Contents

| About Using Actuate BIRT Designer Professional                                                                                                    | xi                                                                                         |
|----------------------------------------------------------------------------------------------------|--------------------------------------------------------------------------------------------|
| Part 1<br>Retrieving data for reports                                                                                                    |                                                                                            |
| Chapter 1<br>Accessing data                                                                                                    | <b>3</b><br>4<br>5                                                                         |
| Chapter 2<br><b>Creating data objects</b><br>About data objects<br>Design considerations<br>Designing data objects for dashboards<br>Designing data objects for reports created with Actuate BIRT Studio<br>Designing data objects for reports created with Actuate BIRT Designer<br>Building a data object<br>Creating new items for a data object<br>Exporting items to a data object<br>Creating a shared dimension for cubes<br>Configuring data set columns for summary tables<br>Creating hyperlinks to provide drill-down capability<br>Hiding data sets from users<br>Providing cached data<br>Publishing a data object<br>Enabling incremental updates<br>Managing user access<br>Maintaining a data object | <b>7</b><br>8<br>9<br>11<br>11<br>12<br>13<br>15<br>17<br>19<br>22<br>24<br>24<br>26<br>27 |
| Chapter 3 Accessing data in a data object                                                                                                    | 29<br>30<br>30<br>32<br>33                                                                 |
| Chapter 4 Accessing data in an information object                                                                                                    | 5                                                                                          |

| Using information object data in a report                                                                                                    |
|----------------------------------------------------------------------------------------------------|
| Chapter 5         Accessing data in a report document       41         Using report document data       42         Creating a report document       42         Specifying bookmark names       45         Specifying element names       46         Connecting to a report document       46         Specifying the data to retrieve from a report document       48                                                                             |
| Chapter 6       Accessing data in an e.report       51         Using ActuateOne for e.Reports Data Connector       52         About ActuateOne for e.Reports Data Connector functionality       52         Accessing an e.report using Page Level Security       52         Accessing an e.report having multiple sections       52         Connecting to an e.report       53         Specifying the data to retrieve from an e.report       54 |
| Chapter 7Accessing data in a POJOUsing POJO data in a reportConnecting to a POJOSpecifying the data to retrieve from a POJO606162                                                                                                    |
| Chapter 8         Combining data from multiple data sources       67         Ways to combine data       68         Creating a union data set       68         Creating a joined data set       68         Origination on more than one key       72         Specifying a join condition not based on equality       77                                                                                                    |
| Part 2<br>Designing reports                                                                                                    |
| Chapter 9 Formatting a report                                                                                                    |

| Removing the default themes<br>Hiding columns in a table<br>Designing for optimal viewer performance                                                                                                    | 84<br>86<br>87  |
|----------------------------------------------------------------------------------------------------|-----------------|
| Chapter 10<br><b>Using Flash objects in a report</b><br>About Flash                                                                                                    | <b>89</b><br>90 |
| Software requirements                                                                                                    | 90<br>90<br>91  |
| Chapter 11                                                                                                    |                 |
| Using built-in Flash charts and gadgets                                                                                                    | 93              |
| About Flash charts and gadgets                                                                                                    | 94              |
| Creating a Flash chart and gadget                                                                                                    | 94              |
| Formatting a Flash chart                                                                                                    | 95              |
| Formatting a Flash gadget                                                                                                    | 96              |
| General properties                                                                                                    | 96              |
| Scale properties                                                                                                    | 99              |
| Needle properties                                                                                                    | 100             |
| Needle base or pivot properties                                                                                                    | 102             |
| Number formatting properties                                                                                                    | 104             |
| Region properties                                                                                                    | 105             |
| Tick properties                                                                                                    | 106             |
| Threshold properties                                                                                                    | 108             |
| Anchor properties                                                                                                    | 110             |
| Plot properties                                                                                                    | 111             |
| Value indicator properties                                                                                                    | 113             |
| looltip properties                                                                                                    | 114             |
| Font properties                                                                                                    | 115             |
| Padding and margin properties                                                                                                    | 115             |
| AddOn properties                                                                                                    | 116             |
| Using animation and other visual effects                                                                                                    | 120             |
| Creating effects                                                                                                    | 121             |
|                                                                                                    | 123             |
| Animation effect                                                                                                    | 124             |
| Devel effect                                                                                                    | 12/             |
| Diur effect                                                                                                    | 120             |
| Claw offset                                                                                                    | 120             |
| Gluw effect                                                                                                    | 129             |
| Tutorial 1: Croating a Elash chart                                                                                                    | 130             |
| Task 1. Create a new report                                                                                                    | 131             |
| Tuble 1. Create a field report for the first for the first | 101             |

| Task 2: Build a data source                        | 131 |
|----------------------------------------------------|-----|
| Task 3: Build a data set                           | 132 |
| Task 4: Add a Flash chart to the report            | 133 |
| Task 5: Select data for the Flash chart            | 133 |
| Task 6: Animate the <i>x</i> -axis labels          | 135 |
| Task 7: Animate the <i>y</i> -axis labels          | 137 |
| Task 8: Change the animation effect of the columns | 137 |
| Tutorial 2: Creating a Flash gadget                | 138 |
| Task 1: Add a Flash gadget to the report           | 139 |
| Task 2: Select data for the linear gauge           | 139 |
| Task 3: Divide the data area into regions          | 141 |
| Task 4: Add thresholds                             | 142 |
| Task 5: Animate the region labels                  | 143 |
| Task 6: Animate the sales value                    | 145 |
| Task 7: Add a glow effect to the needle            | 145 |
| Limitations                                        | 146 |

#### Chapter 12

| Using the Flash object library                                               | 147 |
|------------------------------------------------------------------------------|-----|
| About the Flash object library                                               |     |
| About Flash charts                                                           |     |
| About Flash gadgets                                                          |     |
| About Flash maps                                                             | 149 |
| About Flash power charts                                                     |     |
| Flash object components                                                      |     |
| Inserting a Flash object in a report                                         |     |
| Providing data to a Flash object                                             |     |
| Generating the XML data                                                      | 155 |
| Using the dataXML variable to pass XML data                                  |     |
| Using the dataURL variable to pass XML data                                  |     |
| Using the Flash object library documentation                                 | 158 |
| Tutorial 3: Creating a Flash map that gets data through the dataXML variable | 159 |
| Task 1: Create a new report                                                  |     |
| Task 2: Build a data source                                                  |     |
| Task 3: Build a data set                                                     |     |
| Task 4: Find a suitable Flash map                                            |     |
| Task 5: Review the map specifications                                        |     |
| Task 6: Map the data set values to the Flash map entity values               |     |
| Task 7: Add the Flash map to the report                                      |     |
| Task 8: Generate an XML data string                                          |     |
| Task 9: Create the dataXML variable and pass the data                        |     |
| Task 10: Format the Flash map                                                |     |
| Display sales values in a more readable format                               |     |

| Building the XML string in readable pieces                                                                     | 169                                           |
|----------------------------------------------------------------------------------------------------|-----------------------------------------------|
| Change the colors used in the map                                                                              | 170                                           |
| Define data ranges and apply different colors to each range                                                    | 170                                           |
| Create city markers                                                                                            | 171                                           |
| Tutorial 4: Creating a Flash chart that gets data through the dataURL variable                                 | 173                                           |
| Task 1: Create a new report                                                                                    | 174                                           |
| Task 2: Build a data source                                                                                    | 174                                           |
| Task 3: Build a data set                                                                                       | 174                                           |
| Task 4: Add a Flash chart to the report                                                                        | 176                                           |
| Task 5: Create a plug-in                                                                                       | 177                                           |
| Task 6: Define an extension                                                                                    | 180                                           |
| Task 7: Create a Java class                                                                                    | 183                                           |
| Task 8: Implement methods in the class                                                                         | 184                                           |
| Import the required packages                                                                                   | 184                                           |
| Implement the initialize() method                                                                              | 184                                           |
| Implement the output() method                                                                                  | 185                                           |
| Implement the release() method                                                                                 | 187                                           |
| Task 9: Deploy the plug-in                                                                                     | 187                                           |
| Task 10: Create the dataURL variable                                                                           | 188                                           |
| Debugging a Flash object                                                                                       | 189                                           |
| Using the Flash object's debug mode                                                                            | 189                                           |
| Resolving errors                                                                                               | 190                                           |
| $C_{1}$ + 10                                                                                                   |                                               |
| Chapter 13                                                                                                    |                                               |
| writing expressions using EasyScript                                                                           | 193                                           |
| About EasyScript                                                                                               | 194                                           |
| Choosing between EasyScript and JavaScript                                                                     | 194                                           |
| Syntax rules                                                                                                   | 194                                           |
| Using the EasyScript expression builder                                                                        | 195                                           |
| Changing the default expression syntax                                                                         | 196                                           |
| Functions                                                                                                    | 196                                           |
| ABS()                                                                                                    | 197                                           |
| ADD_DAY()                                                                                                    | 197                                           |
| ADD_HOUR()                                                                                                    | 197                                           |
| ADD_MINUTE()                                                                                                   |                                               |
|                                                                                                    | 198                                           |
| ADD_MONTH()                                                                                                    | 198<br>198                                    |
| ADD_MONTH()                                                                                                    | 198<br>198<br>199                             |
| ADD_MONTH()                                                                                                    | 198<br>198<br>199<br>199                      |
| ADD_MONTH()                                                                                                    | 198<br>198<br>199<br>199<br>200               |
| ADD_MONTH()         ADD_QUARTER()         ADD_SECOND()         ADD_WEEK()         ADD_YEAR()                   | 198<br>198<br>199<br>199<br>200<br>200        |
| ADD_MONTH()         ADD_QUARTER()         ADD_SECOND()         ADD_WEEK()         ADD_YEAR()         BETWEEN() | 198<br>199<br>199<br>200<br>200<br>200        |
| ADD_MONTH()                                                                                                    | 198<br>199<br>199<br>200<br>200<br>200<br>201 |

| DIFF DAY()                                      | .202 |
|-------------------------------------------------|------|
| DIFF HOUR()                                     | .203 |
| DIFF_MINUTE()                                   | .203 |
| DIFF MONTH()                                    | .204 |
| DIFF QUARTER()                                  | .204 |
| DIFF SECOND()                                   | .205 |
| DIFF WEEK()                                     | .206 |
| DIFF YEAR()                                     | .206 |
| FIND()                                          | .207 |
| IF()                                            | .208 |
| IN()                                            | .208 |
| ISNULL()                                        | .209 |
| LEFT()                                          | .209 |
| LEN()                                           | .210 |
| LIKE()                                          | .211 |
| LOWER()                                         | .212 |
| MATCH()                                         | .212 |
| MOD()                                           | .213 |
| MONTH()                                         | .214 |
| NOT()                                           | .215 |
| NOTNULL()                                       | .215 |
| NOW()                                           | .216 |
| OUARTER()                                       | .216 |
| RIGHT()                                         | .216 |
| ROUND()                                         | .217 |
| ROUNDDOWN()                                     | .218 |
| ROUNDUP()                                       | .219 |
| SEARCH()                                        | .219 |
| SORT()                                          | .220 |
| TODAY()                                         | .221 |
| TRIM()                                          | .221 |
| TRIMLEFT()                                      | .221 |
| TRIMRIGHT()                                     | .222 |
| UPPER()                                         | .222 |
| WEEK()                                          | .222 |
| WEEKDAY()                                       | .223 |
| YEAR()                                          | .223 |
| Operators                                       | .224 |
|                                                 |      |
| Chapter 14                                      |      |
| Specifying filter conditions at report run time | 227  |
| About report parameters and filters             | .228 |
| Enabling the user to specify a filter condition | .228 |

| Creating a dynamic filter report parameter                         | 229<br>231<br>231<br>231<br>231<br>233 |
|--------------------------------------------------------------------|----------------------------------------|
| Chapter 15                                                         | 007                                    |
|                                                                    | . 237                                  |
| About HTML buttons                                                 | 238                                    |
| Writing and for an HTML button                                     | 239                                    |
| Accessing report data                                              | 241                                    |
| Using the Actuate JavaScript API                                   | 246                                    |
| Testing an HTMI button                                             | ··· 240                                |
| Changing the appearance of an HTML button                          | 247                                    |
|                                                                    |                                        |
| Chapter 16                                                         |                                        |
| Controlling user access to report pages and data                   | . 251                                  |
| About the security model                                           | 252                                    |
| About access control lists (ACLs) and security IDs                 | 252                                    |
| ACL expression syntax                                              | 253                                    |
| Controlling user access to report pages                            | 253                                    |
| Adding page-level security to a report                             | 256                                    |
| Enabling and disabling page-level security                         | 259                                    |
| Tosting page level country                                         | 200                                    |
| Controlling user access to data                                    | 201                                    |
| Adding security to a data object                                   | 262                                    |
| Enabling and disabling data security                               | 264                                    |
| Testing data security                                              | 264                                    |
|                                                                    |                                        |
| Chapter 17                                                         |                                        |
| Accessing iServer environment information                          | . 267                                  |
| Writing event handlers to retrieve iServer environment information | 268                                    |
| Writing a JavaScript event handler                                 | 268                                    |
| Writing a Java event handler                                       | 269                                    |
| About the serverContext object                                     | 270                                    |
| JavaScript event handler example                                   | 270                                    |
| Java event handler example                                         | 271                                    |
| Debugging event nanciers that use the iderver AP1                  | 2/2                                    |
| appondToJobStatus()                                                | 2/4                                    |
| append to job datas()                                              | 274<br>27/                             |
| gen aunemateutoma()                                                | 4/4                                    |

| getServerWorkingDirectory() |  |
|-----------------------------|--|
| getUserAgentString()        |  |
| getUserRoles()              |  |
| getVolumeName()             |  |
| setHeadline()               |  |
| setVersionName()            |  |

#### Part 3 Deploying reports and resources

| Chapter 18                                                       |     |
|------------------------------------------------------------------|-----|
| Deploying BIRT reports to Actuate BIRT iServer                   | 281 |
| About deploying BIRT reports                                     |     |
| Publishing a report to Actuate BIRT iServer                      |     |
| Publishing a report resource to Actuate BIRT iServer             |     |
| Deploying Java classes used in BIRT reports                      |     |
| Installing a custom JDBC driver                                  |     |
| Installing custom ODA drivers and custom plug-ins                |     |
| Chapter 19                                                       |     |
| Configuring data source connections in Actuate BIRT iServer      | 291 |
| About data source connection properties                          |     |
| Using a connection configuration file                            |     |
| Setting up the connection configuration file                     |     |
| Understanding how iServer uses the connection configuration file |     |
| Setting the location of a connection configuration file          |     |
|                                                                  | 205 |

| Setting the location of a connection configuration file                      |     |
|------------------------------------------------------------------------------|-----|
| Encrypting the connection properties                                         | 295 |
| Using a connection profile                                                   | 297 |
| Binding connection profile properties                                        |     |
| Binding Connection Profile Store URL property                                |     |
| Binding a connection profile name to a report parameter                      |     |
| Externalizing the connection profile properties on the iServer               |     |
| Understanding externalization precedence                                     |     |
| Referencing the external connection profile                                  |     |
| Accessing BIRT report design and BIRT resources paths in custom ODA plug-ins |     |
| Accessing resource identifiers in run-time ODA driver                        |     |
| Accessing resource identifiers in design ODA driver                          |     |
|                                                                              |     |

#### Chapter 20

| Configuring fonts in Actuate BIRT iServer        | 309  |
|--------------------------------------------------|------|
| About configuring fonts                          | .310 |
| Understanding font configuration file priorities | .310 |

| Understanding how BIRT engine locates a font                |     |
|-------------------------------------------------------------|-----|
| Understanding the font configuration file structure         | 312 |
| <font-aliases> section</font-aliases>                       |     |
| <composite-font> section</composite-font>                   |     |
| <fort-paths> section</fort-paths>                           | 313 |
| Chapter 21                                                  |     |
| Working with BIRT encryption in Actuate BIRT iServer        | 315 |
| About BIRT encryption                                       |     |
| About the BIRT default encryption plug-in                   | 316 |
| About supported encryption algorithms                       |     |
| About the components of the BIRT default encryption plug-in | 317 |
| About acdefaultsecurity.jar                                 | 318 |
| About encryption.properties                                 | 318 |
| About META-INF/MANIFEST.MF                                  | 320 |
| About plugin.xml                                            | 321 |
| Creating a BIRT report that uses the default encryption     | 322 |
| Deploying multiple encryption plug-ins                      |     |
| Deploying encryption plug-ins to iServer                    |     |
| Generating encryption keys                                  |     |
| Creating a custom encryption plug-in                        | 329 |
| Using encryption API methods                                | 330 |
|                                                             |     |

#### Chapter 22

| Using custom emitters in Actuate BIRT iServer | 331   |
|-----------------------------------------------|-------|
| About custom emitters                         | . 332 |
| Deploying custom emitters to iServer          | . 333 |
| Rendering in custom formats                   | . 333 |

#### Part 4

#### Using Actuate BIRT APIs

#### Chapter 23

| Using the BIRT data object API                                  | 341 |
|-----------------------------------------------------------------|-----|
| About generating data objects from an application               | 342 |
| Generating data object elements for BIRT report designs         | 342 |
| Creating data-object data sets for BIRT report designs          | 344 |
| Creating data-object data cubes for BIRT report designs         | 344 |
| Tutorial 5: Creating a data element using the Design Engine API | 344 |
| Task 1: Set up a project                                        | 345 |
| Task 2: Create a GenerateDataObject Java class                  | 347 |
| Task 3: Create the main() method to test the code               | 348 |

| Index | <br>353 |
|-------|---------|
|       | <br>    |

#### About Using Actuate BIRT Designer Professional

*Using Actuate BIRT Designer Professional* describes how to use Actuate BIRT Designer to create reports, and the Actuate BIRT option to configure and distribute BIRT reports.

*Using Actuate BIRT Designer Professional* describes the additional functionality available in Actuate BIRT Designer that is not available in the open-source BIRT Report Designer. Actuate provides this functionality as extra Eclipse features that integrate into the Eclipse BIRT report designer environment. For information about the functionality shared with the open-source BIRT Report Designer, see *BIRT: A Field Guide* and *Integrating and Extending BIRT,* both published by Addison-Wesley.

Using Actuate BIRT Designer Professional includes the following chapters:

- About Using Actuate BIRT Designer Professional. This chapter provides an overview of this guide.
- Part 1. Retrieving data for reports. This part explains how to connect to various data sources and retrieve data for use in reports.
- *Chapter 1. Accessing data.* This chapter lists all the types of data sources that Actuate BIRT Designer supports, and provides an overview of how reports access data.
- Chapter 2. Creating data objects. This chapter describes how to create data objects to provide data for dashboards and reports.
- Chapter 3. Accessing data in a data object. This chapter describes how to connect to and retrieve data from a data object.
- *Chapter 4. Accessing data in an information object.* This chapter describes how to connect to and retrieve data from an information object.
- *Chapter 5. Accessing data in a report document.* This chapter describes how to connect to and retrieve data from a report document.

- Chapter 6. Accessing data in an e.report. This chapter describes how to connect to and retrieve data from a report developed with Actuate eReport Designer Professional.
- Chapter 7. Accessing data in a POJO. This chapter describes how to connect to and retrieve data from a POJO.
- *Chapter 8. Combining data from multiple data sources.* This chapter describes how to combine data from different data sets.
- *Part 2. Designing reports.* This part describes the additional design functionality available in Actuate BIRT Designer.
- *Chapter 9. Formatting a report.* This chapter describes the additional report formatting options in Actuate BIRT Designer.
- *Chapter 10. Using Flash objects in a report.* This chapter describes the requirements and methods for adding Flash objects in a report.
- Chapter 11. Using built-in Flash charts and gadgets. This chapter describes how to create and format Flash charts and gadgets using the Flash chart and Flash gadget builders.
- *Chapter 12. Using the Flash object library.* This chapter describes how to add Flash objects from the InfoSoft Flash object library to a report.
- Chapter 13. Writing expressions using EasyScript. This chapter describes how to
  write expressions using EasyScript, which is an expression syntax similar to
  the syntax used in Excel formulas. The chapter also provides a reference to the
  EasyScript functions and operators.
- Chapter 14. Specifying filter conditions at report run time. This chapter describes how to create dynamic filters and report parameters, which provide users more control over what data they see in a report.
- *Chapter 15. Adding HTML buttons to a report.* This chapter describes how to use HTML buttons to run JavaScript code.
- Chapter 16. Controlling user access to report pages and data. This chapter describes how to use the page-level security and data security features in Actuate iServer to control user access to particular sections in a report and a particular set of data in a data object.
- *Chapter 17. Accessing iServer environment information.* This chapter describes how to write event handlers in a report to retrieve iServer environment information.
- Part 3. Deploying reports and resources. This part explains how to deploy reports and resources to an Actuate iServer encyclopedia.
- Chapter 18. Deploying BIRT reports to Actuate BIRT iServer. This chapter describes how to use the Actuate BIRT Report option to run and distribute BIRT reports in Actuate iServer.

- *Chapter 19. Configuring data source connections in Actuate BIRT iServer.* This chapter describes how to set up and use a data source configuration file using Actuate iServer.
- *Chapter 20. Configuring fonts in Actuate BIRT iServer.* This chapter describes how to set up and use custom fonts in Actuate BIRT reports using Actuate iServer.
- *Chapter 21. Working with BIRT encryption in Actuate BIRT iServer.* This chapter describes how to set up and use report encryption using Actuate iServer.
- Chapter 22. Using custom emitters in Actuate BIRT iServer. This chapter describes how to provide custom output formats for Actuate BIRT reports on Actuate iServer.
- Part 4. Using Actuate BIRT APIs. This part explains how to use classes in the com.actuate.birt.\* public packages.
- *Chapter 23. Using the BIRT data object API.* This chapter describes how to work with BIRT data objects and report designs programmatically.

xiv Using Actuate BIRT Designer Professional

## PartOne

**Retrieving data for reports** 

#### Chapter

## **Accessing data**

This chapter contains the following topics:

- Supported data sources
- How a report accesses data

#### Supported data sources

Actuate BIRT Designer supports all the types of data sources that open-source BIRT Report Designer supports, and more. Table 1-1 lists the types of data sources that each product supports.

| Data source type                     | Actuate BIRT Designer | BIRT Report Designer |
|--------------------------------------|-----------------------|----------------------|
| Actuate data object                  | ✓                     |                      |
| Actuate information object           | $\checkmark$          |                      |
| ActuateOne for e.Reports             | $\checkmark$          |                      |
| BIRT report document                 | $\checkmark$          |                      |
| Flat file                            | $\checkmark$          | 1                    |
| JDBC                                 | $\checkmark$          | 1                    |
| JDBC connection for Query<br>Builder | $\checkmark$          |                      |
| Plain Old Java Object (POJO)         | $\checkmark$          |                      |
| Scripted                             | $\checkmark$          | $\checkmark$         |
| Static                               | $\checkmark$          |                      |
| Web service                          | $\checkmark$          | 1                    |
| XML document                         | $\checkmark$          | 1                    |

 Table 1-1
 Supported data source types

Actuate data objects, Actuate information objects, and BIRT report documents are data files that report developers or data architects create with Actuate BIRT Designer. These files contain the information to connect to and retrieve data from enterprise data sources, such as databases and web applications.

ActuateOne for e.Reports is a data driver that supports the retrieval of data from reports developed using Actuate e.Report Designer Professional.

Like the JDBC data source, the JDBC connection for Query Builder data source supports the retrieval of data from JDBC databases. However, instead of typing a SQL query to select the data to retrieve, you use a graphical query builder to construct the SQL query.

A static data source is a set of data that you create in Actuate BIRT Designer. This type of data is useful when you need to create sample data quickly for testing purposes.

#### How a report accesses data

A report uses the same mechanism to access data from any of the sources listed in Table 1-1. First, you create a data source, which is a BIRT object that contains the information to connect to an underlying data source. Each type of data source requires different connection information. For a JDBC data source, for example, you specify the driver, URL, and user login to connect to a database. An XML data source requires the location of the XML file and, optionally, the location of the XML schema.

Next, you create a data set, which is a BIRT object that specifies and returns all the data that is available to a report. For a JDBC data source, for example, you write a SQL query or run a stored procedure to retrieve specific data from a database. For an XML data source, you use XPath expressions to specify the XML elements and attributes from which to retrieve data.

This book provides instructions for accessing data from data sources that only Actuate BIRT Designer supports. For information about accessing data from data sources that both BIRT products support, see *BIRT: A Field Guide*.

#### Chapter

# 2

## **Creating data objects**

This chapter contains the following topics:

- About data objects
- Design considerations
- Building a data object
- Providing cached data
- Publishing a data object
- Managing user access
- Maintaining a data object

#### About data objects

A data object is a BIRT object that contains all the information necessary to connect to an external data source, retrieve data from that data source, and structure the data in a way that supports business analysis. Data objects are similar to data marts, which are simplified repositories of data gathered from corporate data sources and designed to address specific business queries.

Data architects or report developers create data objects to provide data for the following items:

- Dashboards, which users create using Actuate BIRT 360 Studio, a dashboard application on Actuate BIRT iServer
- BIRT reports that are created using either Actuate BIRT Designer or Actuate BIRT Studio on iServer

Data objects use Actuate's in-memory analytics technology, which loads data in memory to speed up the processing of data.

#### **Design considerations**

A data object is a collection of the following BIRT objects:

- Data sources
- Data sets
- Data cubes
- Report parameters

A data object can include any number of data sources, data sets, data cubes, and report parameters. Although it is possible to create a single data object that contains all the data that dashboard users or report developers could possibly need, a data object that provides too much data can be confusing for users. In addition, the amount of memory that a data object uses increases with the number of data rows returned by data sets and the number of aggregations calculated by cubes.

If creating data objects for diverse groups of users or reports, evaluate how best to organize data into data objects and how much data to include in each data object.

The objects to include in a data object depend on which item—dashboard or BIRT report—is using the data object. Table 2-1 lists the objects that you typically include when creating a data object for a dashboard and for a report.

|             | Data source | Data set | Cube         | Report parameter |
|-------------|-------------|----------|--------------|------------------|
| Dashboard   | 1           | 1        | ✓            | 1                |
| BIRT report | 1           | 1        | $\checkmark$ |                  |

**Table 2-1**Typical objects in a data object for a dashboard and a report

The following sections describe in more detail the guidelines for designing data objects for dashboards and reports.

#### Designing data objects for dashboards

Actuate BIRT 360 is a web application designed for business users who want to measure the effectiveness of their business processes and have this decision-support information displayed graphically in a dashboard. The data objects you create for dashboards need to extract the right data and provide it in a structure suitable for dashboard gadgets.

Use the following guidelines when designing data objects for dashboard users:

 Identify the users and create a data object or series of data objects for each user group.

A typical approach is to create data objects by groups of users, where each data object fulfills a different business need. For example, executives, sales managers, and customer support managers represent three distinct user groups with different data requirements. Executives might be interested in viewing revenue by month or quarter. Sales managers might need to evaluate the sales numbers of individual sales representatives by month or quarter. Customer support managers might need to monitor support call volume by days. Depending on how iServer user accounts are set up, you might be able to leverage the defined user roles and groups to identify the user groups by which to organize data objects. Contact the iServer administrator for this information.

- Provide users with sufficient data that they can use to analyze by different dimensions and at different levels of detail.
   Users often need to view data from different dimensions. For example, sales managers might need to view sales by product line, by region, or by sales representative, and by different time periods. If viewing sales data by region, sales managers might need to drill down to view sales by cities within each region.
- Design data sets and cubes to provide data that is suitable for the gadgets that will be used to display data.

The dashboard provides a suite of gadgets for displaying data. Each gadget accesses data in the same way as the corresponding element does in a BIRT report.

All chart gadgets use data from either a data set or a cube.

- The cross tab gadget uses data from a cube.
- The table and summary table gadgets use data from a data set. In addition, summary tables require that each column in the data set be assigned the appropriate analysis type to provide the expected functionality. For more information, see "Configuring data set columns for summary tables," later in this chapter.
- Design data sets or report parameters to provide lists of values to display in data selector gadgets. Just as a report parameter supports run time filtering of data in a report, a data selector gadget enables a dashboard user to filter data in a chart, cross tab, table, or any other gadget that displays data.

Figure 2-1 shows a dashboard that uses five gadgets to display sales data. Descriptions of each gadget follow the illustration.

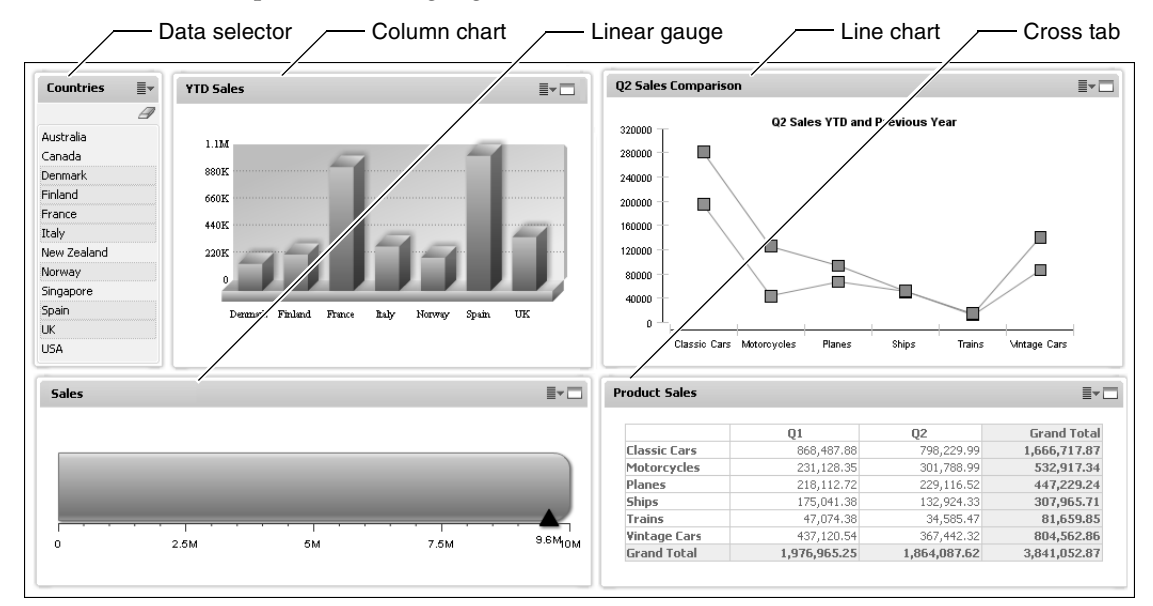

#### Figure 2-1 Sample dashboard displaying five gadgets

- The data selector gadget displays a list of countries. The data selector is linked to the column chart next to it. Dashboard users select values from the data selector to filter the data to display in the column chart. The data selector gets its values from a data set, a cube, or a report parameter.
- The column chart gadget is linked to the data selector, as described previously. The column chart derives its data from a data set or a cube.
- The line chart gadget derives its data from a data set or a cube.
- The linear gauge gadget derives its data from a data set or a cube.

• The cross tab gadget derives its data from a cube.

## Designing data objects for reports created with Actuate BIRT Studio

Actuate BIRT Studio is a web-based report design tool on iServer designed for users who want to create reports quickly and easily without deep understanding of database architecture or report design techniques. BIRT Studio users create reports using predefined data sources and templates that provide the data and basic layout for their reports.

The data objects you create should provide the data in a structure that is appropriate for business users and for the report elements that users can add to a report. The design guidelines discussed in the previous section apply here as well, except for the following:

- In BIRT Studio, a chart uses data from a table in a report. The chart does not use data directly from a data set or a cube.
- Report parameters in a data object do not link to parameters created in BIRT Studio, so you typically do not include report parameters in a data object that you create for BIRT Studio users.

## Designing data objects for reports created with Actuate BIRT Designer

A data object can be used as a data source for BIRT reports. As an alternative to defining data sources and data sets for each report, you can create a data object that multiple reports share. This principle is similar to reports sharing data sources and data sets stored in a library. One design option is to create data objects by types of reports. For example, if creating a set of sales reports and a set of customer reports, create one data object to provide data for the first set of reports and another for the second set of reports.

Report parameters in a data object cannot be reused in a report. A report parameter in a data object acts as a filter. You are prompted to specify a parameter value when you create a data source based on the data object, and the data source returns only the rows that meet the filter criteria.

#### Building a data object

Building a data object entails creating a data object file, then adding data sources, data sets, and cubes to the data object. To add these data items, you can:

- Create new data items within the data object.
- Export data items in reports or libraries to the data object.

#### How to create a data object

- 1 In the Report Design perspective, choose File→New→Data Object.
- **2** In New Data Object, do the following:
  - 1 Select the folder in which to store the data object.
  - 2 Edit the default file name to specify a new name. The extension must be .datadesign and the file name must not contain the following characters:

[] \* / \ : & ?

Use a descriptive name that enables users to determine the contents of the data object. A descriptive name is particularly important if users have access to multiple data objects.

- 3 Choose Finish. The report editor displays a blank data object design.
- **3** Start adding data sources, data sets, and cubes to the data object.

#### Creating new items for a data object

The procedures for creating data sources, data sets, cubes, and report parameters for a data object are the same as the procedures for creating these items for a report. Use Data Explorer to create, edit, and delete data items in a data object. Figure 2-2 shows a data object that contains one data source, two data sets, and two cubes.

| 8  | Revenue_and_Expenses.data | design 🛛 |                                       | 3 |
|----|---------------------------|----------|---------------------------------------|---|
|    |                           |          |                                       | 4 |
|    | 🖻 🕞 Data Sources          |          |                                       | I |
|    | 8                         |          |                                       |   |
|    | Corporate_db              |          |                                       | I |
|    | 🗖 🖓 Data Sets             |          |                                       | I |
|    | Ē                         | f        |                                       |   |
|    | ds_Revenue ds             | Expenses |                                       |   |
|    | 🗖 🗑 Data Cubes            |          |                                       |   |
|    |                           |          |                                       |   |
|    | Revenue                   | Expenses |                                       |   |
|    | 🗖 🕞 Shared Dimensions     |          |                                       |   |
|    |                           |          |                                       |   |
|    | 🖻 😱 Report Parameters     |          |                                       |   |
|    |                           |          |                                       | 1 |
| •  |                           |          | • • • • • • • • • • • • • • • • • • • |   |
| Co | mponents Script ML Source |          |                                       |   |

Figure 2-2 Contents of a data object

In this data object example, the Corporate\_db data source connects to a corporate database. The ds\_Revenue and ds\_Expenses data sets retrieve data from the database. The Revenue and Expenses cubes use data from the ds\_Revenue and ds\_Expenses data sets, respectively. For information about creating data sources, data sets, and cubes, see *BIRT: A Field Guide*.

#### Exporting items to a data object

An organization that creates and uses BIRT reports has data sources, data sets, and cubes on hand. As a data object designer, you can reuse these items by exporting them from a report or a library to a data object.

The export utility copies the items to the data object. The exported items do not reference the original items in the report or the library. The export utility also detects and copies dependent items. For example, if you export a cube, the utility also exports the data source and data set that the cube uses.

Be careful when exporting multiple data sources, data sets, or cubes from different sources. If the data object contains an item with the same name, BIRT warns of the name conflict and asks whether or not to overwrite the item in the data object. Overwrite the item only if you want to replace it. The overwrite action cannot be undone. If you select a data set or a cube to export, and BIRT displays the name-conflict message, the duplicate names apply not only to the selected data set or cube, but to any dependent item. For a cube, for example, the data set or data source used by the cube might have the same name as a data set or data source in the target data object.

#### How to export data items to a data object

- 1 Open the report or library that contains the data items to export to a data object.
- **2** In Data Explorer, right-click a data item, then choose Export to Data Object, as shown in Figure 2-3.

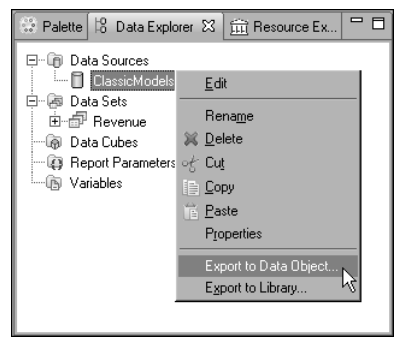

Figure 2-3 Exporting a data source to a data object

Export Elements to Data Object—Select Data Object displays the data objects (.datadesign files) in the resource folder, if any exists, as shown in Figure 2-4. By default, BIRT uses the current project folder as the resource folder.

| Export E     | Elements to Data Object                                                      | - I × |
|--------------|------------------------------------------------------------------------------|-------|
| Select Da    | ita Object                                                                   | 1     |
|              | ect nie nane must not be empty.                                              | _     |
|              | ared Resources<br>Revenue_and_Expenses.datadesign<br>CustomerData.datadesign |       |
| New File Nar | me:                                                                          |       |
| ?            | < <u>B</u> ack <u>N</u> ext > <u>Finish</u> Ca                               | ancel |

Figure 2-4 Export Elements displaying the data objects in the resource folder

- **3** Perform one of the following steps:
  - Select an existing data object to which to export data items.
  - Create a new data object by specifying a file name in New File Name. BIRT saves the data object in the resource folder.
- 4 Choose Next.
- **5** In Export Elements to Data Object—Select Elements, shown in Figure 2-5, select one or multiple data items to export. If you select a data set, BIRT also exports the data source that the data set uses. Similarly, if you select a cube, the associated data set and data source are exported.

| Export Elements to Data Object                                                                         |        |
|----------------------------------------------------------------------------------------------------|--------|
| Select Elements                                                                                        |        |
| Select the elements to export                                                                          |        |
|                                                                                                    |        |
| Otata Sources     ClassicModels     Otata Sets     Generative Revenue     Generative Report Parameters |        |
| (Back Next > Einish (                                                                                  | Cancel |

Figure 2-5 Export Elements displaying the data items that you can export

6 Choose Finish.

If BIRT does not detect any name conflicts between the items selected for export and the items in an existing data object, BIRT exports the items and asks if you want to open the data object.

7 Open the data object to review its contents. The exported data items appear in the data object.

#### Creating a shared dimension for cubes

If designing multiple cubes that contain the same dimension, create a shared dimension. For example, if one cube contains sales data by country, state, and city, and another cube contains budget data by country, state, and city, you can create a shared multi-level dimension that provides country, state, and city data. By using a shared dimension, you define and maintain dimension data in one place, and reuse the dimension in multiple cubes. Reusing a dimension also speeds up data processing.

There are two ways to create a shared dimension. You can:

- Create a new shared dimension.
- Convert an existing cube dimension into a shared dimension.

#### How to create a shared dimension

This procedure assumes that you have already created a data object, as well as, the data set that provides the data for the dimension.

- **1** Open the data object.
- **2** In Data Explorer, right-click Shared Dimensions, then choose New Shared Dimension.
- **3** In Dimension Builder, specify the following information:
  - In Dataset, select the data set that contains the columns to use in the dimension.
  - In Available Columns, drag a column and drop it in the following location:

(Drop a field here to create a group)

If creating a multi-level dimension, drag and drop additional columns. Figure 2-6 shows an example of a multi-level dimension that contains country, state, and city data.

| Dimension Builder                  |             | X               |
|------------------------------------|-------------|-----------------|
| Dimension Builder                  |             |                 |
| Define data set for the dimension. |             |                 |
| Data <u>s</u> et: dsCustomers      |             | <b></b>         |
| Available Columns:                 | Dimensions: |                 |
|                                    |             |                 |
| STATE                              |             | <u>A</u> dd     |
|                                    |             | Edit            |
|                                    |             | Delete          |
|                                    |             | <u><u> </u></u> |
| ?                                  |             | OK Cancel       |
|                                    |             |                 |

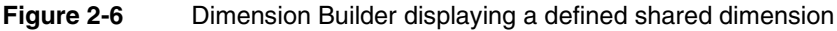

Choose OK. The shared dimension appears under Shared Dimensions in Data Explorer and in the data object design.

#### How to convert a cube dimension into a shared dimension

This procedure assumes that you have already included cubes in a data object.

- **1** Open the data object.
- **2** In Data Explorer, expand the cube that contains the dimension to convert to a shared dimension, then right-click the dimension and choose Convert to Shared Dimension, as shown in Figure 2-7.

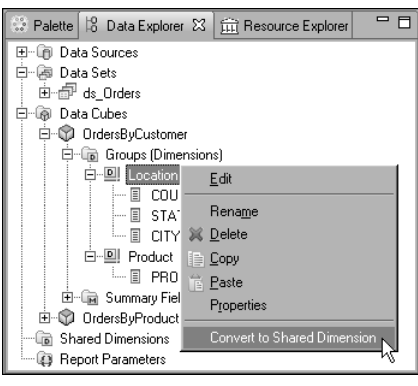

Figure 2-7 Converting a dimension to a shared dimension

The converted dimension appears under Shared Dimensions in Data Explorer and in the data object design, as shown in Figure 2-8. BIRT also replaces the original cube dimension with the shared dimension.

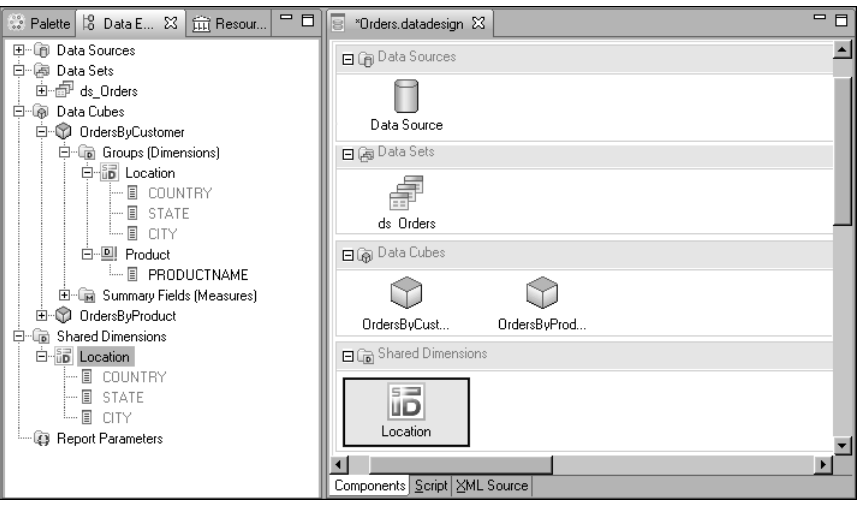

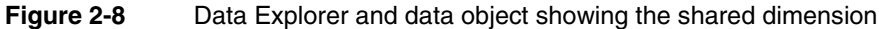

#### Configuring data set columns for summary tables

Summary tables are commonly used in dashboards and BIRT Studio reports to display key summary information. Figure 2-9 shows an example of a summary table created in BIRT Studio. Order data is grouped by date, in quarterly intervals, and by product line. The price of each order is summed to display subtotals for each quarter and product line, as well as, a grand total.

| ORDERDATE              | PRODUCTLINE      | SUM<br>(EXTENDED PRICE) |
|------------------------|------------------|-------------------------|
| Q1, 2003               |                  | (,                      |
|                        | Classic Cars     | \$25,833.14             |
|                        | Trucks and Buses | \$8,880.80              |
|                        | Vintage Cars     | \$34,419.96             |
| Sub Total ( Q1, 2003 ) |                  | \$69,133.90             |
| Q2, 2003               |                  |                         |
|                        | Classic Cars     | \$69,318.85             |
|                        | Trains           | \$4,326.00              |
|                        | Trucks and Buses | \$22,602.03             |
|                        | Vintage Cars     | \$33,303.52             |
| Sub Total ( Q2, 2003 ) |                  | \$129,550.40            |
| Q3, 2003               |                  |                         |
|                        | Classic Cars     | \$168,294.05            |
|                        | Trains           | \$8,914.09              |
|                        | Trucks and Buses | \$23,549.46             |
|                        | Vintage Cars     | \$77,945.84             |
| Sub Total ( Q3, 2003 ) |                  | \$278,703.44            |
| Q4, 2003               |                  |                         |
|                        | Classic Cars     | \$348,705.62            |
|                        | Trains           | \$15,490.92             |
|                        | Trucks and Buses | \$77,538.49             |
|                        | Vintage Cars     | \$188,673.66            |
| Sub Total ( Q4, 2003 ) |                  | \$630,408.69            |
| Grand Total            |                  | \$1,107,796.43          |

Figure 2-9 Summary table

To create a summary table quickly, users select a table's auto-summarize feature, then select the data set columns whose data to group and aggregate. When the auto-summarize feature is enabled, the software performs the grouping and aggregating. To support this feature, you must configure each data set column to provide the software with the appropriate information to perform these tasks. For example, it makes sense to group sales data by order date or product line, but not by revenue. Conversely, it makes sense to aggregate revenue values, but not order date or product line values.

To provide the appropriate information to generate a summary table, set the Analysis Type property of each data set column to one of the following values:

Dimension

Use this analysis type to support the grouping of data in the column. For example, to display revenue by product line, set the product line column as a dimension.

Attribute

An attribute describes the items associated with a dimension. For a product dimension, for example, attributes might include color, size, and price. When you set a column as an attribute, you must also specify the dimension column of which it is an attribute. The summary table cannot group data in an attribute column.

Measure

Use this analysis type to support the aggregating of values in the column. For example, to calculate revenue totals, set the revenue column as a measure.

If you do not set a column's analysis type, BIRT Studio and the dashboard assign a value using the following criteria:

- If the column contains numeric values, the analysis type is measure.
- If the column contains date values, the analysis type is dimension.
- If the column contains string or Boolean values, the analysis type is attribute.
- If the column is a primary key, a foreign key, or an indexed column in a database, the analysis type is dimension even if the column contains numeric values.

In many cases, however, the default analysis type values do not provide usable data for a summary table. To create a well-designed data object, it is necessary to assign an analysis type for every column in the data set. The default values have the following limitations:

- Most columns containing data that users want to group, such as region and product line, are of string type. The default analysis type for these columns is attribute, and data in attribute columns cannot be grouped.
- Although BIRT assigns the attribute type to a column that contains string and Boolean data, it cannot specify the dimension column to which the attribute column is associated. As a result, the attribute column does not provide data that is usable in a summary table.
- Not all numeric data should be measures. Order or customer IDs, for example, are typically of numeric type, but, because it does not make sense to aggregate this type of data, a more appropriate analysis type is dimension or attribute.

#### How to set the analysis type of a data set column

This procedure assumes that you have already created a data object and added a data set to it.

- **1** Open the data object.
- **2** In Data Explorer, double-click the data set to edit it.
- **3** In Edit Data Set, choose Output Columns, then double-click the column whose analysis type to set. Edit Output Column displays the properties of the selected column, as shown in Figure 2-10.

| 🤿 Edit Output Column                |                                     |                  | ×                  |
|-------------------------------------|-------------------------------------|------------------|--------------------|
| <u>N</u> ame                        | PRODUCTLINE                         |                  |                    |
| <u>I</u> ype                        | String                              |                  | -                  |
| Alias                               |                                     |                  |                    |
| Analy <u>s</u> is Type              | <b>_</b>                            | KSelect Field Na | ime> 💌             |
| Display                             |                                     |                  |                    |
| Display Name                        |                                     |                  |                    |
| Display Name <u>K</u> ey            |                                     |                  |                    |
| Eormat as                           | Unformatted                         |                  | Change             |
| Alignment                           | Left                                |                  | -                  |
| <u>H</u> eading                     |                                     |                  |                    |
| Help Te <u>x</u> t                  |                                     |                  |                    |
| Access Control List Expressio       | n                                   |                  | f <sub>X</sub>   • |
| <u>L</u> ink To                     | None                                |                  | <u>E</u> dit       |
| 📕 Index this column in gene         | rated datadesign for faster lookup. |                  |                    |
| □ □ <u>R</u> emove duplicated value | s in the generated data file.       |                  |                    |
|                                     |                                     |                  |                    |
| •                                   |                                     | OK               | Cancel             |

Figure 2-10 Properties of a data set column

**4** In Analysis Type, select Dimension, Attribute, or Measure. If you select Attribute, in the list box that displays <Select Field Name...>, select a column of which this column is an attribute. The column you select must be a dimension column.

#### Creating hyperlinks to provide drill-down capability

Hyperlinks are commonly used in reports to enable users to find related information or drill down to more detailed data. For example, a summary report that displays sales totals by region can use hyperlinks to link each region to another report that displays detailed sales data. To provide this functionality in a dashboard or in a report, create hyperlinks in the following items in a data object:

- Data set columns
- Dimensions and measures in a cube

You can create the following types of hyperlinks:

- Drill-through, to link to a bookmarked location in a report
- URI, to link to a document or a web page

Figure 2-11 shows an example of a drill-through hyperlink definition that specifies a link to a bookmark, row["COUNTRY"], in a target report named SalesByCountryAndProduct.rptdesign.

| Wyperlink Options                                                                                                    | ×         |
|----------------------------------------------------------------------------------------------------|-----------|
| Select Hyperlink Type: C No Link<br>C URI<br>C Drill-through                                                                                                    |           |
| Step 1: Select a target report            • <u>Beport Design:</u> • Report Dogument:             Report Parameters:             Parameters:             Parameters:             Parameters:                                                                                                    |           |
| Step 2: Select a target anchor         Imaget Bookmark         Table of Contents Entry in Target Report         Irow["COUNTRY"]         Step 3: Create a link expression that matches the target bookmark         Link Expression: [row["COUNTRY"]         Step 4: Show target report in         Image: New Window       Parent Frame | <u> </u>  |
| Same Frame      Whole Page      Step 5: Select a format for target report      Eormat the target report in:                                                                                                    |           |
| Step 6: Tool Tip<br>Tool Tip: Click to link to detailed sales information                                                                                                    |           |
| ?                                                                                                    | OK Cancel |

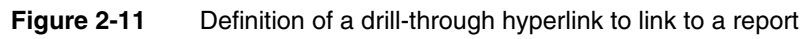

Figure 2-12 shows an example of a URI hyperlink definition that specifies a link to a document.

| Hyperlink Options                                         | ×         |
|-----------------------------------------------------------|-----------|
| Select Hyperlink Type: 🔿 No Link                          |           |
| © <u>U</u> RI                                             |           |
| C Drill-through                                           |           |
| (Examples: http://host/path, folder/file)                 |           |
| *Location: http://mysite.com/documents/annual_report.html | 📑 abl 🔻   |
| Iarget: Blank                                             | <b>T</b>  |
| Tool Tip:                                                 |           |
| 3                                                         | OK Cancel |

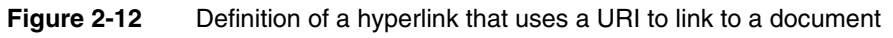

#### How to create a hyperlink from a data set column

This procedure assumes that you have already created a data object and added a data set to it.
- **1** Open the data object.
- 2 In Data Explorer, double-click the data set to edit it.
- **3** In Edit Data Set, choose Output Columns, then double-click the column to which to add a hyperlink. Edit Output Column displays the properties of the selected column, as shown in Figure 2-13.

| 🤿 Edit Output Column             | X                                                          |
|----------------------------------|------------------------------------------------------------|
| Name                             | COUNTRY                                                    |
| <u>Т</u> уре                     | String                                                     |
| Alias                            |                                                            |
| Analy <u>s</u> is Type           | Dimension <-> <select field="" name=""> &lt;-&gt;</select> |
| Display                          |                                                            |
| Display Name                     |                                                            |
| Display Name Key                 |                                                            |
| Eormat as                        | Unformatted Change                                         |
| Alignment                        | Left                                                       |
| <u>H</u> eading                  |                                                            |
| Help Te <u>x</u> t               |                                                            |
| Access Control List Expression   |                                                            |
| Link To                          | None Edit                                                  |
| 🔲 Index this column in genera    | ited datadesign for faster lookup.                         |
| <u>R</u> emove duplicated values | in the generated data file.                                |
|                                  |                                                            |
| ?                                | OK Cancel                                                  |

Figure 2-13 Edit Output Columns displaying the properties of a column

- 4 Choose Edit next to the Link To property.
- **5** In Hyperlink Options, select the type of hyperlink to create, then set the properties of the hyperlink. These steps are the same as the steps for defining a hyperlink in a report, and are described in *BIRT: A Field Guide*.

### How to create a hyperlink from a dimension or measure in a cube

This procedure assumes that you have already created a data object and added a cube to it.

- **1** Open the data object.
- **2** In Data Explorer, double-click the cube to edit it.
- **3** In the cube builder, choose Groups and Summaries.
- **4** Under Groups and Summaries, double-click the dimension or measure to which to add a hyperlink.

The properties of the selected dimension or measure appear. Figure 2-14 shows the properties of a measure.

| 🤿 Edit Summary Field                                                 |                                                  | _O×                       |
|----------------------------------------------------------------------|--------------------------------------------------|---------------------------|
| Summary Field<br>To modify the summary field, specify<br>data fields | y a summary function and an expression that uses |                           |
| Name:                                                                | SALES                                            |                           |
| Eunction:                                                            | SUM                                              | •                         |
| <u>D</u> ata Type:                                                   | Float                                            | -                         |
| Expression:                                                          | dataSetRow["SALES"]                              | <i>f</i> <sub>X</sub>   - |
| Access Control List Expression:                                      |                                                  | _f <sub>₩</sub>   -       |
| Link To:                                                             | None                                             | <u>E</u> dit              |
| F <u>o</u> rmat as:                                                  | Unformatted                                      | Change                    |
| Alignment:                                                           | Auto                                             | •                         |
|                                                                      |                                                  |                           |
| ?                                                                    | OK                                               | Cancel                    |

Figure 2-14 Edit Summary Field displaying the properties of a measure

- 5 Choose Edit next to the Link To property.
- **6** In Hyperlink Options, select the type of hyperlink to create, then set the properties of the hyperlink. These steps are the same as the steps for defining a hyperlink in a report, and are described in *BIRT: A Field Guide*.

### Hiding data sets from users

When you publish a data object in iServer, dashboard and BIRT Studio users who are granted access to the data object can select any of the data sets and cubes in the data object as a source of data for their dashboard gadget or report. However, not all data sets return data that is suitable for a dashboard or a report.

Some data sets are created to provide data specifically for a cube or a report parameter, and the data usually is not useful for a dashboard or report. For example, a data set created for a report parameter that displays a list of countries would return only values from a country column. For some cubes, multiple data sets are linked to provide data for the cube, and the individual data sets do not provide sufficient data for a dashboard or report.

To present to users only data sets and cubes that are designed to provide data for dashboards and reports, you should hide data sets that only provide limited data for a report parameter or a cube.

#### How to hide data sets from users

- 1 In the data object design, right-click the data set to hide, and choose Edit.
- **2** In the data set editor, choose Settings.
- **3** In Visibility, deselect Include this data set in the generated data object store, as shown in Figure 2-15.

| 🜍 Edit Data Set - Data S                                                                                                    | et                                                                                                    |                                            |
|----------------------------------------------------------------------------------------------------|----------------------------------------------------------------------------------------------------|--------------------------------------------|
| Data Source     Object Columns     Output Columns     Computed Columns     Filers     Settings     Security     Sort Hints     Preview Results | Settings Data Fetch Setting F Fetch all rows from data source. Max number of rows to fetch from data source: BIRT Engine settings for comparing data set column values Locale of character string values: Auto Grdering of Null values: Nulls Lowest Visibility I include this data set in the generated data gbject store Note: If this option is checked, the data set is included in the output data docume persisted data set can then be used as an additional data source besides the cub the data set is included, the size of your data object store can be much larger than | nt. The<br>e data. When<br>n excluding it. |
| 0                                                                                                    | OK                                                                                                    | Cancel                                     |

**Figure 2-15** Data set editor displaying the Settings page

### Providing cached data

When a dashboard or a report uses a data object, each time the dashboard is refreshed or the report is run, the data object connects to the underlying data source and retrieves data from it. This operation is typically resource-intensive. For a more efficient data access alternative, cache the data in a data object store, and provide dashboard and report users with access to the data object store.

### How to create a data object store

- **1** Open the data object design (.datadesign) file.
- 2 Choose Run→Generate Data Objects.
- **3** In Generate Data Objects, type a file name for the data object store. The file name must have a .data extension. Choose OK.

BIRT creates a data object store (.data file) that contains the materialized data. The file is saved in the same folder in which the data object design file resides.

### Publishing a data object

To make data objects available to report developers using Actuate BIRT Designer, place the data objects in the shared resource folder, just as you do with other shared resources, such as libraries and style sheets.

To make data objects available to dashboard and BIRT Studio users, you must publish the data objects in an iServer Encyclopedia volume. From the iServer perspective, a data object is a resource, similar to Java classes, image files, or libraries, which are resources for reports published in iServer.

You can publish data object design (.datadesign) files or data object stores (.data). A common strategy is to publish the design files, then schedule those files to be run regularly to generate the data object stores. To manage system resources effectively, iServer volume administrators can make the data object stores generally available to users while limiting access to the data object design files.

### How to publish a data object in an iServer volume

- 1 Create an iServer profile, which specifies the information to connect to an iServer volume.
- 2 Place the data object in the BIRT resource folder. The location of the resource folder is specified in the Preferences page, which you access by choosing Windows→Preference from the main menu, then choosing Report Design—Resource. The default location is the current project folder.
- 3 Choose File→Publish Resources to iServer, then select the data object to publish.

For more information about creating an iServer profile, assigning a resource folder in iServer, and publishing items to an iServer volume, see "Deploying BIRT reports to Actuate BIRT iServer," later in this book. For information about managing files in iServer, see *Managing an Encyclopedia Volume*.

### **Enabling incremental updates**

Data object stores (.data) containing cached data are typically updated regularly to provide the latest data to dashboards and reports. In some cases, you can speed up the generation process by using the incremental updates option. Instead of retrieving the full set of data rows each time the data object store is generated, the incremental updates option retrieves only additional data rows that meet specified criteria.

Use this option to add new data rows on a regular basis to a large set of legacy data. For example, a data object retrieves order information. When the data object is generated initially, it contains all the order information to date. Each week, a new data object store is generated to capture new order data. For cases like this, adding only the new data each week improves performance significantly.

Observe the following guidelines when designing a data object that uses the incremental update option:

 For each update, you must specify which data rows to add to an existing data object store. To accomplish this task, create a parameter in the data object. In the example described previously, the data object would use a date-time parameter to specify which week of data to retrieve.

- Data rows can only be added to the result set returned by a data set, provided that the data set definition does not change between updates. If you change the definition of a data set, for example, by adding or deleting a column, you must generate a new data object store without using the incremental updates option.
- If the data object contains a cube and you want the cube to include the new data set rows, or if you change the cube definition, you must also generate a new data object store without the incremental updates option.

### How to enable incremental updates

This procedure assumes that you have already created the data object design (.datadesign).

- 1 In the layout editor, right-click in an empty area of the data object design.
- 2 Choose Enable Incremental Update.

After you publish this data object to iServer, incremental updates occur each time the data object is generated. Depending on the job properties that you specify, iServer replaces the existing .data file with the updated version or maintains multiple versions of the .data file. Dashboards and BIRT Studio reports configured to use the latest .data file display the new data when users refresh the dashboard or report.

If you share the data object in a file system with other report developers using Actuate BIRT Designer, you replace the .data file manually.

### How to apply incremental updates to a .data file stored in the file system

This procedure assumes that you have already created the data object design (.datadesign) and generated the initial data object store (.data).

- 1 In the layout editor, right-click in an empty area of the data object design, then choose Enable Incremental Update.
- 2 Choose Run→Generate Data Objects.
- **3** In Incremental Update, do the following:
  - 1 Select Use incremental update.
  - **2** Select the .data file to update.
  - **3** In Target data file name, type a temporary .data file to which to write the new data. This step is required because a file saved in the file system cannot be read and written to at the same time.

Figure 2-16 shows an example of values specified in Incremental Update. In this example, Employees.data is the file to update, and Employees\_Temp.data is the temporary file to which to write the new data.

| lincremental Update                                                              |                            |
|----------------------------------------------------------------------------------|----------------------------|
| 🔽 Use incremental upda                                                           | te                         |
| Select a source data file                                                        | ~                          |
| Shared Resource     Customers c     Employees c     Orders data     Revenue.data | ies<br>Jala<br>data<br>ala |
| Target data file name: Er                                                        | mployees_Temp.data         |
| ?                                                                                | OK Cancel                  |
| Figure 2-16                                                                      | Incremental Update         |

- 4 Choose OK.
- **4** In Navigator, delete the original .data file. In the example shown in Figure 2-16, you would delete Employees.data.
- **5** Rename the temporary .data file to the name of the original .data file. In the example shown in Figure 2-16, you would rename Employees\_Temp.data as Employee.data.

### Managing user access

When you publish a data object to an iServer Encyclopedia volume, you grant specific users or user groups access to the data object. This type of security is implemented in iServer, and users either have access to all the items in the data object, or none at all. For information about implementing security in iServer, see *Managing an Encyclopedia Volume*.

Using Actuate BIRT Designer in conjunction with iServer, you can apply more granular security rules to control user access to individual items in a data object, down to which data set columns, cube dimensions and measures, and data rows are available to particular groups of users. For information about implementing this type of security, see Chapter 16, "Controlling user access to report pages and data," later in this book.

### Maintaining a data object

Changes you make to any item in a data object propagate to the reports and dashboard gadgets that use that item. For example, if you add a dimension to a cube in a data object, all reports and gadgets that use that cube have access to the

new dimension. This automatic-update functionality is useful for applying necessary updates, such as connection properties in a data source, to all reports and gadgets.

However, the automatic-update functionality also means that you have to be careful with the type of change that you make. The following changes can cause errors in reports and gadgets:

- Renaming a data object, data source, data set, or cube
- Deleting a data object, data source, data set, or cube
- Deleting items within a data set or a cube, such as a column, dimension, or measure

To fix errors resulting from a renamed or deleted data object item, the user has to recreate the report element or dashboard gadget to use a different data object item.

# 3

## Accessing data in a data object

This chapter contains the following topics:

- Using data object data in a report
- Connecting to a data object
- Specifying the data to retrieve from a data object
- Using a cube in a data object

### Using data object data in a report

A data object provides a report access to predesigned data sources, data sets, and cubes. Report developers create data objects to streamline the report creation process. Data objects provide the following benefits:

- Simplified data access and retrieval. The predesigned data sources, data sets, and cubes in a data object enable report developers to select the data to use in a report without knowledge of the underlying data source, how to connect to it, and how to extract data from it.
- Reusability across multiple reports. If a suite of reports require the same data, designing the data sources, data sets, and cubes once in a shared data object eliminates the need to design the same elements repeatedly for each report.
- Dynamic updates to data items. Changes to data items in a data object propagate to reports that use the data object, ensuring that reports have the latest updates, such as connection properties.

A report accesses data from a data object through either a data object design (.datadesign) file or a data object store (.data). The data design file retrieves data, on demand, each time the report is run. A data object store contains cached, or materialized, data, and provides much more efficient access to data. If getting real-time data is more important than report generation speed, use the data object design file. If data in the underlying data source does not change constantly, or if a data object store is generated regularly, use the data object store.

As with other types of data sources, for a report to use data from a data object, you must create the following BIRT objects:

- A data source that contains the information to connect to a data object
- A data set that specifies the data to use from the data object

### Connecting to a data object

When creating a data source to connect to a data object, the only information required is the name of the data object.

### How to connect to a data object

- 1 In Data Explorer, right-click Data Sources, then choose New Data Source.
- **2** In New Data Source, specify the following information:
  - 1 Select Actuate Data Object Data Source from the list of data source types, as shown in Figure 3-1.
  - 2 In Data Source Name, type a name for the data source.

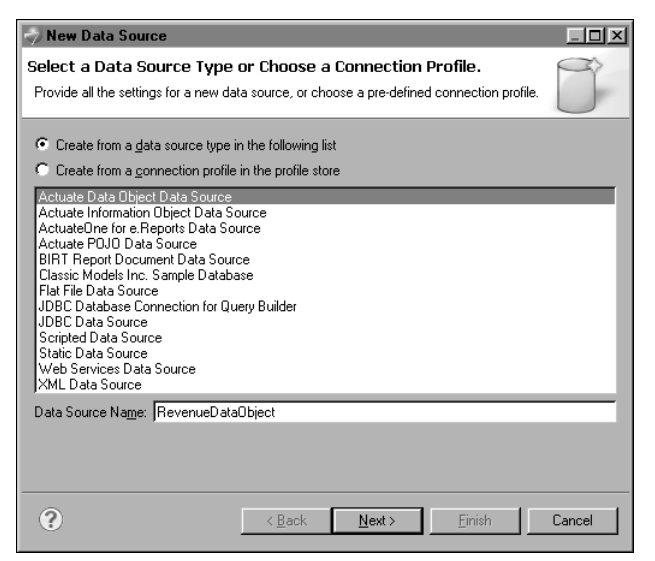

Figure 3-1 Selecting BIRT data object as a data source type

- 3 Choose Next.
- **3** In New Actuate Data Object Data Source, next to Data Object, choose Browse. Select Data Object File displays all the data objects (.datadesign and .data files) in the resource folder. Select the data object to use in the report, then choose OK.

Figure 3-2 shows an example of a data object data source that connects to a data object named Revenue.data.

| 🌍 New Actuate Data Object         | Data Source    |                |                |        |
|-----------------------------------|----------------|----------------|----------------|--------|
| Actuate Data Object Dat           | a Source       |                |                |        |
| Select a Data Object Location.    |                |                |                |        |
| Data <u>O</u> bject: Revenue.data |                |                |                | Browse |
|                                   |                |                |                |        |
|                                   |                |                |                |        |
|                                   |                |                |                |        |
| 0                                 | < <u>B</u> ack | <u>N</u> ext > | <u>F</u> inish | Cancel |

Figure 3-2 Data object selected

- **4** Choose Next. This button is enabled if the data object contains report parameters. Provide the parameter values.
- **5** Choose Finish.

The data source appears under Data Sources in Data Explorer. The report now has access to all the data sets and cubes defined in the data object.

### Specifying the data to retrieve from a data object

Because a data object contains predesigned data sets, all you do is select a data set from the data object and the columns from the selected data set.

### How to specify what data to retrieve from a data object

- 1 In Data Explorer, right-click Data Sets, then choose New Data Set.
- **2** In New Data Set, specify the following information:
  - 1 In Data Source Selection, select the data object data source to use. Data Set Type displays Actuate Data Object Data Set.
  - 2 In Data Set Name, type a name for the data set.
  - 3 Choose Next.
- **3** In New Actuate Data Object Data Set, in Available Data Sets, select one of the data sets defined in the data object.
- **4** Select the columns to retrieve, and move them to the right pane.
- **5** Choose Finish to save the data set. Edit Data Set displays the columns in the data set, as shown in Figure 3-3.

| I Edit Data Set - Offices                                          |                                                                                                  |                                                                                      |                                                                                                    |       |                                                                                                    |                  |              |
|--------------------------------------------------------------------|--------------------------------------------------------------------------------------------------|--------------------------------------------------------------------------------------|----------------------------------------------------------------------------------------------------|-------|----------------------------------------------------------------------------------------------------|------------------|--------------|
| Data Source<br>Actuate Data Object Data Set<br>Dutput Columns      | Output Column                                                                                    | n <b>s</b><br>18:                                                                    |                                                                                                    |       |                                                                                                    |                  | ← - → -      |
| - Computed Lolumns<br>- Filters<br>- Settings<br>- Preview Results | Name<br>OFFICECODE<br>CITY<br>COUNTRY<br>TERRITORY<br>LASTNAME<br>FIRSTNAME<br>JOBTITLE<br>EMAIL | Type<br>String<br>String<br>String<br>String<br>String<br>String<br>String<br>String | Analysis Type<br>Dimension<br>Attribute<br>Dimension<br>Dimension<br>Attribute<br>Attribute<br>Attribute | Alias | Display Name<br>OFFICECODE<br>CITY<br>COUNTRY<br>TERRITORY<br>LASTNAME<br>FIRSTNAME<br>JOBTITLE<br>EMAIL | Display Name Key | <u>E</u> dit |
| ?                                                                  |                                                                                                  |                                                                                      |                                                                                                    |       |                                                                                                    | OK               | Cancel       |

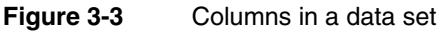

- 6 Choose Preview Results to view the data rows that the data set returns.
- 7 Choose OK to close the data set editor.

### Using a cube in a data object

To add a cross tab to the report, a cube is required to provide data for the cross tab. You can create a cube, using data from a data set, or you can use a predesigned cube in the data object. The option you choose depends on how familiar you are with creating cubes, whether you want modifications to the original cube to propagate to the cross tab, or whether you need control over the cube data. You cannot edit a cube from a data object.

### How to use a cube in a data object

- 1 In Data Explorer, right-click Data Cubes, then choose Use Data Object Cube.
- 2 In Use Data Object Cube, specify the following information. Then choose OK.
  - 1 In Name, type a name for the cube.
  - 2 In Select Data Source, select the data source that connects to the data object that contains the cube.
  - 3 In Available Data Cubes, select a cube.

Figure 3-4 shows the selection of a cube named Revenue from a data object data source named Revenue\_Expenses Data Object.

| 🤝 Use Data Obje            | ct Cube              |          | X      |
|----------------------------|----------------------|----------|--------|
| Data Object Da             | a Cube Builder       |          |        |
| Choose an available        | data cube.           |          |        |
|                            |                      |          | _      |
| <u>N</u> ame:              | Revenue Cube         |          |        |
| Select <u>D</u> ata Source | Revenue_Expenses Dat | a Object | •      |
| Available Data Cube        | ·c·                  |          |        |
| Revenue                    |                      | _        |        |
| Expenses                   |                      |          |        |
|                            |                      |          |        |
|                            |                      |          |        |
|                            |                      |          |        |
|                            |                      |          |        |
|                            |                      |          |        |
|                            |                      |          |        |
| ?                          |                      | OK       | Cancel |

Figure 3-4 Cube selected from a data object

### Chapter

# 4

### Accessing data in an information object

This chapter contains the following topics:

- Using information object data in a report
- Connecting to an information object
- Specifying the data to retrieve from an information object

### Using information object data in a report

An information object is an encapsulated SQL query designed for use with report design applications, such as Actuate BIRT Designer and Actuate BIRT Studio. Created using the IO Design perspective in Actuate BIRT Designer, information objects can extract and integrate data from a variety of sources, including relational databases, stored procedures, web services, and XML documents. For information about creating information objects, see *Designing BIRT Information Objects*.

Information objects provide the following benefits that data objects also provide:

- Simplified data access and retrieval. Report developers select the data to use without knowledge of the underlying data source, how to connect to it, and how to extract data from it.
- Reusability across multiple reports. Reports can use the same set of data, yet can use different columns, sorting and grouping rules, filters, and parameters.
- Dynamic updates to data properties. Changes to an information object propagate to reports that use the information object, ensuring that reports have the latest updates, such as modified connection properties and queries.

As with other types of data sources, for a report to use data from an information object, you must create the following BIRT objects:

- A data source that contains the information to connect to an information object
- A data set that specifies the data to use from the information object

### Connecting to an information object

All information objects are stored in an Actuate BIRT iServer volume. To use an information object as a source of data for a report, you must have a user account on an iServer volume with the privileges that are required to access and run the information object. You need the following information to access an information object:

- The URL to the iServer and the name of the iServer volume that contains the information object
- Your login credentials

Contact the iServer administrator for this information.

### How to connect to an information object

- 1 In Data Explorer, right-click Data Sources, then choose New Data Source.
- **2** In New Data Source, specify the following information:

- 1 Select Actuate Information Object Data Source from the list of data source types, as shown in Figure 4-1.
- 2 In Data Source Name, type a name for the data source.

| y non bala coaros                                                                                                    |                                           |              |          |   |
|----------------------------------------------------------------------------------------------------|-------------------------------------------|--------------|----------|---|
| Select a Data Source Type<br>Provide all the settings for a new da                                                                                                    | <b>or Choose</b> a<br>ta source, or ch    | a Connection | Profile. | ð |
| <ul> <li>Create from a data source type</li> <li>Create from a connection profile</li> </ul>                                                                                                    | n the following li<br>in the profile sto  | st<br>ore    |          |   |
| Actuate Data Object Data Source<br>Actuate Innernation Object Data S<br>ActuateOne for e. Reports Data S<br>ActuateOUD Data Source<br>BIRT Report Document Data Source<br>UBSIC Models Inc. Sample Datab<br>Flat File Data Source<br>JDBC Data Source<br>Scripted Data Source<br>Scripted Data Source<br>XML Data Source | ource<br>urce<br>ce<br>ase<br>ery Builder |              |          |   |
| Data Source Name: Data Source1                                                                                                    |                                           | []           |          |   |

Figure 4-1 Selecting information object as a data source type

- 3 Choose Next.
- **3** In New Actuate Information Object Connection Profile, provide the following information to connect to the iServer volume on which the information object is stored:
  - 1 In Server URI, type the URL to the iServer, using the following syntax:

http://<server name>:<port>

The following is an example of a URL:

http://athena:8700

- 2 In Volume, type the name of the iServer volume that contains the information object.
- 3 In User Name, type the user name required to log into the volume.
- 4 In Password, type the password required to log into the volume.
- 5 In Use logged in user credentials on iServer, select Yes or No.
  - Select Yes to use the credentials of the user specified at login when the report is run on iServer. This option enables other users to run and view the report.

 Select No to use the iServer URI, volume, user name, and password specified in the report design when the report is run on iServer. This option restricts access to the report.

Figure 4-2 shows an example of connection information specified for an information object data source.

| New Actuate Information Object Connection Profile                   |                          |  |  |  |
|---------------------------------------------------------------------|--------------------------|--|--|--|
| Actuate Information Object Dat<br>Data Source Connection Properties | a Source                 |  |  |  |
| Server URI:                                                         | http://athena:8700       |  |  |  |
| ⊻olume:                                                             | athena                   |  |  |  |
| User Name:                                                          | administrator            |  |  |  |
| Password:                                                           |                          |  |  |  |
| Use logged in user <u>c</u> redentials on iServer:                  | Yes                      |  |  |  |
|                                                                     |                          |  |  |  |
|                                                                     | <u>I</u> est Connection  |  |  |  |
| ?                                                                   | Back Next> Finish Cancel |  |  |  |

Figure 4-2 Information to connect to an information object

4 Choose Finish.

The data source appears under Data Sources in Data Explorer.

### Specifying the data to retrieve from an information object

An information object returns data rows in the structure required by BIRT reports. To specify what data rows to retrieve from an information object, you create a query using the Information Object Query Builder, which is integrated with the data set editor. The query builder provides a graphical interface that you use to select an information object, select data columns, specify group, sort, and filter criteria, and view the resulting query. Alternatively, if you are familiar with the content of an information object and are well-versed in Actuate SQL (based on the ANSI SQL-92 standard), you can type the query.

#### How to specify what data to retrieve from an information object

- 1 In Data Explorer, right-click Data Sets, then choose New Data Set.
- **2** In New Data Set, specify the following information:

- 1 In Data Source Selection, select the information object data source to use. Data Set Type displays Actuate Information Object Data Set.
- 2 In Data Set Name, type a name for the data set.
- 3 Choose Next.

New Data Set—Actuate Information Object Query appears, as shown in Figure 4-3.

| 🤝 New Data Set                              |                                                                                                    |        |
|---------------------------------------------|----------------------------------------------------------------------------------------------------|--------|
| Actuate Information Object Query            |                                                                                                    |        |
| Actuate Information Objects Data Set        |                                                                                                    | 1      |
|                                             |                                                                                                    |        |
|                                             |                                                                                                    |        |
| Query                                       |                                                                                                    |        |
| Available Items:                            | nd                                                                                                    |        |
| 🖽 📋 localhost                               |                                                                                                    |        |
|                                             |                                                                                                    |        |
|                                             |                                                                                                    |        |
|                                             |                                                                                                    |        |
|                                             | Design your information object query graphically by dragging<br>one or more mans or information objects from Server Explorer to |        |
|                                             | this editor. If you want to create your information object query<br>by typing Actuate SQL, click the SQL Editor bytton          |        |
|                                             |                                                                                                    |        |
|                                             |                                                                                                    |        |
|                                             |                                                                                                    |        |
|                                             |                                                                                                    | •      |
|                                             |                                                                                                    |        |
| Query Columns Joins Parameters Filters Sort | Group By   Having   SQL Preview   Localization                                                                                  |        |
|                                             |                                                                                                    |        |
|                                             |                                                                                                    |        |
| 0                                           | < <u>B</u> ack <u>Next</u> > Einish (                                                                                           | Cancel |

Figure 4-3 Information object query builder

**3** Create a query to specify the data to retrieve from the information object. Use either the graphical tools to create the query or the SQL Editor to type the query. For information about creating an information object query and using Actuate SQL syntax, see *Designing BIRT Information Objects*. The query builder integrated with the data set editor has the same user interface and functionality as the query builder in the Information Object Designer.

Figure 4-4 shows an example of a graphical query in which three information objects are joined. Only a few columns from each information object are selected.

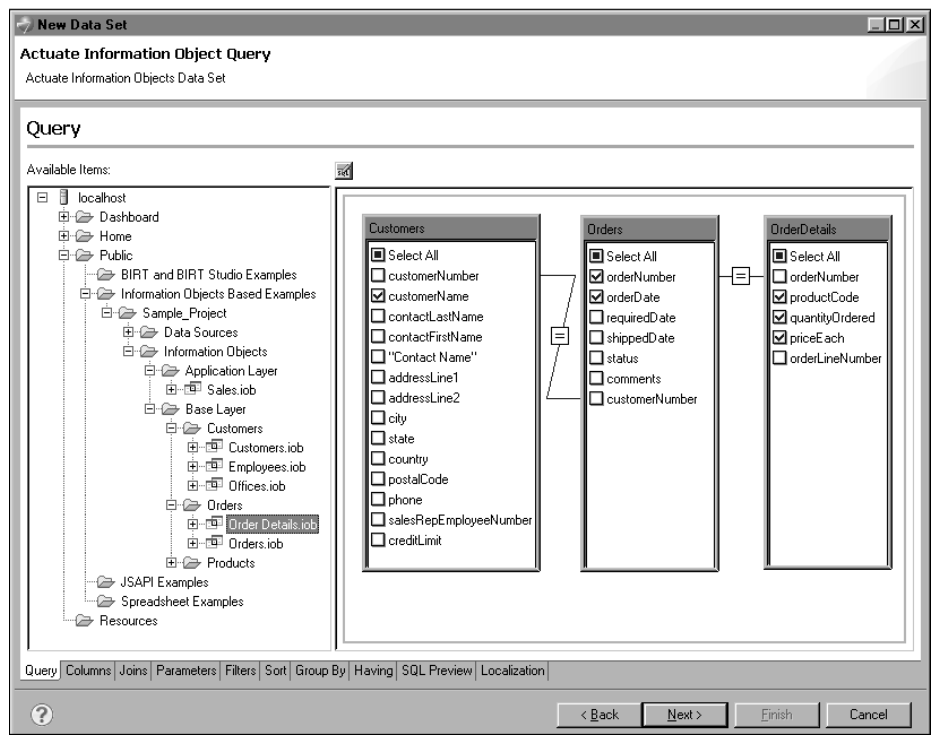

Figure 4-4 Information object query builder displaying a graphical query

- **4** Choose Next. New Data Set—Actuate Information Object Query displays a message indicating the status of the query.
- **5** If the query contains errors, choose Back to fix the query. If the query is valid, choose Finish. Edit Data Set displays the columns in the data set, as shown in Figure 4-5.

| 🤿 Edit Data Set - 10 data set                                             |                     |           |               |       |                |                  | <u> </u>                    |
|---------------------------------------------------------------------------|---------------------|-----------|---------------|-------|----------------|------------------|-----------------------------|
| - Data Source                                                             | Output Colun        | nns       |               |       |                |                  | $\rightarrow$ $\rightarrow$ |
| Actuate Information Object Query     Output Columns     Consulted Columns | Define output colun | nns:      |               |       |                |                  |                             |
| Decemption Columns                                                        | Name                | Туре      | Analysis Type | Alias | Display Name   | Display Name Key | Edit.                       |
| Farameters                                                                | customerName        | String    | Dimension     |       | Customer Name  |                  |                             |
| Filters                                                                   | orderNumber         | Integer   | Dimension     |       | Order Number   |                  |                             |
| Property Binding                                                          | productCode         | String    | Dimension     |       | Product Code   |                  |                             |
| - Settings                                                                | quantityOrdered     | Integer   | Measure       |       | Order Quantity |                  |                             |
| Sort Hints                                                                | priceEach           | Float     | Measure       |       | Price          |                  |                             |
| Preview Results                                                           | orderDate           | Date Time | Dimension     |       | Order Date     |                  |                             |
| ?                                                                         |                     | ·         |               |       |                | ОК               | Cancel                      |

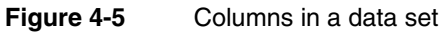

6 Choose OK to close the data set editor.

# 5

## Accessing data in a report document

This chapter contains the following topics:

- Using report document data
- Creating a report document
- Connecting to a report document
- Specifying the data to retrieve from a report document

### Using report document data

A report document is a binary file that contains report design information and cached data. It has the file extension .rptdocument. You can generate a report document from a report design, then use the report document as a data source for other reports. Using data from a report document provides the following benefits:

- Faster report-generation time because the report does not have to connect to an external data source, such as a database or web service, to retrieve data.
- Reuse of calculated data. If a table or chart in a report document contains calculated data, such as aggregations, that data is available to your report design.
- Simplifies report creation. You do not need to gather all the information to connect to an external data source, nor do you need to create the query to retrieve data from the data source. Eliminating these steps is particular useful if data retrieval requires a complex SQL query to get data from a database, or a complex SOAP request to get data from a web service.

A report document provides efficient access to data, but at the cost of data possibly being out of date. It is most useful in cases where connecting to and querying a data source is resource-intensive, or when the data changes infrequently.

As with other types of data sources, for a report to use data from a report document, you must create the following BIRT objects:

- A data source that contains the information to connect to a report document
- A data set that specifies the data to use from the report document

### Creating a report document

Generate a report document from a report design by choosing Run→Generate Document. Specify the folder in which to save the report document. To share the report document with other report developers, put the file in a shared resource folder.

When used as a data source, the report document provides access to its result sets. At report generation, a result set is created for each table, chart, cross tab, and list. The data in a result set is defined by the data column bindings created for a table, chart, cross tab, or list. A report design has access to all result sets in a report document, except for a cross tab's result set.

For example, Figure 5-1 shows a report that displays sales data in two tables and a chart.

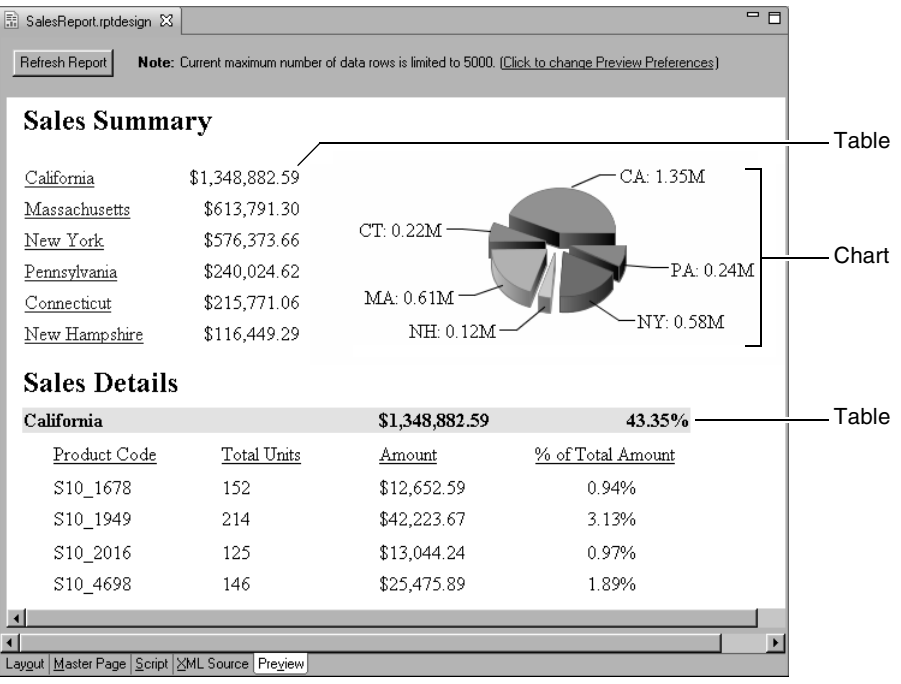

Figure 5-1 A report displaying data in two tables and a chart

A report design that uses a report document generated from this report has access to the result sets generated for the two tables and the chart. When you create a data set to specify which result set data to use, the data set editor displays all the available results sets, as shown in Figure 5-2.

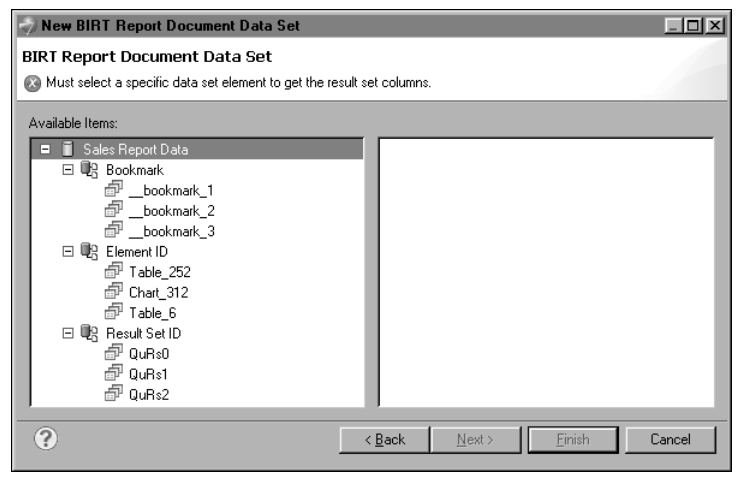

Figure 5-2 Data set editor displaying available result sets with default names

The result sets are organized under three categories: Bookmark, Element ID, and Result Set ID. The result sets named \_\_bookmark\_1, \_\_bookmark\_2, and \_\_bookmark\_3 correspond to the result sets for the first table, the chart, and the second table, respectively. Similarly, the result sets named Table\_252, Chart\_312, and Table\_6 correspond to the result sets for the first table, the chart, and the second table. Finally, the result sets named QuRs0, QuRs1, and QuRs2 also correspond to the result sets for the chart, and the second table.

While it seems redundant to provide three methods to select any given result set, each method offers different benefits.

- For result sets that appear under Bookmark, the report developer designing the report from which a report document is generated can specify descriptive names. The name can be a literal string or an expression.
- For results sets that appear under Element ID, the report developer can also specify descriptive names, but can only use literal strings to do so. Result sets are also organized hierarchically if a report, such as a master-detail report, contains nested tables.
- For result sets that appear under Result Set ID, the report developer cannot specify alternate names. These generated names are useful for accessing a result set programmatically.

Figure 5-3 shows another example of the data set wizard displaying the result sets available to a report design.

| New BIRT Report Document Data Set                                                                                                    |                                                                                                    |
|----------------------------------------------------------------------------------------------------|----------------------------------------------------------------------------------------------------|
| BIRT Report Document Data Set<br>Select Report Item from BIRT Report Document                                                                                                    |                                                                                                    |
| Available Items:                                                                                                    |                                                                                                    |
| □       Cust_Orders_Payments Data Source         □       Bookmark         □       Order: 10149         □       Order: 10186         □       Payment ID: 398         □       Payment ID: 398         □       Payment ID: 406         □       It         □       Payment ID: 406         □       It         □       Payment ID: 406         □       It         □       It         □ </th <th>CUSTOMERNAME(String)     CUSTOMERNUMBER(Integer)     CONTACTLASTNAME(String)     CONTACTFIRSTNAME(String)     PHONE(String)     ADDRESSLINE1(String)     ADDRESSLINE2(String)     CITY[String]     STATE(String)     COUNTRY(String)     SALESREPEMPLOYEENUMBER(Integer)     CREDITLIMIT(Float)</th> | CUSTOMERNAME(String)     CUSTOMERNUMBER(Integer)     CONTACTLASTNAME(String)     CONTACTFIRSTNAME(String)     PHONE(String)     ADDRESSLINE1(String)     ADDRESSLINE2(String)     CITY[String]     STATE(String)     COUNTRY(String)     SALESREPEMPLOYEENUMBER(Integer)     CREDITLIMIT(Float) |
| ? < <u>B</u>                                                                                                    | ack <u>N</u> ext> <u>F</u> inish Cancel                                                                                                    |

Figure 5-3 Data set editor displaying two result sets with custom names

This time, the result sets under Bookmark use custom names, rather than the default \_\_Bookmark\_#. Result sets under Element ID are organized hierarchically under Orders and Payments, which are custom names. This hierarchy reflects the structure of data in the report document.

### Specifying bookmark names

As Figure 5-2 showed, BIRT generates a bookmark for each result set, and assigns bookmark names using the \_\_bookmark\_# format. If you are designing the report from which to generate a report document, you can specify more descriptive bookmark names to better identify the data in result sets. For example, instead of using the default name, \_\_bookmark\_1, to refer to the result set for the sales summary table, specify a name, such as Sales Totals by State.

### How to specify a bookmark name

- 1 Open the report design to be used to generate a report document.
- **2** In the report layout, select the table, chart, or list for which to specify a bookmark.
- 3 In Properties Editor—Properties, choose Bookmark.
- **4** In Bookmark, specify one of the following:
  - A name, such as "Sales Totals by State". If typing a name, enclose it within double quotation marks, as shown in Figure 5-4.

| 🛒 Property Editor 🛚 🗄    | Problems 🕕 iServer Explorer       | 民 |   |   |
|--------------------------|-----------------------------------|---|---|---|
| Properties Binding Group | os Map Highlights Sorting Filters |   |   |   |
|                          |                                   |   | _ | 1 |
| Table of Contents        | Bookmark                          |   |   |   |
| Bookmark                 | Bookmark:                         |   |   |   |
| Comments                 |                                   | _ |   |   |
| User Properties          | "Sales Totals by State"           |   |   |   |
|                          |                                   |   |   |   |
| Ċ.                       |                                   |   |   |   |

Figure 5-4 Specifying a bookmark name for an element

An expression, such as the following:

```
row["COUNTRY"]
"Order: " + row["ORDERNUMBER"]
```

Specify an expression if, for example, a table is nested within another table or a list. In this case, the generated report document typically contains multiple instances of the inner table, and each table instance has a result set. If each table instance provides data about a particular sales order, for example, it is useful to identify each result set by order number, as shown in Figure 5-3.

**5** Save the report.

### Specifying element names

BIRT also assigns an element ID for each result set. As Figure 5-2 showed, each ID consists of the element type, an underscore, and a number, for example, Table\_252 or Chart\_312. If you are designing the report from which to generate a report document, you can specify more descriptive element IDs to describe the data in result sets.

### How to specify an element name

- 1 Open the report design to be used to generate a report document.
- 2 In the report layout, select the table, chart, or list for which to specify a name.
- 3 In Properties Editor—Properties, choose General.

Notice that the Name property is undefined. Notice, too, that the Element ID property has a read-only number, which BIRT automatically assigns to every report element. BIRT uses this number in the default result set name.

**4** In Name, type a descriptive and unique name. A report cannot contain duplicate element names. Figure 5-5 shows an example of a name, Sales Chart, specified for a chart.

| 📝 Property Editor - Chart  | 🔀 🖹 P           | roblems 🔠 iServer Explorer |      |                 |       |    | R - D |
|----------------------------|-----------------|----------------------------|------|-----------------|-------|----|-------|
| Properties Binding Filters |                 |                            |      |                 |       |    |       |
| General                    | Genera          | al                         |      |                 |       |    |       |
| Border                     | Name:           | Sales Chart                |      | Element ID      | : 312 |    |       |
| Margin                     |                 |                            |      | ]               | . [   |    |       |
| Alt Text                   | <u>W</u> idth:  | 4.615                      | in 🔻 | <u>H</u> eight: | 2.031 | in | •     |
| Page Break                 |                 | <b></b>                    |      |                 |       |    | _     |
| Visibility                 | S <u>t</u> yle: | None                       | -    | Display:        | Block |    | •     |
| Table of Contents          | The <u>m</u> e: | None                       | -    | ]               |       |    |       |
|                            | -1              |                            |      |                 |       |    |       |
|                            | 1               |                            |      |                 |       |    |       |

Figure 5-5Specifying a name for a chart element

**5** Save the report.

### Connecting to a report document

When creating a data source to connect to a report document, the only information required is the location and name of the report document.

### How to connect to a report document

- 1 In Data Explorer, right-click Data Sources, then choose New Data Source.
- **2** In New Data Source, specify the following information:
  - 1 Select BIRT Report Document Data Source from the list of data source types, as shown in Figure 5-6.

2 In Data Source Name, type a name for the data source.

| New Data Source                                                                                                    |        |
|----------------------------------------------------------------------------------------------------|--------|
| Select a Data Source Type or Choose a Connection Profile.<br>Provide all the settings for a new data source, or choose a pre-defined connection profile.                                                                                                    | Ĵ      |
| <ul> <li>Create from a gata source type in the following list</li> <li>Create from a connection profile in the profile store</li> </ul>                                                                                                    |        |
| Actuate Data Object Data Source<br>Actuate Information Object Data Source<br>Actuate Information Object Data Source<br>Actuate PDJD Data Source<br>BITT Report Document Data Source<br>Classic Models Inc. Sample Database<br>Flat File Data Source<br>Data Source<br>Scripted Data Source<br>Static Data Source<br>Static Data Source<br>Static Data Source<br>Static Data Source<br>Web Services Data Source<br>XML Data Source | _      |
| Data Source Name: Data Source                                                                                                    |        |
| C Back Next > Finish                                                                                                    | Cancel |

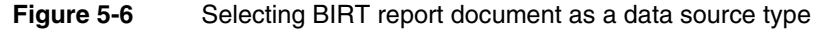

- 3 Choose Next.
- **3** In New BIRT Report Document Data Source Profile, use one of the following steps to provide a value for Report Document Path:
  - To select a report document in the resource folder, choose Browse. Select the report document, then choose OK.
  - To specify a report document in a location other than the resource folder, type the path to the file. The path must be relative to the current folder, for example:

../MyReportDocuments/CustomerReport.rptdocument

Figure 5-7 shows an example of a report document data source that connects to a file named SalesReport.rptdocument in the resource folder.

| New BIRT Report Document Data Source Profile  |                 |
|-----------------------------------------------|-----------------|
| BIRT Report Document Data Source              | $\Rightarrow$   |
| Select a report document location.            |                 |
|                                               |                 |
| Report Document Path: SalesReport.rptdocument | Browse          |
|                                               |                 |
| 1                                             | Lest Connection |
|                                               |                 |
|                                               |                 |
| <u>A Back</u> <u>N</u> ext> <u>Finish</u>     | Cancel          |

Figure 5-7 Report document selected

4 Choose Finish.

The data source appears under Data Sources in Data Explorer. The report now has access to the data saved in the report document.

### Specifying the data to retrieve from a report document

Because a report document contains cached data in the form of result sets, all you do is select the result set or result sets whose data to use in a report design. You must create a data set for each result set.

#### How to retrieve data from a report document

- 1 In Data Explorer, right-click Data Sets, then choose New Data Set.
- **2** In New Data Set, specify the following information:
  - 1 In Data Source Selection, select the report document data source to use. Data Set Type displays BIRT Report Document Data Set.
  - 2 In Data Set Name, type a name for the data set.
  - 3 Choose Next.

New BIRT Report Document Data Set displays all the result sets in the report document. These items are organized under Bookmark, Element ID, and Result Set ID.

**3** Expand a category, then select a result set to see its data columns, as shown in Figure 5-8.

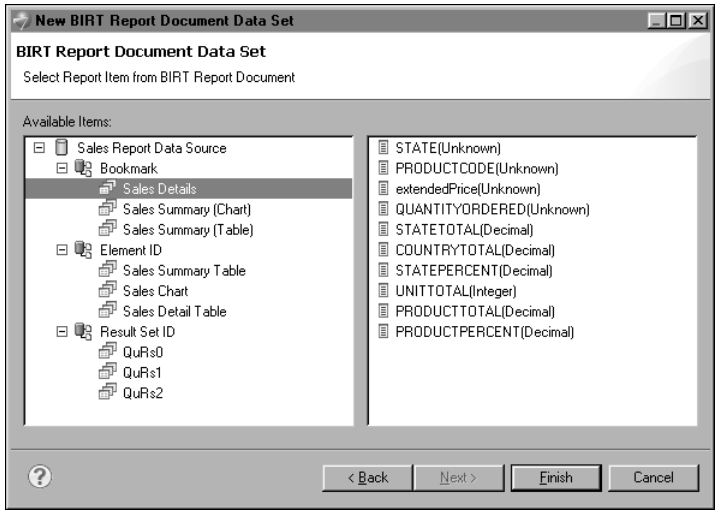

Figure 5-8 Selecting a result set

**4** Select the result set that contains the data to use in the report, then choose Finish. Edit Data Set displays the columns in the data set, as shown in Figure 5-9.

| 🌍 Edit Data Set - Data Set                                       |                                                                                                    |                                                                                   |                                                                                                    |       |              |                |
|------------------------------------------------------------------|----------------------------------------------------------------------------------------------------|-----------------------------------------------------------------------------------|----------------------------------------------------------------------------------------------------|-------|--------------|----------------|
| Data Source     BIRT Report Document Data Set     Output Columns | Output Columns Define output columns:                                                                                                    |                                                                                   |                                                                                                    |       |              | <b>← - → -</b> |
| Computed Columns                                                 | Name                                                                                                    | Туре                                                                              | Analysis Type                                                                                         | Alias | Display Name | <u>E</u> dit   |
| Property Binding<br>Settings<br>Sort Hints<br>Preview Results    | STATE<br>PRODUCTCODE<br>extendedPrice<br>QUANTITYOPDERED<br>STATETOTAL<br>COUNTRYTOTAL<br>STATEPERCENT<br>UNITOTAL<br>PRODUCTTOTAL<br>PRODUCTPERCENT | String<br>String<br>String<br>Decimal<br>Decimal<br>Integer<br>Decimal<br>Decimal | Attribute<br>Attribute<br>Attribute<br>Measure<br>Measure<br>Measure<br>Measure<br>Measure<br>Measure |       |              |                |
| 0                                                                |                                                                                                    |                                                                                   |                                                                                                    |       | OK           | Cancel         |

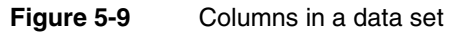

- **5** Choose Preview Results to view the data rows that the data set returns.
- **6** Choose OK to close the data set editor.

### Chapter

# 6

### Accessing data in an e.report

This chapter contains the following topics:

- Using ActuateOne for e.Reports Data Connector
- Connecting to an e.report
- Specifying the data to retrieve from an e.report

### Using ActuateOne for e.Reports Data Connector

The ActuateOne for e.Reports Data Connector is an Open Data Access (ODA) driver that enables BIRT to retrieve data from an e.report, a report developed using Actuate e.Report Designer Professional. The e.report is a report object instance (.roi) file. Using the ActuateOne for e.Reports Data Connector driver to access the data and business logic from the existing e.report's data schema preserves the business logic in the report while BIRT consumes the data.

To apply BIRT features to data from an ROI file, a developer designs a BIRT report that uses the ActuateOne for e.Reports Data Connector driver to draw data from an existing e.report. After verifying the connection's functionality, the BIRT report design can be expanded using additional data sources and formatting as business needs require. For more information about e.reports, see *Working with Actuate e.Reports*.

### About ActuateOne for e.Reports Data Connector functionality

A BIRT data object, information object, or report design can use the data connector to retrieve data from an existing ROI file in an Encyclopedia volume on Actuate BIRT iServer Release 11 or higher. The ROI file does not need to be on the same Encyclopedia volume as the BIRT report design.

The report object design (.rod) file used to generate the ROI file must have searchable fields defined. The ActuateOne for e.Reports Data Connector uses the display names for the searchable fields to name the columns in the BIRT data set.

An ActuateOne for e.Reports data source connects to an Encyclopedia volume. An ActuateOne for e.Reports data set maps controls in a specified e.report in that volume to data set columns. The user interface for creating the data set displays the control names as available columns. The names of the columns that the e.report data source uses are not available.

### Accessing an e.report using Page Level Security

The ActuateOne for e.Reports Data Connector respects the Page Level Security (PLS) privileges implemented in the source e.report. The BIRT report developer must specify user credentials for an ROI file in order to retrieve data from that ROI file. PLS privileges of the specified user restrict the data that the BIRT report design retrieves from the ROI file.

### Accessing an e.report having multiple sections

A BIRT report design can retrieve data from a complex, multi-section e.report. Each ActuateOne for e.Reports data set can access data from a single section only. To determine which controls are available for use in the same data set, open the ROD file in e.Report Designer Professional. If the ROD file is not available, use the Output Columns page in Edit Data Set in BIRT Designer Professional to examine the partially scoped name of each column. The name's scope appears before the scope resolution operator (::).

### Connecting to an e.report

When creating an ActuateOne for e.Reports data source in a BIRT report to connect to an e.report, you specify the Encyclopedia volume that contains the ROI files. You specify iServer connection properties and the name of the Encyclopedia volume. Specify the use of a trusted connection to improve performance. As you edit the data source and the data set, a trusted connection uses the same session to communicate with the iServer. A non-trusted connection uses the specified credentials to log in to the iServer for each communication.

#### How to create an ActuateOne for e.Reports data source

- 1 In Data Explorer, right-click Data Sources and choose New Data Source.
- **2** In New Data Source, select ActuateOne for e.Reports Data Source, as shown in Figure 6-1. Choose Next.

| New Data Source                                                                                                    |        |
|----------------------------------------------------------------------------------------------------|--------|
| Select a Data Source Type or Choose a Connection Profile.<br>Provide all the settings for a new data source, or choose a pre-defined connection profile.                                                                                                    | Ĵ      |
| Create from a data source type in the following list                                                                                                    |        |
| C Create from a connection profile in the profile store                                                                                                    |        |
| Actuate Data Object Data Source<br>Actuate Information Object Data Source<br>Actuate Data Source<br>Data Data Source<br>BIRT Report Document Data Source<br>Classic Models Inc. Sample Database<br>Flat Tile Data Source<br>JDBC Database Connection for Query Builder<br>JDBC Data Source<br>Scripted Data Source<br>Static Data Source<br>Static Data Source<br>Web Services Data Source<br>XML Data Source<br>Data Source Name: Data Source |        |
| ? Einish                                                                                                    | Cancel |

 Figure 6-1
 Selecting ActuateOne for e.Reports Data Source

**3** In New ActuateOne for e.Reports Data Source Profile, type the URL of the server, the user credentials, the volume name, and whether the connection is trusted, as shown in Figure 6-2.

| New ActuateOne I      | or e.Reports Data Source Profile |                         |
|-----------------------|----------------------------------|-------------------------|
| ActuateOne for e.     | Reports Data Source              | $\Rightarrow$           |
| Data Source Connectio | n Properties                     |                         |
|                       |                                  |                         |
| Server URL:           | http://localhost:8000            |                         |
| User:                 | Administrator                    |                         |
| Password:             |                                  |                         |
| Volume:               | xp2-testvolume                   |                         |
| Use Trusted Connectio | n: Yes                           | •                       |
| 1                     |                                  | · · · · · · · · · · · · |
|                       |                                  | Lest Connection         |
| ? <u>&lt;</u>         | ack <u>N</u> ext> <u>F</u> inish | Cancel                  |

Figure 6-2 Creating a data source profile

- **4** Choose Test Connection. A message with the results of the test appears.
  - If a Success message appears, as shown in Figure 6-3, choose OK.

| 🤿 Succe         | 88             |   | × |
|-----------------|----------------|---|---|
| <sup>ا</sup> (ټ | ing succeeded! |   |   |
|                 |                |   |   |
|                 |                | - |   |

Figure 6-3 Successful connection test

 If an Error message appears, as shown in Figure 6-4, choose OK. Then, check and correct the server connection properties. Choose Test Connection.

| non 3 🦿 | r            |  |    | ×                  |
|---------|--------------|--|----|--------------------|
| 8       | Ping failed! |  |    |                    |
|         |              |  | OK | <u>D</u> etails >> |

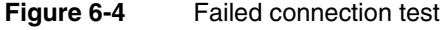

**5** Choose Finish to create the data connection.

### Specifying the data to retrieve from an e.report

The controls in an e.report provide the columns for a data set. You must use columns from controls in only a single section in the e.report. The scoped name of the column shows the section that contains the control. This name is available in the user interface for editing the data set.

### How to create an ActuateOne for e.Reports data set

- 1 In Data Explorer, right-click Data Sets and choose New Data Set.
- **2** In New Data Set, type a name for the new data set as shown in Figure 6-5. Then, choose Next.

| 🥎 New Data Set                                           |                      |        |
|----------------------------------------------------------|----------------------|--------|
| New Data Set                                             |                      | 9      |
| Create a new data set.                                   |                      |        |
| Data Source Selection                                    |                      |        |
| type filter text                                         |                      |        |
| <ul> <li>ActuateOne for e.Reports Data Source</li> </ul> |                      |        |
| Data Source                                              |                      |        |
| 1                                                        |                      |        |
| Data Set Type:                                           |                      |        |
| ActuateOne for e.Reports Data Set                        |                      | -      |
| Data Set Name:                                           |                      |        |
| Test Data Set                                            |                      |        |
|                                                          |                      |        |
| <b>?</b>                                                 | < Back Next > Finish | Cancel |
|                                                          |                      |        |

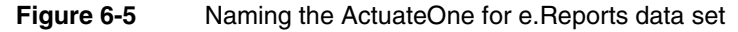

- **3** In Select Columns, choose Browse.
- **4** Navigate to the location of the ROI file and select the ROI file, as shown in Figure 6-6. Choose OK.

| New Actuated       | One for e.Reports Data Set                        |                                              | _ <b>_ _</b> ×        |
|--------------------|---------------------------------------------------|----------------------------------------------|-----------------------|
| Select Column      | s                                                 |                                              |                       |
| Select the desired | columns for the Data Set                          |                                              |                       |
|                    |                                                   |                                              |                       |
| e.Report           |                                                   |                                              |                       |
|                    |                                                   |                                              | Browse                |
| Available Column   | \$                                                | Selected Columns                             |                       |
|                    |                                                   |                                              |                       |
|                    |                                                   | <u>.                                    </u> | -                     |
|                    | 7                                                 |                                              | <u>×</u>              |
|                    | Actuate iServer Files and Folders                 |                                              |                       |
|                    | Please select the Report to use for this Data Set |                                              |                       |
|                    | E III xp2-testvolume                              |                                              |                       |
|                    | Dashboard                                         |                                              |                       |
|                    | E-B administrator                                 |                                              |                       |
|                    | Level Detail.roi                                  |                                              |                       |
| ?                  | Den De Public                                     |                                              | <u>F</u> inish Cancel |
|                    |                                                   |                                              |                       |
|                    | ?                                                 | OK Cancel                                    |                       |
|                    |                                                   |                                              |                       |

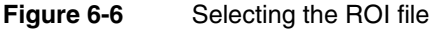

**5** In Select Columns, choose Refresh Columns. The column names from the ROI file appear, as shown in Figure 6-7.

| New ActuateOne for e.Reports Data Set                                                                                                    |                                            | _ 🗆 🗵  |
|----------------------------------------------------------------------------------------------------|--------------------------------------------|--------|
| Select Columns<br>Select the desired columns for the Data Set                                                                                                    |                                            |        |
| e.Report<br>/Home/administrator/Detail.roi                                                                                                    |                                            | Browse |
| Available Columns                                                                                                    | Selected Columns                           |        |
| PageDate<br>TotalForeCast<br>UfficeName<br>OfficeAddress<br>OfficeTotal<br>OfficeTorecastControl<br>SalesRepTotal<br>PhoneExtension<br>EmailAddress<br>SalesRepName |                                            |        |
| ?                                                                                                    | < <u>₿</u> ack <u>N</u> ext> <u>Einish</u> | Cancel |

### Figure 6-7 Available columns in Detail.roi

>

**6** Select the columns that the BIRT report design requires. Choose the right arrow to move the columns to the Selected Columns pane, as shown in Figure 6-8. Choose Finish.

| New ActuateOne for e.Reports Data Set                                                                                                    | <b>_</b>                                       |    |
|----------------------------------------------------------------------------------------------------|------------------------------------------------|----|
| Select Columns<br>Select the desired columns for the Data Set                                                                                                    |                                                |    |
| e.Report<br>[/Home/administrator/Detail.roi                                                                                                    | Brows                                          | :e |
| Available Columns                                                                                                    | Selected Columns                               |    |
| PageDate TotalForecast OfficeHame OfficePhoneNumber OfficeAddress OfficeCityStateZip OfficeForecastControl SalesRepTotal CustomerPoneNumber CustomerPhoneNumber CustomerPhoneNumber Custom | SalesRepName<br>EmailAddress<br>PhoneExtension |    |
| Refresh Columns                                                                                                    | <back mext=""> Finish Cance</back>             | 3  |
| Figure 6-8 Selecting columns                                                                                                    |                                                |    |

7 In Edit Data Set, select Preview Results, as shown in Figure 6-9.
| Select Columns   | FIEWIEW Results        |                         |                | ~~· - |
|------------------|------------------------|-------------------------|----------------|-------|
| Output Columns   | SalesRepName           | EmailAddress            | PhoneExtension |       |
| Computed Columns | Castillo, Pamela       | pcastillo@multichip.c   | x2759          |       |
| Filters          | Firrelli, Jeff         | jfirrelli@multichip.com | x9273          |       |
| Property Binding | Murphy, Diane          | dmurphy@multichip       | x5800          |       |
| Settings         | Patterson, Mary        | mpatterso@multichip     | x4611          |       |
| Sort Hints       | Thompson, Allen        | athompson@multichi      | x5408          |       |
| Preview Besults  | Barajas, Maria         | mbarajas@multichip      | x6493          |       |
|                  | Hernandez, John        | jhernande@multichip     | x2028          |       |
|                  | Thompson, Leslie       | Ithompson@multichi      | x4065          |       |
|                  | Tseng, Foon Yue        | ftseng@multichip.com    | x2248          |       |
|                  | Vanauf, George         | gvanauf@multichip       | x4102          |       |
|                  | Firrelli, Julie        | jfirrelli@multichip.com | x2173          |       |
|                  | Howard, Betty          | bhoward@multichip       | x5428          |       |
|                  | Jenninas, Leslie       | liennings@multichip     | x3291          |       |
|                  | Patterson, Steve       | spatterso@multichip     | x4334          |       |
|                  | Total 14 record(s) sho | wn.                     |                |       |

#### Figure 6-9 Preview of data set results

- If column values appear, select Output Columns.
- If either error message shown in Figure 6-10 appears, perform the following steps:

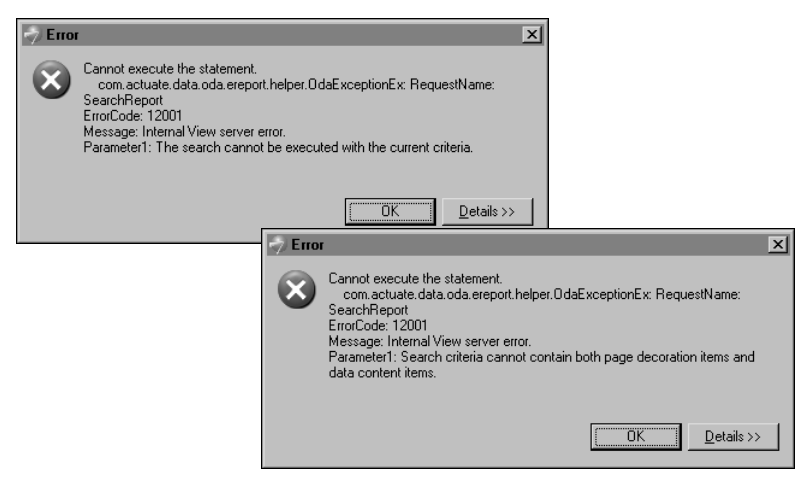

#### Figure 6-10 Data set preview error messages

- 1 In the error message, choose OK.
- 2 Select Output Columns.
- 3 Expand Name to make the full names of the output columns visible, as shown in Figure 6-11. Note each name's prefix, then select Select Columns.

| 🤿 Edit Data Set - Data            | Set1                              |           |           |       |                | _ 🗆                                           | ×  |
|-----------------------------------|-----------------------------------|-----------|-----------|-------|----------------|-----------------------------------------------|----|
| - Data Source<br>- Select Columns | Output Columns                    |           |           |       |                | $\Leftrightarrow \bullet \Rightarrow \bullet$ |    |
| - Output Columns                  | Define output columns:            |           |           |       |                |                                               |    |
| Compliced Columns                 | Name                              | Type      | Analysis  | Alias | Display Name   | Edit                                          |    |
| Flitters                          | SalesRepTitleFrame::SalesRepName  | String    | Attribute |       | SalesRepName   |                                               |    |
| Property Binding                  | SalesRepTitleFrame::EmailAddress  | String    | Attribute |       | EmailAddress   |                                               |    |
| Settings                          | SalesRepTitleFrame::PhoneExtensio | n String  | Attribute |       | PhoneExtension |                                               |    |
| - Sort Hints                      | Page::PageDate                    | Date Time | Dimension |       | PageDate       |                                               |    |
| - Preview Results                 |                                   |           |           |       |                |                                               |    |
|                                   |                                   |           |           |       |                |                                               |    |
|                                   |                                   |           |           |       |                |                                               |    |
|                                   |                                   |           |           |       |                |                                               |    |
|                                   |                                   |           |           |       |                |                                               |    |
|                                   | •                                 |           |           |       | Þ              |                                               |    |
|                                   |                                   |           |           |       |                |                                               |    |
|                                   |                                   |           |           |       |                |                                               |    |
| 2                                 |                                   |           |           |       | ПК             | Cancel                                        | I. |
|                                   |                                   |           |           |       |                |                                               | 1  |

Figure 6-11 Checking scope prefixes

- 4 In Selected Columns, select columns that are in a different report section from other columns. See "Accessing an e.report having multiple sections," earlier in this chapter for information on using scope name prefixes to determine a column's report section. Choose the left arrow.
- 5 Repeat step 7.

<

**8** In Edit Data Set, as shown in Figure 6-12, edit the data set column properties if desired. Choose OK. The data set appears in Data Explorer.

| -                                               | ) Edit Data Set - Data                | Set1                               |        |           |       |                              | <u> </u>     |
|-------------------------------------------------|---------------------------------------|------------------------------------|--------|-----------|-------|------------------------------|--------------|
| Data Source<br>Select Columns<br>Output Columns | Output Columns Define output columns: |                                    |        |           |       | $\leftarrow \bullet \bullet$ |              |
|                                                 | - Computed Columns                    | Name                               | Туре   | Analysis  | Alias | Display Name                 | <u>E</u> dit |
|                                                 | Droportu Dinding                      | SalesRepTitleFrame::SalesRepName   | String | Attribute |       | Name                         |              |
|                                                 | Filipeity binding                     | SalesRepTitleFrame::EmailAddress   | String | Attribute |       | Email                        |              |
|                                                 | Settings                              | SalesRepTitleFrame::PhoneExtension | String | Attribute |       | Phone                        |              |
|                                                 | - Sort Hints                          |                                    |        |           |       |                              |              |
|                                                 | - Preview Results                     |                                    |        |           |       |                              |              |
|                                                 |                                       |                                    |        |           |       |                              |              |
|                                                 |                                       |                                    |        |           |       |                              |              |
|                                                 |                                       |                                    |        |           |       |                              |              |
|                                                 |                                       |                                    |        |           |       |                              |              |
|                                                 |                                       | •                                  |        |           |       | Þ                            |              |
|                                                 |                                       |                                    |        |           |       |                              |              |
|                                                 | ?                                     |                                    |        |           |       | OK                           | Cancel       |

Figure 6-12 Editing the data set column properties

# 7

# Accessing data in a POJO

This chapter contains the following topics:

- Using POJO data in a report
- Connecting to a POJO
- Specifying the data to retrieve from a POJO

# Using POJO data in a report

Plain Old Java Objects (POJOs) are simple Java objects that do not implement framework-specific interfaces such as those defined by the EJB framework. Java developers use POJOs to separate an application's business logic from infrastructure frameworks, which constantly evolve. POJOs are frequently used for data persistence—the storage and retrieval of data—in Java applications.

Actuate BIRT Designer supports the use of POJOs as a data source for reports. As with other types of data sources, such as databases, XML files, and web services, for a report to use data from a POJO, you must create the following BIRT objects:

- A POJO data source that contains the information to connect to a POJO
- A POJO data set that defines the data that is available to a report

No programming is required to create these BIRT objects. However, if using POJOs created by another developer, a basic understanding of what the classes do and the data they provide is necessary. A simple POJO example typically consists of the following classes:

- A class that describes the data object, for example, a books class that describes the properties of books, including book title, author, publisher, year published, and so on.
- A class that specifies how to retrieve data. For example, such a class can retrieve data about each book by using the Java interface, Iterator, and implementing the open(), next(), and close() methods to iterate through all the book objects.

# Connecting to a POJO

When creating a POJO data source in a BIRT report to connect to a POJO, you specify the location of the JAR file that contains the POJO classes. You can specify either a relative or absolute path.

#### How to create a POJO data source

- 1 In Data Explorer, right-click Data Sources, then choose New Data Source.
- **2** In New Data Source, specify the following information:
  - 1 Select Actuate POJO Data Source from the list of data source types, as shown in Figure 7-1.
  - **2** In Data Source Name, type a name for the data source.

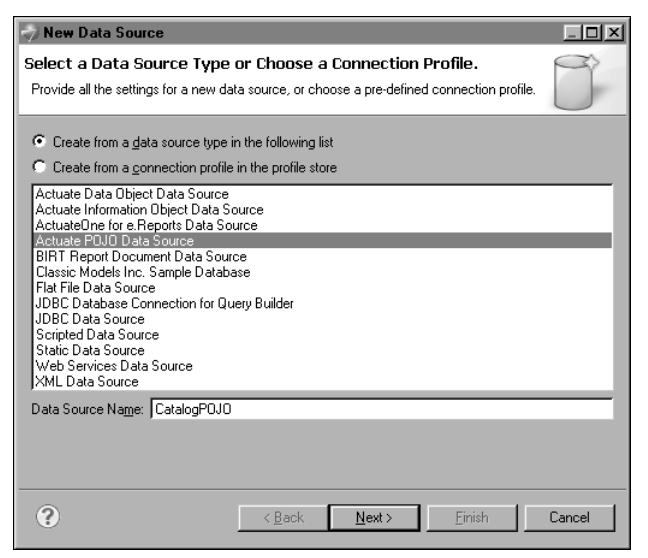

Figure 7-1 Selecting POJO as a data source type

- 3 Choose Next.
- **3** In New POJO Data Source Profile, shown in Figure 7-2, specify the properties to connect to the POJO.

| 🛷 Ne <del>w</del> Actuate POJO Data Source Profile |                 |
|----------------------------------------------------|-----------------|
| Actuate POJO Data Source                           | $\rightarrow$   |
| PDJD Data Source Properties                        |                 |
|                                                    |                 |
| Runtime Properties 🔛 Design Time Properties        |                 |
| Shared Location of Custom POJO Data Set Classes    |                 |
|                                                    | Add Jars 🗸      |
|                                                    |                 |
|                                                    | <u>E</u> dit    |
|                                                    | <u>R</u> emove  |
|                                                    |                 |
|                                                    | Up              |
|                                                    | Down            |
| ,                                                  |                 |
|                                                    | Test Connection |
|                                                    |                 |
|                                                    |                 |
|                                                    | nish Cancel     |
|                                                    |                 |

Figure 7-2 POJO data source properties

- 1 In Runtime Properties, specify the location of the POJO classes that define the run time properties of the data source. Click the arrow icon next to Add Jars, then select either Relative path or Absolute path.
  - Select Relative path to specify a path that is relative to the folder designated as the resource folder. By default, BIRT uses the current project folder as the resource folder.

In Select Jars/Zips, which displays the contents of the resource folder, as shown in Figure 7-3, select the JAR file, then choose OK.

| Select Jars / Zips |    |        |
|--------------------|----|--------|
|                    |    |        |
| ?                  | OK | Cancel |

Figure 7-3 Select Jars/Zips displaying the contents of the resource folder

- Select Absolute path to specify the full path in the file system. Browse the file system and select the JAR file, then choose OK.
- 2 In Design Time Properties, specify the location of the POJO classes that define the design time properties of the data source. The data set editor uses this information to list the get methods, which you select to define the column mappings for the POJO data set. Use the instructions in the previous step to specify either a relative path or absolute path to the POJO classes.
- **4** Choose Test Connection to ensure that the connection information is correct. If Test Connection returns an error, repeat the preceding steps to correct the error.
- **5** Choose Finish. The new POJO data source appears under Data Sources in Data Explorer.

## Specifying the data to retrieve from a POJO

BIRT reports must use data that is structured as a table consisting of rows and columns. For a POJO data set to return data in this format, you map methods or members of a POJO class to columns. Listing 7-1 shows an example of a class that represents music CDs. The class describes the members and uses pairs of get and

set methods to persist the data. To create a data set using this class, you would map the get methods to columns.

Listing 7-1 Class representing music CDs

```
package dataset;
public class CD {
  private String cdTitle;
  private String cdArtist;
  private String cdCountry;
  private String cdCompany;
  private String cdPrice;
  private String cdYear;
  public CD(String title) {
     this.cdTitle = title;
   ł
  public String getCDTitle() {
     return cdTitle;
   }
  public void setCDTitle(String title) {
     this.cdTitle = title;
   }
  public String getCDArtist() {
     return cdArtist;
  public void setCDArtist(String artist) {
     this.cdArtist = artist;
   }
  public String getCDCountry() {
     return cdCountry;
   }
  public void setCDCountry(String country) {
     this.cdCountry = country;
   }
  public String getCDCompany() {
     return cdCompany;
   }
  public void setCDCompany(String company) {
     this.cdCompany = company;
   }
  public String getCDPrice() {
     return cdPrice;
   }
```

(continues)

```
public void setCDPrice(String price) {
    this.cdPrice = price;
  }
  public String getCDYear() {
    return cdYear;
  }
  public void setCDYear(String year) {
    this.cdYear = year;
  }
}
```

#### How to create a POJO data set

This procedure assumes you have already created the POJO data source that this data set uses. Examples in this section refer to the POJO example in Listing 7-1.

- 1 In Data Explorer, right-click Data Sets, then choose New Data Set.
- **2** In New Data Set, specify the following information:
  - 1 In Data Source Selection, select the POJO data source to use. Data Set Type displays Actuate POJO Data Set.
  - 2 In Data Set Name, type a name for the data set.
  - 3 Choose Next.
- **3** In New Actuate POJO Data Set, specify the following information:
  - 1 In POJO Data Set Class Name, specify the POJO class that retrieves the data at run time. Choose Browse to find and select the class.
  - **2** In Application Context Key, use the default key or delete it. This property is optional.

Figure 7-4 shows an example of properties set for a POJO data set.

| 🦃 New Actuate POJO Data Set                                 |                |                |                | <u> </u> |
|-------------------------------------------------------------|----------------|----------------|----------------|----------|
| Properties                                                  |                |                |                |          |
| POJO Data Set Properties                                    |                |                |                |          |
| <u>R</u> untime Properties <u>P</u> 0J0 Data Set Class Name |                |                |                |          |
| dataset.CatalogDataset                                      |                |                |                | Browse   |
| Application Context Key                                     |                |                |                |          |
| APP_CONTEXT_KEY_DATA SET                                    |                |                |                |          |
|                                                             |                |                |                |          |
|                                                             |                |                |                |          |
| ?                                                           | < <u>B</u> ack | <u>N</u> ext > | <u>F</u> inish | Cancel   |

Figure 7-4 POJO data set properties

- 4 Choose Next.
- **5** Map methods or fields in a POJO class to data set columns, using the following steps:
  - 1 In POJO Class Name, specify the POJO class that contains the get methods to map to columns. You can choose Browse to find and select the class.

The data set editor uses a get\* filter to display all the get methods in the specified POJO class, as shown in Figure 7-5.

| 🎻 New Actuate POJO Data Set                           |     |                      |                |         |              |
|-------------------------------------------------------|-----|----------------------|----------------|---------|--------------|
| Column Mapping                                        |     |                      |                |         |              |
| 🐼 No Column Mapping.                                  |     |                      |                |         |              |
|                                                       |     |                      |                |         |              |
| POJO Class Structure                                  | 1 1 | - <u>C</u> olumn Map | ping           |         |              |
| POJO Class Name                                       |     | Name                 | Method/Field   | Туре    | ]            |
| Select methods and fields to create data set columns. |     |                      |                |         | -            |
| dataset.CD                                            |     |                      |                |         | _            |
| Browse Apply                                          |     |                      |                |         |              |
|                                                       |     |                      |                |         | <u>E</u> dit |
| Method Name Filter(? = any character,* = any string): | >   |                      |                |         |              |
| l get"                                                |     |                      |                |         | <u> </u>     |
| ⊟ G dataset.CD                                        |     |                      |                |         | Down         |
|                                                       |     |                      |                |         | _            |
|                                                       |     |                      |                |         | -            |
|                                                       |     |                      |                |         | -            |
|                                                       |     | L                    |                |         | -            |
|                                                       |     |                      |                |         | _            |
|                                                       |     | ,                    |                | ·       |              |
|                                                       |     |                      |                |         |              |
| 2                                                     |     | / Rack               | Nexts          | Finish  | Cancel       |
|                                                       |     |                      | <u>N</u> ext > | Linisti |              |

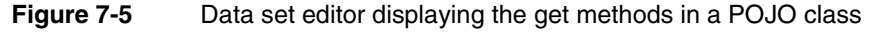

2 Double-click the get method to map to a data set column.

Add Column Mapping displays the mapping information, as shown in Figure 7-6.

| Add Column Map        | ping          |    |        |
|-----------------------|---------------|----|--------|
| <u>C</u> olumn Name:  | CDArtist      |    |        |
| Column <u>T</u> ype:  | String        |    | -      |
| <u>M</u> ethod/Field: | getCDArtist() |    |        |
|                       |               |    |        |
|                       |               |    |        |
| •                     |               | ОК | Cancel |

Figure 7-6 Column mapping information

Choose OK to accept the default values.

**3** Repeat the previous step for every column to add to the data set. Figure 7-7 shows an example of column mappings defined in a POJO data set.

| New Actuate POJO Data Set                                                                                                    |   |                                                                           |                                                                      |                                              |                   |
|----------------------------------------------------------------------------------------------------|---|---------------------------------------------------------------------------|----------------------------------------------------------------------|----------------------------------------------|-------------------|
| Column Mapping<br>Column Mapping                                                                                                    |   |                                                                           |                                                                      |                                              |                   |
| P0J0 Class Structure         P0J0 Class Name         Select methods and fields to create data set columns.         dataset.CD         Browse       Apply         Method Name Filter(? = any character," = any string):         get*         Image: Image: Im | > | Column Mappi<br>ICDArtist<br>CDCompany<br>CDCountry<br>CDPrice<br>CDTitle | ng<br>getCDArtist[]<br>getCDCompary[]<br>getCDFice[]<br>getCDTrile[] | Type<br>String<br>String<br>String<br>String | Edt<br>Up<br>Down |
| 3                                                                                                    |   | < <u>B</u> ack                                                            | <u>N</u> ext >                                                       | <u>F</u> inish                               | Cancel            |

Figure 7-7 Data set editor displaying the column mappings

- **6** Choose Finish to save the data set. Edit Data Set displays the columns, and provides options for editing the data set.
- **7** Choose Preview Results to view the data rows returned by the data set. Figure 7-8 shows an example of data rows returned by a POJO data set.

| - Data Source F<br>- Properties - | Preview Result        | S         |           |         | $\Leftrightarrow \bullet \Rightarrow$ |
|-----------------------------------|-----------------------|-----------|-----------|---------|---------------------------------------|
| - Column Mapping                  | CDArtist              | CDCompany | CDCountry | CDPrice | CDTitle                               |
| Uutput Columns                    | Bob Dylan             | Columbia  | USA       | 10.90   | Empire Burlesque                      |
| Computed Columns                  | Luciano Pavarotti     | Columbia  | UK        | 9.90    | Pavarotti Gala Concert                |
| - Parameters                      | Joe Cocker            | EMI       | USA       | 8.20    | Unchain my heart                      |
| Filters                           | Simply Red            | Elektra   | EU        | 7.20    | Picture book                          |
| - Property Binding                | Tina Turner           | Capitol   | UK        | 8.90    | Private Dancer                        |
| - Settings                        | Jorn Hoel             | WÉA       | Norway    | 7.90    | Soulsville                            |
| - Sort Hints                      | Will Smith            | Columbia  | USA       | 9.90    | Big Willie style                      |
| Derview Dervik                    | Many                  | Grammy    | USA       | 10.20   | 1999 Grammy Nominees                  |
| Freview Results                   | Andrea Bocelli        | Polydor   | EU        | 10.80   | Romanza                               |
| T                                 | otal 9 record(s) show | ' wn.     | 1         | ·       | OK Cance                              |

Figure 7-8 Data rows returned by a POJO data set

# 8

# Combining data from multiple data sources

This chapter contains the following topics:

- Ways to combine data
- Creating a union data set
- Creating a joined data set

# Ways to combine data

Sometimes, the data that a report requires originates in several data sources. For example, an application system generates monthly transaction data and the data for each month is saved in a separate CSV file, or a system saves data in different formats, such as XML and CSV.

Actuate BIRT Designer provides two options for combining data from multiple sources. You can create a union data set or a joined data set. The option you choose depends on the data structures and the results you want. Both options entail combining data sets, so before creating a union data set or a joined data set, you first create the individual data sets. For example, to combine data from an XML file with data from a CSV file, you must first create the XML data set and the flat file data set.

# Creating a union data set

A union data set combines the results returned by two or more data sets. Creating a union data set is similar to using a SQL UNION ALL statement, which combines the result sets of two or more SELECT statements into a single result set.

Create a union data set to consolidate data from multiple sources that have similar data structures. For example, a company maintains separate database tables to store contact information about employees and contractors. The structure of the tables are similar. Both contain Name and Phone fields. Suppose you want to create a master contact list for all employees and contractors. The solution is to create one data set to retrieve employee data, a second data set to retrieve contractor data, and a union data set that combines data from the previous data sets.

Figure 8-1 illustrates the data sets that return employee and contractor data.

#### Employees data set

| Name          | Phone        | E-mail          |
|---------------|--------------|-----------------|
| Mark Smith    | 650-343-2232 | msmith@acme.com |
| Patrick Mason | 650-343-1234 | mason@acme.com  |
| Soo-Kim Yoon  | 650-343-5678 | skyoon@acme.com |
| Maria Gomez   | 650-343-9876 | gomez@acme.com  |

#### Contractors data set

| Name           | Phone        |
|----------------|--------------|
| Sarah Brown    | 650-545-3645 |
| Sean Calahan   | 415-242-8254 |
| Paula Mitchell | 650-662-9735 |
| Michael Lim    | 408-234-2645 |

Figure 8-1 Data sets with common fields returning employee and contractor data

When creating a union data set, you select the fields to include. Figure 8-2 shows a union data set that includes all the fields from both Employees and Contractors

data sets. The Name field contains all employee and contractor names. The Phone field also contains all employee and contractor phone numbers. The E-mail field exists only in the employee data set, so only employee data rows have e-mail data.

#### Union data set

| Name           | Phone        | E-mail          |
|----------------|--------------|-----------------|
| Mark Smith     | 650-343-2232 | msmith@acme.com |
| Patrick Mason  | 650-343-1234 | mason@acme.com  |
| Soo-Kim Yoon   | 650-343-5678 | skyoon@acme.com |
| Maria Gomez    | 650-343-9876 | gomez@acme.com  |
| Sarah Brown    | 650-545-3645 |                 |
| Sean Calahan   | 415-242-8254 |                 |
| Paula Mitchell | 650-662-9735 |                 |
| Michael Lim    | 408-234-2645 |                 |

Figure 8-2 Union data set that combines all data from Employees data set and Contractors data set

Figure 8-3 shows a union data set that includes only the common fields, Name and Phone, from the Employees and Contractors data sets.

#### Union data set

| Name           | Phone        |
|----------------|--------------|
| Mark Smith     | 650-343-2232 |
| Patrick Mason  | 650-343-1234 |
| Soo-Kim Yoon   | 650-343-5678 |
| Maria Gomez    | 650-343-9876 |
| Sarah Brown    | 650-545-3645 |
| Sean Calahan   | 415-242-8254 |
| Paula Mitchell | 650-662-9735 |
| Michael Lim    | 408-234-2645 |

Figure 8-3 Union data set that combines data from common fields in Employees data set and Contractors data set

In the previous example, the two data sets used to create a union data set contained common fields with the same names. This condition is required for consolidating data into a single field. However, data sources often use different field names.

Suppose the Name field in the Employees and Contractors tables is EmployeeName and ContractorName, respectively. To create a union data set that consolidates employee and contractor names in a single field, rename the field names in the individual data sets to use the same name. When creating the Employees data set, in Output Columns, use the Alias property to give the EmployeeName field another name. Figure 8-4 shows the EmployeeName field with the alias, Name.

| 🚽 Edit Data Set - Emplo          | yees                 |        |               |       |              |                  |                                     |
|----------------------------------|----------------------|--------|---------------|-------|--------------|------------------|-------------------------------------|
| Data Source                      | Output Colum         | ns     |               |       |              |                  | $\Leftarrow  \bullet  \to  \bullet$ |
| Select Columns<br>Dutput Columns | Define output column | 18:    |               |       |              |                  |                                     |
| Ellere                           | Name                 | Type   | Analysis Type | Alias | Display Name | Display Name Key | <u>E</u> dit                        |
| Property Pinding                 | EmployeeName         | String | Attribute     | Name  |              |                  |                                     |
| - Property Binding               | Phone                | String | Attribute     |       |              |                  |                                     |
| Settings                         | E-mail               | String | Attribute     |       |              |                  |                                     |
| Sort Hints                       |                      |        |               |       |              |                  |                                     |
| Preview Results                  |                      |        |               |       |              |                  |                                     |
|                                  |                      |        |               | -     | 1            | ·                | -                                   |
| 0                                |                      |        |               |       |              | OK               | Cancel                              |

Figure 8-4 Alias specified for the EmployeeName field

Similarly, when creating the Contractors data set, edit the ContractorName field to use the same alias.

#### How to create a union data set

This procedure assumes that you have created the data sets to be included in the union data set.

- 1 In Data Explorer, right-click Data Sets, and choose Union Data Set.
- **2** In New Data Set, in Data Set Name, optionally type a name for the union data set.
- 3 Choose New.
- **4** In New Union Element, in Select Data Set, select the first data set that contains the data to include in the union data set.

New Union Element displays the fields in the selected data set, as shown in Figure 8-5.

| 🌍 New Union Eler                                                          | ment                            |                            | X |
|---------------------------------------------------------------------------|---------------------------------|----------------------------|---|
| <u>S</u> elect Data Set:                                                  | PlatinumCustomers               | Y                          | ] |
| CustomerLastNam<br>CustomerFirstNam<br>AccountID<br>CreditLimit<br>Status | •                               | <u>Ц</u> р<br><u>D</u> own |   |
| 🛞 At least one dat                                                        | a set column should be selected | d out to the right list.   |   |
| ?                                                                         |                                 | OK Cancel                  |   |

Figure 8-5 Fields in a data set selected for a union data set

**5** Select the fields to include in the union data set, then choose OK.

**6** Repeat steps 3 to 5 to add the next data set to the union data set.

Figure 8-6 shows a union data set named MasterCustomerList that consists of fields from two data sets, PlatinumCustomers and GoldCustomers.

| 7 | New Data Set                  |                                           |                |                   |                |                |
|---|-------------------------------|-------------------------------------------|----------------|-------------------|----------------|----------------|
| N | ew Union Data Set             |                                           |                |                   |                |                |
| 0 | efine Union Data Set          |                                           |                |                   |                |                |
| L |                               |                                           |                |                   |                |                |
| Г |                               |                                           |                |                   |                |                |
|   | Data Set<br>PlatinumCustomers | Columns<br>CustomerLastName_CustomerFirst | Name Accoun    | tID. CreditLimit  | Status         | Ne <u>w</u>    |
|   | GoldCustomers                 | CustomerLastName, CustomerFirst           | Name, Accoun   | tID, CreditLimit, | CreditCode     | - m            |
|   |                               |                                           |                |                   |                | <u>E</u> alt   |
|   |                               |                                           |                |                   |                | <u>R</u> emove |
|   |                               |                                           |                |                   |                |                |
|   |                               |                                           |                |                   |                |                |
|   |                               |                                           |                |                   |                | <u>U</u> p     |
|   |                               |                                           |                |                   |                | Down           |
|   |                               |                                           |                |                   |                |                |
|   |                               |                                           |                |                   |                |                |
|   | Data <u>S</u> et Name : Mast  | erCustomerList                            |                |                   |                |                |
|   |                               |                                           |                |                   |                |                |
|   |                               |                                           |                |                   |                |                |
| _ |                               |                                           |                |                   |                |                |
|   | ?                             |                                           | < <u>B</u> ack | <u>N</u> ext >    | <u>F</u> inish | Cancel         |
|   |                               |                                           |                |                   |                |                |

Figure 8-6 Definition of a union data set that combines two data sets

- 7 Choose Finish. Edit Data Set displays the selected fields, and provides options for editing the data set.
- **8** Choose Preview Results. Figure 8-7 shows the rows returned by the MasterCustomerList union data set.

| Computed Columns |                        |                   | 1         |             | 1.0.1  |            |
|------------------|------------------------|-------------------|-----------|-------------|--------|------------|
| - Parameters     | CustomerLastName       | CustomerFirstName | AccountID | UreditLimit | Status | UreditUode |
| Filters          | Peterson               | Michael           | 47826378  | 25000       | Active |            |
| - Filters        | Johnson                | Jack              | 89279273  | 20000       | Active |            |
| Settings         | Lee                    | Susan             | 18293847  | 28000       | Active |            |
| - Sort Hints     | Brown                  | William           | 37486422  | 10000       |        | A1         |
| Preview Results  | Clenahan               | Sean              | 33628946  | 12000       |        | A1         |
|                  | Calaghan               | Ben               | 47269871  | 8500        |        | A2         |
|                  | Total 6 record(s) show | n.                |           |             |        |            |

Figure 8-7 Data rows returned by the union data set

# Creating a joined data set

A joined data set combines the results of two or more data sets that are related through a common key. Creating a joined data set is similar to joining tables in a database using a SQL JOIN clause. Use a joined data set to combine data from different data sources in which a relationship exists, as shown in the following example.

Figure 8-8 illustrates data sets that return data about customers and orders. The data sets are related through the CustomerID field. You can retrieve order information for each customer by joining the data sets.

Customers data set

| oracio auta oct |
|-----------------|
|-----------------|

| CustomerName   | CustomerID |
|----------------|------------|
| Sarah Brown    | 1001       |
| Sean Calahan   | 1002       |
| Paula Mitchell | 1003       |
| Michael Lim    | 1004       |

| OrderID | Amount   | CustomerID |
|---------|----------|------------|
| 110     | 1500.55  | 1003       |
| 115     | 12520.00 | 1001       |
| 120     | 8450.50  | 1004       |
| 125     | 7550.00  | 1002       |

Figure 8-8 Data sets with a common field returning customer and order data

Figure 8-9 shows the results of joining the customers and orders data sets on the CustomerID key, and displaying only the CustomerName and Amount fields in the joined data set.

| CustomerName   | Amount   |
|----------------|----------|
| Sarah Brown    | 12520.00 |
| Sean Calahan   | 7550.00  |
| Paula Mitchell | 1500.55  |
| Michael Lim    | 8450.50  |

Figure 8-9 Data rows returned when the customers and orders data sets are joined

Actuate BIRT Designer supports the functionality of joined data sets available in the open-source version, and provides the following additional features in an updated user interface:

- The capability to join more than two data sets
- The capability to join on more than one key
- Support for new join operators: <>, <, >, <=, >=
- Support for a new type of join, the side-by-side join

Unlike the other types of supported joins (inner, left outer, right outer, and full outer), the side-by-side join links data sets without requiring a key. The resulting

joined data set displays the selected fields side by side. Figure 8-10 shows two data sets that do not share a common field. The first data set returns customer data, and the second data set returns order data.

#### Customers data set

#### Orders data set

| CustomerName   | CustomerID |
|----------------|------------|
| Sarah Brown    | 1001       |
| Sean Calahan   | 1002       |
| Paula Mitchell | 1003       |
| Michael Lim    | 1004       |

| OrderID | Amount   |
|---------|----------|
| 110     | 1500.55  |
| 115     | 12520.00 |
| 120     | 8450.50  |
| 125     | 7550.00  |

Figure 8-10 Data sets without a common field

Figure 8-11 shows the results of joining the customers and orders data sets using the side-by-side join. When using this type of join, do not misinterpret the results. As Figure 8-11 shows, the data from the two data sets appear side by side, implying that each customer has a relationship with an order when, in fact, no such relationship exists.

| CustomerName   | CustomerID | OrderID | Amount   |
|----------------|------------|---------|----------|
| Sarah Brown    | 1001       | 110     | 1500.55  |
| Sean Calahan   | 1002       | 115     | 12520.00 |
| Paula Mitchell | 1003       | 120     | 8450.50  |
| Michael Lim    | 1004       | 125     | 7550.00  |

Figure 8-11 Results of a side-by-side join

For information about the other types of supported joins, see BIRT: A Field Guide.

#### How to create a joined data set

This procedure assumes that you have created the data sets to be included in the joined data set.

- 1 In Data Explorer, right-click Data Sets, and choose Join Data Set.
- **2** In New Data Set, in Data Set Name, optionally type a name for the joined data set.
- **3** Specify the data sets to use in the joined data set. Under Available data sets, drag each data set to the editing area. Figure 8-12 shows three data sets in the editing area.

| New Data Set                                                                                                    |                |
|----------------------------------------------------------------------------------------------------|----------------|
| Define join conditions for the joined data set.                                                                                                    |                |
| 🐼 No output columns have been selected!                                                                                                    |                |
|                                                                                                    |                |
| Please drag the source data set from the left list to the right editor area.                                                                                                    |                |
| Available data sets: Define a complete joined data set:                                                                                                    |                |
| Customers<br>Orders<br>Order Details                                                                                                    |                |
| Customers<br>CUSTOMERNUMBER<br>CUSTOMERNAME<br>CUSTOMERNAME<br>CUSTOMERNAME<br>CUSTOMERNAME<br>CUSTOMERNAME<br>CUSTOMERNUMBER<br>CUSTOMERNUMBER<br>CUSTOMERNAME<br>CUSTOMERNAME | Qutput Columns |
| Data Set Name: Customers & Orders                                                                                                    | _              |
|                                                                                                    |                |
| (Back Next > Enish                                                                                                    | Cancel         |

Figure 8-12 Three data sets selected for a joined data set

- **4** Specify the fields from each data set to include in the joined data set. Perform the following tasks for each data set:
  - 1 Select a data set by clicking anywhere in the image of the data set. Do not, however, click on a field name.
  - 2 Choose Output Columns.
  - 3 In Edit Data Set Properties, under Select output columns, select the desired data set fields, then choose OK.
- **5** Specify the conditions for joining the data sets. Perform the following tasks for each pair of data sets. In the example shown in Figure 8-12, specify a condition for joining the first and second data sets, and a condition for joining the second and third data sets.
  - 1 Select the arrow between two data sets.
  - 2 Choose Conditions.
  - 3 In Define join type and join conditions, specify the following information:
    - 1 In Join Type, select the type of join to use.
    - 2 If you select a join type other than sideBySide, define a join condition.

- Choose New.
- Select the fields on which to join, and select a operator that specifies how to compare the values in the fields being joined. Figure 8-13 shows a join condition that combines data when the CUSTOMERNUMBER value in the Customers data set is equal to the CUSTOMERNUMBER value in the Orders data set.

| 🌍 Define a        | single join condition.         |                                        | X   |
|-------------------|--------------------------------|----------------------------------------|-----|
| Please sele       | ect the joined columns and the | operator to define a complete join key | ι.  |
| <u>D</u> ata Set: | Customers 💌                    | CUSTOMERNUMBER                         | •   |
| Operator:         | =                              |                                        |     |
| Data <u>S</u> et: | Orders                         | Column: CUSTOMERNUMBER                 | -   |
|                   |                                |                                        |     |
| ~                 |                                |                                        |     |
| ?                 |                                | OK Can                                 | sel |

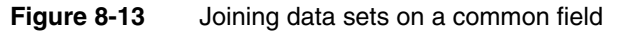

Choose OK.

The Define join type and join conditions dialog displays the specified condition, as shown in Figure 8-14.

| 🌍 Define           | join type and join conditions. | ×            |
|--------------------|--------------------------------|--------------|
| Define jo          | in type and join conditions.   |              |
|                    |                                |              |
|                    |                                |              |
| <u>J</u> oin Typ   | e: inner                       | [            |
| De <u>f</u> ine jo | in conditions:                 |              |
| Index              | Join Conditions                |              |
|                    |                                |              |
|                    |                                | <u>N</u> ew  |
|                    |                                | <u>E</u> dit |
|                    |                                | Remove       |
|                    |                                |              |
|                    |                                |              |
| ,                  | 1                              |              |
| ?                  | OK                             | Cancel       |

Figure 8-14 Definition of an inner join

- 4 Choose OK.
- **6** Choose Finish to save the joined data set.

## Joining on more than one key

You can specify more than one join condition when joining two data sets. For example, you can join a customers data set with a sales offices data set, shown in Figure 8-15, to find the names of customers and sales managers that are located in the same city and state.

#### Customers data set

| Name          | City          | State      |
|---------------|---------------|------------|
| Mark Smith    | San Francisco | California |
| Patrick Mason | Los Angeles   | California |
| Paula West    | New York      | New York   |
| Joanne Kim    | San Diego     | California |

| City          | State      | SalesMgr     |
|---------------|------------|--------------|
| Los Angeles   | California | Robert Diaz  |
| New York      | New York   | Monica Blair |
| San Francisco | California | Susan Kline  |

Figure 8-15 Data sets with two common fields, City and State

You would create the following join conditions:

• The first condition, shown in Figure 8-16, compares the State values in the Customer and SalesOffices data sets and looks for a match.

| 🤿 Define a                                                                       | single join condition. |                       | ×      |
|----------------------------------------------------------------------------------|------------------------|-----------------------|--------|
| Please select the joined columns and the operator to define a complete join key. |                        |                       |        |
| <u>D</u> ata Set:                                                                | Customer               | <u>C</u> olumn: State | -      |
| <u>O</u> perator:                                                                | -                      |                       |        |
| Data <u>S</u> et:                                                                | SalesOffices           | Column: State         | -      |
|                                                                                  |                        |                       |        |
| ?                                                                                |                        | OK                    | Cancel |

Figure 8-16 Joining on a State field

• The second condition, shown in Figure 8-17, compares the City values in both data sets and looks for a match.

| 🔷 Define a        | single join condition.       |                            | ×               |
|-------------------|------------------------------|----------------------------|-----------------|
| Please sele       | ct the joined columns and th | e operator to define a com | plete join key. |
| <u>D</u> ata Set: | Customer                     | <u>C</u> olumn: City       | -               |
| Operator:         | =                            |                            |                 |
| Data <u>S</u> et: | SalesOffices                 | Col <u>u</u> mn: City      | <b>T</b>        |
|                   |                              |                            |                 |
|                   |                              |                            |                 |
| ?                 |                              | OK                         | Cancel          |

Figure 8-17 Joining on a City field

The joined data set returns the results shown in Figure 8-18.

| Edit Data Set - Customers                                          | and Sales Managers                                      |                                                       |                                                    |                                            |
|--------------------------------------------------------------------|---------------------------------------------------------|-------------------------------------------------------|----------------------------------------------------|--------------------------------------------|
| Joined Data Set<br>Output Columns                                  | Preview Result                                          | Preview Results 🗇 🔹 🗧                                 |                                                    |                                            |
| Computed Columns                                                   | Name                                                    | City                                                  | State                                              | Sales Manager                              |
| Parameters<br>Filters<br>Settings<br>Sort Hints<br>Preview Results | Patrick Mason<br>Paula West<br>Joanne Kim<br>Mark Smith | Los Angeles<br>New York<br>San Diego<br>San Francisco | California<br>New York<br>California<br>California | Robert Diaz<br>Monica Blair<br>Susan Kline |
|                                                                    | Total 4 record(s) sho                                   | wn.                                                   |                                                    |                                            |
| ?                                                                  |                                                         |                                                       |                                                    | OK Cancel                                  |

Figure 8-18 Data rows returned by the joined data set

## Specifying a join condition not based on equality

The condition for joining values in two fields is usually based on equality (=), as shown in all the examples so far. Less common are join conditions that use any of the other comparison operators: not equal (<>), greater than (>), less than (<), greater than or equal to (>=), and less than or equal to (<=).

The following example shows the use of joins that are not based on equality. In the example, a Sales data set is joined with a Commissions data set. The joined data set uses a  $\geq$ = join and a < join to look up the commissions to pay to sales managers, based on their sales totals and management levels.

Figure 8-19 shows the Sales and Commissions data sets. In the Commissions data set, each level has four commission rates. For level 1, a commission rate of 25% is paid if a sales total is between 75000 and 100000, 20% is paid if a sales total is between 50000 and 75000, and so on.

| SalesMgr     | Level | TotalSales |
|--------------|-------|------------|
| Susan Kline  | 1     | 55000      |
| Robert Diaz  | 2     | 45000      |
| Monica Blair | 2     | 28000      |
| Sean Calahan | 1     | 23000      |

#### Sales data set

#### **Commissions data set**

| Level | LowRange | HighRange | Commission |
|-------|----------|-----------|------------|
| 1     | 75000    | 100000    | 25         |
| 1     | 50000    | 75000     | 20         |
| 1     | 25000    | 50000     | 15         |
| 1     | 15000    | 25000     | 10         |
| 2     | 70000    | 100000    | 25         |
| 2     | 45000    | 70000     | 20         |
| 2     | 20000    | 45000     | 15         |
| 2     | 10000    | 20000     | 10         |

Figure 8-19 Data sets returning sales and commission rates data

The following join conditions specify the fields on which to join and how to compare the values in the fields being joined:

• The first condition, shown in Figure 8-20, compares the Level values in the Sales and Commissions data sets and looks for a match.

| 🌍 Define a        | single join condition.        |                                 | ×         |
|-------------------|-------------------------------|---------------------------------|-----------|
| Please sele       | ct the joined columns and the | e operator to define a complete | join key. |
| <u>D</u> ata Set: | Sales 💌                       | <u>C</u> olumn: Level           | •         |
| <u>O</u> perator: | =                             |                                 |           |
| Data <u>S</u> et: | Commissions                   | Column: Level                   | -         |
|                   |                               |                                 |           |
|                   |                               |                                 |           |
| ?                 |                               | OK C                            | ancel     |

Figure 8-20 Joining on the Level field and looking for a match

 The second condition, shown in Figure 8-21, uses the >= operator to compare the TotalSales values in the Sales data set with the LowRange values in the Commissions data set.

| 🌍 Define a        | single join condition.       |                                   | X        |
|-------------------|------------------------------|-----------------------------------|----------|
| Please sele       | ct the joined columns and th | e operator to define a complete j | oin key. |
| <u>D</u> ata Set: | Sales 🔽                      | <u>C</u> olumn: TotalSales        | •        |
| <u>O</u> perator: | >=                           |                                   |          |
| Data <u>S</u> et: | Commissions                  | Column: LowRange                  | •        |
|                   |                              |                                   |          |
| ?                 |                              | OK Ca                             | incel    |

Figure 8-21 Joining on TotalSales and LowRange fields using the >= operator

 The third condition, shown in Figure 8-22, uses the < operator to compare the TotalSales values in the Sales data set with the HighRange values in the Commissions data set.

| 🌍 Define a                                                                       | single join condition. |                            | ×   |  |  |
|----------------------------------------------------------------------------------|------------------------|----------------------------|-----|--|--|
| Please select the joined columns and the operator to define a complete join key. |                        |                            |     |  |  |
| <u>D</u> ata Set:                                                                | Sales 💌                | <u>C</u> olumn: TotalSales | •   |  |  |
| <u>O</u> perator:                                                                | <                      |                            |     |  |  |
| Data <u>S</u> et:                                                                | Commissions            | Column: HighRange          | •   |  |  |
|                                                                                  |                        |                            |     |  |  |
| ?                                                                                |                        | OK Can                     | cel |  |  |

Figure 8-22 Joining on TotalSales and HighRange fields using the < operator

The second and third join conditions check if a sales total is greater than or equal to LowRange and less than HighRange.

The joined data set returns the results shown in Figure 8-23.

| Edit Data Set - Sales t<br>- Joined Data Set<br>- Output Columns<br>- Computed Columns<br>- Parameters<br>- Filters<br>- Settings<br>- Sort Hints<br>- Preview Results | Commissions Preview Results                                             |                                                |                                    |                                              |                                               |
|----------------------------------------------------------------------------------------------------|-------------------------------------------------------------------------|------------------------------------------------|------------------------------------|----------------------------------------------|-----------------------------------------------|
|                                                                                                    | SalesMgr<br>Susan Kline<br>Sean Callahan<br>Robert Diaz<br>Monica Blair | TotalSales<br>55000<br>23000<br>45000<br>28000 | Commission<br>20<br>10<br>20<br>15 | LowRange<br>50000<br>15000<br>45000<br>20000 | HighRange<br>75000<br>25000<br>70000<br>45000 |
| ?<br>?                                                                                                    | Total 4 record(s) sho                                                   | wn.                                            |                                    |                                              | OK Cancel                                     |

Figure 8-23 Data rows returned by the joined data set

# Part TWO

**Designing reports** 

# Chapter

# 9

# Formatting a report

This chapter contains the following topics:

- Formatting features in Actuate BIRT Designer
- Removing the default themes
- Hiding columns in a table
- Designing for optimal viewer performance

# Formatting features in Actuate BIRT Designer

Actuate BIRT Designer supports all the formatting features available in the opensource version, and provides a few additional features. The reports you create using Actuate BIRT Designer are typically published to the Actuate BIRT iServer, where they can be viewed in Interactive Viewer, opened in BIRT Studio, or added to a dashboard. Often, as you design a report, you consider how the report is viewed and used by these applications.

This chapter describes the additional report formatting options in Actuate BIRT Designer. For information about other formatting options, see *BIRT: A Field Guide*. This chapter also describes the design issues to consider when designing reports that users view in the web viewer.

## **Removing the default themes**

By default, new reports that you create use a set of themes that apply formatting to charts, gadgets, tables, and cross tabs. Figure 9-1 shows a table with the default formats.

| 🗄 Products.rptdesign 🛛   |                                           |                                             |                           | - 0      |
|--------------------------|-------------------------------------------|---------------------------------------------|---------------------------|----------|
| Refresh Report Not       | e: Current maximum number of data ro      | ws is limited to 5000. ( <u>Click to ch</u> | ange Preview Preferences) |          |
|                          | PRODUCT                                   | VENDOR                                      | MSRP                      | <b>_</b> |
| Classic Cars             | 1952 Alpine Renault 1300                  | Classic Metal Creations                     | 214.3                     |          |
|                          | 1972 Alfa Romeo GTA                       | Motor City Art Classics                     | 136                       |          |
|                          | 1962 LanciaA Delta 16V                    | Second Gear Diecast                         | 147.74                    |          |
|                          | 1968 Ford Mustang                         | Autoart Studio Design                       | 194.57                    |          |
|                          | 2001 Ferrari Enzo                         | Second Gear Diecast                         | 207.8                     |          |
|                          | 1969 Corvair Monza                        | Welly Diecast Productions                   | 151.08                    |          |
|                          | 1968 Dodge Charger                        | Welly Diecast Productions                   | 117.44                    |          |
|                          | 1969 Ford Falcon                          | Second Gear Diecast                         | 173.02                    |          |
|                          | 1970 Plymouth Hemi Cuda                   | Studio M Art Models                         | 79.8                      |          |
|                          | 1969 Dodge Charger                        | Welly Diecast Productions                   | 115.16                    |          |
|                          | 1993 Mazda RX-7                           | Highway 66 Mini Classics                    | 141.54                    | •        |
| Layout Master Page Scrip | t XML Source Pre <u>v</u> iew Desktop Vie | wer (prototype)                             |                           |          |

Figure 9-1 Table with the default formats

The themes are defined in a library, ThemesReportItems.rptlibrary, which is added to every new report.

To apply your own themes or styles in a report, disable the default themes by doing one of the following:

 When creating a new report, in the second dialog of the New Report wizard, deselect Include the default themes. Figure 9-2 shows this option selected, which is the default.

| New Report                                                      |                                                                                          |                                                 |
|-----------------------------------------------------------------|------------------------------------------------------------------------------------------|-------------------------------------------------|
| Report<br>Choose the type of report you want to create.         |                                                                                          |                                                 |
| Report templates:                                               | Preview:<br>Date<br>Description:<br>Create a blank report with no<br>predefined content. |                                                 |
| Show Report Creation Cheat Sheet     Include the default themes |                                                                                          | Option to include or     exclude default themes |
| ?                                                               | Next > Einish Cancel                                                                     |                                                 |

Figure 9-2 Include the default themes selected by default

 If a report already includes the default themes, in the Outline view, expand Libraries, then right-click ThemesReportItems and choose Remove Library, as shown in Figure 9-3.

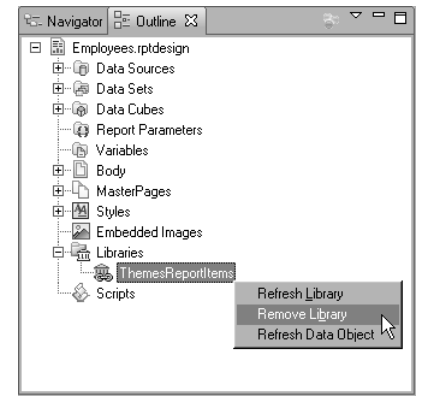

Figure 9-3 Removing ThemesReportItems.rptlibrary from a report

The previous procedures remove all the default themes from a report. You can, however, choose to remove themes from specific report elements while maintaining default themes for other report elements. Figure 9-4 shows an

example of removing a default theme, ThemesReportItems.default-table, from a table by setting the Theme property to None.

| 😰 Property Editor - Table | 🗙 🖹 Problems         | 🔢 iServer Explorer              |                                    | R            |
|---------------------------|----------------------|---------------------------------|------------------------------------|--------------|
| Properties Binding Group  | s Map Highlights S   | Sorting Filters                 |                                    |              |
| General                   | General              |                                 |                                    | <u>A</u>     |
| Border                    | Name:                |                                 | Element ID:                        | 67           |
| Margin                    |                      | L                               |                                    |              |
| Page Break                | Width:               |                                 | <ul> <li><u>H</u>eight:</li> </ul> | <b>•</b>     |
| Visibility                | Vortical alignment   | Áuto                            |                                    |              |
| Table of Contents         | verucar alignment.   | 140                             |                                    |              |
| Bookmark                  | Style:               | None                            | <ul> <li>Display:</li> </ul>       | Block 🗨      |
| Comments                  | The <u>m</u> e:      | ThemesReportItems.default-table | 💌 🔲 Can <u>s</u> hrink             |              |
| User Properties           |                      | None                            |                                    |              |
| Named Expressions         | <u>F</u> ont:        | Verdana                         | Size:                              | 8 v points v |
| Event Handler             | Color                | BGB(102 102 102)                | V R J II                           |              |
| Advanced                  |                      |                                 | · D X Q                            | 3 = = = =    |
|                           | W <u>h</u> itespace: | Auto                            | <b>~</b>                           |              |

Figure 9-4 Setting a table's Theme property to None

# Hiding columns in a table

There are two ways to hide a column in a table. You can:

- Set the column's Display property to No Display.
- Set the column's Visibility property to Hide.

Use the Display property if you are designing a report for Interactive Viewer and you want to hide one or more columns when the report is first displayed in Interactive Viewer. Users viewing the report can then choose to show the hidden columns. The Display property is available under Advanced properties in the Property Editor, as shown in Figure 9-5.

| 📝 Property Editor - Column 🖇 | 🛿 🖹 Problems 泪 iServer Explorer |                       | 厩 - 0    |
|------------------------------|---------------------------------|-----------------------|----------|
| Properties Map Highlights    |                                 |                       |          |
| General                      | Advanced                        |                       | t≣ ↓a oL |
| Page Break                   | Property                        | Value                 |          |
| Visibility                   | Column                          | 1 4 4 4               | <u>_</u> |
| Event Handler                | Background attachment           | Scroll : Inherited    |          |
| Advanced                     | Background color                |                       |          |
|                              | Background image                |                       |          |
|                              | Background repeat               | Repeat : Inherited    |          |
|                              | Display                         | No Display            | -        |
|                              | Font color                      | Black : Inherited     |          |
|                              | Font family                     | "Verdana" : Inherited |          |
|                              | Font size                       | 10pt : Inherited      | <b>v</b> |

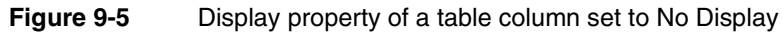

Use the Visibility property to hide a column based on the output format or on a specific condition. For example, you can hide a column in all formats except PDF,

or hide a column if it contains no values. The Visibility property is available under Properties in the Property Editor, as shown in Figure 9-6.

| 📝 Property Editor - Column | n 🕴 🖹 Problems 泪 iServer Explorer | 國 | - 8 |
|----------------------------|-----------------------------------|---|-----|
| Properties Map Highlight   | s                                 |   |     |
| General                    | Visibility                        |   |     |
| Page Break                 |                                   |   |     |
| Visibility                 | <u> H</u> ide Element             |   |     |
| Event Handler<br>Advanced  | ● For <u>all</u> outputs          |   |     |
|                            | O For specific outputs            |   |     |
|                            | C Detail (All outputs)            |   |     |
|                            | Expression: Itrue                 |   |     |
|                            |                                   |   |     |

Figure 9-6 Visibility property of a table column set to Hide Element

In releases prior to 11SP1, columns hidden by the Visibility property were available for display in the Interactive Viewer. In releases 11SP1 and later, they are not. Reports created in a release prior to 11SP1 and which used the Visibility property to hide or display a column now exhibit different behavior in Interactive Viewer. To restore the original behavior, change the report to use the Display property instead of the Visibility property.

# Designing for optimal viewer performance

Actuate BIRT viewers support a feature called progressive viewing, which displays the first few pages as soon as they are generated instead of waiting until the entire report is generated. For long reports, this feature can significantly reduce the amount of time a user waits before the first page appears.

The design and functionality of a report affect the time it takes for BIRT to generate the initial pages. A major factor that hinders performance is the retrieval of data from an underlying data source, and the storage and processing of all that data before BIRT can render the first report page. Optimal viewing performance occurs when BIRT renders a page as soon as the data for that page has been retrieved, before data for the entire report is processed.

To achieve optimal progressive viewing performance, observe the following guidelines:

• Ensure that data sets return only the data that you want to display in each report element (tables, lists, or charts).

For example, if the data in a table must be filtered, grouped, sorted, or aggregated, perform these tasks at the data source level. To manipulate data at the table level, BIRT not only has to retrieve and store more data, it also has to spend more time processing the data.

 If, as recommended in the previous point, you create a data set to return data rows that are already grouped, disable the group sorting in BIRT, which occurs when you create a group using the group editor.

To disable group sorting in BIRT, select the table in which grouping is defined. In Property Editor, choose Advanced, then set the Sort By Groups property to false.

- If creating nested tables (a table within another table) as is common in masterdetail reports, create a data set for each table instead of creating a single data set that both the outer and inner tables use.
- Avoid the following items:
  - Top *n* or bottom *n* filters. These filters require that BIRT process an entire set of data to determine the subset of data to display.
  - Aggregations that require multiple passes through data, for example, subtotals as a percentage of a grand total.
  - Summary tables. Even though these tables do not display detail rows, BIRT must still process all the detail rows to calculate and display the summary data.

## Chapter

# 10

# Using Flash objects in a report

This chapter contains the following topics:

- About Flash
- Software requirements
- Ways to add Flash objects in a report
- Output formats that support Flash

# **About Flash**

Flash, developed by Adobe Systems, is software commonly used for adding animation and interactivity to web pages, and to create rich Internet applications. Actuate BIRT Designer supports the use of Flash objects, such as Flash charts and gadgets, in reports. Figure 10-1 shows examples of the types of Flash objects that reports can display.

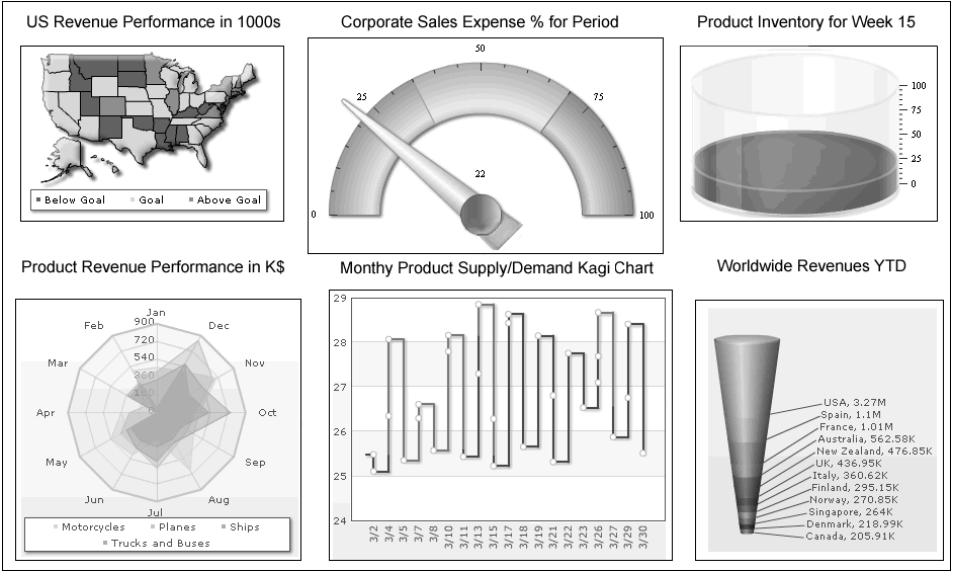

Figure 10-1 Flash charts and gadgets

# Software requirements

You must install Adobe Flash Player to view and interact with Flash objects in a report design. Flash player installs as an ActiveX control or browser plug-in. It is available from Adobe at the following location:

http://www.adobe.com/products/flashplayer

# Ways to add Flash objects in a report

Add Flash objects in a report in any of the following ways. The methods are listed in order of difficulty, from easiest to most difficult:

- Use a built-in Flash chart or Flash gadget. These elements are available in the palette and provide the basic types of charts and gadgets. Actuate BIRT Designer provides tools for creating these elements without any programming. For information about using these elements, see Chapter 11, "Using built-in Flash charts and gadgets."
- Use a Flash chart, gadget, or other object in the InfoSoft Flash Object Library, a third-party library that is packaged with Actuate BIRT Designer. Using a Flash object from this library requires programming in JavaScript or Java to convert data to the XML format required by the object and then to pass the converted data to the object. For information about using objects in the InfoSoft Flash Object Library, see Chapter 12, "Using the Flash object library."
- Use a Flash object from a third-party library other than InfoSoft. The procedure for using this type of Flash object is similar to the procedure for using objects in the InfoSoft Flash Object Library.
- Use a custom Flash object that you or another programmer develops using third-party software. This method provides full control and access to the underlying code of the Flash object, but requires knowledge of how the object is created, as well as, how to integrate and use the object in the report. The procedure for using a custom Flash object is similar to the procedure for using objects in the InfoSoft Flash Object Library.

To determine the method to use, consider the data to present and which type of Flash object is most suitable for the data, then look at the available types of builtin Flash charts and gadgets. For example, if you determine that a doughnut chart is best, you need look no further than the built-in Flash chart. However, if you decide that a Flash map is best, look at the maps included in the InfoSoft Flash Object Library. In most cases, the built-in Flash objects and the InfoSoft Flash Object Library provide all the objects suitable for presenting report data.

### Output formats that support Flash

HTML reports display Flash content. Report users must have Flash Player installed. PDF reports can also display Flash content if the Adobe Reader supports Flash. Download a version of Adobe Reader that supports Flash from the following location:

#### http://www.adobe.com/acrobat

If creating a report that contains Flash content and that will be viewed in other formats, such as XLS or DOC, use the visibility property to hide Flash objects in formats that do not support Flash. If you do not hide the Flash objects, the report displays a message, such as "Flash report items are not supported in this report format." As a substitute for a Flash chart or gadget, use a standard chart and set it to appear in formats that do not support Flash content.
#### Chapter

# 11

# Using built-in Flash charts and gadgets

This chapter contains the following topics:

- About Flash charts and gadgets
- Creating a Flash chart and gadget
- Formatting a Flash chart
- Formatting a Flash gadget
- Using animation and other visual effects
- Tutorial 1: Creating a Flash chart
- Tutorial 2: Creating a Flash gadget

# About Flash charts and gadgets

Flash charts are charts that use visual effects and animation. Actuate BIRT Designer supports the creation of both Flash charts and standard charts. Standard charts are static images whereas flash charts add motion and more visual interest. For example, an animated Flash column chart can progressively draw its columns from the bottom to the top and its *x*-axis labels from left to right. Actuate BIRT Designer provides these Flash chart types: column, bar, line, pie, and doughnut.

Like Flash charts, Flash gadgets display data graphically and with animation. The difference between the two elements is that a gadget typically displays a single value whereas a chart plots multiple values for comparison. The supported Flash gadgets, shown in Figure 11-1, are meter, linear gauge, sparkline, cylinder, thermometer, and bullet.

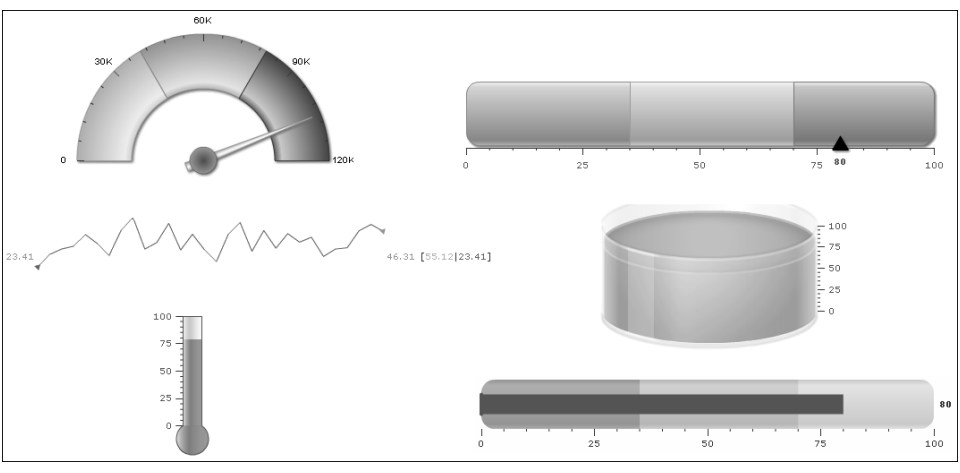

Figure 11-1 Flash gadgets

# Creating a Flash chart and gadget

The procedure for creating a Flash chart and gadget is the same as the procedure for creating a standard chart. To create a Flash chart or gadget, perform the following tasks:

- Drag the Flash chart or Flash gadget element from the palette and drop it in the report.
- Choose a type of chart or gadget.
- Specify the data to present in the chart or gadget.
- Format the chart or gadget.

The formatting options available to the Flash elements are different from the formatting options available to standard charts. While many of the chart parts and formatting attributes are the same, Flash lets you add animation and special visual effects to parts of a chart or gadget.

This chapter describes the formatting options that are unique to Flash charts and gadgets. Flash gadgets are covered in more detail because gadgets have features that differ from those in a standard chart. For information about the different chart types, specifying data for a chart, and using the standard formatting options, see *BIRT: A Field Guide*.

### Formatting a Flash chart

The Flash chart builder is similar to the standard chart builder. Both provide a separate page for formatting tasks. Figure 11-2 shows an example of the Format Chart page displaying Series properties for a Flash chart. This page is similar to the Format Chart page in the standard chart builder. The primary difference is the capability to add animation and special visual effects, such as bevels, glow, and blur, to a Flash chart. These tasks are described later in this chapter.

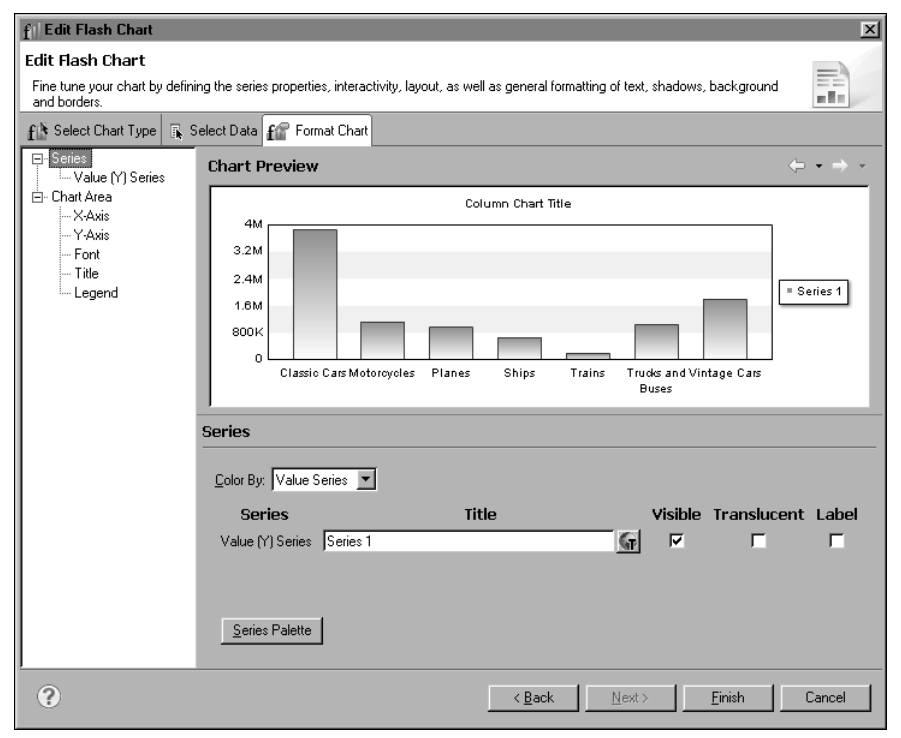

Figure 11-2 Format Chart page in the Flash chart builder

# Formatting a Flash gadget

Like the Flash and standard chart builders, the Flash gadget builder provides a separate page for formatting tasks. Figure 11-3 shows an example of the Format Gadget page displaying the general properties for a linear gauge.

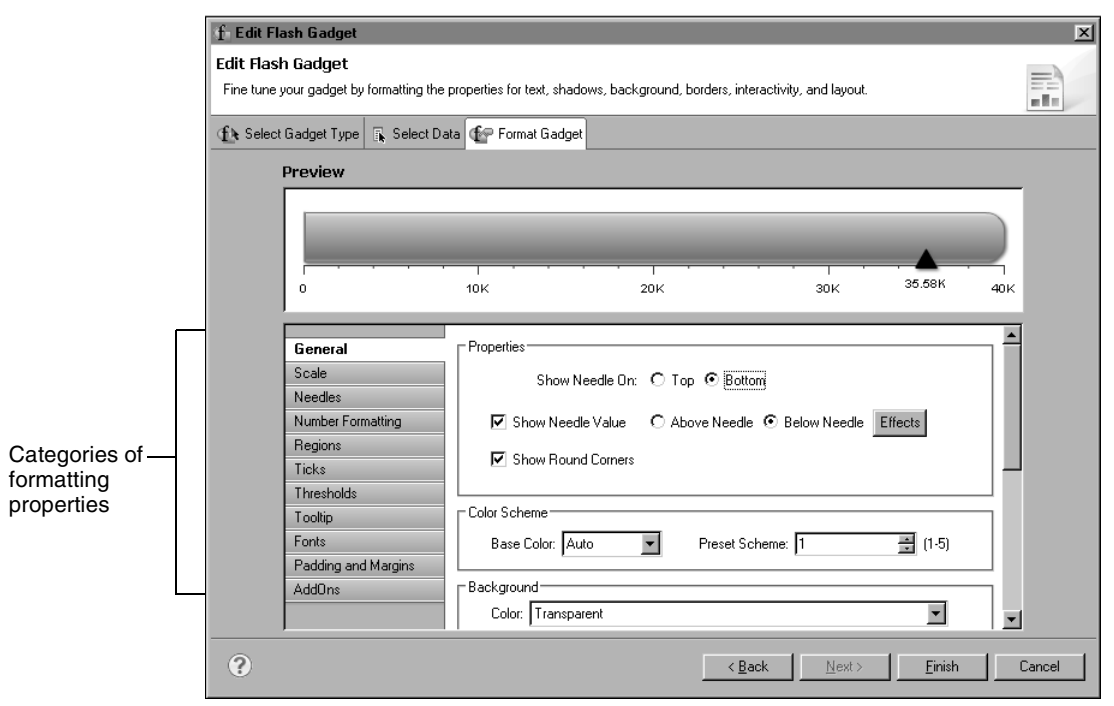

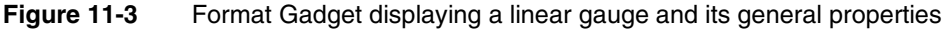

Format Gadget lists formatting properties of each visual part of a gadget. As Figure 11-3 shows, for a linear gauge, you can format its scale, needle, numbers, regions, ticks, thresholds, and so on. Each gadget has a different set of formatting properties, which change specific aspects of the gadget's appearance.

#### **General properties**

The general properties of a gadget control overall appearance, such as color scheme, background and border style, and whether animation is enabled. General properties can also define the radius of a cylinder gauge, the needle position of a linear gauge, or the start and end angles of a meter gauge. For example, Figure 11-4 shows how changing the Radius, Height, and Viewing Angle properties affects the view of a cylinder gauge gadget. Radius and Height values are expressed as percentages of the gadget area. Radius: 20%(default) Radius: 30% Height: 50% (default) Height: 60% Viewing Angle: 30 (default) Viewing Angle: 0 110K -110K 82.5K 82.5K 55 k 55K 27.5K 27.5K 0 0

Figure 11-4 Examining results of setting properties for a cylinder gauge

Figure 11-5 shows examples of setting the Start Angle and End Angle properties to change the shape and orientation of a meter gauge. The examples also show how to use the Outer Radius and Inner Radius properties to set the thickness of the arc in the gauge.

Start Angle: 180 (default) End Angle: 0 (default) Outer Radius: 70% of Height (default) Inner Radius: 40% of Height (default)

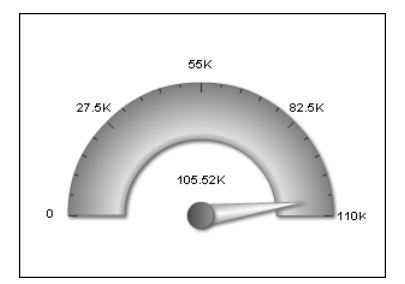

Start Angle: 225 End Angle: -45 Outer Radius: 30% of Height Inner Radius: 25% of Height

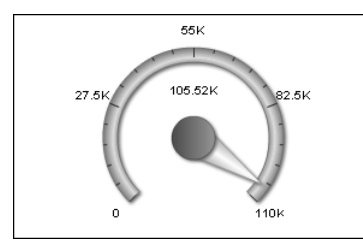

Start Angle: 90 End Angle: -90 Outer Radius: 40% of Height Inner Radius: 25% of Height

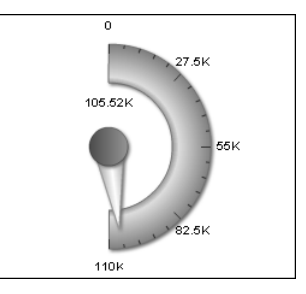

Start Angle:45 End Angle: 135 Outer Radius: 50% of Height Inner Radius: 50% of Height

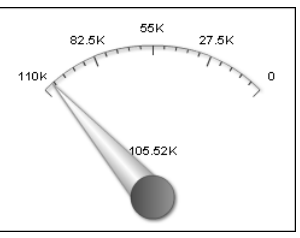

Figure 11-5 Examining results of setting properties for a meter gadget

Table 11-1 shows all the general properties and lists the gadgets to which they apply. Some properties appear for only one type of gadget. Other properties are common to multiple types of gadgets.

| Property                   | Gadget                   | Usage                                                                                                    |
|----------------------------|--------------------------|----------------------------------------------------------------------------------------------------|
| Background Color           | All                      | Sets the background color of the gadget.                                                                                                    |
| Base Color                 | All                      | Sets the color scheme of the gauge. You can use<br>either a base color or a preset color scheme. All other<br>selections derive from this selection.          |
| Center X<br>Coordinate     | Meter                    | Specifies the <i>x</i> coordinate of the gauge center.                                                                                                    |
| Center Y<br>Coordinate     | Meter                    | Specifies the <i>y</i> coordinate of the gauge center.                                                                                                    |
| Color                      | All                      | Specifies the color of the border around the gadget.                                                                                                    |
| Connect Missing<br>Data    | Sparkline                | Connects a line between missing points of data.                                                                                                    |
| End Angle                  | Meter                    | Specifies the angle where the gauge ends drawing.                                                                                                    |
| Fill color                 | Cylinder,<br>thermometer | Specifies the color of the contained image within a filled type of gadget, such as a cylinder or thermometer.                                                 |
| Height                     | Cylinder,<br>thermometer | Specifies the percentage of the gadget area that the gadget image height occupies.                                                                            |
| Inner Radius               | Meter                    | Specifies the radius of the inner portion of the gauge.                                                                                                    |
| Outer Radius               | Meter                    | Specifies the radius of the outer portion of the gauge.                                                                                                    |
| Preset Scheme              | All                      | Selects a preset color scheme for the gauge. You can<br>use either a base color or a preset color scheme. All<br>other selections derive from this selection. |
| Radius (or Bulb<br>Radius) | Cylinder,<br>thermometer | Species the percentage of the gadget area that the gadget image radius occupies.                                                                              |
| Show Border                | All                      | Enables or disables the border around the gadget.                                                                                                    |
| Show Dial Values           | Meter                    | Enables or disables the value display on the dial.<br>The dial position can be selected to be above or<br>below the dial.                                     |
| Show Needle On             | Linear gauge             | Set to top to have needles appear on top of the gadget, set to bottom to have them appear on the bottom.                                                      |

Table 11-1General properties

| Property                       | Gadget                   | Usage                                                                                                    |
|--------------------------------|--------------------------|----------------------------------------------------------------------------------------------------|
| Show Needle Value              | Linear gauge             | Enables or disables the display of the value at the<br>needle. If enabled, set to Above Needle to display<br>the value above the needle, or set to Below Needle to<br>display the value below the needle.          |
| Show Round<br>Corners          | Linear gauge,<br>bullet  | Enables or disables rounded corners on the gauge.                                                                                                    |
| Show Value                     | Cylinder,<br>thermometer | Enables or disables the display of the value the gadget is illustrating.                                                                                                    |
| Start Angle                    | Meter                    | Specifies the angle where the gauge begins drawing.                                                                                                    |
| Start X Coordinate             | Cylinder                 | Chooses a starting $x$ coordinate percentage that positions the image within the gadget. Selecting 0 starts the image at the left side of the gadget.                                                              |
| Start Y Coordinate             | Cylinder                 | Chooses a starting <i>y</i> coordinate percentage that positions the image within the gadget. Selecting 0 places the starting <i>y</i> coordinate at the top of the gadget, selecting 100 places it at the bottom. |
| Style                          | All                      | Supports adding a style to the gadget.                                                                                                    |
| Sub-Title                      | Sparkline, bullet        | Adds a subtitle to the gadget.                                                                                                    |
| Title                          | Sparkline, bullet        | Adds a title to the gadget.                                                                                                    |
| Turn Off All<br>Animations     | All                      | Enables or disables all animation effects.                                                                                                    |
| Turn Off Default<br>Animations | All                      | Enables or disables default animation.                                                                                                    |
| Viewing angle                  | Cylinder                 | Specifies the angle at which the gadget is viewed.<br>Valid values are 0 through 50. 0 appears flat, 50 is<br>tilted towards the viewer.                                                                           |
| Width                          | Linear gauge,<br>meter   | Specifies the thickness of the border around the gadget.                                                                                                    |

#### Table 11-1General properties

#### **Scale properties**

Scale properties define the range of values and the number of tick marks that a gadget displays. The scale properties affect the numbers displayed on the gadget, not its size. Minimum Value and Maximum Value specify the lowest and highest numbers, respectively. However, if the data set value (represented by the needle value) is lower than the minimum value or higher than the maximum value, the minimum or maximum value is ignored.

Figure 11-6 shows scale properties set for a linear gauge.

| f Edit Flash Gadget                     |                                                                               | ×      |
|-----------------------------------------|-------------------------------------------------------------------------------|--------|
| Edit Flash Gadget                       |                                                                               | -      |
| Fine tune your gadget by formatting the | properties for text, shadows, background, borders, interactivity, and layout. |        |
| l                                       |                                                                               |        |
| 🚯 Select Gadget Type 🚡 Select Da        | ta 🕼 Format Gadget                                                            |        |
| Preview                                 |                                                                               |        |
|                                         |                                                                               | -      |
|                                         | _                                                                             |        |
|                                         | 105.52K                                                                       |        |
|                                         |                                                                               |        |
|                                         |                                                                               |        |
| 0 10K 20K                               | 30K 40K 50K 60K 70K 80K 90K 100K 110K 120K                                    |        |
|                                         |                                                                               |        |
|                                         | <b>-</b> .                                                                    | -      |
| General                                 | Properties                                                                    |        |
| Scale                                   | Minimum Value: U                                                              |        |
| Needles                                 | M <u>a</u> ximum Value: 120000                                                |        |
| Number Formatting                       |                                                                               |        |
| Hegions                                 | V Auto Adjust Tickmarks                                                       |        |
| Ticks                                   | Major Tickmarks Count: 12                                                     |        |
| T nresholas                             |                                                                               |        |
| Fonto                                   |                                                                               |        |
| Portis<br>Radding and Marcine           |                                                                               |        |
| Add0xx                                  |                                                                               |        |
| Addons                                  |                                                                               |        |
|                                         |                                                                               | 1      |
| - O                                     | <u> </u>                                                                      | Cancel |

Figure 11-6Format Gadget displaying a linear gauge and its scale propertiesTable 11-2 shows all the scale properties and lists the gadgets to which they apply.

| Table 11-2 | Scale properties |
|------------|------------------|
|------------|------------------|

| Property                 | Gadget               | Usage                                                                        |  |
|--------------------------|----------------------|------------------------------------------------------------------------------|--|
| Auto Adjust<br>Tickmarks | All but<br>sparkline | Enables or disables tick marks created evenly across the scale               |  |
| Major Tickmarks<br>Count | All but<br>sparkline | Specifies the number of major tick marks to display on the scale             |  |
| Maximum Value            | All                  | Sets the highest value of the scale                                          |  |
| Minimum Value            | All                  | Sets the lowest value of the scale                                           |  |
| Minor Tickmarks<br>Count | All but<br>sparkline | Specifies the number of minor tick marks to display between major tick marks |  |

#### **Needle properties**

Needle properties define the shape, size, and color of a needle. A needle appears only in a linear gauge and in a meter gauge, and is used to point to a data value. Figure 11-7 shows the needle properties set for a meter gauge.

| f Edit Flash Gadget                    |                                                                                             | ×     |
|----------------------------------------|---------------------------------------------------------------------------------------------|-------|
| Edit Flash Gadget                      |                                                                                             | _     |
| Fine tune your gadget by formatting th | ne properties for text, shadows, background, borders, interactivity, and layout.            |       |
| 🚯 Select Gadget Type                   | Data 🍲 Format Gadget                                                                        |       |
| Preview                                |                                                                                             |       |
|                                        | 60K                                                                                         |       |
|                                        | 0<br>0<br>0<br>0<br>0<br>0<br>0<br>0<br>0<br>0<br>0<br>0<br>0<br>0<br>0<br>0<br>0<br>0<br>0 |       |
| General                                | Mahard Internetician                                                                        |       |
| Scale                                  |                                                                                             |       |
| Needles                                | Properties                                                                                  |       |
| Needle Base/Pivot                      | Size: 65 % of Meter Hadius                                                                  |       |
| Number Formatting                      | Hear Extension: 10 % of Meter Hadius                                                        |       |
| Regions                                | Base Width: 5 % of Meter Radius                                                             |       |
| Ticks                                  | Top Width: 0 % of Meter Radius                                                              |       |
| Thresholds                             |                                                                                             |       |
| Tooltip                                | Show Value                                                                                  |       |
| Fonts<br>Dedding and Marries           | Value Textbox X Co-ordinate: 76 % of Gadget Width                                           |       |
| AddOns                                 | Value Textbox Y Co-ordinate: 58 % of Gadget Height                                          |       |
|                                        |                                                                                             |       |
|                                        | Background Color: Auto                                                                      |       |
|                                        | Border Color: Auto                                                                          |       |
|                                        | Tool Text                                                                                   |       |
|                                        | Tool Text Value:                                                                            |       |
| ?                                      | <u>≺B</u> ack <u>N</u> ext > <u>F</u> inish Ca                                              | ancel |

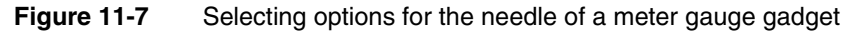

For a meter gauge, the needles properties apply only to the pointer part of the needle. To format the base, or pivot, of the needle (represented by the circle), choose Needle Base/Pivot.

Table 11-3 shows all the needle properties and lists the gadgets to which they apply.

| Property                       | Gadget                 | Usage                                                                                                    |
|--------------------------------|------------------------|----------------------------------------------------------------------------------------------------|
| Base Width                     | Meter                  | Sets the size of the bottom part of the needle, as a percent of the size of the gadget.                       |
| Border Color                   | Linear gauge,<br>meter | Sets the border color of the needle.                                                                          |
| Border Width                   | Linear gauge,<br>meter | Sets the thickness of the needle border.                                                                      |
| Fill Background<br>Color       | Meter                  | Sets the background color of needle.                                                                          |
| Fill Color                     | Linear gauge           | Sets the interior color of the needle.                                                                        |
| Rear Extension                 | Meter                  | Sets the size of the portion of the needle<br>behind the pivot as a percent of the size of<br>the gadget.     |
| Shape                          | Linear gauge           | Sets the shape of the needle.                                                                                 |
| Show Value                     | Meter                  | Enables or disables the display of the value to which the needle points.                                      |
| Size                           | Linear gauge,<br>meter | Sets the size in pixels, or in percent of gadget width, of the needle.                                        |
| Tooltip                        | Linear Gauge,<br>meter | Specifies text for the tooltip.                                                                               |
| Top Width                      | Meter                  | Sets the size of the tip of the needle as a percent of the size of the gadget.                                |
| Value                          | Linear gauge,<br>meter | Sets which needle to format. Several<br>needles can co-exist, based on the data<br>used to create the gadget. |
| Value Textbox X<br>Co-ordinate | Meter                  | Sets the <i>x</i> coordinate of the value text, as a percent of gadget width.                                 |
| Value Textbox Y<br>Co-ordinate | Meter                  | Sets the <i>y</i> coordinate of the value text, as a percent of gadget height.                                |

#### Table 11-3Needle properties

#### Needle base or pivot properties

Needle base or pivot properties define the appearance of a needle base, or pivot. Drawn as a circle, the base is the point around which the needle rotates. A needle base appears only for a meter gauge. Figure 11-8 shows the needle base properties set for a meter gauge. The size of the needle base is larger than the default size, and the fill color is set to a radial gradient.

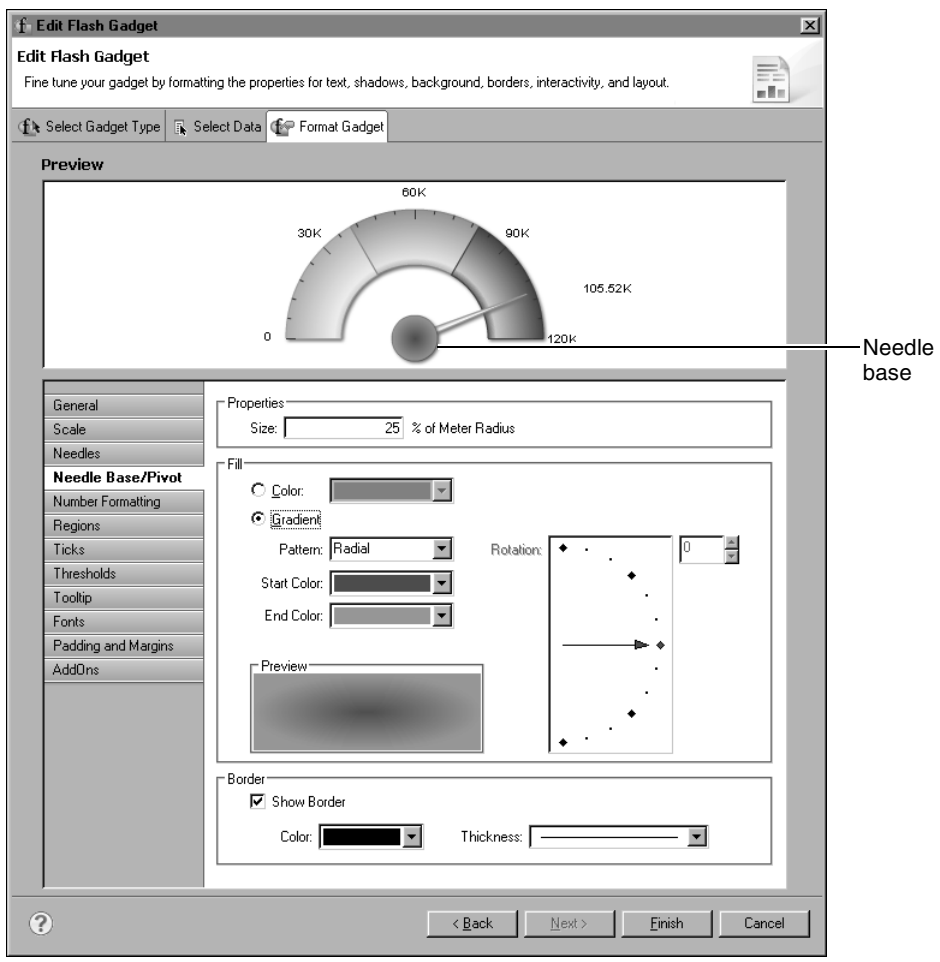

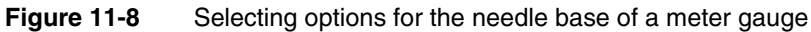

Table 11-4 shows all the needle base or pivot properties. These properties are used only in a meter gauge.

| Table 11-4 | Needle base/pivot properties |
|------------|------------------------------|
|------------|------------------------------|

| Property         | Usage                                                        |
|------------------|--------------------------------------------------------------|
| Border Color     | Sets the border color of the needle base.                    |
| Border Thickness | Sets the width of the needle base border.                    |
| End Color        | Sets the ending color to use in a fill gradient.             |
| Fill Color       | Sets the interior color of the needle base to a solid color. |
|                  | (continues)                                                  |

| Property      | Usage                                                                |
|---------------|----------------------------------------------------------------------|
| Fill Gradient | Sets the interior color of the needle base to a color gradient.      |
| Pattern       | Specifies the pattern of the fill gradient. Choose Radial or Linear. |
| Rotation      | Sets the angle of a linear fill gradient.                            |
| Show Border   | Displays or hides the border around the needle base.                 |
| Size          | Sets the size of the needle base as a percent of the meter radius.   |
| Start Color   | Sets the starting color to use in a fill gradient.                   |

 Table 11-4
 Needle base/pivot properties (continued)

#### Number formatting properties

Number formatting properties define how numbers are displayed in a gadget. Use these properties to abbreviate numbers, to add text before or after a number, or to specify the number of digits to display after a decimal point. Figure 11-9 shows the number formatting properties set for a thermometer gauge. Numbers display with the dollar symbol (\$) before the number and they appear in abbreviated format, such as \$30K instead of \$30,000.

| f Edit Flash Gadget                           |                                |                              |                                  |                  | ×      |
|-----------------------------------------------|--------------------------------|------------------------------|----------------------------------|------------------|--------|
| Edit Flash Gadget<br>Fine tune your gadget by | y formatting the properties fo | r text, shadows, backgroun   | d, borders, interactivity, and I | ayout.           |        |
| € Select Gadget Type                          | 🖡 Select Data 🖅 Fo             | mat Gadget                   |                                  |                  |        |
| Preview                                       |                                |                              |                                  |                  |        |
|                                               | · · · · · · ·                  |                              |                                  | \$105.52K        |        |
| \$0                                           | \$30K                          | \$60K                        | \$90k                            | \$120K           |        |
| General                                       | Eorma                          | Numbers                      |                                  |                  |        |
| Scale                                         | C Number                       | Formatting                   |                                  |                  |        |
| Number F                                      | ormatting                      | Prefix: \$                   |                                  |                  |        |
| Value Indica<br>Diate                         | ator                           | Suffix:                      |                                  |                  |        |
| Begions                                       | F <u>r</u> ac                  | tion Digits: 2               | (0-20)                           |                  |        |
| Ticks                                         |                                | force <u>T</u> railing Zeros |                                  |                  |        |
|                                               |                                | Juto Abbreviation            |                                  |                  |        |
|                                               | ~                              |                              |                                  |                  | _      |
| ?                                             |                                |                              | < <u>B</u> ack <u>N</u> ext :    | > <u>F</u> inish | Cancel |

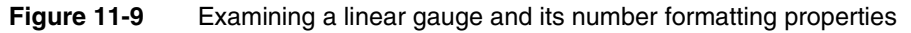

Table 11-5 shows all the number formatting properties. These properties are used in all the gadgets.

| Property             | Usage                                                                                     |
|----------------------|-------------------------------------------------------------------------------------------|
| Auto Abbreviation    | Abbreviates a number to an appropriate number factor.<br>For example, 10,000 becomes 10K. |
| Force Trailing Zeros | Enables or disables the display of trailing zeros after the decimal point.                |
| Format Numbers       | Enables and disables number formatting.                                                   |
| Fraction Digits      | Specifies the number of digits displayed after the decimal point.                         |
| Prefix               | Specifies a text value to display before a number.                                        |
| Suffix               | Specifies a text value to display after a number.                                         |

 Table 11-5
 Number formatting properties

# **Region properties**

Region properties enable the division of the data plot into regions. Use regions to provide more information about values in a gadget. Compare the linear gauges in Figure 11-10 and Figure 11-11. The gauge in Figure 11-10 does not show regions. The gauge in Figure 11-11 displays three regions, labeled Fair, Good, and Excellent.

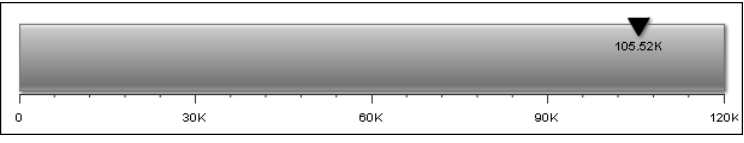

Figure 11-10 Linear gauge without regions

|                                       |      | 105.52K   |      |
|---------------------------------------|------|-----------|------|
| Fair                                  | Good | Excellent |      |
| · · · · · · · · · · · · · · · · · · · |      | <u> </u>  |      |
| 0 30K                                 | 60K  | 90K       | 120k |

Figure 11-11 Linear gauge with three regions

Figure 11-12 shows the properties set for the region labeled Fair in Figure 11-11.

| <br>Needles         | Show Labels                      |
|---------------------|----------------------------------|
| Number Formatting   | Fair Add Region                  |
| Regions             | Excellent Bemove Entru           |
| Ticks               | P:                               |
| Thresholds          | Properties                       |
| Tooltip             | Label: Fair                      |
| Fonts               | Start Value: 0 End Value: 40,000 |
| Padding and Margins | Color:                           |
| AddOns              |                                  |

Figure 11-12 Properties specified for a region labeled Fair

Table 11-6 shows all region properties and lists the gadgets to which they apply.

| Property    | Gadget                      | Usage                                                                                                    |
|-------------|-----------------------------|----------------------------------------------------------------------------------------------------|
| Color       | Linear gauge, meter, bullet | Specifies the color of the region.                                                                        |
| End Value   | Linear gauge, meter, bullet | Specifies where the region ends.                                                                          |
| Label       | Linear gauge, meter, bullet | Specifies the name of the region.                                                                         |
| Region      | Linear gauge, meter, bullet | Chooses the region for which the<br>settings apply. You can also add or<br>remove a region from the list. |
| Show Labels | Linear gauge                | Display or hide the region labels.                                                                        |
| Start Value | Linear gauge, meter, bullet | Specifies where the region starts.                                                                        |

Table 11-6Region properties

# **Tick properties**

Tick properties define the size, color, and position of tick marks on a gadget. Figure 11-13 shows the tick properties set for a linear gauge. Tick marks appear at the top and inside the gauge. The first and last tick values display Min and Max instead of numbers.

| Preview                                                                                                    |                                             |                             |                                                     |                                       |
|----------------------------------------------------------------------------------------------------|---------------------------------------------|-----------------------------|-----------------------------------------------------|---------------------------------------|
| Min                                                                                                    | 30K                                         | 60K                         | 90K                                                 | Max<br>105.52K                        |
| General<br>Scale<br>Needles<br>Number Formatting<br>Pegions<br><b>Ticks</b><br>Thresholds<br>Tooltip<br>Fonts<br>Padding and Margins<br>AddOns | Properties                                  | Effects<br>ue<br>Max<br>Min | ✓ Ticks Inside<br>✓ Values Inside                   | Effects                               |
|                                                                                                    | - Major Tick Marks<br>Color: Auto<br>Width: | v<br>v<br>Dixels            | Minor Tick Marks<br>Color: Auto<br>Width: Height: 5 | T T T T T T T T T T T T T T T T T T T |

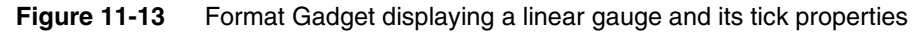

Table 11-7 shows all the tick properties and lists the gadgets to which they apply.

| Property                   | Gadget                                             | Usage                                                              |
|----------------------------|----------------------------------------------------|--------------------------------------------------------------------|
| Major Tick Marks<br>Color  | Linear gauge, meter, bullet, cylinder, thermometer | Sets the color of major tick marks.                                |
| Major Tick Marks<br>Height | Linear gauge, meter, bullet, cylinder, thermometer | Sets the height of major tick marks.                               |
| Major Tick Marks<br>Width  | Linear gauge, meter, bullet, cylinder, thermometer | Sets the width of major tick marks.                                |
| Maximum Label              | Linear gauge, meter, bullet, cylinder, thermometer | Sets the highest tick mark value. Text replaces the numeric value. |
| Minimum Label              | Linear gauge, meter, bullet, cylinder, thermometer | Sets the lowest tick mark value. Text replaces the numeric value.  |
| Minor Tick Marks<br>Color  | Linear gauge, meter, bullet, cylinder, thermometer | Sets the color of minor tick marks.                                |
| Minor Tick Marks<br>Height | Linear gauge, meter, bullet, cylinder, thermometer | Sets the height of minor tick marks.                               |
| Minor Tick Marks<br>Width  | Linear gauge, meter, bullet, cylinder, thermometer | Sets the width of minor tick marks.                                |
| Position                   | Cylinder, thermometer                              | Positions tick marks on the right side of the gadget.              |
| Position Above             | Linear gauge, meter, bullet                        | Sets tick marks to appear above the gadget.                        |
| Position Below             | Linear gauge, meter, bullet                        | Sets tick marks to appear below the gadget.                        |
| Position Left              | Cylinder, thermometer                              | Positions tick marks on the left side of the gadget.               |
| Show Limits<br>Value       | Linear gauge, meter, bullet, cylinder, thermometer | Enables or disables the display of the first and last values.      |
| Show Tick Marks            | Linear gauge, meter, bullet, cylinder, thermometer | Enables or disables the display of tick marks on the gadget.       |
| Show Tick Values           | Linear gauge, meter, bullet, cylinder, thermometer | Enables or disables the display of values on tick marks.           |
| Ticks Inside               | Linear gauge, meter, bullet                        | Sets tick marks to appear inside or outside of the gadget.         |
| Values Inside              | Linear gauge, meter, bullet                        | Sets tick mark values to appear inside or outside of the gadget.   |

Table 11-7Tick properties

# **Threshold properties**

Threshold properties define thresholds, which you use to identify meaningful values. For example, in a linear gauge that displays a sales total, you can add a threshold that identifies the target sales amount, as shown in Figure 11-14. By displaying this threshold value, the gauge shows whether the actual sales total is over or under the sales target.

Figure 11-14 also shows the threshold properties set to create the threshold. You can specify a label, create a threshold line or a threshold zone, specify a threshold value or range of values, and format the line and marker. You can create multiple thresholds for a gadget.

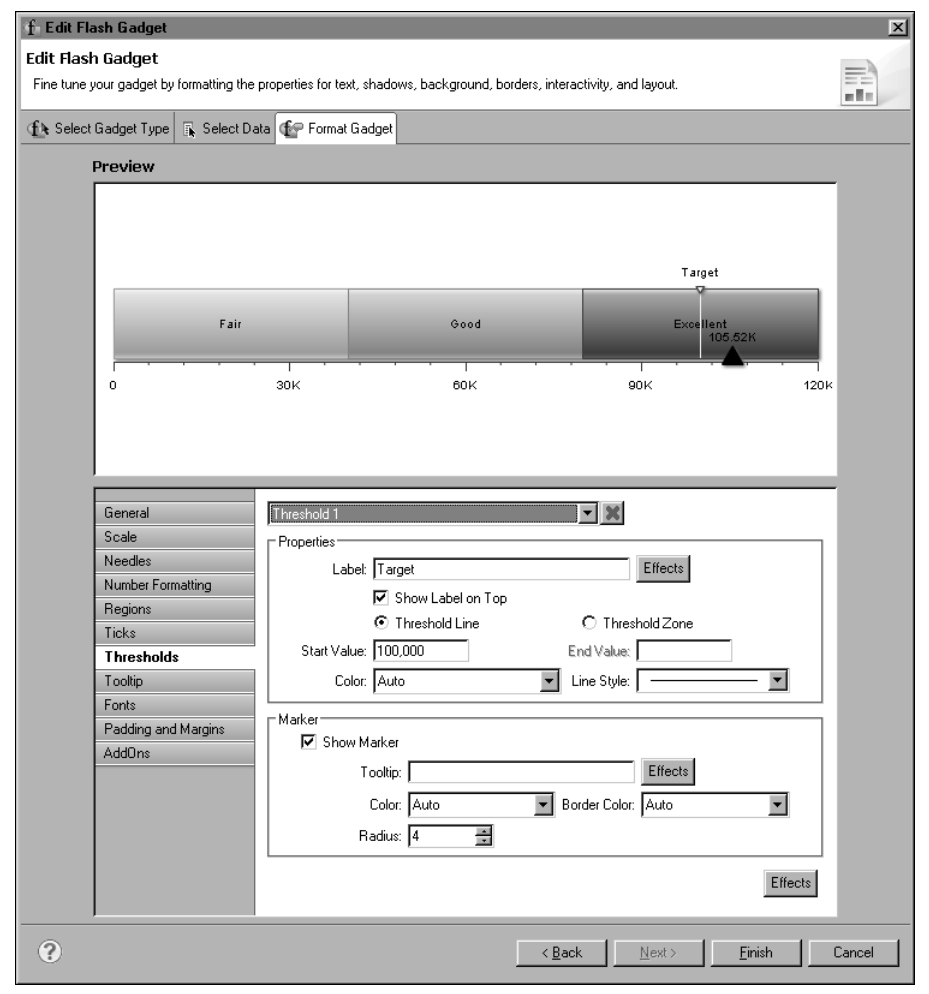

Figure 11-14 Examining a linear gauge and its threshold properties

Table 11-8 shows all the threshold properties and lists the gadgets to which they apply.

| Property             | Gadget                            | Usage                                                             |
|----------------------|-----------------------------------|-------------------------------------------------------------------|
| Arc Inner Radius     | Meter                             | Specifies the inner radius of arc for the threshold area          |
| Arc Outer Radius     | Meter                             | Specifies the outer radius of arc for the threshold area          |
| Border Color         | Linear gauge, meter               | Sets the border color of the threshold marker                     |
| Color                | Linear gauge, meter,<br>sparkline | Sets the color of the threshold area on the gadget                |
| End Value            | Linear gauge, meter,<br>sparkline | Sets the end value of the threshold zone                          |
| Label                | Linear gauge, meter               | Specifies the text to apply to the threshold                      |
| Length               | Bullet                            | Specifies the length of the threshold as a percent of gadget size |
| Line Style           | Linear gauge, meter,<br>sparkline | Sets the line style of the threshold                              |
| Marker Color         | Linear gauge, meter               | Sets the color of the threshold marker                            |
| Radius               | Linear gauge                      | Sets the size of the threshold marker                             |
| Show as Zone         | Sparkline                         | Enables or disables display of the threshold as a zone            |
| Show Border          | Meter                             | Enables or disables display of a border around the threshold      |
| Show Marker          | Linear gauge, meter               | Enables or disables display of the marker on the threshold        |
| Show Threshold       | Sparkline, bullet                 | Enables or disables display of the threshold                      |
| Show Value           | Meter                             | Enables or disables display of the threshold value                |
| Show Value<br>Inside | Meter                             | Displays value inside or outside of the arc on the gadget         |
| Show Value on<br>Top | Linear gauge                      | Enables or disables display of the threshold value                |
| Size                 | Meter                             | Sets the size of the threshold marker                             |
| Start Value          | Linear gauge, meter,<br>sparkline | Sets start value of the threshold zone                            |
| Threshold            | Linear gauge, meter               | Sets which threshold the settings affect                          |

Table 11-8Threshold properties

(continues)

| Property                          | Gadget              | Usage                                                 |
|-----------------------------------|---------------------|-------------------------------------------------------|
| Threshold Line/<br>Threshold Zone | Linear gauge, meter | Sets whether the threshold is a single line or a zone |
| Tooltip                           | Linear gauge, meter | Sets tooltip text for the marker on the threshold     |
| Width                             | Sparkline, bullet   | Sets the width of the threshold                       |

 Table 11-8
 Threshold properties (continued)

#### **Anchor properties**

Anchor properties control the shape, size, color, and visibility of markers, or anchors, in a sparkline gadget. Unlike other gadgets that display only one or two data values, a sparkline gadget plots multiple values and, by default, uses anchors to highlight the first, last, lowest, and highest values. Figure 11-15 shows the anchor properties set for a sparkline gadget.

| f Edit Flash Gadget                                                                                                    |                    | ×      |
|----------------------------------------------------------------------------------------------------|--------------------|--------|
| Edit Flash Gadget<br>Fine tune your gadget by formatting the properties for text, shadows, background, borders, interactivity, and layout.                                                                                                    |                    |        |
| 🚯 Select Gadget Type 😱 Select Data 🕼 Format Gadget                                                                                                    |                    |        |
| Preview                                                                                                    |                    |        |
| 25.67                                                                                                    | 33.5 [48.5]20.76]  |        |
| General         Scale         Number Formatting         Anchors         Plot         Thresholds         Tooltip         Fonts         Padding and Margins         AddOns         Image: Auto         Image: Deer Auto         Image: Deer Auto         Im | ▼<br>▼<br>Effects  |        |
| () Kext                                                                                                    | > <u>E</u> inish ( | Cancel |

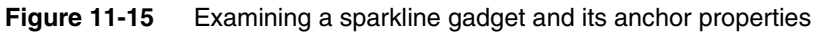

Table 11-9 shows all the anchor properties. These properties are used only in a sparkline gadget.

| Table 11-9   | Anchor properties                                                                                                    |
|--------------|----------------------------------------------------------------------------------------------------|
| Setting      | Usage                                                                                                    |
| Shape        | Sets the shape of the anchors.                                                                                                    |
| Size         | Sets the size of the anchor in pixels.                                                                                                    |
| Visibilities | Sets the visibility and color of the anchors. Open, Close,<br>High, and Low anchors are visible by default. To display<br>anchors for all the other values, select Other Anchors. |

#### **Plot properties**

Plot properties control the appearance of elements in the data plot area of bullet and sparkline gadgets. For a bullet gadget, you can add a border around the gadget or a shadow below it. You can also specify whether to display the value label and whether to display the value indicator as a line or as a dot.

For a sparkline gadget, you can specify whether to display the first, last, lowest, or highest values, change the color and width of the data line, and add bars in the background to represent period blocks. For example, if a sparkline displays daily stock quotes over a month, you can show period blocks that have a length of 5 to divide the stock values into weeks.

For example, Figure 11-16 shows the preview of a sparkline gadget. The gadget displays period bars that span five values. Alternate bars appear in color.

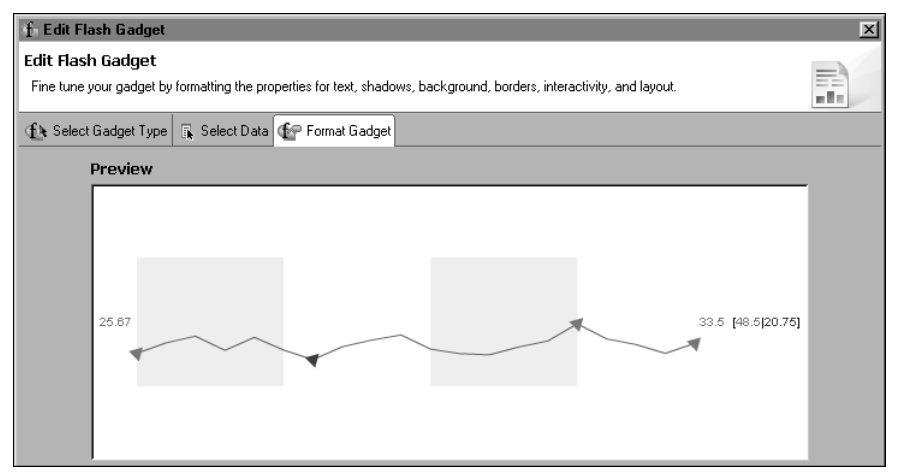

**Figure 11-16** Format Gadget displaying a sparkline gadget

Figure 11-17 shows the plot properties specified for the plot that appears in the sparkline gadget example shown in Figure 11-16.

| General<br>Scale<br>Number Formatting<br>Anchors<br><b>Plot</b><br>Thresholds<br>Tooltip<br>Fonts<br>Padding and Margins<br>AddOns | Properties  Show Open Value  Show Close Value  Show High and Low Values  Line  Color: Auto Vidth:  Period Bars  Color: Auto Length: 5  Effects |        |
|----------------------------------------------------------------------------------------------------|----------------------------------------------------------------------------------------------------|--------|
| 9                                                                                                    | < <u>₿</u> ack Next> Einish                                                                                                    | Cancel |

Figure 11-17Examining the plot properties for a sparkline gadgetTable 11-10 shows all the plot properties.

| Property                    | Gadget    | Usage                                                                                    |
|-----------------------------|-----------|------------------------------------------------------------------------------------------|
| Border                      | Bullet    | Enables or disables the border around the gadget.                                        |
| Border Color                | Bullet    | Sets the color of the border around the gadget.                                          |
| Border Width                | Bullet    | Sets the thickness of the border around the gadget.                                      |
| Line Color                  | Sparkline | Sets the color of the plot line.                                                         |
| Line Width                  | Sparkline | Sets the thickness of the plot line.                                                     |
| Period Bars Color           | Sparkline | Sets the color of the period bars. The color is applied to alternate bars.               |
| Period Bars Length          | Sparkline | Sets the number of values that each period bar highlights.                               |
| Show as Dot                 | Bullet    | Enables or disables the display of the value indicator as a dot instead of a solid line. |
| Show Close Value            | Sparkline | Enables and disables the display of the close value.                                     |
| Show High and Low<br>Values | Sparkline | Enables and disables the display of the high and low values.                             |
| Show Open Value             | Sparkline | Enables and disables the display of the open value.                                      |

Table 11-10Plot properties

| Property         | Gadget    | Usage                                                            |
|------------------|-----------|------------------------------------------------------------------|
| Show Period Bars | Sparkline | Enables and disables the display of period bars.                 |
| Show Shadow      | Bullet    | Enables or disables the appearance of a shadow below the gadget. |
| Show Value Label | Bullet    | Enables or disables the display of the value on the gadget.      |

Table 11-10 Plot properties

#### Value indicator properties

Value indicator properties control the size, color, and border of the value indicator in a bullet gadget, as shown in Figure 11-18.

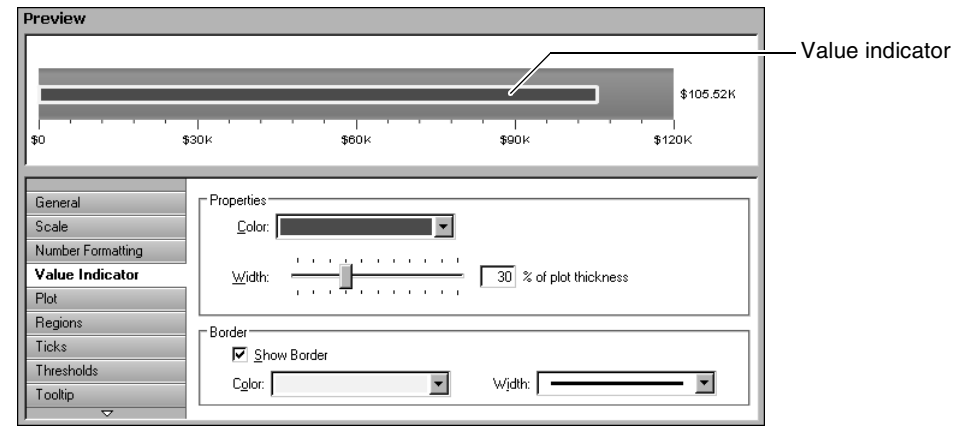

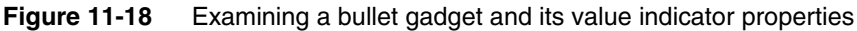

Table 11-11 shows the value indicator properties. These properties are used only in a bullet gadget.

 Table 11-11
 Value indicator properties

| Property     | Gadget | Usage                                                             |
|--------------|--------|-------------------------------------------------------------------|
| Border Color | Bullet | Sets the color of the border                                      |
| Border Width | Bullet | Sets the thickness of the border                                  |
| Color        | Bullet | Sets the color of the value indicator                             |
| Show Border  | Bullet | Enables or disables a border around the value indicator           |
| Width        | Bullet | Sets the value indicator width as a percent of the plot thickness |

# **Tooltip properties**

Tooltip properties control the visibility and appearance of tooltips in a gadget. A tooltip displays a data value when the mouse pointer is placed over a value marker. Figure 11-19 shows a bullet gadget that displays a tooltip and the properties set for the tooltip.

| Edit Flash Gadget<br>Fine tune your gadget by formatting the properties for text, shadows, background, borders, interactivity, and layout. |      |
|----------------------------------------------------------------------------------------------------|------|
| 🚯 Select Gadget Type 🗟 Select Data 🐨 Format Gadget                                                                                         |      |
| Preview                                                                                                    |      |
| \$105.52K<br>\$106.52K<br>\$0 \$30K \$60K \$90K \$120K                                                                                     |      |
| Regions   Color  Color  Color                                                                                                    |      |
| Thresholds Background: Auto                                                                                                    |      |
| Tooltip Border: Auto                                                                                                    |      |
| Padding and Margins                                                                                                    |      |
| AddOns                                                                                                    |      |
| < Back                                                                                                    | icel |

**Figure 11-19** Format Gadget displaying a bullet gadget and its tooltip properties Table 11-12 shows the tooltip properties. These properties are available to all the gadgets.

 Table 11-12
 Tooltip properties

| Property     | Usage                                         |
|--------------|-----------------------------------------------|
| Show Tooltip | Enables and disables the display of a tooltip |
| Background   | Sets the background color for the tooltip     |
| Border       | Sets the border color for the tooltip         |

## **Font properties**

Font properties define the type, size, and color of the font used for any text in a gadget. Table 11-13 shows the font properties. These properties are available to all the gadgets.

| Table 11-13 | Font properties                   |
|-------------|-----------------------------------|
| Property    | Usage                             |
| Font        | Specifies the name of the font    |
| Size        | Specifies the font size in points |
| Color       | Specifies the color of the text   |

# Padding and margin properties

Padding and margin properties support the addition of space on all sides of a gadget, between a title and the plot, and between a data value and the plot. Compare the sparkline gadgets in Figure 11-20 and Figure 11-21. The gadget in Figure 11-20 uses default values for all the padding and margin properties.

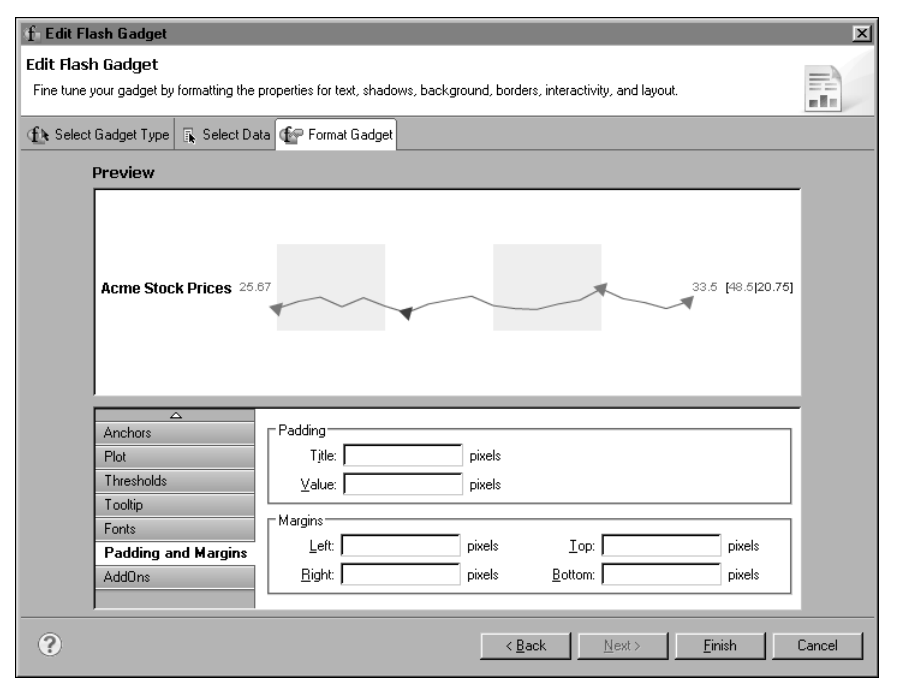

**Figure 11-20** Format Gadget displaying a sparkline gadget and its default padding and margin property settings

f Edit Flash Gadget X Edit Flash Gadget = Fine tune your gadget by formatting the properties for text, shadows, background, borders, interactivity, and layout. н 8 н. 🚯 Select Gadget Type 📑 Select Data 🎲 Format Gadget Preview Padding 1 Margin Title Top Margin Margin Left

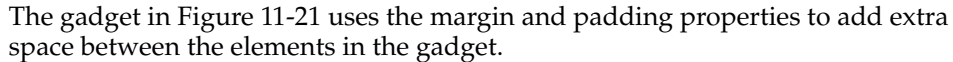

Right

Margin Bottom

33.5 [48.5]20.75k→

pixels

pixels

Cancel

<u>F</u>inish

\$

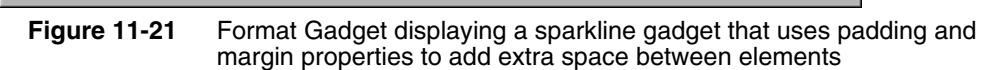

< <u>B</u>ack

Top: 10

Next

Bottom: 10

pixels

pixels

pixels

pixels

Table 11-14 shows the padding and margin properties.

| Property                               | Gadget               | Usage                                                                                    |
|----------------------------------------|----------------------|------------------------------------------------------------------------------------------|
| Padding<br>Title                       | Sparkline,<br>bullet | Adds space, in pixels, between the title and the element next to it                      |
| Padding<br>Value                       | All                  | Adds space, in pixels, between the data value and the element next to it                 |
| Margins<br>Left, Right,<br>Top, Bottom | All                  | Adds space, in pixels, around the entire gadget on the left, right, top and bottom sides |

Table 11-14 Padding and margin properties

#### AddOn properties

→ Acme Stock Prices

Anchors

Plot Thresholds

Tooltip

Fonts

AddOns

?

Padding and Margins

Padding Value

25.67

Padding Title: 15

- Margins

Value: 10

Left: 20

Right: 20

AddOn properties support the creation of custom objects, called AddOns, to add to a gadget. You can add rectangles, polygons, circles, arcs, lines, text, and images to any gadget to enhance its appearance. You can create any number of objects and arrange objects on top of or behind one another.

Figure 11-22 shows an example of adding two rectangles with rounded corners behind a meter gauge. To create this image, create one rectangle with a white border, then create another rectangle that is slightly larger. Use the same fill color for both rectangles. Place the larger rectangle behind the smaller rectangle.

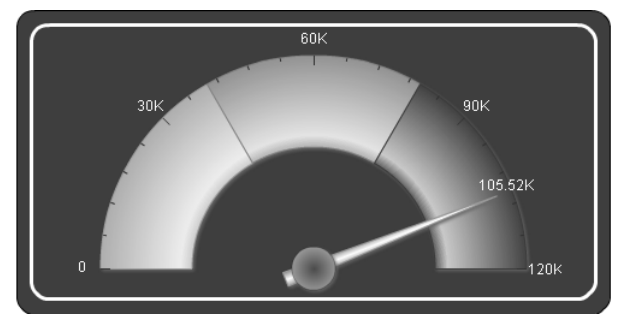

Figure 11-22 AddOn objects used to enhance a meter gadget

Figure 11-23 shows the AddOns page. AddOns lists the two rectangles added to the meter gauge. The objects are listed in z order, which is the order from front to back.

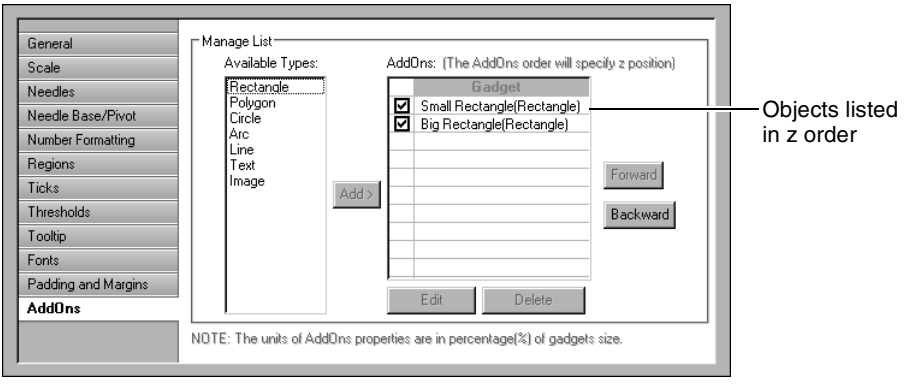

Figure 11-23 Format Gadget displaying a meter gauge and its AddOn properties

Figure 11-24 shows the properties set for the larger rectangle. Notice that the size of the rectangle is not fixed. Rather, the size is a percentage of the gadget's size. You define an AddOn's size by specifying values for these four properties: Start X coordinate, Start Y coordinate, End X coordinate, and End Y coordinate. By using a relative size, AddOns adjust to the size of the gadget area.

| 🚽 AddOns - Rectangle            |          |                      |                        | X          |
|---------------------------------|----------|----------------------|------------------------|------------|
| Name: Big Rectangle             |          |                      |                        |            |
| Properties                      |          |                      |                        |            |
| Start X co-ordinate:            | 10.0 %   | Start Y co-ordinate: |                        | 0.0 %      |
| End×co-ordinate:                | 90.0 %   | End Y co-ordinate:   |                        | 100.0 %    |
| 🗖 Make Square                   |          |                      |                        |            |
| Show <u>R</u> ound Corners 15 🚔 |          |                      |                        |            |
| Tooltip:                        |          |                      | ∫ <sub>X</sub>   - Int | eractivity |
| Fill-                           |          |                      |                        |            |
| Color:                          | <b>~</b> |                      |                        |            |
| O <u>G</u> radient              |          |                      |                        |            |
| Pattern: Radial                 | -        | Rotation: 🔸          | •                      |            |
| Start Color:                    | ~        |                      | •                      |            |
| End Color:                      | -        |                      |                        |            |
|                                 |          |                      |                        | . II       |
| Preview                         |          |                      | <b>▶</b> •             |            |
|                                 |          |                      |                        |            |
|                                 |          |                      |                        |            |
|                                 |          |                      | •                      | . II       |
|                                 |          |                      |                        |            |
|                                 |          |                      | ·                      |            |
| Border                          |          |                      |                        |            |
| Show Border                     |          |                      |                        | II         |
| Color:                          | Th       | iickness:            |                        |            |
|                                 |          |                      |                        | Effects    |
|                                 |          | _                    |                        |            |
| 0                               |          | OK                   | Cancel                 | Apply      |

Figure 11-24 Properties of an AddOn object

Table 11-15 shows the properties for creating the different types of objects that you can add to a gadget.

| Property               | Object Type          | Usage                                                                                                    |
|------------------------|----------------------|----------------------------------------------------------------------------------------------------|
| Center X<br>coordinate | Polygon, Circle, Arc | Specifies the location, as a percentage of the size of the gadget, of the <i>x</i> coordinate of the object. |
| Center Y<br>Coordinate | Polygon, Circle, Arc | Specifies the location, as a percentage of the size of the gadget, of the <i>y</i> coordinate of the object. |
| Color                  | Line, Text           | Specifies the color of the line.                                                                             |
| Dash Gap               | Line                 | Specifies the length of gaps between dashes, in pixels.                                                      |
| Dash Length            | Line                 | Specifies the length of dashes, in pixels.                                                                   |

 Table 11-15
 AddOn properties

| Property         | Object Type                        | Usage                                                                                                    |
|------------------|------------------------------------|----------------------------------------------------------------------------------------------------|
| End Angle        | Circle, Arc                        | Specifies the end angle of the object.                                                                                                    |
| End Color        | Rectangle, Polygon,<br>Circle, Arc | Specifies the end color of the gradient fill.                                                                                                    |
| End X coordinate | Rectangle                          | Specifies the location, as a percentage of the size of the gadget, of the end <i>x</i> value of the object.                                                              |
| End Y coordinate | Rectangle                          | Specifies the location, as a percentage of the size of the gadget, of the end <i>y</i> value of the object.                                                              |
| Font             | Text                               | Specifies the font for the object. You can also select Bold, Italic, or Underline.                                                                                       |
| Font Size        | Text                               | Specifies the font size in points.                                                                                                    |
| Horizontal       | Text                               | Supports the selection of horizontal text alignment within the gadget.                                                                                                   |
| Inner Radius     | Arc                                | Specifies the radius of the inner portion of the object, as a percent of the size of the gadget.                                                                         |
| Gradient         | Rectangle, Polygon,<br>Circle, Arc | Select to have a gradient type of fill. Choose a<br>Radial or Linear pattern.                                                                                            |
| Label            | Text                               | Specifies the text that appears on the object.                                                                                                    |
| Name             | All                                | Specifies the name of the object. This name appears in the list on AddOns options.                                                                                       |
| Outer Radius     | Arc                                | Specifies the radius of the outer portion of the object, as a percent of the size of the gadget.                                                                         |
| Radius           | Circle                             | Specifies the radius, as a percent of the gadget, of the object.                                                                                                    |
| Rotation         | Rectangle, Polygon,<br>Circle, Arc | Specifies the rotation angle for the fill within the object.                                                                                                    |
| Rotation Angle   | Polygon                            | Specifies the rotation angle of the object.                                                                                                    |
| Scale Image      | Image                              | Enables or disables image scaling. Adjust the height and width of the image by percent.                                                                                  |
| Scale This Font  | Text                               | Select to alter the size of the text. Adjust the scaling amount for width and height by percent.                                                                         |
| Show as Dashed   | Line                               | Enables or disables dashed lines.                                                                                                    |
| Show Border      | Rectangle, Polygon,<br>Circle, Arc | Enables or disables the drawing of a border line<br>around the object. Select the color and thickness of<br>the border with the Color and Thickness drop-<br>down menus. |

#### Table 11-15 AddOn properties (continued)

(continues)

| Property                    | Object Type                        | Usage                                                                                                    |
|-----------------------------|------------------------------------|----------------------------------------------------------------------------------------------------|
| Show Round<br>Corners       | Rectangle                          | Enables or disables rounded corners. Type the percent of a circle to round the corner.                            |
| Sides                       | Polygon                            | Specifies the number of sides on the object.                                                                      |
| Size                        | Polygon                            | Specifies the size, as a percent of the gadget, of the object.                                                    |
| Solid Color                 | Rectangle, Polygon,<br>Circle, Arc | Select to use a solid fill color for the object. Select a color from the associated drop-down listbox.            |
| Start Angle                 | Circle, Arc                        | Specifies the beginning angle of the object.                                                                      |
| Start Color                 | Rectangle, Polygon,<br>Circle, Arc | Specifies the start color of the gradient fill.                                                                   |
| Start X coordinate          | Rectangle                          | Specifies the location, as a percentage of the size of the gadget, of the beginning <i>x</i> value of the object. |
| Start Y coordinate          | Rectangle                          | Specifies the location, as a percentage of the size of the gadget, of the beginning <i>y</i> value of the object. |
| TextBox<br>Background Color | Text                               | Specifies the background color of the text box.                                                                   |
| TextBox Border<br>Color     | Text                               | Sets the border color of the text box.                                                                            |
| Text Wrap                   | Text                               | Disables or enables text wrap. Choose, by percent<br>of the gadget, the maximum height and width for<br>the wrap. |
| Thickness                   | Line                               | Specifies the thickness of the line.                                                                              |
| Transparent                 | Image                              | Specifies the amount of transparency, in percent, of the image.                                                   |
| URL                         | Image                              | Specifies the location of the image for AddOn file types of .gif, .jpg, .png, or .swf.                            |
| Vertical                    | Text                               | Supports the selection of vertical text alignment within the gadget.                                              |

| Table 11-15 | AddOn properties | (continued) |
|-------------|------------------|-------------|
|-------------|------------------|-------------|

# Using animation and other visual effects

By default, every Flash chart and gadget animates the data plot, the part of the chart or gadget that represents the data. For example, the columns in a column chart grow vertically and horizontally, and the pie and doughnut charts rotate.

You can change the default animation and define custom animations and visual effects. The types of visual effects you can apply are shadow, glow, bevel, blur, and font.

When defining custom animations and visual effects, do the following:

- Select the part of the chart or gadget to animate or to apply a visual effect.
- Select the type or types of effects to apply and set their properties.

If a standard formatting property and an effect property are set for the same chart or gadget part, the effect property takes precedence. For example, if the font property and a font effect are set for the *x*-axis labels, the font effect is used.

# **Creating effects**

There are two approaches to designing effects for a Flash chart or gadget. You can create one or both of the following effects:

- A specialized effect that applies to a single chart or gadget part
- A general purpose effect that applies to multiple parts of a chart or gadget

The first approach is typical. For example, you might create one animation effect that draws a chart's *x*-axis labels horizontally, and a second animation effect that draws *y*-axis labels vertically.

Use the second approach to apply the same animation or visual effects to more than one chart or gadget part. For example, to apply the same font properties to the legend title, *x*-axis labels, and *y*-axis labels, create an effect with the desired font properties, then apply this effect to the three chart parts. Whenever you need to change the font for these chart parts, you modify a single effect. This approach enables you to reuse and maintain common effects easily.

#### How to create an effect

- **1** Select the part of the chart or gadget to which to apply an effect. If the selected part supports effects, the Effects button appears.
- **2** Choose Effects. Effects shows the part of the chart or gadget selected for an effect. Figure 11-25 shows an example of X-Axis Labels selected for a Flash chart.

| W Effects                  |           |       |      |              |      |                | × |                |
|----------------------------|-----------|-------|------|--------------|------|----------------|---|----------------|
| Chart Parts: X-Axis Labels |           | •     |      |              |      |                |   | -Selected part |
| My List                    | Animation | Bevel | Blur | Font         | Glow | Shadow         |   |                |
|                            |           |       |      |              |      |                | - |                |
|                            |           | Add   |      | <u>E</u> dit |      | <u>D</u> elete | 1 |                |
| « ?                        |           |       |      |              |      |                |   |                |

Figure 11-25 Effects displaying the chart part selected for an effect

- **3** To apply an effect to a different part of the chart or gadget, select a different part from the drop-down list.
- **4** Choose Add to create an effect.
- **5** In Add New Effect, type a name for the effect, then choose OK. Effect, shown in Figure 11-26, lists the types of effects that you can apply. Animation is selected by default.

|                                                      | Types of effects                                                                                                    |                                         |
|------------------------------------------------------|----------------------------------------------------------------------------------------------------|-----------------------------------------|
| Effect - Anima'a I                                   | Labels X                                                                                                    |                                         |
| Animation<br>Bevel<br>Blur<br>Font<br>Glow<br>Shadow | Sample Preview  Column Chart Title  44  3.2M  2.4M  1.6M  800K  Classic Motorcycl Planes Ships Trains Trudes and/intage Cars es  Classic Motorcycl Planes Ships Trains Trudes and/intage Cars  Enable  Attribute to Animate:  Start Value:  Duration:  Second:  Type: | Properties of<br>the selected<br>effect |
| ?                                                    | OK Cancel                                                                                                    |                                         |

Figure 11-26 Types of effects that can be set for Flash object

- **6** Choose an effect type, then choose Enable.
- **7** Set the properties of the selected effect type. The properties of each effect type are described later in this chapter.
- **8** If desired, choose another effect type. For example, you can create an effect that uses the glow and shadow effect types.
- **9** Choose OK when you finish creating the effect. Effects displays information about the effect you created. Figure 11-27 shows an example.

| W Effects                  |           |       |      |              |      |                | × |
|----------------------------|-----------|-------|------|--------------|------|----------------|---|
| Chart Parts: X-Axis Labels | 5         | •     |      |              |      |                |   |
| My List                    | Animation | Bevel | Blur | Font         | Glow | Shadow         |   |
| 🗹 Animate Labels           |           |       |      |              |      |                |   |
|                            |           |       |      |              |      |                | - |
|                            |           |       |      |              |      |                |   |
|                            |           | Add   |      | <u>E</u> dit |      | <u>D</u> elete |   |
| « ?                        |           |       |      |              |      |                |   |

Figure 11-27 A defined effect named Animate Labels

My List shows an effect named Animate Labels. The check mark indicates that the effect applies to X-Axis Labels. The symbol under Animation and Font indicates that the Animate Labels effect uses animation and font effects.

For specific examples of creating effects, see the tutorials later in this chapter.

#### How to apply an effect to multiple parts in a chart or gadget

This procedure assumes that you have already created the effect.

1 Select the part of the chart or gadget to which to apply an existing effect, then choose Effects. Alternatively, choose Effects for any part that currently appears in the Format Chart or Format Gadget page. The point is to open the Effects dialog.

Effects lists all the effects defined for the Flash chart or gadget.

- 2 In Effects, in Chart Parts (for a Flash chart) or Effect Target (for a Flash gadget), select the item to which to apply an effect, if necessary.
- **3** Under My List, select the effect to apply by clicking the checkbox next to the effect. Figure 11-28 shows an example of the Highlight effect selected for the needle in a Flash gauge.

| ffect <u>I</u> arget: <b>Needle</b> |           | •     |      |              |      |                |    |
|-------------------------------------|-----------|-------|------|--------------|------|----------------|----|
| My List                             | Animation | Bevel | Blur | Font         | Glow | Shadow         | 1  |
| Animate Horizontally                |           |       |      |              |      |                | 1  |
| Animate Vertically                  |           |       |      |              |      |                | _  |
| ✓ Highlight                         |           |       |      |              |      |                |    |
|                                     |           |       |      |              |      |                |    |
|                                     |           |       |      |              |      |                | 17 |
|                                     |           | Add   |      | <u>E</u> dit |      | <u>D</u> elete |    |
|                                     |           | Add   |      | <u>E</u> dit |      | <u>D</u> elete |    |

Figure 11-28 Applying an effect to a Flash object's needle

# **Managing effects**

A single Flash chart or gadget can use any number of effects. The Effects dialog box, shown in Figure 11-28, shows all the effects created for a chart or gadget. In this dialog box, aside from creating a new effect as described previously, you can perform the following tasks:

 See which parts of the chart or gadget have effects applied. Open the dropdown list next to Chart Part or Effect Target. Items that have effects applied appear in bold.  See which parts of the chart or gadget a particular effect applies to. Under My List, hover the mouse pointer over an effect. A tooltip displays the name of the chart or gadget part that uses the effect. For example, the following tooltip indicates that an effect applies to a chart's y-axis labels and title:

Target: Y-Axis Labels, Title

- Edit an effect. Under My List, select the effect, then choose Edit.
- Delete an effect. Under My List, select the effect, then choose Delete.

#### **Animation effect**

Using the animation effect, you can animate different parts of a chart or gadget, including the background, title, data plot, data values, *x*-axis labels, *y*-axis labels, and more. After selecting the object to animate, you set properties to define how the object moves, including the direction, pattern, and duration of the animation.

For example, you can animate the data plot of a column chart so that the columns are drawn from the left side of the chart to the right side in five seconds, with a bouncing motion at the end. Figure 11-29 shows the properties set to create this type of animation. The Attribute to Animate property value of X coordinate specifies that the *x* (horizontal) position of the plot is animated. The Start Value property of Chart Start X specifies that the animation starts from the left side of the chart.

| 🚽 Effect - Column Anir                               | nation 🔀           |
|------------------------------------------------------|--------------------|
| Animation                                            | Sample Preview     |
| Animation<br>Bevel<br>Blur<br>Font<br>Glow<br>Shadow | Column Chart Title |
| 0                                                    | OK Cancel          |

**Figure 11-29** Definition of an animation effect Table 11-16 describes the animation properties.

| Property                | Description                                                                                                    |
|-------------------------|----------------------------------------------------------------------------------------------------|
| Attribute To<br>Animate | Specifies the property of the object to animate as described in<br>Table 11-17. Each attribute produces different movements.<br>Not all attributes apply to all chart objects. For example, the<br>rotation attribute applies only to the data plot of a pie and<br>doughnut chart.                                                                                                    |
| Duration                | Specifies the duration of animation in seconds.                                                                                                    |
| Start Value             | Specifies the start position of the animation. Either specify a fixed pixel location or select a macro. Macros are useful for setting a start <i>x</i> or <i>y</i> position at the start, center, or end position of chart. Without a macro, such as Chart Center X, you would have to experiment with many <i>x</i> values to find the center of the chart. Macros are described in Table 11-18. |
| Туре                    | Specifies the type of animation as described in Table 11-19.<br>The animation type determines acceleration and<br>deceleration during animation. For example, a chart object<br>might gradually increase its speed near the beginning of an<br>animation, but slow down at the end of the animation.                                                                                              |

| Table 11-16 Ani | mation properties |
|-----------------|-------------------|
|-----------------|-------------------|

Table 11-17 describes the attributes of a chart part, or object, that you can animate.

| Attribute        | Description                                                                                                    |
|------------------|----------------------------------------------------------------------------------------------------|
| Horizontal Scale | Animates the $x$ (horizontal) scale of the object. For example, for the data plot of a column chart, the columns are animated to grow widthwise.    |
| Rotation         | Animates pie and doughnut charts in a circular motion.                                                                                              |
| Transparency     | Specifies alpha transition, or transparency fading.                                                                                                 |
| Vertical Scale   | Animates the <i>y</i> (vertical) scale of the object. For example, for the data plot of a column chart, the columns are animated to grow in height. |
| X coordinate     | Animates the <i>x</i> position of the object.                                                                                                    |
| Y coordinate     | Animates the <i>y</i> position of the object.                                                                                                    |

 Table 11-17
 Animation attributes

Table 11-18 describes the macros that you can select for the Start Value property described in Table 11-16. Chart refers to the entire area of the Flash chart or gadget. Canvas refers to the plot area.

| Macro           | Description                                                                                                |
|-----------------|----------------------------------------------------------------------------------------------------|
| Chart Start X   | The start $x$ position of the chart, which is equal to 0                                                   |
| Chart Start Y   | The start $y$ position of the chart, which is equal to 0                                                   |
| Chart Width     | The width of the chart                                                                                     |
| Chart Height    | The height of the chart                                                                                    |
| Chart End X     | The end <i>x</i> position of the chart, which is the same as the chart width                               |
| Chart End Y     | The end $y$ position of the chart, which is the same as the chart height                                   |
| Chart Center X  | The center <i>x</i> position of the chart                                                                  |
| Chart Center Y  | The center <i>y</i> position of the chart                                                                  |
| Canvas Start X  | The start <i>x</i> position of the canvas, which is the <i>x</i> coordinate of the left side of the canvas |
| Canvas Start Y  | The start <i>y</i> position of the canvas, which is the <i>y</i> coordinate of the top of the canvas       |
| Canvas Width    | The width of the canvas                                                                                    |
| Canvas Height   | The height of the canvas                                                                                   |
| Canvas End X    | The canvas end <i>x</i> position, which is the <i>x</i> coordinate of the right side of the canvas         |
| Canvas End Y    | The canvas end $y$ position, which is the $y$ coordinate of the bottom of the canvas                       |
| Canvas Center X | The center <i>x</i> position of the canvas                                                                 |
| Canvas Center Y | The center <i>y</i> position of the canvas                                                                 |

 Table 11-18
 Animation Start Value macros

Table 11-19 describes the type of animation that you can select for the Type property described in Table 11-16.

Table 11-19Animation types

| Туре    | Description                                                                                                    |
|---------|----------------------------------------------------------------------------------------------------|
| Bounce  | Adds a bouncing motion at the end of the animation. The<br>number of bounces relates to the duration. Longer durations<br>produce more bounces.                |
| Elastic | Adds an elastic motion at the end of the animation. The range of motion is larger than that of the bounce. The amount of elasticity is unaffected by duration. |
| Linear  | Adds a smooth movement from start to end of the animation without any changes in speed.                                                                        |

| Table 11-19 | Animation types                                                       |
|-------------|-----------------------------------------------------------------------|
| Туре        | Description                                                           |
| Regular     | Adds slower movement at the end of the animation.                     |
| Strong      | Adds an effect similar to regular, but the effect is more pronounced. |

#### **Bevel effect**

Use the bevel effect to create bevels on chart and gadget objects. This effect is typically applied to a data plot, as shown in Figure 11-30. As the figure shows, the bevel makes the pie chart appear more three-dimensional. By setting properties, you can control the angle, depth, and color of the bevel.

| Effect - Effect 1                       | ×                                                                                                    |
|-----------------------------------------|----------------------------------------------------------------------------------------------------|
| Animation                               | Sample Preview                                                                                                    |
| Bevel<br>Blur<br>Font<br>Glow<br>Shadow | Planes 11,872<br>Planes 11,872<br>Ships 8,532<br>Trains 2,818<br>Trude: and Buses 11,001                                                                                                    |
|                                         | Enable Blur Horizontal Blur Amount                                                                                                    |
|                                         | Angle<br>- Distance<br>B pixel<br>Shadow<br>Color:<br>Color:<br>Co |
| ?                                       | OK Cancel                                                                                                    |

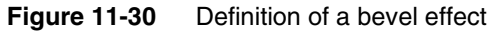

Table 11-20 describes the bevel properties.

| Table 11-20 | Bevel properties |
|-------------|------------------|
|-------------|------------------|

| Property  | Description                                                       |
|-----------|-------------------------------------------------------------------|
| Angle     | Specifies the angle of the bevel. Values are 0 to 360 degrees.    |
| Distance  | Specifies the offset distance of the bevel. Values are in pixels. |
| Highlight | Specifies the color of the highlight portion of the bevel.        |

(continues)

| Table 11-20 | Bevel properties (continued) |
|-------------|------------------------------|
|-------------|------------------------------|

| Property        | Description                                             |
|-----------------|---------------------------------------------------------|
| Horizontal Blur | Specifies the amount of horizontal blur in pixels.      |
| Shadow          | Specifies the color of the shadow portion of the bevel. |
| Vertical Blur   | Specifies the amount of vertical blur in pixels.        |

#### **Blur effect**

Use the blur effect to blur a chart or gadget object. Figure 11-31 shows this effect applied to the gauge of a linear gauge gadget.

| Seffect - Blur |                               |      |            |           | ×      |
|----------------|-------------------------------|------|------------|-----------|--------|
| Animation      | Sample Prev                   | view |            |           |        |
| Bevel          |                               |      |            | Target    |        |
| Blur           |                               |      |            | 0         |        |
| Font           |                               |      |            |           |        |
| Glow           |                               | Fair | Good       | Excellent |        |
| Shadow         | -                             |      |            | 105.5     | i2K    |
|                |                               | 3014 | 60K        |           | 1201/  |
|                | Ľ                             | 500  | 000        | 301       | 1201   |
|                | 🔽 Enable                      |      |            |           |        |
|                | _ Blur —                      |      |            |           |        |
|                | Horizontal Blur Vertical Blur |      |            |           |        |
|                | Amoun                         | t -  | 12 Amount: |           |        |
| 0              |                               |      |            | ОК        | Cancel |

Figure 11-31 Definition of a blur effect

Table 11-21 describes the blur properties.

| Table 11-21 | Blur properties |
|-------------|-----------------|
|             |                 |

| Property        | Description                                       |
|-----------------|---------------------------------------------------|
| Horizontal Blur | Specifies the amount of horizontal blur in pixels |
| Vertical Blur   | Specifies the amount of vertical blur in pixels   |

# Font effect

By default, all text in a Flash chart and gadget appear in the same font. Use the font effect to apply different fonts to different text objects. For example, you can use one font for the axes labels and another for the legend labels.

Table 11-22 describes the font effect properties.
| Description                                         |
|-----------------------------------------------------|
| Sets the background color for the text box          |
| Sets text to bold                                   |
| Creates a border around the text of specified color |
| Sets the font color                                 |
| Sets the font family for the text                   |
| Sets text to italic                                 |
| Specifies the font size                             |
| Sets text to underline                              |
|                                                     |

 Table 11-22
 Font effect properties

#### **Glow effect**

Use the glow effect to add a glowing outline around a chart or gadget object. Figure 11-32 shows this effect applied to the data plot of a pie chart.

| 🎲 Effect - Glow | ×                                |
|-----------------|----------------------------------|
| Animation       | Sample Preview                   |
| Bevel           | Classic Cars 35,582              |
| Blur            | Motorcycles 12,778               |
| Font            | $\langle \rangle \rangle$        |
| Glow            | Planes 11,872                    |
| Shadow          | Ships 8,532                      |
|                 | Trains 2,818 Vintage Cars 22,933 |
|                 |                                  |
|                 |                                  |
|                 | Horizontal Blur Vertical Blur    |
|                 | Amount - 30                      |
|                 |                                  |
| ?               | OK Cancel                        |

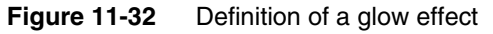

Table 11-23 describes the glow effect properties.

| Table 11-23 | Glow properties |
|-------------|-----------------|
|-------------|-----------------|

| Property        | Description                                       |
|-----------------|---------------------------------------------------|
| Color           | Specifies the color of the glow                   |
| Horizontal Blur | Specifies the amount of horizontal blur in pixels |
| Vertical Blur   | Specifies the amount of vertical blur in pixels   |

#### **Shadow effect**

Use the shadow effect to add a shadow to a chart or gadget object. Figure 11-33 shows this effect applied to the data plot of a pie chart.

| 🌍 Effect - Shadow                       | ×                                            |
|-----------------------------------------|----------------------------------------------|
| Animation                               | Sample Preview                               |
| Bevel<br>Blur<br>Font<br>Glow<br>Shadow | Planes 11,872<br>Ships 8,532<br>Trains 2,818 |
|                                         | Trucks and Buses 11,001                      |
|                                         | Angle<br>                                    |
| 0                                       | OK Cancel                                    |

Figure 11-33 Definition of a shadow effect

Table 11-24 describes the shadow effect properties.

Table 11-24 Shadow properties

| Property        | Description                                                                |
|-----------------|----------------------------------------------------------------------------|
| Angle           | Specifies the angle of the shadow. Valid values are from 0 to 360 degrees. |
| Color           | Specifies the color of the shadow.                                         |
| Distance        | Specifies the offset distance for the shadow in pixels.                    |
| Horizontal Blur | Specifies the amount of horizontal blur in pixels.                         |
| Vertical Blur   | Specifies the amount of vertical blur in pixels.                           |

## **Tutorial 1: Creating a Flash chart**

This tutorial provides step-by-step instructions for building a report that uses an animated Flash column chart to display sales by product line. You perform the following tasks:

- Create a new report.
- Build a data source.
- Build a data set.
- Add a Flash chart to the report.
- Select data for the Flash chart.
- Animate the *x*-axis labels.
- Animate the *y*-axis labels.
- Change the animation effect of the columns.

#### Task 1: Create a new report

This task assumes you have already created a project for your reports.

- 1 Choose File→New→Report.
- **2** On New Report, type the following text as the file name:

ProductLineSales.rptdesign

**3** Choose Finish. A blank report appears in the layout editor.

#### Task 2: Build a data source

In this procedure, create a data source to connect to the Classic Models sample database.

- 1 Choose Data Explorer.
- 2 Right-click Data Sources, and choose New Data Source from the context menu.
- **3** Select Classic Models Inc. Sample Database from the list of data sources. Use the default data source name, then choose Next. Connection information about the new data source appears.
- **4** Choose Finish. The new data source appears under Data Sources in Data Explorer.

#### Task 3: Build a data set

In this procedure, build a data set to indicate what data to retrieve from the OrderDetails and Products table.

- 1 In Data Explorer, right-click Data Sets, and choose New Data Set.
- 2 In New Data Set, in Data Set Name, type the following text:

SalesTotals

Use the default values for the other fields.

- Data Source Selection shows the name of the data source that you created earlier.
- Data Set Type specifies that the data set uses a SQL SELECT query to retrieve the data.
- 3 Choose Next.
- **4** In New Data Set —Query, type the following SQL SELECT statement to indicate what data to retrieve:

```
select Products.ProductLine,
sum(OrderDetails.QuantityOrdered * OrderDetails.PriceEach) as
TotalPrice
from OrderDetails, Products
where products.productcode = orderdetails.productcode
group by products.productline
order by products.productline
```

This statement calculates the total sales amount for each product line.

- **5** Choose Finish to save the data set. Edit Data Set displays the columns specified in the query, and provides options for editing the data set.
- **6** Choose Preview Results. Figure 11-34 shows the data rows that the data set returns.

| Data Source<br>Query                                                                                                    | Preview Results                                                                                             |                                                                                                    | $\leftarrow \bullet \rightarrow \bullet$ |
|----------------------------------------------------------------------------------------------------|----------------------------------------------------------------------------------------------------|----------------------------------------------------------------------------------------------------|------------------------------------------|
| Output Columns     Output Columns     Parameters     Filters     Property Binding     Settings     Sort Hint     Denvite Denvite | PRODUCTLINE<br>Classic Cars<br>Motorcycles<br>Planes<br>Ships<br>Trains<br>Trucks and Buses<br>Vintage Cars | TOTALPRICE<br>3853922.489999365<br>1121426.1199393939<br>954637.540000003<br>663938.34<br>188532.92<br>1024113.5693993938<br>1737553.62393939394 |                                          |
| ?                                                                                                    | J<br>Total 7 record(s) shown.                                                                               | OK                                                                                                    | Cancel                                   |

Figure 11-34 SalesTotals data set preview

7 Choose OK.

#### Task 4: Add a Flash chart to the report

Use the palette to insert a Flash chart, then select a chart type.

1 Choose Palette, then drag the Flash Chart element from the palette to the blank report design. The Flash chart builder opens and displays the Select Chart Type page, as shown in Figure 11-35.

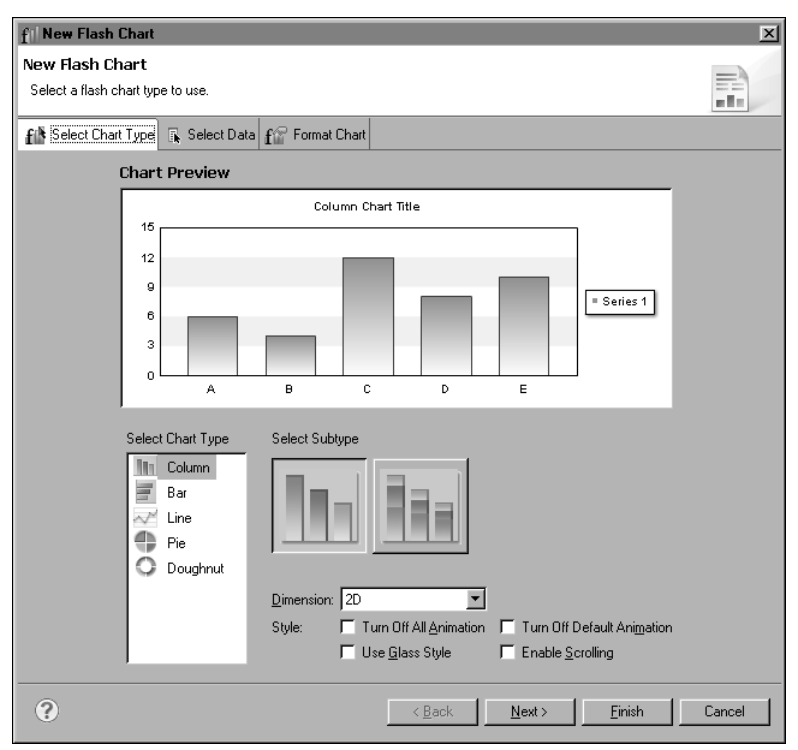

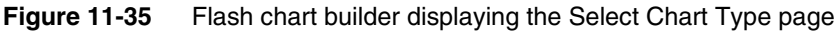

2 Create a column chart, using the default values for all the properties.

#### Task 5: Select data for the Flash chart

In this procedure, select the data to present in the chart.

1 In the Flash chart builder, choose Next to display the Select Data page.

On this page, under Select Data, Use Data From is selected by default and its value is set to SalesTotals, the data set you created earlier. Data Preview shows the columns and values returned by the data set.

- **2** In Data Preview, select the PRODUCTLINE column header and drag it to the empty field to the right of Category (X) Series, as shown in Figure 11-36.
- **3** Select the TOTALPRICE column header and drag it to the empty field in Value (Y) Series, as shown in Figure 11-36.

| fil New Flash Chart                                                                                                    | ×                                                                                                    |
|----------------------------------------------------------------------------------------------------|----------------------------------------------------------------------------------------------------|
| Now Flash Chart                                                                                                    |                                                                                                    |
| Select the data to display in the chart and bind it to the series.                                                                                                    |                                                                                                    |
| f Select Chart Type 😱 Select Data f 😭 Format Chart                                                                                                    |                                                                                                    |
| Chart Preview                                                                                                    |                                                                                                    |
| Column                                                                                                    | Chart Title                                                                                                    |
| Value (Y) Series:"     ↓       Series 1     ↓       ∑ * [row("TOTALP x *       Classic Motoroyol Planes       Cass es       Cass es       Cass es       Series."       Cass of Data       C Inhetin Data from Container       Inhetin Data from | Image: Serie Structure     Image: Serie Structure       Ships     Trains       Trucks     Vintage       and Buses     Cars       ODUCTLINE"     Image: Serie Structure       Jumms and Groups     Image: Serie Structure       Totals     Image: Serie Structure |
| Data Preview                                                                                                    |                                                                                                    |
| Use the right-click menu or arag the                                                                                                    | mn into series helds.                                                                                                    |
|                                                                                                    |                                                                                                    |
| Classic Cars                                                                                                    | 3.853.922.49                                                                                                    |
| Motorcycles                                                                                                    | 1,121,426.12 Filters                                                                                                    |
| Planes                                                                                                    | 954,637.54 Parameters                                                                                                    |
| Ships                                                                                                    | 663,998.34                                                                                                    |
|                                                                                                    | ▶ Data Binding                                                                                                    |
| 0                                                                                                    | <back next=""> Einish Cancel</back>                                                                                                    |

**Figure 11-36** Specifying the data to use for the category and value series

The image in Chart Preview changes to use the specified data.

- **4** Before formatting the Flash chart, preview the chart.
  - 1 Choose Finish to close the Flash chart builder.
  - 2 In the layout editor, enlarge the Flash chart. Increase its width to seven inches, and increase its height to three inches.
  - 3 Choose Preview.

The Flash chart is animated. Columns are drawn linearly from the bottom to the top. Figure 11-37 shows the generated chart.

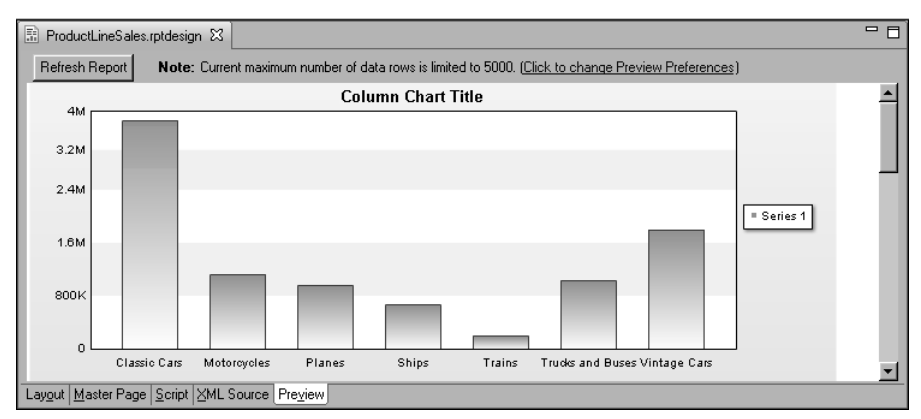

Figure 11-37 Preview of the Flash chart

#### Task 6: Animate the *x*-axis labels

In this procedure, animate *x*-axis labels to draw them linearly from left to right.

- **1** Choose Layout to resume editing the report.
- **2** Double-click the Flash chart to open the Flash chart builder.
- **3** Choose Format Chart.
- 4 Choose X-Axis in Chart Area, shown in Figure 11-38. Then, choose Effects.

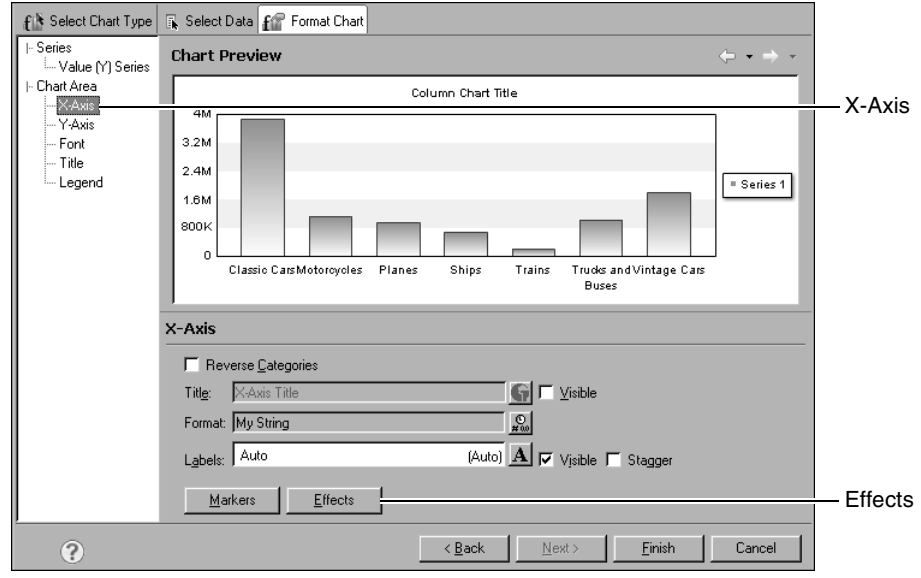

Figure 11-38 Select X-Axis and Effects to apply animation to x-axis labels

In Effects, Chart Parts displays X-Axis Labels, indicating that is the part of the chart selected for an effect.

- **5** Choose Add to create an effect.
- **6** In Add New Effect, type the following text as the name of the effect, then choose OK:

Animate Horizontally

In Effect—Animate Horizontally, Animation is selected by default.

- **7** Specify the following animation values, as shown in Figure 11-39:
  - Select Enable.
  - In Attribute to Animate, select X co-ordinate.
  - In Start Value, select Canvas Start X.
  - In Duration, type 3.
  - In Type, select Linear.

| 🖓 Effect - Animate Hor         | izontally                                                                                                    | × |
|--------------------------------|----------------------------------------------------------------------------------------------------|---|
| Animation<br>Bevel             | Sample Preview Column Chart Title                                                                                                    | - |
| Blur<br>Font<br>Glow<br>Shadow | Attribute to Animate: Coordinate<br>Start Value: Carvas Start X Y<br>Duration: 3 Seconds<br>Type: Instant Attribute to Animate: Start Value: Carvas Start X Y<br>Duration: 3 Seconds |   |
| 0                              | OK Cancel                                                                                                    |   |

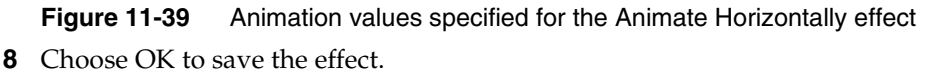

In Effects, shown in Figure 11-40, My List shows Animate Horizontally, the effect you just created. The check mark indicates that the effect applies to X-Axis Labels. A symbol under Animation indicates that the effect uses animation.

| N/2 Effects                |           |       |      |              |      |                | ×       |
|----------------------------|-----------|-------|------|--------------|------|----------------|---------|
| Chart Parts: X-Axis Labels | 5         | •     |      |              |      |                |         |
| My List                    | Animation | Bevel | Blur | Font         | Glow | Shadow         |         |
| Animate Horizontally       |           |       |      |              |      |                |         |
|                            |           |       |      |              |      |                | <b></b> |
|                            |           |       |      |              |      |                | ~       |
|                            |           | Add   |      | <u>E</u> dit |      | <u>D</u> elete |         |
|                            |           |       |      |              |      |                |         |
| « ?                        |           |       |      |              |      |                |         |

Figure 11-40 Effects lists the Animate Horizontally effect

#### Task 7: Animate the y-axis labels

In this procedure, animate the *y*-axis labels to display them from top to bottom with a bouncing movement.

- 1 In Effects, in Chart Parts, select Y-Axis Labels.
- **2** Choose Add to create a new effect.
- **3** In Add New Effect, type the following text as the name of the effect, then choose OK:

Animate Vertically

- **4** Specify the following animation values:
  - Select Enable.
  - In Attribute to Animate, select Y co-ordinate.
  - In Start Value, select Chart Start Y.
  - In Duration, type 3.
  - In Type, select Bounce.
- **5** Choose OK to save the effect.

#### Task 8: Change the animation effect of the columns

As you saw earlier, the default animation for a column chart is the drawing of columns vertically from bottom to top. In this procedure, animate the columns to grow in both height and width.

1 In Effects, in Chart Parts, select Data Plot.

- 2 Choose Add to create a new effect.
- **3** In Add New Effect, type the following text as the name of the effect, then choose OK:

Animate Columns

- **4** Specify the following animation values:
  - Select Enable.
  - In Attribute to Animate, select Horizontal Scale
  - In Start Value, select Canvas Start X.
  - In Duration, type 3.
  - In Type, select Linear.
- **5** Choose OK to save the effect.

In Effects, the Animate Columns effect is added to the list, as shown in Figure 11-41.

| W Effects              |           |             |      |              |      |                | ×        |
|------------------------|-----------|-------------|------|--------------|------|----------------|----------|
| Chart Parts: Data Plot |           | •           |      |              |      |                |          |
| My List                | Animation | Bevel       | Blur | Font         | Glow | Shadow         | 1        |
| Animate Horizontally   |           |             |      |              |      |                |          |
| Animate Vertically     |           |             |      |              |      |                |          |
| Animate Columns        | =         |             |      |              |      |                |          |
|                        |           |             |      |              |      |                | <b>T</b> |
|                        |           |             |      |              |      |                | _        |
|                        |           | <u>A</u> dd |      | <u>E</u> dit |      | <u>D</u> elete |          |
| « ?                    |           |             |      |              |      |                |          |

Figure 11-41 Effects listing the three effects created

- 6 Close Effects, then choose Finish to close the Flash chart builder.
- 7 View the report in the web viewer.

### **Tutorial 2: Creating a Flash gadget**

This tutorial provides step-by-step instructions for creating an animated Flash gadget to display a sales grand total. This tutorial continues with the report built in the previous tutorial, which used a Flash chart to display sales totals by product line. The Flash gadget in this tutorial uses the data from the data set created in the previous tutorial. If you want to skip creating the Flash chart in the previous tutorial, set up the data required by the Flash gadget by running through the following tasks from the previous tutorial:

■ Task 1: Create a new report

- Task 2: Build a data source
- Task 3: Build a data set

This tutorial covers the following tasks:

- Add a Flash gadget to the report.
- Select data for the linear gauge.
- Divide the data area into regions.
- Add thresholds.
- Animate the region labels.

#### Task 1: Add a Flash gadget to the report

1 Choose Palette, then drag the Flash Gadget element from the palette and drop it in the report, above the Flash chart. The Flash gadget builder opens and displays the Select Gadget Type page, as shown in Figure 11-42.

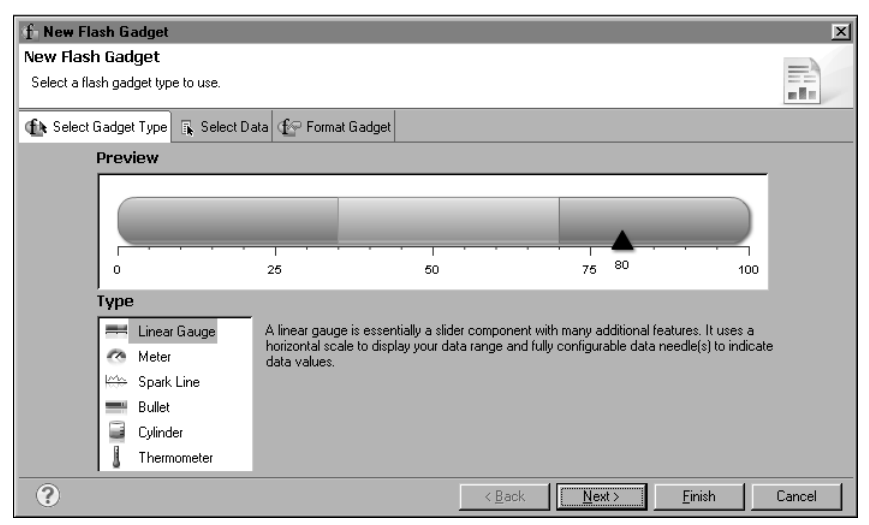

Figure 11-42 Flash gadget builder displaying the Select Gadget Type page2 Create a linear gauge, the gadget selected by default.

#### Task 2: Select data for the linear gauge

In this procedure, specify the data to present in the gauge.

1 In the Flash gadget builder, choose Next to display the Select Data page.

On this page, under Select Data, Use Data From is selected by default and its value is set to SalesTotals, the data set you created earlier. Data Preview shows the columns and values returned by the data set.

**2** In Data Preview, select the TOTALPRICE column header and drag it to the empty field in Value Definition, as shown in Figure 11-43.

| f New Flash Gadget                                     |                           |                                | ×      |
|--------------------------------------------------------|---------------------------|--------------------------------|--------|
| New Flash Gadget                                       |                           |                                |        |
| Select the data to display in the gadget.              |                           |                                |        |
|                                                        |                           |                                |        |
| 🚯 Select Gadget Type 🔒 Select Data 🚱 Format Gadget     | et                        |                                |        |
| Preview                                                |                           |                                |        |
|                                                        |                           |                                |        |
|                                                        |                           |                                |        |
|                                                        |                           |                                |        |
|                                                        |                           | · · · · • • 1                  |        |
| 0 1M                                                   | 2M                        | зм <sup>3.85М</sup> 4М         |        |
| ,<br>⊤Value Definition                                 |                           |                                |        |
| Value 1                                                | ▼ X ∑ → row["TOTALPRICE"] | ▼ <i>f</i> <sub>x</sub> ▼      |        |
|                                                        |                           |                                |        |
| Select Data                                            |                           |                                |        |
| Inherit Data from Container Inherit Columns ar         | and Groups                | <b>v</b>                       |        |
| Use Data from SalesTotals                              |                           | <b>•</b>                       |        |
| ,<br>Data Preview                                      |                           |                                |        |
| Use the right-click menu or drag the column into serie | ies fields.               |                                |        |
| Show data preview                                      |                           |                                |        |
| PRODUCTLINE                                            | OTALPRICE                 |                                |        |
| Classic Cars 3,8                                       | 853,922.49                | *                              |        |
| Motorcycles 1,1                                        | 121,426.12                | Filters                        |        |
| Planes 954                                             | 54,637.54                 |                                |        |
| Ships 663                                              | 63,998.34                 | →                              |        |
| <b>₹</b>                                               |                           | Data Binding                   |        |
|                                                        |                           |                                | 1      |
| <b>O</b>                                               | < <u>B</u> ack            | <u>N</u> ext> <u>F</u> inish C | Cancel |

Figure 11-43 Specifying the data to use for the gauge value

The gauge in Preview changes to use the specified data. The needle shows a value of 3.85M, which is the total for Classic Cars, the value in the first row returned by the data set.

- **3** Specify that the gauge display the sum of sales across all product lines.
  - 1 Click the down arrow button next to the sigma ( $\Sigma$ ) symbol.
  - 2 In Aggregate Expression, select Sum, then choose OK.

In Preview, the needle now shows a value of 9.6M.

- **4** Before formatting the gauge, preview the report.
  - 1 Choose Finish to close the Flash gadget builder.

- 2 In the layout editor, resize the gauge. Increase its width to 7 inches, and decrease its height to 1.5 inches.
- 3 Choose Run→View Report→In Web Viewer. The gauge is animated. The gauge is drawn linearly from the left to the right, and the needle moves from the left edge of the gauge to its final position.

#### Task 3: Divide the data area into regions

In this procedure, divide the data area into three regions labeled Fair, Good, and Excellent.

- 1 Choose Layout to resume editing the report.
- 2 Double-click the gauge to open the Flash gadget builder.
- 3 Choose Format Gadget.
- **4** Choose Regions from the list of options. Figure 11-44 shows the default region properties. There are three predefined regions: A, B, and C. A is selected by default.

| A FINELLO LA                            |                              |                      |                          |                |        |
|-----------------------------------------|------------------------------|----------------------|--------------------------|----------------|--------|
| T Edit Flash Gadget                     |                              |                      |                          |                |        |
| Euro has rouged                         | proportion for tout, abardou | us background bors   | lara internativity and   | Involut        | =      |
| Fine tune your gauget by formatting the | properties for text, snador  | vs, background, bord | iers, interactivity, and | layout.        | alla 🖉 |
| 🚯 Select Gadget Type                    | ata 🖅 Format Gadget          |                      |                          |                |        |
| Preview                                 |                              |                      |                          |                |        |
|                                         |                              |                      |                          |                |        |
|                                         |                              |                      |                          |                |        |
|                                         |                              |                      |                          |                |        |
|                                         |                              |                      |                          |                |        |
|                                         | 26M                          | 5M                   | 7.5M                     | 9.6M40M        |        |
|                                         | 2.510                        | 5101                 | 7.510                    | 10101          |        |
| General                                 | Δ                            |                      |                          |                |        |
| Scale                                   | В                            |                      |                          | Add Region     |        |
| Needles                                 |                              |                      |                          |                |        |
| Number Formatting                       |                              |                      |                          | Remove Entry   |        |
| Regions                                 | Properties                   |                      |                          |                |        |
| Ticks                                   | I abab A                     |                      | Effects                  |                |        |
| Thresholds                              |                              |                      | LIBOUS                   |                |        |
| Tooltip                                 | Start Value: 0               | E                    | nd Value: 35             |                |        |
| Fonts                                   | Color: Auto                  | • 💌                  |                          |                |        |
| Padding and Margins                     | L                            |                      |                          |                |        |
| •                                       |                              | < <u>B</u> ack       | <u>N</u> ext >           | <u>F</u> inish | Cancel |

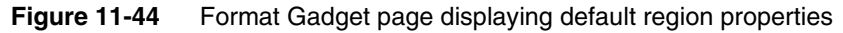

- **5** In Properties, change the properties of region A as follows:
  - 1 In Label, type:

Fair

- **2** In Start Value, use the default value 0.
- **3** In End Value, type 3,000,000.
- 4 In Color, select a red color.
- **6** Select B, then set its properties as follows:
  - 1 In Label, type:

Good

- **2** In Start Value, type 3,000,000.
- **3** In End Value, type 7,500,000.
- 4 In Color, select a yellow color.
- **7** Select C, then set its properties as follows:
  - 1 In Label, type:

Excellent

- 2 In Start Value, type 7,500,000.
- **3** In End Value, type 10,000,000.
- 4 In Color, select a green color.

Preview shows the data area of the gauge divided into three regions, as shown in Figure 11-45. The regions appear in the specified colors, but the region labels do not appear.

|   |      | <br>· · · · · | <br> |   | <b>_</b>            |
|---|------|---------------|------|---|---------------------|
| 0 | 2.5M | 5M            | 7.51 | 4 | 9.6M <sub>10M</sub> |

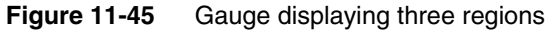

**8** Select Show Labels to display the region labels. The gauge displays Fair, Good, and Excellent in the corresponding regions, as shown in Figure 11-46.

|   | Fair | Good   | Excellent              |
|---|------|--------|------------------------|
| 0 | 2.5M | 5M 7.5 | 5M 9.6M <sub>10M</sub> |

Figure 11-46 Gauge displaying region labels

#### Task 4: Add thresholds

In this procedure, add two threshold points to represent nominal and target sales values.

1 Choose Thresholds from the list of options.

The page displays the properties for a predefined threshold, Threshold1.

- **2** Change the properties of Threshold1 as follows:
  - 1 In Properties—Label, type:

Nominal

- 2 In Start Value, type 2,500,000
- 3 In Marker, select Show Marker.

In Preview, the gauge displays a threshold line that displays the Nominal label above the marker.

- **3** Create a new threshold. In the drop-down list that displays the text Threshold1, click the down arrow button, then choose <New Threshold...>.
- **4** Set the properties of Threshold2 as follows:
  - 1 In Properties—Label, type:

Target

- 2 In Start Value, type 8,000,000.
- 3 In Marker, select Show Marker.

The gauge displays the Target threshold. Figure 11-47 shows the gauge with the two thresholds added.

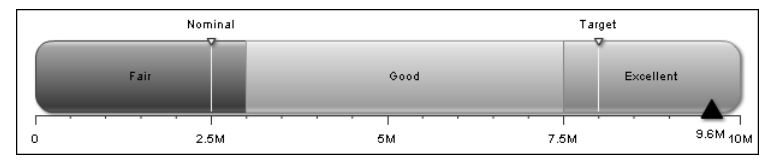

Figure 11-47 Gauge displaying thresholds

#### Task 5: Animate the region labels

In this procedure, animate the region labels to move from the left of the gauge to their final positions.

- 1 Choose Regions.
- **2** In Properties, Choose Effects, next to the Label property value. In Effects, Effect Target displays Gauge Labels, indicating that is the part of the gadget selected for an effect.
- **3** Choose Add to create an effect.

**4** In Add New Effect, type the following text as the name of the effect, then choose OK:

```
Animate Horizontally
```

In Effect—Animate Horizontally, Animation is selected by default.

- **5** Specify the following animation values, as shown in Figure 11-48:
  - Select Enable.
  - In Attribute to Animate, select X co-ordinate.
  - In Start Value, select Chart Start X.
  - In Duration, type 3.
  - In Type, select Linear.

When you finish specifying the values, Sample Preview shows the animation.

| 🖉 Effect - Animate | Horizontally |                       |        |           | 1       |
|--------------------|--------------|-----------------------|--------|-----------|---------|
| Animation          | Sample Previ | iew                   |        |           |         |
| Bevel              |              | Nominal               |        | Target    |         |
| Blur               |              | ~                     |        | 4         |         |
| Font               |              |                       |        | _         |         |
| Glow               |              | Fair                  | Good   | E×        | cellent |
| Shadow             |              |                       |        |           |         |
|                    |              | · · · · · ·           |        | · · · · · |         |
|                    | 0            | 2.5M                  | 5M     | 7.5M      | 9.6MOM  |
|                    | ✓ Enable     |                       |        |           |         |
|                    |              |                       |        | _         |         |
|                    | Attribute to | Animate: X co-ordinat | e      |           |         |
|                    | Start Value  | c Chart Start >       | (      | -         |         |
|                    | Duration:    | 3 S                   | econds |           |         |
|                    | Type:        | Linear                | •      | •         |         |
|                    |              |                       |        |           |         |
| 0                  |              |                       |        | 01/       | 1       |
| U                  |              |                       |        |           | Lancel  |

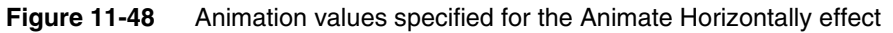

6 Choose OK to save the effect.

In Effects, shown in Figure 11-49, My List shows Animate Horizontally, the effect you just created. The check mark indicates that the effect applies to Gauge Labels. A symbol under Animation indicates that the effect uses animation.

| Effect Target: Gauge Labe | ls        | -     |      |              |      |                | _ |
|---------------------------|-----------|-------|------|--------------|------|----------------|---|
| My List                   | Animation | Bevel | Blur | Font         | Glow | Shadow         | ] |
| Animate Horizontally      | =         |       |      |              |      |                |   |
|                           |           |       |      |              |      |                |   |
|                           |           |       |      |              |      |                | T |
|                           |           | Add   |      | <u>E</u> dit |      | <u>D</u> elete | 1 |

Figure 11-49 Effects lists the Animate Horizontally effect

#### Task 6: Animate the sales value

In this procedure, animate the sales value to move it from the top of the gauge to its final position above the needle.

- 1 In Effects, in Effect Target, select Value.
- **2** Choose Add to create a new effect.
- **3** In Add New Effect, type the following text as the name of the effect, then choose OK:

```
Animate Vertically
```

- **4** Specify the following animation values:
  - Select Enable.
  - In Attribute to Animate, select Y co-ordinate.
  - In Start Value, select Chart Start Y.
  - In Duration, type 2.
  - In Type, select Linear.
- **5** Choose OK to save the effect, then choose OK to close Effect.
- **6** Display the sales value above the needle.
  - 1 In the Format Gadget page, choose General.
  - 2 In Properties, next to Show Needle Value, select Above Needle.

#### Task 7: Add a glow effect to the needle

In this procedure, highlight the needle by adding a glow effect.

1 Choose Needles from the list of options, then choose Effects.

- 2 In Effects, choose Add to create a new effect.
- **3** In Add New Effect, type the following text as the name of the effect, then choose OK:

Highlight

- 4 In Effect—Highlight, choose Glow.
- **5** Specify the following glow values:
  - Select Enable.
  - Use the default values for Horizontal Blur, Vertical Blur, and Color.
- 6 Choose OK to save the effect, then choose OK to close Effect.
- 7 Choose Finish to save the formatting changes to the gauge.
- 8 Preview the report. The gauge should look like the one in Figure 11-50.

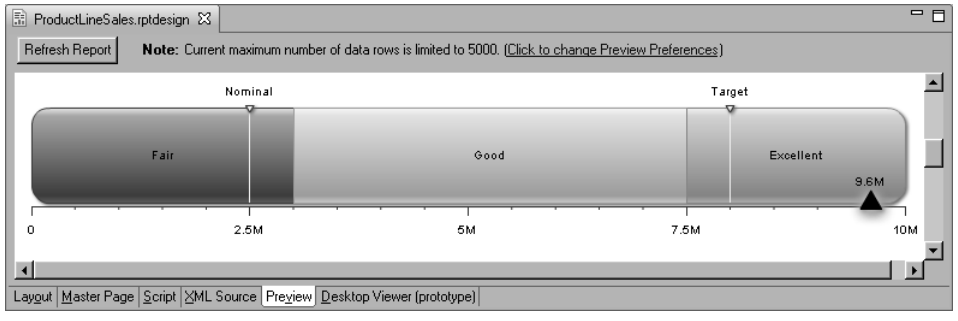

Figure 11-50 Preview of finished Flash gadget

# Limitations

Due to certain aspects of using Flash objects with Actuate BIRT, there are situations where the Flash object does not work as expected. Data for the Flash object is embedded in the Flash object by default. If you create a Flash chart or gadget that contains data exceeding 64KB, you get an error, such as "A script in this movie is causing Adobe Flash Player to run slowly." This error can appear in either Actuate BIRT Designer or Actuate Interactive Viewer.

To fix this error, set the Embed Data property of the chart or gadget to false, and rebuild the report. This property setting prevents data from being embedded in the Flash object, and the object displays properly. To set the Embed Data property, in the report layout, select the Flash chart or gadget, and in Property Editor, select Advanced. Note, however, that setting a chart's Embed Data property to false displays the chart in an HTML report only. The chart does not appear in PDF.

#### Chapter

# 12

# Using the Flash object library

This chapter contains the following topics:

- About the Flash object library
- Inserting a Flash object in a report
- Providing data to a Flash object
- Using the Flash object library documentation
- Tutorial 3: Creating a Flash map that gets data through the dataXML variable
- Tutorial 4: Creating a Flash chart that gets data through the dataURL variable
- Debugging a Flash object

# About the Flash object library

Actuate BIRT Designer includes a library of Flash objects developed by InfoSoft. This third-party library provides hundreds of Flash objects organized in four categories—charts, power charts, widgets, and maps. If the Flash chart and Flash gadget elements, described in the previous chapter, do not provide the type of chart or gadget that you want to use in a report, look in the Flash object library.

Unlike the Flash chart and Flash gadget elements in the palette, using a Flash object from this library requires programming in JavaScript or Java. Knowledge of XML is also essential.

#### **About Flash charts**

The Flash object library provides all the basic chart types—bar, column, line, pie, and doughnut—supported by the built-in Flash chart element, as well as, an extensive gallery of advanced charts, including combination, multi-series, scroll, and XY plot charts.

Figure 12-1 shows examples of Flash charts.

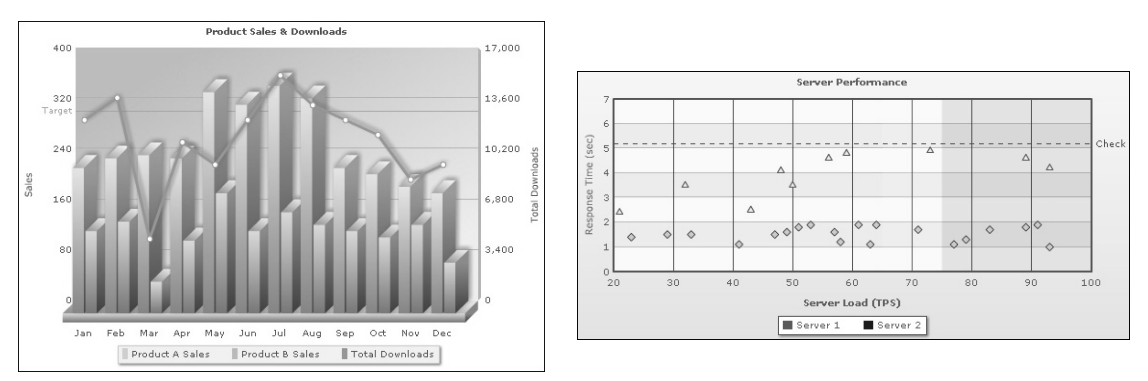

Figure 12-1 Column 3D line dual Y combination chart and scatter chart

#### **About Flash gadgets**

The Flash object library provides all the common gadgets—linear, meter, bullet, cylinder, and thermometer—supported by the built-in Flash gadget element, and many others, including funnel, pyramid, gantt, and LED gadgets. Gadgets, commonly used in dashboard applications, are suitable for displaying KPIs (Key Performance Indicators) and other critical data that are monitored in real time.

Figure 12-2 shows examples of Flash gadgets.

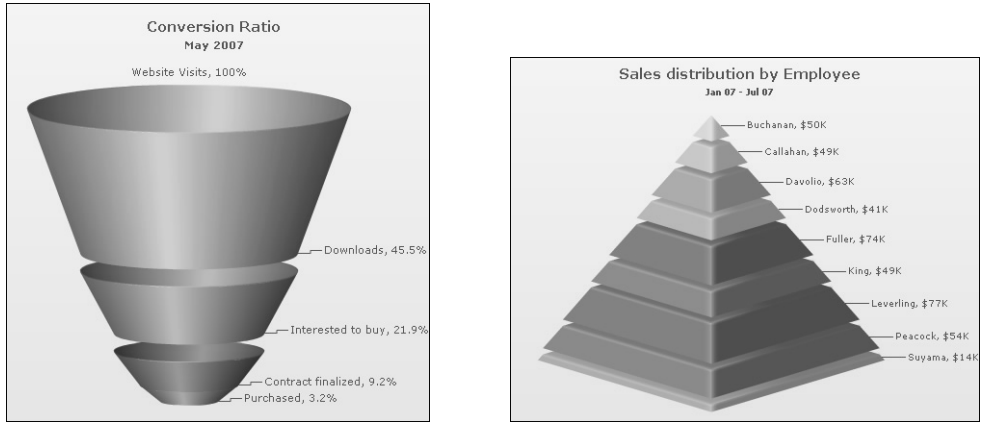

Figure 12-2 Funnel gadget and pyramid gadget

# About Flash maps

Flash maps are vector maps suitable for displaying data by geographical divisions, such as population distribution, electoral results, office locations, survey results, weather patterns, and real-estate sales. The Flash object library provides hundreds of maps, including maps of the world, continents, countries, European regions, USA states, and so on.

Figure 12-3 shows examples of Flash maps.

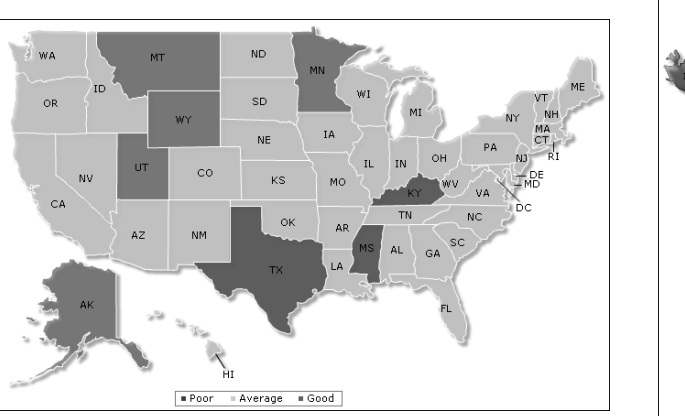

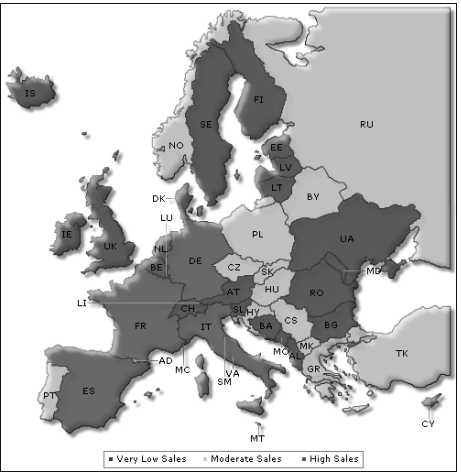

Figure 12-3 US map and Europe map

#### About Flash power charts

Flash power charts are specialized charting widgets that provide unique ways to present data. Charts, such as the drag-node, logarithmic, radar, kagi, and waterfall chart can be used for a wide variety of purposes, including simulations, scientific plotting, financial analysis, and hierarchical diagrams.

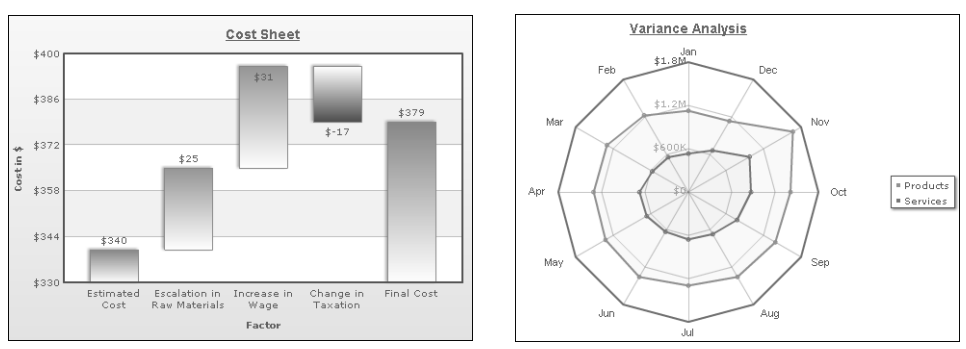

Figure 12-4 shows examples of power charts.

Figure 12-4 Waterfall chart and radar chart

#### Flash object components

Essentially, the Flash object library is a collection of Shockwave Flash (SWF) files that generate Flash charts, gadgets, or maps based on data and configuration settings provided in XML format. Each Flash object used in a report comprises the following components:

- An SWF file, which is a ready-to-use chart, gadget, or map
- XML data, which defines the data values and properties for rendering the Flash chart, gadget, or map

The Flash object library provides the SWF files. You provide the XML data in the format required by the Flash object.

# Inserting a Flash object in a report

Just like the other report elements, you can insert a Flash object directly in the report page or in any of the container elements, which is the typical case. The location depends on various factors, including the position of the Flash object relative to other report elements, or whether the Flash object shares data in a data set that is used by other elements. For information about laying out a report, see *BIRT: A Field Guide*.

#### How to insert a Flash object

- 1 Drag the Flash Object element from the palette and drop it in the report layout.
- **2** In Flash Builder, specify the following information:
  - 1 In Select content from, select Flash Object Library, as shown in Figure 12-5.

| 🖓 Flash Builder 🛛 🕅                                                                                       |
|----------------------------------------------------------------------------------------------------|
| Flash Builder                                                                                             |
| Specify settings for general flash content.                                                               |
| Settings                                                                                                  |
| Select content from: C URI<br>C Flash in shared resources<br>C Embedded Content<br>C Flash Object Library |
| Link to flash object library                                                                              |
| Enter resource file:                                                                                      |
| abi 🔻 🗃                                                                                                   |
| Kext>         Einish         Cancel                                                                       |

Figure 12-5 Selecting Flash Object Library

2 In Enter resource file, choose the open folder button to select a Flash file from the library.

Browse for Flash Files displays the top-level contents of the Flash Object Library, as shown in Figure 12-6.

| Browse for Flash Files                                                                                                   | - 🗆 🗙  |
|----------------------------------------------------------------------------------------------------|--------|
| Select flash files from Library folder                                                                                   |        |
| Flash Object Library     Flash Object Library     Flash Charts     Flash Maps     Flash PowerCharts     E- Flash Widgets |        |
| Please select a file                                                                                                    |        |
| OK OK                                                                                                    | Cancel |

 Figure 12-6
 Top-level contents of the Flash Object Library

**3** Expand the folder that contains the type of Flash object you want, then select the SWF file for the object. Figure 12-7 shows some of the SWF files in the Flash Charts folder. The names of the SWF files reflect the chart types. For example, to insert a bubble chart in the report, select Bubble.swf.

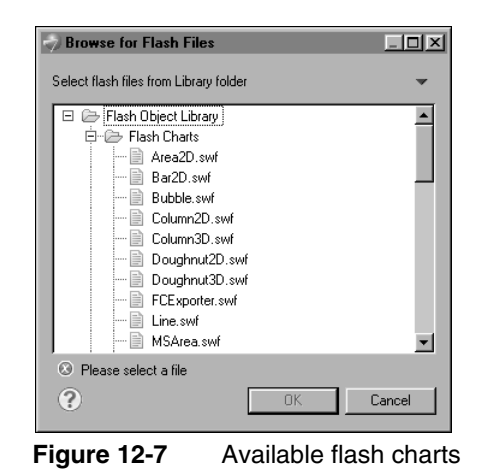

- 4 Choose OK.
- 3 Choose Finish. The Flash object appears in the report layout.

## Providing data to a Flash object

All Flash objects are controlled by XML properties. You must use XML to provide data to a Flash object and to define the visual and functional properties of a Flash object. Unlike the Flash charts and gadgets that you create using the Flash chart and Flash gadget elements, an object in the Flash library cannot access data directly from a data set. After creating a data set to retrieve data from a data source, you write code that accesses the data and converts it to the required XML format.

Before you can write this code, you need to know what XML is required for a given Flash object. The XML differs depending on the type of Flash object. The following example shows a basic single-series chart and the XML that defines its data and properties. Figure 12-8 shows a doughnut chart that displays a company's revenue by business division.

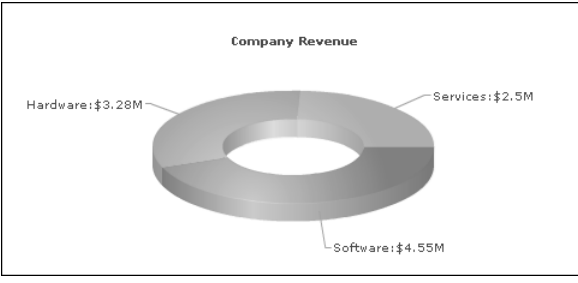

Figure 12-8 Doughnut chart displaying revenue by business division

Listing 12-1 shows the XML that defines the data and properties of the doughnut chart.

#### Listing 12-1 Sample XML for a doughnut chart

```
<chart caption='Company Revenue' numberPrefix='$'
labelSepChar=':'>
    <set label='Services' value='2500000'/>
    <set label='Hardware' value='3280000'/>
    <set label='Software' value='4550000'/>
</chart>
```

In a BIRT report, the values highlighted in bold are data values that are derived from a data set. Other XML attributes and values define the appearance of the chart. For example:

- caption='Company Revenue' sets the title of the chart.
- numberPrefix='\$' adds the dollar symbol as a prefix to all numbers on the chart.
- labelSepChar=':' specifies that the colon character be used to separate the data label and data values on the chart.

Even if you are not well-versed in XML, you quickly learn that chart data and formatting information are defined using the attribute='value' format. Notice that the sample XML is brief for a chart that looks presentable. Only three visual attributes are specified. The XML does not define attributes for fonts or colors. Every Flash object uses default values for visual attributes. You define attributes only to change default settings, or to add items that do not appear by default.

The next example shows a multi-series chart and the XML that defines its data and properties. Figure 12-9 shows a multi-series column chart that displays expenses and revenue from 2005 to 2009.

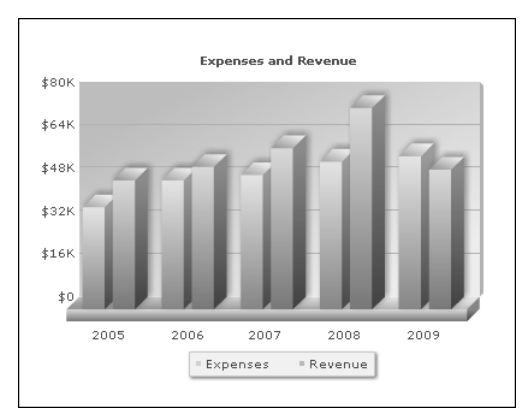

Figure 12-9 Multi-series column chart displaying expenses and revenue for five years

Listing 12-2 shows the XML that defines the data and properties of the multiseries chart.

#### Listing 12-2 Sample XML for a multi-series column chart

```
<chart caption='Expenses and Revenue' showValues='0' decimals='0'</pre>
  numberPrefix='$'>
  <categories>
    <category label='2005' />
    <category label='2006' />
    <category label='2007' />
    <category label='2008' />
    <category label='2009' />
  </categories>
  <dataset seriesName='Expenses'>
    <set value='38000' />
    <set value='48000' />
    <set value='50000' />
    <set value='55000' />
    <set value='57000' />
  </dataset>
  <dataset seriesName='Revenue'>
    <set value='48000' />
    <set value='53000' />
    <set value='60000' />
    <set value='75000' />
    <set value='52000' />
  </dataset>
</chart>
```

The values highlighted in bold are data values that are provided by a data set. Compared to the single-series doughnut chart, the XML for defining the data for a multi-series column chart is slightly more complex. The data for the multi-series chart is divided into three sections, whereas the data for the single-series doughnut chart is contained in one section.

Once you determine the XML needed to define the data and properties for a specific Flash object, perform the following tasks:

1 Write code to generate the XML.

Use either JavaScript or Java, depending on the method you use to pass the XML to the Flash object, described next.

2 Pass the XML to the Flash object.

There are two ways to accomplish this task. Use either the dataXML variable or the dataURL variable to pass the XML to the Flash object.

#### Generating the XML data

Defining the visual attributes is straightforward. Simply use the attribute='value' format for each attribute; for example, color='8BBA00'. Defining the data, however, requires programming to iterate through a data set and retrieve values from each row of data.

The following examples include code snippets, which show how to accomplish this task using JavaScript. For complete programming examples using JavaScript and Java, review the tutorials later in this chapter.

#### Doughnut chart example

In the doughnut chart example shown in Figure 12-8, data is defined using the <set> tag and the following format:

<set label='Services' value='2500000'/>

The code you write must get values from two columns, one that stores business division values, and another that stores revenue values. Assume that the data set providing the data values returns rows as shown in Figure 12-10.

| 🤿 Edit Data Set - Divisio     | on_Revenue data set      |                                      |
|-------------------------------|--------------------------|--------------------------------------|
| Data Source<br>Select Columns | Preview Results          | $\leftarrow \bullet \bullet \bullet$ |
|                               | Division                 | Revenue                              |
| - Lomputed Lolumns            | Services                 | 2500000                              |
| Filters                       | Hardware                 | 3280000                              |
| - Property Binding            | Software                 | 4550000                              |
| Settings                      |                          |                                      |
| Sort Hints                    |                          |                                      |
| Preview Results               |                          |                                      |
|                               | Total 3 record(s) shown. |                                      |
|                               | .,                       |                                      |
|                               |                          |                                      |
| ?                             |                          | OK Cancel                            |

Figure 12-10 Data rows returned by data set in doughnut chart example

The JavaScript code for getting the division and revenue values from a data set row and creating a single <set> line would look like the following:

```
var setData = "<set ";
setData = setData + "label='" +
    this.getRowData().getColumnValue("Division") + "'";
setData = setData + "value='" +
    this.getRowData().getColumnValue("Revenue") + "'/>";
```

To generate all the <set> lines, add code, such as the following:

xmlData = xmlData + setData;

#### Multi-series chart example

In the multi-series chart example shown in Figure 12-9, category data is defined within the <categories> tag using the <category> tag in the following format:

```
<category label='2005' />
```

Value series data is defined within the <dataset> tag using the <set> tag in the following format:

```
<set value='38000' />
```

The code you write gets values from three columns in each data set row. Assume that the data set providing the data values returns rows as shown in Figure 12-11.

| 🤝 Edit Data Set - Expense     | s&Revenue               |          |    |                                   |
|-------------------------------|-------------------------|----------|----|-----------------------------------|
| Data Source<br>Select Columns | Preview Results         |          |    | $\leftrightarrow \bullet \bullet$ |
| Output Columns                | Year                    | Expenses |    | Revenue                           |
| Computed Columns              | 2005                    | 38000    |    | 48000                             |
| - Filters                     | 2006                    | 48000    |    | 53000                             |
| Property Binding              | 2007                    | 50000    |    | 60000                             |
| Settings                      | 2008                    | 55000    |    | 75000                             |
| Sott Hinto                    | 2009                    | 57000    |    | 52000                             |
| Preview Results               | •                       |          |    | •                                 |
|                               | Total 5 record(s) shown | 1.       |    |                                   |
| ?                             |                         |          | OK | Cancel                            |

Figure 12-11 Data rows returned by data set in multi-series chart example

The JavaScript code for getting the column values from each data set row would look like the following:

```
var YearData = "<category label='" +
    this.getRowData().getColumnValue("Year")+ "'/>";
var ExpenseData = "<set value='" +
    this.getRowData().getColumnValue("Expenses") + "'/>";
var RevenueData = "<set value='" +
    this.getRowData().getColumnValue("Revenue") + "'/>";
```

To generate all the <category> and <set> lines, add code, such as the following:

```
dataPart1 = dataPart1 + YearData;
dataPart2 = dataPart2 + ExpenseData;
dataPart3 = dataPart3 + RevenueData;
```

#### Using the dataXML variable to pass XML data

Use the dataXML variable if the XML to pass to the Flash object is less than 64KB, a limit imposed by the Flash Player. Passing the data through the dataXML variable embeds the data in the Flash object. If the XML exceeds 64KB, the Flash Player displays an error. When using the dataXML variable, you write JavaScript code, as shown in the code examples in the previous section, to generate the XML.

Writing this code requires a basic understanding of BIRT events and their order of execution, as well as, BIRT elements and the functions for manipulating data.

#### How to use the dataXML variable to pass data to the Flash object

This procedure assumes you have already generated the data in XML format, as described in the previous section.

- 1 In the report layout, select the Flash object.
- 2 In Property Editor, choose the Flash Variables tab.
- **3** In the Flash Variables page, choose Add.
- **4** In Add Variables, do the following:
  - 1 In Name, type:

dataXML

- 2 In Expression, choose the JavaScript expression builder.
- **5** In the JavaScript expression builder, type an expression that passes the complete XML to the Flash object. The following expression passes the XML for creating the doughnut chart shown earlier in Figure 12-8:

```
//Get the data generated and saved in the g_dataPart global var
var g_dataPart =
    reportContext.getPersistentGlobalVariable("g_dataPart");
```

- 6 Choose OK to save the expression.
- 7 Choose OK to save the dataXML variable.

#### Using the dataURL variable to pass XML data

Use the dataURL variable if the XML to pass to the Flash object exceeds 64KB, which can occur for more complex objects, such as multi-series combination charts that require many rows of data or the definition of a large number of attributes.

When you use the dataURL variable, the XML data is stored in a separate file rather than embedded in the Flash object. To use this method, you write a Java class to generate the XML file, then pass the URL of the program to the Flash object.

Writing a Java class requires experience with the Eclipse Java development process. The Java class must be implemented as a plug-in, which is a modular component that provides a specific type of service within the Eclipse platform. In

fact, all the tools in Eclipse and Actuate BIRT Designer are plug-ins. For information about developing plug-ins, see the Eclipse documentation.

#### How to use the dataURL variable to pass data to the Flash object

This procedure assumes you have already implemented a plug-in that generates the XML file to pass to the Flash object.

- 1 In the report layout, select the Flash object.
- 2 In Property Editor, choose the Flash Variables tab.
- **3** In the Flash Variable page, choose Add.
- **4** In Add Variables, do the following:
  - 1 In Name, type:

dataURL

- 2 In Expression, choose the JavaScript expression builder.
- **5** In the JavaScript expression builder, type an expression that passes the URL of of the plug-in to the Flash object. Use the createDataURL() method of the flashContext object, as shown in the following example:

```
flashContext.createDataURL("ComboChartXMLFormat", true, null);
```

The first argument, ComboChartXMLFormat, is the format defined in the plug-in. The second argument, true, specifies that the URL is encoded. The third argument, null, specifies that there are no custom parameter names and values to pass to the URL.

- 6 Choose OK to save the expression.
- 7 Choose OK to save the dataURL variable.

# Using the Flash object library documentation

This chapter describes the procedures for inserting a Flash object from the library in a report and passing data to the object. This chapter does not provide documentation about every Flash object, the structure of each object, or the XML elements and attributes that you use to create an object. This information, essential for generating the required XML, is available in the InfoSoft documentation, which is included in Actuate BIRT Designer's online help.

To access the InfoSoft documentation, in the main menu, choose Help→Help Contents. In Help, expand Actuate BIRT Guide. The InfoSoft documentation is titled Flash Object Library Reference.

This reference is organized by Flash object type, as shown in Figure 12-12.

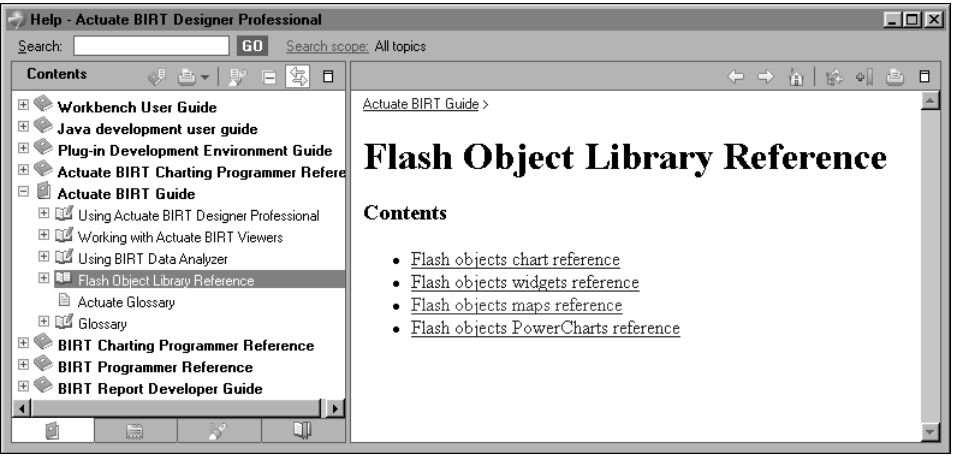

 Figure 12-12
 Contents of the Flash Object Library Reference

To find documentation about a particular Flash object, choose the corresponding reference, then drill down until you find the specification for the specific Flash object. The specification provides a complete reference to the object, including descriptions of all the parts of the object, and all the properties that can be set to manipulate and format the object. For example, let's say you want to see reference information about the 3D pie chart. First, choose Flash objects chart reference. In the InfoSoft documentation for charts, navigate through the following topic structure: Chart XML API—Single Series Charts—Pie 3D Chart.

If you prefer to learn by example, look at the sample Flash objects and view the XML for creating those objects. To see a sample of a 3D pie chart, for example, navigate through the following topic structure: Sample Charts—Single Series Charts—Pie 3D Chart.

# Tutorial 3: Creating a Flash map that gets data through the dataXML variable

This tutorial provides step-by-step instructions for building a report that uses a Flash map from the Flash object library to display sales by territory. The map uses data from the Classic Models sample database, which you convert to XML and pass to the map through the dataXML variable.

You perform the following tasks in this tutorial:

- Create a new report.
- Build a data source.
- Build a data set.

- Find a suitable Flash map.
- Review the map specifications.
- Map the data set values to the Flash map entity values.
- Add the Flash map to the report.
- Generate an XML data string.
- Create the dataXML variable and pass the data.
- Format the Flash map.

#### Task 1: Create a new report

This task assumes you have already created a project for your reports.

- 1 Choose File→New→Report.
- **2** On New Report, type the following text as the file name:

SalesByTerritory.rptdesign

**3** Choose Finish. A blank report appears in the layout editor.

#### Task 2: Build a data source

In this procedure, create a data source to connect to the Classic Models sample database.

- 1 Choose Data Explorer.
- 2 Right-click Data Sources, and choose New Data Source from the context menu.
- **3** Select Classic Models Inc. Sample Database from the list of data sources. Use the default data source name, then choose Next. Connection information about the new data source appears.
- **4** Choose Finish. The new data source appears under Data Sources in Data Explorer.

#### Task 3: Build a data set

In this procedure, build a data set to specify what data to retrieve and combine from various tables in the database.

- 1 In Data Explorer, right-click Data Sets, and choose New Data Set.
- 2 In New Data Set, in Data Set Name, type the following text:

Sales By Territory

Use the default values for the other fields.

- Data Source Selection shows the name of the data source that you created earlier.
- Data Set Type specifies that the data set uses a SQL SELECT query to retrieve the data.
- 3 Choose Next.
- **4** In New Data Set —Query, type the following SQL SELECT statement to retrieve the sales total for each territory:

```
SELECT CLASSICMODELS.OFFICES.TERRITORY,
SUM (CLASSICMODELS.ORDERDETAILS.QUANTITYORDERED *
CLASSICMODELS.ORDERDETAILS.PRICEEACH) as SALES
FROM CLASSICMODELS.CUSTOMERS,
CLASSICMODELS.ORDERS,
CLASSICMODELS.ORDERDETAILS,
CLASSICMODELS.OFFICES,
CLASSICMODELS.EMPLOYEES
WHERE CLASSICMODELS.ORDERS.ORDERNUMBER =
  CLASSICMODELS.ORDERDETAILS.ORDERNUMBER
AND CLASSICMODELS.CUSTOMERS.SALESREPEMPLOYEENUMBER =
  CLASSICMODELS. EMPLOYEES. EMPLOYEENUMBER
AND CLASSICMODELS.EMPLOYEES.OFFICECODE =
  CLASSICMODELS.OFFICES.OFFICECODE
AND CLASSICMODELS.CUSTOMERS.CUSTOMERNUMBER =
  CLASSICMODELS.ORDERS.CUSTOMERNUMBER
GROUP BY CLASSICMODELS.OFFICES.TERRITORY
```

- **5** Choose Finish to save the data set. Edit Data Set displays the columns specified in the query, and provides options for editing the data set.
- **6** Choose Preview Results. Figure 12-13 shows the data rows that the data set returns.

| 🥪 Edit Data Set - Sales By Territ                                                                             | tory                                     |                                                                                              |                                      |
|----------------------------------------------------------------------------------------------------|------------------------------------------|----------------------------------------------------------------------------------------------|--------------------------------------|
| Data Source<br>Query                                                                                          | Preview Results                          |                                                                                              | $\leftarrow \bullet \bullet \bullet$ |
| Output Columns     Computed Columns     Parameters     Filters     Property Binding     Security     Security | TERRITORY<br>APAC<br>EMEA<br>Japan<br>NA | SALES<br>1147176.3499999999<br>4520712.27999993<br>457110.06999999983<br>3479191.90999999997 |                                      |
| Soft Hints<br>Preview Results                                                                                 | ,<br>Total 4 record(s) shown.            | OK                                                                                           | Cancel                               |

Figure 12-13 Sales By Territory data set preview

7 Choose OK.

#### Task 4: Find a suitable Flash map

The data set created in the previous task returns sales data for four worldwide territories: APAC (Asia Pacific), EMEA (Europe and middle east), Japan, and NA (North America). In this procedure, look in the Flash object library for a map suitable for representing data in these territories.

- 1 In Help, expand Actuate BIRT Guide, choose Flash Object Library Reference, then choose Flash objects maps reference.
- 2 Choose Map Gallery—World & Continents. This folder lists three world maps: World Map, World Map (Countries), and World Map (8 Regions). Review each map.
- **3** For this tutorial, either World Map or World Map (8 Regions) is suitable for the data. Use World Map. The help displays the image of World Map, as shown in Figure 12-14.

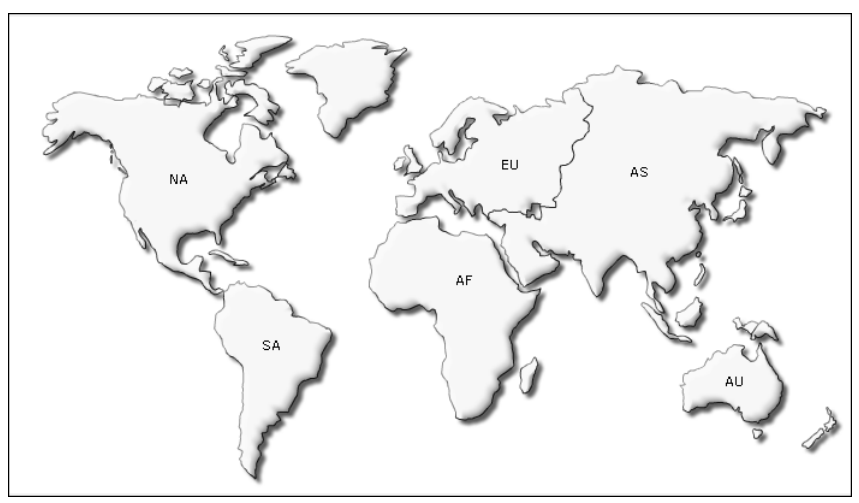

Figure 12-14 World Map available in Flash Object Library

World Map displays the names of the continents as two-letter abbreviations: NA, SA, AF, EU, AS, and AU. The Classic Models data uses these acronyms for the sales territories: APAC, EMEA, Japan, NA.

#### Task 5: Review the map specifications

Each map in the library displays different entities. An entity is the smallest item represented in a map. For example, in a world map that shows continents, each continent is an entity. In a continent map that shows countries, each country is an entity. Similarly, in a country map that shows states, each state is an entity. In this procedure, review the entities in World Map.

- 1 In the online Help for Flash maps, choose Map Specification Sheets—World & Continents—World Map.
- **2** The World Map Specification Sheet, shown in Figure 12-15, displays information about the map, including its list of entities. Each entity has the following properties:
  - Internal Id—The ID through which an entity is referred to in the XML data document
  - Short Name—The abbreviated entity name, which appears on the map
  - Long Name—The full entity name, which appears as a tool tip

| ١                | World Map Specific                                                                                                    | ation Sheet                      |               |  |  |  |
|------------------|----------------------------------------------------------------------------------------------------|----------------------------------|---------------|--|--|--|
| N<br>S<br>D<br>S | Map Name:World Map<br>SWF Name:FCMap_World.swf<br>Dimensions (Width x Height):750 x 400 pixels<br>Selection:Continents |                                  |               |  |  |  |
| L                | List of Entities                                                                                                    |                                  |               |  |  |  |
|                  | Internal Id                                                                                                    | Short Name<br>(Abbreviated Name) | Long Name     |  |  |  |
|                  | NA                                                                                                    | NA                               | North America |  |  |  |
|                  | SA                                                                                                    | SA                               | South America |  |  |  |
|                  | EU                                                                                                    | EU                               | Europe        |  |  |  |
|                  | AF                                                                                                    | AF                               | Africa        |  |  |  |
|                  | AU                                                                                                    | AU                               | Australia     |  |  |  |
|                  | AS                                                                                                    | AS                               | Asia          |  |  |  |

Figure 12-15 World Map Specification Sheet available in online help

# Task 6: Map the data set values to the Flash map entity values

To display data from the data set in the Flash map, you need to map the territory values in the data set to the internal ID values used by World Map.

- 1 In Data Explorer, under Data Sets, right-click Sales By Territory, then choose Edit.
- 2 In Edit Data Set, choose Computed Columns, then choose New.
- **3** In New Computed Column, specify the following information:
  - 1 In Column Name, type Territory\_ID.
  - 2 In Data Type, select String.
  - 3 In Expression, choose the JavaScript expression builder.
  - 4 In the expression builder, type the following statement, then choose OK.

Each case statement replaces a territory value with the corresponding internal ID used by the map.

```
switch(row["TERRITORY"]) {
   case "EMEA":
      name = "EU";
      break;
   case "APAC":
      name = "AS";
      break;
   case "Japan":
      name = "AS";
      break;
   case "NA":
      name = "NA";
      break;
}
```

- 5 Choose OK.
- **4** Choose Preview Results. The data set returns the data shown in Figure 12-16. The Territory\_ID values match Internal Id values in World Map.

| Preview Resul                                                     | lts                                                                                         | $\leftarrow \bullet \to \bullet$                                                                                                    |
|-------------------------------------------------------------------|---------------------------------------------------------------------------------------------|----------------------------------------------------------------------------------------------------|
| TERRITORY<br> APAC<br>EMEA<br>Japan<br>NA<br>Total 4 record(s) sh | SALES<br>1147176.3499999999<br>4520712.27999993<br>457110.05999999983<br>3479191.9099999997 | AS<br>EU<br>AS<br>AS<br>NA                                                                                                    |
|                                                                   | Preview Resul                                                                               | TERRITORY         SALES           [APAC         1147176.3499999393           EMEA         452071.279999933           Japan         457110.0589999393           NA         3473131.3039999997           Total 4 record(s) shown.         Total 4 record(s) shown. |

Figure 12-16 Sales By Territory data set preview includes Territory\_ID values

5 Choose OK.

#### Task 7: Add the Flash map to the report

In this procedure, add World Map from the Flash object library to the report.

- 1 Insert a table that consists of one column and one detail row, and bind the table to the Sales By Territory data set.
- **2** Drag a Flash Object element from the palette and drop it in the table's footer row.
- **3** In Flash Builder, specify the following information:
  - 1 In Select content from, select Flash Object Library, as shown in Figure 12-17.
| 🔿 Flash Builder 🗵 🗵                                                                                       |
|----------------------------------------------------------------------------------------------------|
| Flash Builder                                                                                             |
| Specify settings for general flash content.                                                               |
| Settings                                                                                                  |
| Select content from: C URI<br>C Flash in shared resources<br>C Embedded Content<br>C Flash Object Library |
| Link to flash object library                                                                              |
| Enter resource file:                                                                                      |
| abl v 🔁                                                                                                   |
| Cancel                                                                                                    |

Figure 12-17 Selecting Flash Object Library

- 2 In Enter resource file, choose the open folder button to select a Flash file from the library.
- 3 In Browse for Flash Files, expand Flash Maps, and select FCMap\_World.swf. Choose OK. In Flash Builder, the path to the Flash file appears in Enter resource file.
- 4 Choose Finish.

#### Task 8: Generate an XML data string

Data provided to any Flash object must be in the specific XML format that the object requires. In this procedure, look at the Flash map documentation for this information, then generate an XML data string that provides data in the required format.

1 In the online Help for Flash maps, choose How to use FusionMaps. This topic describes the procedure for displaying data in a map. It includes an example of displaying population data in the world map. The following is the sample XML:

Each XML document for maps starts with the <map> element. As the example shows, you can specify formatting attributes for the <map> element. Within the <map> element is the <data> element. The <data> element contains <entity> elements that define the data for each entity on the map. For example, <entity id='NA' value='515' /> assigns the population value 515 to the NA (North America) entity. The entity ID corresponds to the internal ID, which you saw earlier in the Map Specification Sheet for World Map.

- 2 Write code to generate an XML string that provides data defined as <entity> elements. The code needs to create the content within the <data> element. A logical place to put this code is in the OnCreate() method for the table's detail row because this method executes with each retrieval of a data row from the data set.
  - 1 In the report layout, select the detail row of the table, choose Script, then select OnCreate.
  - 2 Type the following code in the script editor:

```
var entityLine = "<entity id='" +
   this.getRowData().getColumnValue("Territory_ID") + "' "
    + "value='" + this.getRowData().getColumnValue("SALES")
    + "'/>";
dataPart = dataPart + entityLine;
reportContext.setPersistentGlobalVariable("g_dataPart",
   dataPart );
```

The code iterates through the data rows in the data set, and builds an XML string using the Territory\_ID and SALES values. The full XML string is stored as a persistent global variable so that it can be accessed anywhere in the report.

**3** Initialize the dataPart variable by adding the following code to the table's OnCreate() method:

dataPart="";

The table's OnCreate() method is typical for placing start-up or initialization code for report elements in a table.

# Task 9: Create the dataXML variable and pass the data

As described earlier in this chapter, one of the ways to pass data to a Flash object is through the dataXML variable. In this procedure, create the dataXML variable and assign the XML content to the variable.

- **1** In the report layout, select the Flash object.
- **2** In Property Editor, choose Flash Variables, as shown in Figure 12-18.

| Ż   | Property Editor - Flash Object 🔀 🔝 Problems       | ] iServer Explorer | 民             | - 0 |
|-----|---------------------------------------------------|--------------------|---------------|-----|
| Pre | operties Binding Groups Flash Variables Sorting I | Filters            |               |     |
|     |                                                   |                    |               |     |
|     | Flash Variables                                   |                    |               |     |
|     | Name                                              | Expression         |               |     |
|     | Malle                                             | Expression         | <u>A</u> aa   |     |
|     |                                                   |                    | E <u>d</u> it |     |
|     |                                                   |                    | Bemove        |     |
|     |                                                   |                    |               |     |
|     |                                                   |                    |               |     |
|     |                                                   |                    | _             |     |
|     |                                                   |                    | -             |     |
|     |                                                   |                    |               |     |
| 4   |                                                   |                    |               | Þ   |

Figure 12-18 Flash Variables tab in Property Editor

- 3 Choose Add.
- **4** In Add Variables, do the following:
  - 1 In Name, type:

dataXML

- 2 In Expression, choose the JavaScript expression builder.
- 5 In the JavaScript expression builder, type the following expression:

```
var g_dataPart =
    reportContext.getPersistentGlobalVariable("g_dataPart");
"<map><data>" + g_dataPart + "</data></map>"
```

The first statement retrieves the XML data string that you created earlier and stored in the persistent global variable g\_dataPart. The second statement builds a bare-bones XML data document that contains only the essential elements. This line creates the required <map> and <data> elements, and appends the g\_dataPart variable, which supplies the <entity> data. The XML does not include any formatting attributes.

- 6 Choose OK.
- 7 Choose Preview. The previewer displays the Flash map. Move the mouse pointer over each continent. A tooltip displays the continent's full name and the sales total for that continent (if sales data exists for the continent), as shown in Figure 12-19. This Flash map uses all the default data and formatting attributes.

#### Task 10: Format the Flash map

Now that you verified that the map displays the correct sales data for the territories, you can focus on adding functionality and visual interest to the map. Perform the following tasks in this section:

- Display sales values in a more readable format.
- Change the colors used in the map.
- Define data ranges and apply different colors to each range.
- Create city markers.

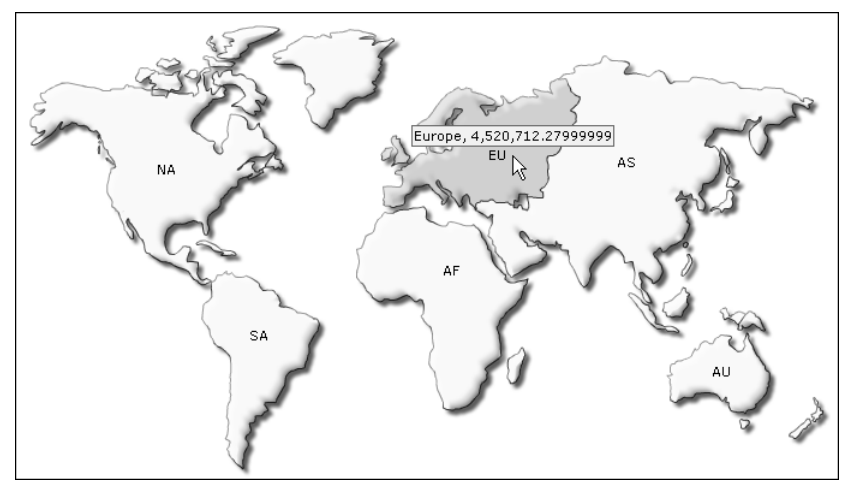

Figure 12-19Preview of the Flash map with the mouse pointer over Europe

You specify formatting attributes by editing the XML string you typed in the previous task.

#### Display sales values in a more readable format

In this procedure, format the sales value so that it displays \$4.52M instead of 4,520,712.27999999. Also, specify that the sales values appear on the map in the following format:

```
EU: $4.52M
```

- 1 Choose Layout to resume editing the map.
- **2** Select the Flash object. In Property Editor, choose Flash Variables, select the dataXML variable, and choose Edit.
- **3** In Edit Variables, choose the expression builder.
- **4** In the line that defines the XML (the line that begins with "<map>), add the text shown in bold. You must type the entire XML string in a single line.

```
"<map decimals='2' formatNumberScale='1' numberPrefix='$'
includeValueInLabels='1' labelSepChar=': '><data>" +
g_dataPart + "</data></map>"
```

For information about these attributes, see the "XML Attributes" topic in the Flash map help.

- **5** Choose Validate to verify the expression. If there are no syntax errors, choose OK.
- 6 In Edit Variables, choose OK.
- **7** Choose Preview. As Figure 12-20 shows, the sales values appear in \$4.52M format on the map and in the tooltip.

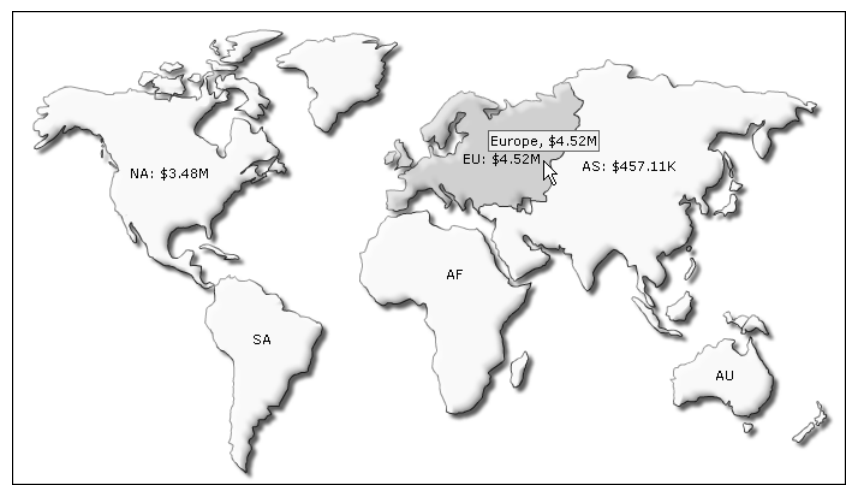

Figure 12-20 Flash map displaying sales values in new format

#### Building the XML string in readable pieces

As you add attributes, the XML string becomes increasingly difficult to type and read as a single line in the expression builder. This procedure shows how to build the XML string piece by piece.

- 1 Choose Layout to resume editing the map.
- 2 Edit the dataXML expression in the expression builder. Replace the line that defines the XML string (the line that begins with "<map>) with the following lines:

```
var str = "<map "
//Format sales numbers
str += "decimals='2' formatNumberScale='1' numberPrefix='$'"
//Display sales numbers in the map
str += "includeValueInLabels='1' labelSepChar=': '"
str += ">"
```

(continues)

```
//Define data
str += "<data>" + g_dataPart + "</data>"
str += "</map>"
```

The str variable stores the XML string. The += operator adds each successive piece of string to the current string. By building the XML string in pieces, you can read, edit, delete, and add attributes easily. As the example shows, you can also add comments about the purpose of the attributes.

- **3** Choose Validate to verify the syntax of the expression.
- **4** Preview the report to ensure that the map displays correctly. The expression builder's validation does not verify that the XML string contains valid content.

#### Change the colors used in the map

In this procedure, change the fill and background colors of the map. Use Hex codes for the color values.

- 1 Choose Layout to resume editing the map.
- **2** Edit the dataXML expression in the expression builder. Add the following lines before the str += ">" line:

```
//Colors in map
str += "fillColor='DDDDDD' bgColor='FFFFDC'"
```

**3** Validate the expression, then preview the report.

#### Define data ranges and apply different colors to each range

In this procedure, categorize the sales data into the following ranges, and apply a different color to each range:

```
0 - 1000000, Below target
1000001 - 4000000, Within target
4000001 - 8000000, Above target
```

- **1** Choose Layout to resume editing the map.
- **2** Edit the dataXML expression in the expression builder. Add the following lines after the str += ">" line. Each str line must be a single line.

```
//Create data ranges
str += "<colorRange> "
str += "<color minValue='0' maxValue='1000000'
displayValue='Below target' color='CCFF99' />"
str += "<color minValue='1000001' maxValue='4000000'
displayValue='Within target' color='66CCFF' />"
str += "<color minValue='4000001' maxValue='8000000'
displayValue='Above target' color='FFDDFF' />"
str += "</colorRange>"
```

**3** Validate the expression, then preview the report.

#### Create city markers

In this procedure, display markers for these cities in which there are sales offices: New York, Paris, San Francisco, and Tokyo. To display markers, define the properties of each marker, including a user-specified ID, its XY position, the label to display, and the position of the label relative to the marker. You can also specify the shape, size, and color of each marker. After defining the markers, create the list of markers to display on the map.

- 1 Choose Layout to resume editing the map.
- 2 Edit the dataXML expression in the expression builder. Add the following lines after the data range definition, that is, after the str += "</colorRange>" line. Each str line must be a single line.

```
// Define city markers
str += "<markers>"
str += " <definition>"
str += "<marker id='NYC' x='210' y='140' label='New York'</pre>
  labelPos='bottom' />"
str += "<marker id='PAR' x='360' y='130' label='Paris'</pre>
  labelPos='bottom' />"
str += "<marker id='TOK' x='630' y='160' label='Tokyo'</pre>
  labelPos='right' />"
str += "<marker id='SFO' x='80' y='163' label='San Francisco'
  labelPos='left' />"
str += "</definition>"
//Specify the shape, size, and color of the markers
str += "<shapes>"
str += "<shape id='TOKdot' type='circle' radius='3'</pre>
  fillColor='ffd700' labelPadding='+1' /> "
str += "<shape id='PARdot' type='circle' radius='3'</pre>
  fillColor='ffd700' labelPadding='-2' /> "
str += "<shape id='NYCdot' type='circle' radius='3'</pre>
  fillColor='ffd700' labelPadding='+1' /> "
str += "<shape id='SFOdot' type='circle' radius='3'</pre>
  fillColor='ffd700' labelPadding='+1' /> "
str += "</shapes>"
//Specify which markers to display
str += "<application>"
str += "<marker id='TOK' shapeId='TOKdot' />"
str += "<marker id='NYC' shapeId='NYCdot' />"
str += "<marker id='PAR' shapeId='PARdot' />"
str += "<marker id='SFO' shapeId='SFOdot' />"
str += "</application>"
str += "</markers>"
```

The entire dataXML expression should look like the one shown in Figure 12-21.

| 🖓 Expression Builder (JavaScript)                                                                                                    |         |  |  |  |  |
|----------------------------------------------------------------------------------------------------|---------|--|--|--|--|
| Expression Builder                                                                                                    |         |  |  |  |  |
| <ol> <li>No syntax error was found in current script.</li> </ol>                                                                                                    |         |  |  |  |  |
|                                                                                                    |         |  |  |  |  |
| 184 184 全 2 18 18                                                                                                    |         |  |  |  |  |
| 1 <b>var</b> g_dataPart = reportContext.getPersistentGlobalVariable(''g_dataPart'');                                                                                                    | <b></b> |  |  |  |  |
| 3 var str = " <map "<br="">4// Format sales numbers</map>                                                                                                    |         |  |  |  |  |
| 5str += "decimals='2' formatNumberScale='1' numberPrefix='\$"'                                                                                                    |         |  |  |  |  |
| 7//Display sales numbers in the map<br>8str += "includeValueInLabels="1" labelSepChar=": ""                                                                                                    |         |  |  |  |  |
| 10//Colors in map<br>11 str += "fillColor="DDDDDD" bgColor="FFFFDC""<br>12str += ">"                                                                                                    | - 11    |  |  |  |  |
| 13<br>14//Create data ranges                                                                                                    |         |  |  |  |  |
| 15str += " <colorrange> "<br/>16str += "<color color="CCFF99" displayvalue="Below target" maxvalue="1000000" minvalue="0"></color> "</colorrange>                                                                                                    |         |  |  |  |  |
| 17str += " <color color="56CCFF" displayvalue="\/fihin target" maxvalue="4000000" minvalue="1000001"></color> "<br>18str += " <color above="" color="FFDDFF" maxvalue='8000000" displayValue=' minvalue='4000001"' target'=""></color> "<br>19str += " <colorrange"< td=""><td>- 11</td></colorrange"<> | - 11    |  |  |  |  |
| 21// Define city markers                                                                                                    |         |  |  |  |  |
| 22str += " <markers>"<br/>23str += " <definition>"</definition></markers>                                                                                                    |         |  |  |  |  |
| 24 str += " <marker <br="" id="NYC' x='210' y='140' label=" labelpos="bottom' /&gt;" new="" york'="">25 str += "<marker <="" id="PAR' x='360' y='130' label=" labelpos="bottom' /&gt;" paris'="" td=""><td></td></marker></marker>                                                                      |         |  |  |  |  |
| pergent = Kinian en inder Mini Are 300 ye 150 fabeler fans fabelen 08=0000000 //<br>28str += "Kiniarker id=TOK" x=630" ye160" labeler Say (labele Sos='right' /> "<br>27str ±= "Kiniarker id=SEN" ye30" is=153° labeler Say Francisco" labelPose-"laθ" /> "                                             |         |  |  |  |  |
| 28str += ""                                                                                                    |         |  |  |  |  |
| 23<br>30//Specify the shape, size, and color of the markers<br>21.bt == "/changes."                                                                                                    |         |  |  |  |  |
| 32str += " <shapes"<br>32str += "<shape fillcolor="ffd700" id="TOKdot" labelpadding="+1" radius="3" type="circle"></shape> "</shapes"<br>                                                                                                    |         |  |  |  |  |
| 34str += " <shape fillcolor="ffd700" id="ANdot" labelpadding="+1" radius="3" type="circle"></shape> "<br>34str += " <shape fillcolor="ffd700" id="NYEdot" labelpadding="+1" radius="3" type="circle"></shape> "                                                                                         |         |  |  |  |  |
| 33str += " <shape hill_olor='frd/UU"' id="5FUdor" labelpadding='+1"/' radius="3" type="circle"> "<br/>36str += ""</shape>                                                                                                    |         |  |  |  |  |
| 37<br>38//Specify which markers to display                                                                                                    |         |  |  |  |  |
| 39str += " <application>"<br/>40str += "<marker id="TOK" shapeid="TOKdot"></marker>"</application>                                                                                                    |         |  |  |  |  |
| 41 str += '' <marker id="NYC" shapeid="NYCdot"></marker> ''<br>42 str += '' <marker id="PAB" shapeid="PABdot"></marker> ''                                                                                                    |         |  |  |  |  |
| 43str += " <marker id="SF0" shapeld="SF0dot"></marker> "<br>44str += " <td></td>                                                                                                    |         |  |  |  |  |
| 45str += ""                                                                                                    |         |  |  |  |  |
| 47///Define data                                                                                                    |         |  |  |  |  |
| 4Gstr += <data> + g_dataPart + </data><br>4Gstr += '''                                                                                                    |         |  |  |  |  |
|                                                                                                    |         |  |  |  |  |
| Operators: + · * / ! = < > & I ( )                                                                                                    |         |  |  |  |  |
| Category: Sub-Category: Double Click to insert:                                                                                                    | ↓a₂     |  |  |  |  |
| Available Column Bindings                                                                                                    |         |  |  |  |  |
| Native JavaScript Functions<br>BIRT Functions                                                                                                    |         |  |  |  |  |
| Operators                                                                                                    |         |  |  |  |  |
|                                                                                                    |         |  |  |  |  |
| ? OK                                                                                                    | Cancel  |  |  |  |  |

Figure 12-21 Expression builder displaying the entire dataXML expression

**3** Validate the expression, then preview the report. The map should look like the one shown in Figure 12-22. The territories with sales data appear in different

colors. A legend displaying the data range colors and labels appears on the right. The map displays circular markers and labels for San Francisco, New York, Paris, and Tokyo.

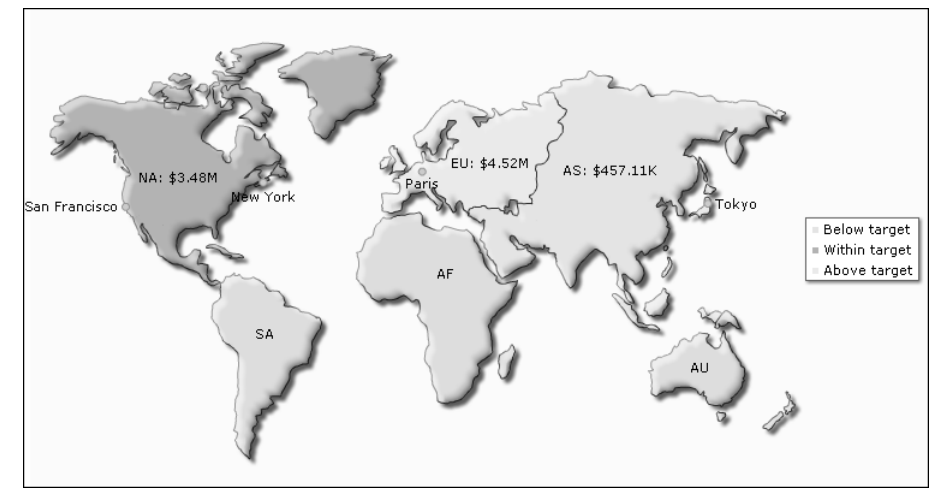

Figure 12-22 Flash map displaying all the formats you applied

This tutorial demonstrates only a few of the attributes that you can use to format and manipulate a Flash map. For a complete list and descriptions of the attributes, see the Flash map help.

# Tutorial 4: Creating a Flash chart that gets data through the dataURL variable

This tutorial provides step-by-step instructions for building a report that uses a combination chart from the Flash object library to display revenue data by country. The chart uses data from the Classic Models sample database, which you convert to XML and pass to the chart through the dataURL variable.

As described earlier, using the dataURL variable to pass data requires Java programming and plug-in development experience. Although this tutorial provides detailed procedures accompanied by screen illustrations and conceptual explanations, Java programming experience is essential in the event basic troubleshooting is required or your Eclipse environment does not match exactly the environment shown in this tutorial.

You perform the following tasks in this tutorial:

- Create a new report.
- Build a data source.

- Build a data set.
- Add a Flash chart to the report.
- Create a plug-in.
- Define an extension.
- Create a Java class.
- Implement methods in the class.
- Deploy the plug-in.
- Create the dataURL variable.

#### Task 1: Create a new report

- 1 Choose File→New→Report.
- **2** On New Report, type the following text as the file name:

RevenueByCountry.rptdesign

3 Choose Finish. A blank report appears in the layout editor.

#### Task 2: Build a data source

In this procedure, create a data source to connect to the Classic Models sample database.

- 1 Choose Data Explorer.
- 2 Right-click Data Sources, and choose New Data Source from the context menu.
- **3** Select Classic Models Inc. Sample Database from the list of data sources. Use the default data source name, then choose Next. Connection information about the new data source appears.
- **4** Choose Finish. The new data source appears under Data Sources in Data Explorer.

#### Task 3: Build a data set

In this procedure, build a data set to indicate what data to retrieve from various tables in the database.

- 1 In Data Explorer, right-click Data Sets, and choose New Data Set.
- 2 In New Data Set, in Data Set Name, type the following text:

Revenue

Use the default values for the other fields.

- Data Source Selection shows the name of the data source that you created earlier.
- Data Set Type specifies that the data set uses a SQL SELECT query to retrieve the data.
- 3 Choose Next.
- **4** In New Data Set—Query, type the following SQL SELECT statement to retrieve the revenue and total of items sold for each country:

```
SELECT CLASSICMODELS.CUSTOMERS.COUNTRY,
SUM(CLASSICMODELS.ORDERDETAILS.QUANTITYORDERED *
CLASSICMODELS.ORDERDETAILS.PRICEEACH) as SALES,
SUM(CLASSICMODELS.ORDERDETAILS.QUANTITYORDERED) as QUANTITY
FROM CLASSICMODELS.CUSTOMERS,
CLASSICMODELS.ORDERS,
CLASSICMODELS.ORDERDETAILS
WHERE CLASSICMODELS.CUSTOMERS.CUSTOMERNUMBER =
CLASSICMODELS.ORDERS.CUSTOMERNUMBER
AND CLASSICMODELS.ORDERS.ORDERNUMBER =
CLASSICMODELS.ORDERS.ORDERNUMBER =
CLASSICMODELS.ORDERS.ORDERNUMBER =
CLASSICMODELS.ORDERS.ORDERNUMBER =
CLASSICMODELS.ORDERS.ORDERNUMBER
GROUP BY CLASSICMODELS.CUSTOMERS.COUNTRY
HAVING SUM(CLASSICMODELS.ORDERDETAILS.QUANTITYORDERED *
CLASSICMODELS.ORDERDETAILS.PRICEEACH) > 200000
ORDER BY 2 DESC
```

- **5** Choose Finish to save the data set. Edit Data Set displays the columns specified in the query, and provides options for editing the data set.
- **6** Choose Preview Results. Figure 12-23 shows the data rows that the data set returns.

| Edit Data Set - Revenue |                         |                    |                                          |
|-------------------------|-------------------------|--------------------|------------------------------------------|
| Data Source             | Preview Results         |                    | $\leftarrow \bullet \Rightarrow \bullet$ |
| Query                   |                         |                    |                                          |
| Output Columns          | COUNTRY                 | SALES              | QUANTITY                                 |
| Computed Columns        | USA                     | 3273280.049999996  | 35844                                    |
| Parameters              | Spain                   | 1099389.0899999992 | 12429                                    |
| Filters                 | France                  | 1007374.0200000004 | 11090                                    |
| - Property Binding      | Australia               | 562582.59          | 6246                                     |
| Settings                | New Zealand             | 476847.00999999983 | 5396                                     |
| - Sort Hints            | UK                      | 436947.4400000001  | 5013                                     |
| Preview Besults         | Italy                   | 360616.80999999994 | 4045                                     |
|                         | Finland                 | 295149.35000000003 | 3192                                     |
|                         | Norway                  | 270846.2999999999  | 2842                                     |
|                         | Singapore               | 263997.7799999999  | 2760                                     |
|                         | Denmark                 | 218994.92          | 2197                                     |
|                         | Canada                  | 205911.85999999996 | 2293                                     |
|                         | Total 12 record(s) show | wn.                |                                          |
| 0                       |                         |                    | OK Cancel                                |

Figure 12-23 Revenue data set preview

7 Choose OK.

# Task 4: Add a Flash chart to the report

In this procedure, add the 2D dual-Y combination chart from the Flash object library to the report.

- 1 Drag a Flash Object element from the palette and drop it in the report layout.
- **2** In Flash Builder, specify the following information:
  - 1 In Select content from, select Flash Object Library.
  - 2 In Enter resource file, choose the open folder button to select a Flash file from the library.
  - 3 In Browse for Flash Files, expand Flash Charts, and select MSCombiDY2D.swf, as shown in Figure 12-24.

| Browse for Flash Files                 |    |
|----------------------------------------|----|
| Select flash files from Library folder | -  |
| 🖃 🗁 Flash Object Library               |    |
| 🖻 🗁 Flash Charts                       |    |
| Area2D.swf                             |    |
| Bar2D.swf                              |    |
| Bubble.swf                             |    |
| Column2D.swf                           |    |
| Column3D.swf                           |    |
| Doughnut2D.swf                         |    |
| Doughnut3D.swf                         |    |
| FCExporter.swf                         |    |
| Line.swf                               |    |
| MSArea.swf                             |    |
| MSBar2D.swf                            |    |
| MSBar3D.swf                            |    |
| MSColumn2D.swf                         |    |
| MSColumn3D.swf                         |    |
| MSColumn3DLineDY.swf                   |    |
| MSColumnLine3D.swf                     |    |
| MSCombi2D.swf                          |    |
| MSCombi3D.swf                          |    |
| 🗎 MSCombiDY2D.swf                      | -  |
| OK Canc                                | el |

Figure 12-24 Selecting a Flash chart from the Flash Object Library

- 4 Choose OK. In Flash Builder, the path to the Flash file appears in Enter resource file.
- 3 Choose Finish.
- **4** Bind the Flash object to the Revenue data set.
  - 1 While the Flash object is selected, in Property Editor, choose the Binding tab.
  - 2 In the Binding page, in Data Set, select Revenue.

The Flash object has access to data in the selected data set.

# Task 5: Create a plug-in

Data provided to any Flash object must be in the specific XML format that the object requires. To use the dataURL variable to pass data to the Flash object, you create a Java class to generate an XML document, and deploy the class as a plugin. In this procedure, you create the plug-in using the Eclipse Plug-in Development Environment (PDE).

- 1 In the main menu, choose Window→Open Perspective→Other.
- 2 In Open Perspective, choose Plug-in Development, as shown in Figure 12-25.

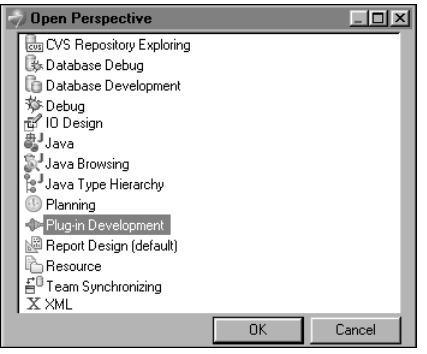

Figure 12-25 Selecting the Plug-in Development perspective

Choose OK. The Plug-in Development perspective displays the views and tools for creating and managing plug-ins.

- 3 Choose File→New→Project.
- **4** In New Project, expand Plug-in Development, and select Plug-in Project, as shown in Figure 12-26.

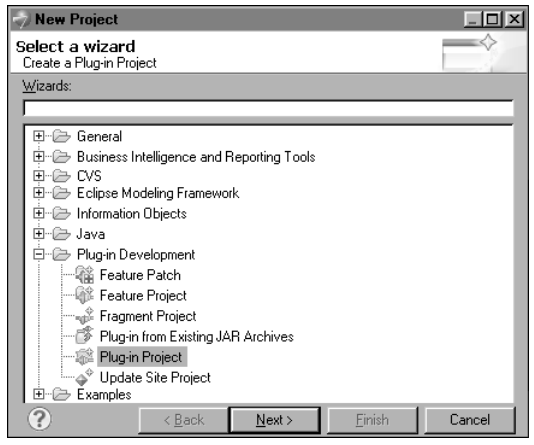

Figure 12-26 Selecting Plug-in Project

Choose Next.

- **5** In New Plug-in Project, specify the following project information:
  - 1 In Project Name, type:

com.actuate.birt.flash.library.sample.CombinationChart

This name follows the naming convention used by Actuate BIRT plug-ins.

2 In Target Platform, select the following option:

OSGi framework: Equinox

OSGi is a framework specification for developing and deploying modular Java applications. Equinox is an Eclipse project that implements the OSGi framework and is the plug-in technology used by Eclipse and BIRT.

**3** Use the default values for the other properties. Figure 12-27 shows the information specified for the plug-in project.

| New Plug-in Project                                                                                                   |                 |
|----------------------------------------------------------------------------------------------------|-----------------|
| Plug-in Project<br>Create a new plug-in project                                                                       |                 |
| Project name: com.actuate.birt.flash.library.sample.CombinationChart                                                  |                 |
| 🔽 Use default location                                                                                                |                 |
| Location: C:\BIRT A11 Reports\workspace\com.actuate.birt.flash.library.samp                                           | B <u>r</u> owse |
| Project Settings                                                                                                    |                 |
| Source folder: src                                                                                                    |                 |
| 0 <u>u</u> tput folder: bin                                                                                           |                 |
| Target Platform<br>This plug-in is targeted to run with:<br>© Eclipse version: 35 v<br>© an OSGi framework: Equinox v |                 |
| Working sets                                                                                                    |                 |
| Add project to working sets                                                                                           |                 |
| Working sets:                                                                                                    | S <u>e</u> lect |
|                                                                                                    |                 |
| () < <u>B</u> ack <u>N</u> ext > <u>Finish</u>                                                                        | Cancel          |

Figure 12-27 Properties of the plug-in project

Choose Next.

- **6** In New Plug-in Project—Content, specify the information for generating the plug-in.
  - 1 In Properties, use all the default values.

- ID identifies the plug-in. By default, the value you specified as the project name in the previous step is used as the ID value.
- Version is the version number to assign to this plug-in.
- Name is the plug-in's display name, which appears in general descriptions about the plug-in.
- Provider is the name of the plug-in contributor.
- Execution Environment specifies the JRE (Java Runtime environment) to use.
- **2** In Options, uncheck the first option, Generate an activator, a Java class that controls the plug-in's life cycle.

Figure 12-28 shows the information for generating the plug-in.

| 🤿 New Plug-in Project                 |                                 |                            |              |  |
|---------------------------------------|---------------------------------|----------------------------|--------------|--|
| Content<br>Enter the data required to | generate the plug-in.           |                            |              |  |
| Properties                            |                                 |                            |              |  |
| ID:                                   | com.actuate.birt.flash.libra    | ry.sample.CombinationCl    | hart         |  |
| ⊻ersion:                              | 1.0.0.qualifier                 |                            |              |  |
| N <u>a</u> me:                        | CombinationChart                |                            |              |  |
| Provi <u>d</u> er:                    | ACTUATE                         |                            |              |  |
| Execution Environment:                | J2SE-1.5                        | •                          | Environments |  |
| Options                               |                                 |                            |              |  |
| 🗌 🗖 Generate an activate              | or, a Java class that control   | s the plug-in's life cycle |              |  |
| Activator: com.actu                   | iate.birt.flash.library.sample. | combinationchart.Actival   | tor          |  |
| 📕 🗖 T <u>h</u> is plug-in will make   | e contributions to the UI       |                            |              |  |
| Enable API Analysis                   |                                 |                            |              |  |
|                                       |                                 |                            |              |  |
|                                       |                                 |                            |              |  |
| ?                                     | < <u>B</u> ack <u>N</u>         | lext >Einish               | Cancel       |  |

Figure 12-28 Information for generating the plug-in

Choose Finish.

Eclipse creates the plug-in. The Plug-in editor displays an Overview page, as shown in Figure 12-29. This page shows the properties of the plug-in and provides links to pages about developing, testing, and deploying a plug-in.

| 🗄 RevenueByCountry.rptdesign 🛛 🕼 com.actuate.birt.flash.library.sample.CombinationChart 🛛 🗖 🗖                                                                                                    |                                                                                                    |  |  |  |
|----------------------------------------------------------------------------------------------------|----------------------------------------------------------------------------------------------------|--|--|--|
| la Overview                                                                                                    | 0 🍫 ≉ 🤊                                                                                                    |  |  |  |
| General Information         This section describes general information about this plug-in.         ID:       ate.birt.flash.library.sample.CombinationChart         Version:       1.0.0.qualifier         Name:       CombinationChart         Provider:       ACTUATE         Platform Filter: | Plug-in Content         The content of the plug-in is made up of two sections:         Image: Dependencies:         Ists all the plug-ins required on this plug-in's classpath to compile and run.         Image: Runtime:         Runtime:         Ists the libraries that make up this plug-in's runtime.         Extension / Extension Point Content         This plug-in may define extensions and extension points: |  |  |  |
| Activator: Browse  Activate this plug-in when one of its classes is loaded  This plug-in is a singleton                                                                                                    | <ul> <li>Extensions: declares contributions this plug-in makes to<br/>the platform.</li> <li><u>Extension Points</u>: declares new function points this plug-<br/>in adds to the platform.</li> </ul>                                                                                                    |  |  |  |
| Execution Environments<br>Specify the minimum execution environments required to run this                                                                                                    | Testing                                                                                                    |  |  |  |
| plug-in. Add Remove                                                                                                    | Test this plug-in by launching an OSGi framework:<br>Launch the framework<br>参 Launch the framework in Debug mode                                                                                                    |  |  |  |
| Up                                                                                                    | Exporting                                                                                                    |  |  |  |
| Down                                                                                                    | To package and export the plug-in:                                                                                                    |  |  |  |
| Configure JRE associations                                                                                                    | <ol> <li>Organize the plug-in using the Organize Manifests Wizard</li> </ol>                                                                                                    |  |  |  |
| Update the classpath settings                                                                                                    | <ol> <li>Externalize the strings within the plug-in using the<br/>Externalize Strings Wizard</li> </ol>                                                                                                    |  |  |  |
|                                                                                                    | <ol><li>Specify what needs to be packaged in the deployable<br/>plug-in on the <u>Build Configuration</u> page</li></ol>                                                                                                    |  |  |  |
|                                                                                                    | <ol> <li>Export the plug-in in a format suitable for deployment<br/>using the <u>Export Wizard</u></li> </ol>                                                                                                    |  |  |  |
| Overview Dependencies Runtime Build MANIFEST.MF build.pro                                                                                                    | perties                                                                                                    |  |  |  |

Figure 12-29 Plug-in editor displaying overview information

# Task 6: Define an extension

In this procedure, define an extension that customizes the data extraction functionality provided by the org.eclipse.birt.report.engine.dataextraction plugin. This plug-in defines an extension point, which your plug-in uses to define a custom extension to retrieve data from the data set and generate the XML data required by the Flash chart.

- 1 In the Plug-in editor, choose the Extensions tab. If an Extension tab is not available, do the following:
  - 1 In the Overview page, in the Extension/Extension Point Content section, choose the Extensions link.
  - 2 In the message that appears, choose Yes.
- **2** In the Extensions page, choose Add.
- **3** In New Extension, perform the following steps:
  - 1 Deselect Show only extension points from the required plug-ins.

**2** Select org.eclipse.birt.report.engine.dataExtraction from the list of extension points, as shown in Figure 12-30.

| New Extension                                                                       |
|-------------------------------------------------------------------------------------|
| Extension Point Selection                                                           |
| Create a new Data Extraction Support extension.                                     |
|                                                                                     |
| Extension Points Extension Wizards                                                  |
| Extension Point filter:                                                             |
| - org.eclipse.birt.report.designer.ui.odadatasource                                 |
|                                                                                     |
| - 1 org. eclipse. birt report engine. dataExtraction                                |
| -1 org.eclipse.birt.report.engine.emitter.config                                    |
| org.eclipse.birt.report.engine.emitters                                             |
| Show only extension points from the required pluning                                |
| Extension Point Description: Data Extraction Support                                |
| This extension point defines how to create a new data extraction extension which is |
| used to extracts data in a custom way.                                              |
| Available templates for data extraction support:                                    |
|                                                                                     |
|                                                                                     |
|                                                                                     |
|                                                                                     |
| < Back         Next >         Finish         Cancel                                 |

Figure 12-30 Selecting an extension point

Choose Finish. A message asks if you want to add a dependency to the org.eclipse.birt.report.engine plug-in. Choose Yes. The Extensions page displays the new extension to the plug-in.

**4** In Extension Element Details, edit the extension properties using the values shown in Table 12-1.

Table 12-1Extension properties

| Property | Value                                                            | Description                                                                                                    |
|----------|------------------------------------------------------------------|----------------------------------------------------------------------------------------------------|
| id       | com.actuate.birt.flash.library.sample.<br>combchart.XMLGenerator | The extension identifier.                                                                                                    |
| format   | CombChartXMLFormat                                               | The supported format of this data<br>extraction extension. Later, when you<br>create the Flash chart's dataURL<br>variable, you pass the format value as<br>an argument to the createDataURL()<br>method. |
|          |                                                                  |                                                                                                    |

(continues)

| Property | Value                                                            | Description                                                                                               |
|----------|------------------------------------------------------------------|----------------------------------------------------------------------------------------------------|
| class    | com.actuate.birt.flash.library.sample.<br>combchart.XMLGenerator | The Java class that implements the<br>IDataExtractionExtension interface.<br>You create this class later. |
| mimeType | text/xml                                                         | Mime type of the file generated by the extension.                                                         |
| name     | Combination Chart XML Format                                     | The name of the extension. This name appears in the user interface.                                       |
| isHidden | true                                                             | Specifies whether format is shown in the user interface.                                                  |

#### Table 12-1 Extension properties (continued)

Figure 12-31 shows the specified properties in the Extensions page.

| 🗄 RevenueByCountry.rptdesign 🕼 com.actuate.birt.flas                                                    | sh.library.samp               | le.Combination | iChart 🛛       |                                                      |
|----------------------------------------------------------------------------------------------------|-------------------------------|----------------|----------------|------------------------------------------------------|
| 🎨 Extensions                                                                                            |                               |                |                | 0 🎄 ≉ 🛈                                              |
| All Extensions                                                                                          | ↓ <sup>a</sup> <sub>z</sub> ⊑ | Extension      | Element C      | Details                                              |
| Define extensions for this plug-in in the following section.                                            |                               | Set the prope  | erties of ''da | ataExtraction". Required fields are denoted by "*".  |
| type filter text                                                                                        | 1                             | id*:           | com. actu      | ate.birt.flash.library.sample.combchart.XMLGenerator |
| 😑 🗢 org. eclipse. birt. report. engine. dataExtraction                                                  | Add                           | format*:       | CombCha        | ntXMLFormat                                          |
| Combination Chart XML Format (dataExtraction)                                                           | Bemove                        | class*:        | com. actu      | ate.birt.flash.library.sample.combchart.XMLGenerator |
|                                                                                                    | Tioniove                      | mimeType*:     | text/xml       |                                                      |
|                                                                                                    |                               | name*:         | Combinati      | ion Chart XML Format                                 |
|                                                                                                    | Up                            | isHidden:      | true           | <b>•</b>                                             |
|                                                                                                    | Down                          |                |                |                                                      |
|                                                                                                    |                               |                |                |                                                      |
|                                                                                                    |                               |                |                |                                                      |
| Overview Dependencies Runtime Extensions Extension Points Build MANIFEST.MF plugin.xml build properties |                               |                |                |                                                      |

Figure 12-31 Properties of the extension

**5** Save the plug-in. Package Explorer displays the folder structure of the plug-in, as shown in Figure 12-32.

| ቹ Package Explorer 🛛 😒 Plug-ins 🗖                                |                    |
|------------------------------------------------------------------|--------------------|
|                                                                  | $\bigtriangledown$ |
| 🚊 🖅 com. actuate. birt. flash. library. sample. CombinationChart |                    |
| 庄 🛁 JRE System Library [J2SE-1.5]                                |                    |
| 😟 🛋 Plug-in Dependencies                                         |                    |
| 🕮 src                                                            |                    |
| 😟 🗁 META-INF                                                     |                    |
| - 🖬 build.properties                                             |                    |
| 🚽 🕼 plugin.xml                                                   | •                  |
| × >                                                              |                    |

Figure 12-32 Package Explorer displaying the folder structure of the plug-in

# Task 7: Create a Java class

In this procedure, create a Java class that contains the code to generate the XML data required by the Flash chart. This class implements the data extraction interface, IDataExtractionExtension.

- 1 In Package Explorer, right-click the src folder, then choose New→Class.
- 2 In New Java Class, specify the following information:
  - 1 In Package, type:

com.actuate.birt.flash.library.sample.combchart

2 In Name, type:

XMLGenerator

- 3 In Interfaces, choose Add to add the data extraction interface.
- 4 In Implemented Interfaces Selection, select IDataExtractionExtension. If the dialog box does not display any interfaces, do the following:
  - Under Choose interfaces, type:

IDataE

Matching items lists the interfaces that begin with IDataE.

- Select IDataExtractionExtension.
- □ Choose OK.
- **5** Use the default values for the other options.
- 6 Choose Finish. In Package Explorer, the class, XMLGenerator.java, appears in the plug-in's src folder. The content of XMLGenerator.java appears in the editor, as shown in Figure 12-33.

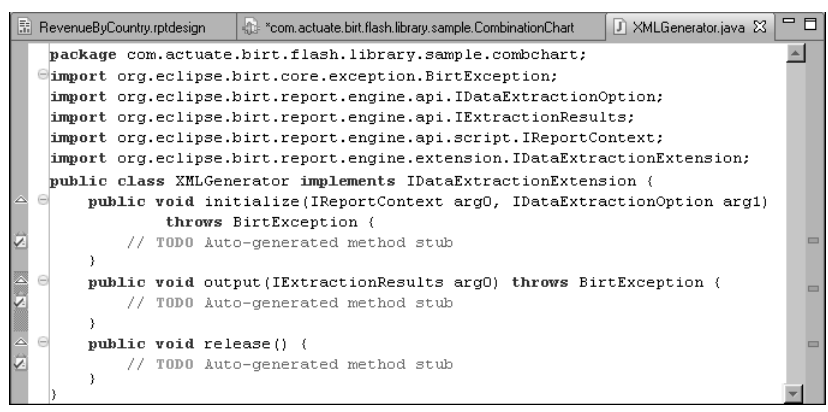

Figure 12-33 Code template for XMLGenerator.java

# Task 8: Implement methods in the class

When you create a Java class using the wizard, Eclipse generates a code template, as shown in Figure 12-33. As the class declaration shows, the XMLGenerator class implements the IDataExtractionExtension interface. The interface defines three methods, which your class must implement. Perform the following tasks in this section:

- Import the required packages.
- Implement the initialize() method.
- Implement the output() method.
- Implement the release() method.

#### Import the required packages

The code template contains import statements to include the packages that contain the classes your code needs. Verify that the code contains the following import statements. If any are missing, add them.

```
import java.io.IOException;
import java.io.OutputStream;
import java.io.UnsupportedEncodingException;
import org.eclipse.birt.core.exception.BirtException;
import org.eclipse.birt.report.engine.api.IDataExtractionOption;
import org.eclipse.birt.report.engine.api.IDataIterator;
import org.eclipse.birt.report.engine.api.IExtractionResults;
import org.eclipse.birt.report.engine.api.script.IReportContext;
import org.eclipse.birt.report.engine.extension.
IDataExtractionExtension;
```

#### Implement the initialize() method

The initialize() method is the first method that the BIRT report engine calls before rendering the Flash object. Use this method to initialize resources.

1 Add the following line after the class declaration line (the line that begins with public class XMLGenerator):

```
private IDataExtractionOption option;
```

This statement declares a private variable, option, of type IDataExtractionOption. The initialize() method takes an input argument of this type.

**2** Add the following line after the initialize() method declaration:

```
this.option = arg1;
```

This statement assigns the option variable to the input argument arg1.

Listing 12-3 shows the edited code in the class definition and initialize() method.

#### Listing 12-3 Class definition and initialize() method implementation

```
public class XMLGenerator implements IDataExtractionExtension {
    private IDataExtractionOption option;
    public void initialize(IReportContext arg0,
    IDataExtractionOption arg1)
        throws BirtException {
        this.option = arg1;
    }
```

#### Implement the output() method

The output() method is where you write the code to build the XML data to pass to the Flash chart. Listing 12-4 shows the code.

Read the comments embedded in the code to understand what each section of code does. For information about the XML elements and attributes used to build the XML data, see the sample XML for the 2D dual-Y combination chart. In the online help for Flash charts, choose Chart XML API—Combination Charts—2D Dual Y Combination.

Listing 12-4 output() method implementation

```
public void output(IExtractionResults results) throws
  BirtException {
  //Get the handle of the OutputStream defined in the
  //IDataExtractionOption option interface
  OutputStream stream = option.getOutputStream();
  //If the stream is not null, define three string buffers.
  //The xml buffer is used to build the full XML.
  //The xmlSales and xmlQty buffers store the data for the
  //Revenue and Quantity series.
  if ( stream != null )
  {
     StringBuffer xml = new StringBuffer();
     StringBuffer xmlSales = new StringBuffer();
     StringBuffer xmlQty = new StringBuffer();
  //Start building the XML. This section defines chart attributes
     xml.append( "<chart caption='Revenue by Country'</pre>
        PYAxisName='Revenue' SYAxisName='Quantity'
        numVisiblePlot='8' showValues='0' numberPrefix='$'
        useRoundEdges='1' labelDisplay='ROTATE' >");
```

(continues)

```
//If results is not null, iterate through the data set rows.
//Add the values to the data series. Add the data and
//additional formatting attributes to the XML.
if ( results != null )
{
  IDataIterator itr = results.nextResultIterator();
  xml.append( "<categories >" );
  xmlSales.append("<dataset seriesName='Revenue' >");
  xmlQty.append("<dataset seriesName='Quantity'</pre>
     parentYAxis='S' >");
  while ( itr.next() )
     String country =
        String.valueOf(itr.getValue("COUNTRY"));
     String sales = String.valueOf(itr.getValue("SALES"));
     String gty = String.valueOf(itr.getValue("QUANTITY"));
     xml.append( "<category label='"+ country + "' />" );
     xmlSales.append( "<set value='"+ sales + "' />" );
     xmlQty.append( "<set value='"+ gty + "' />" );
   }
  xmlSales.append("</dataset>");
  xmlQty.append("</dataset>");
  xml.append( "</categories>" );
  xml.append(xmlQty);
  xml.append(xmlSales);
  xml.append("<trendlines>");
  xml.append(" <line startValue='400000' color='91C728'</pre>
     displayValue='Target' showOnTop='1'/> ");
  xml.append("</trendlines>");
  xml.append("<styles> ");
  xml.append("<definition> <style name='CanvasAnim'</pre>
     type='animation' param=' xScale' start='0'
     duration='1' /> </definition> ");
  xml.append(" <application> <apply toObject='Canvas'</pre>
     styles='CanvasAnim' /> </application> ");
  xml.append("</styles>");
  xml.append("</chart>");
  //Write the buffer to the output stream.
  //Use the try/catch blocks to catch exceptions.
  try
   {
     stream.write( xml.toString().getBytes("UTF-8"));
     stream.flush();
   }
  catch ( UnsupportedEncodingException e )
   {
     e.printStackTrace();
```

```
}
catch ( IOException e )
{
    e.printStackTrace();
  }
}
```

#### Implement the release() method

Use the release() method to clean up allocated resources.

**1** Add the following line after the release() method declaration:

this.option = null;

}

This statement releases the handle to the output stream.

**2** Save your changes to XMLGenerator.java.

You have finished implementing the class and the plug-in.

# Task 9: Deploy the plug-in

In this procedure, deploy the plug-in using Eclipse's Export utility. This utility creates a plug-in JAR file and copies it to a specified folder.

- 1 From the main menu, choose File→Export.
- **2** In Export, expand Plug-in Development, and select Deployable plug-ins and fragments, as shown in Figure 12-34.

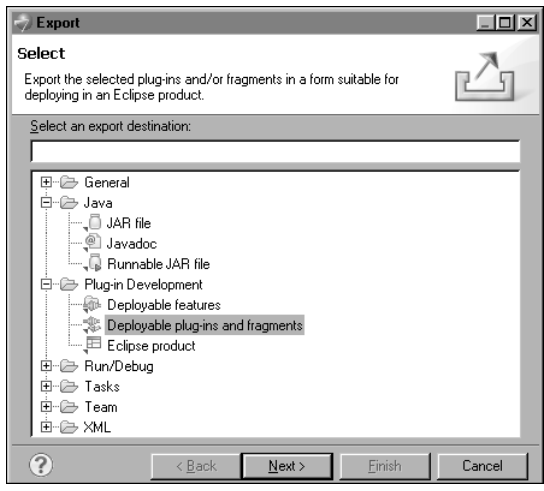

Figure 12-34 Selecting Deployable plug-ins and fragments

- **3** Choose Next. In Export, Available Plug-ins and Fragments displays the plugin you created.
- 4 Select com.actuate.birt.flash.library.sample.CombinationChart.
- **5** In Destination—Directory, type the following path, if necessary:

C:\Program Files\Actuate11\MyClasses\eclipse

All custom plug-ins that Actuate BIRT Designer uses must be placed in this folder.

- 6 Choose Finish.
- **7** Restart Actuate BIRT Designer. This step is required for the new plug-in to take effect.

#### Task 10: Create the dataURL variable

In this procedure, create the dataURL variable to pass the XML data generated by the plug-in to the Flash chart.

- 1 Open the report design perspective by choosing Report Design in the toolbar.
- **2** Choose RevenueByCountry.rptdesign, the report you created earlier in this tutorial.
- **3** In the report layout, select the Flash object.
- **4** In Property Editor, choose the Flash Variables tab.
- **5** In Flash Variables, choose Add.
- **6** In Add Variables, do the following:
  - 1 In Name, type:

dataURL

- 2 In Expression, choose the JavaScript expression builder.
- 7 In the JavaScript expression builder, type the following expression:

flashContext.createDataURL("CombChartXMLFormat", true, null);

The first argument, CombChartXMLFormat, is the format specified in the extension properties of the plug-in. The second argument, true, specifies that the URL is encoded. The third argument, null, specifies that there are no custom parameter names and values to pass to the URL.

- 8 Choose OK.
- **9** Preview the report. The Flash chart should look like the one shown in Figure 12-35. The chart has two *y* axes. The left axis displays revenue values and the right axis displays quantity values. The column chart presents revenue data and the line chart presents quantity data.

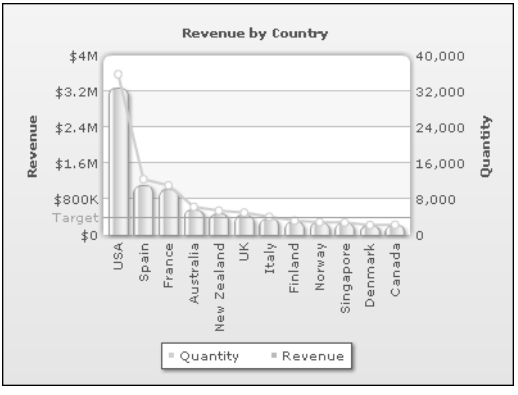

Figure 12-35 Preview of Flash chart

# Debugging a Flash object

Because using a Flash object from the Flash object library requires programming and typing XML content, implementation errors are common. To troubleshoot errors, use the following debugging tools:

- The JavaScript debugger in Actuate BIRT Designer. Use this tool to debug the JavaScript code you write when using the dataXML variable to pass data to the Flash object.
- The Eclipse debugger. Use this tool to debug the entire report and the Java classes that the report uses. This tool is useful for debugging the Java class you write when using the dataURL variable to pass data to the Flash object.
- The debug mode provided by Flash objects. Use this method to see the processing that occurs in the Flash object.

Information about using the JavaScript debugger and the Eclipse debugger is provided in the Eclipse Series book, *Integrating and Extending BIRT*. This section provides instructions for using the debug mode in Flash objects.

# Using the Flash object's debug mode

The debug mode provides a description and status of the Flash object. When you run a report in debug mode and there are errors generating the Flash object, the debugger lists the errors. If the Flash object runs without errors, the debugger shows the XML used to create the Flash object. Figure 12-36 shows an example of the type of information displayed by the debugger.

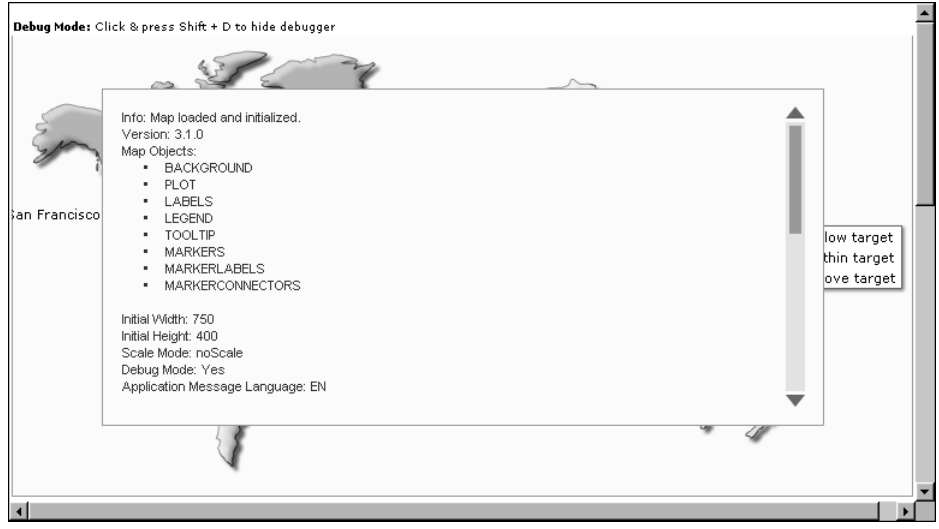

Figure 12-36 Information displayed by the Flash object debugger

#### How to enable debug mode

- 1 In the report layout, select the Flash object to debug.
- **2** In Property Editor, choose Flash Variables, then choose Add.
- **3** In Add Variables, specify the following information, then choose OK:
  - 1 In Name, type:

debugMode

2 In Expression, type:

1

**4** Preview the report. A debug window opens on top of the Flash object, as shown in Figure 12-36. To hide the debug window, click it while pressing Shift+D. Use the same keystrokes to redisplay the debug window.

#### How to disable debug mode

Edit the debugMode variable. Set Expression to 0.

# **Resolving errors**

For information about the types of errors, their typical causes, and ways to resolve them, see the Debugging topics in the InfoSoft online documentation. Figure 12-37 shows a portion of the "Basic Troubleshooting" topic under "Debugging Your Maps."

| Fusi OnMaps                                                                                                    | V3                                                                                                    |   |
|----------------------------------------------------------------------------------------------------|----------------------------------------------------------------------------------------------------|---|
| 🚱 FusionMaps v3.1                                                                                                    | Basic Troubleshooting                                                                                                    | 1 |
| Introduction     Live Examples     Live Examples     Subap Gallery     FusionMaps and XML     Juing with ASP     Using with ASP.NET (VB.NET)     Using with ASP.NET (C#) | <ul> <li>When trying to make a map using FusionMaps, if you get any errors (or if the map doesn't render), there could a lot of reasons for it. Here, we'll try and cover them up. We've divided the entire debugging process into two sections:</li> <li>Basic Troubleshooting - Manual problem solving methods.</li> <li>Using the Debug Mode - We'll cover this in next page.</li> <li>Let's get to basic trouble shooting first. While creating your map, if for some reasons you do not see your map like it should, check for the following actions:</li> </ul> |   |
| ⊕-                                                                                                    | SWF Movie not Loading or No map shown                                                                                                    |   |
| Horison Maps & STYLES     Drill Down Maps     FusionMaps and JavaScript                                                                                                  | When viewing your page containing the map, if you see an endless loading progress<br>bar in your browser, or if the right click menu (right click at the place where the<br>map is supposed to be) shows "Novie not loaded", check the following:                                                                                                    |   |
| Exporting as Image/PDF     Exporting Map Data     For Flash Developers     Advanced Topics     Debugging your Maps     Basic Troubleshooting                             | <ul> <li>Check if the SWF path is properly provided in your HTML page is correct.<br/>Also, check if the SWF file actually exists there.</li> <li>If you're working on a case-sensitive file system Operating System, check<br/>for the case of path and SWF file.</li> <li>Check if you've Adobe Flash Player 8 (or above) installed on your machine.</li> <li>Check whether you've enabled your browser to show ActiveX controls.<br/>Normally, all browsers are Flash-enabled.</li> </ul>                                                                          |   |
| Licensing Information                                                                                                    | "Error in Loading Data" message                                                                                                    |   |
| Support Information                                                                                                    | If you get a "Error in Loading Data" message in your map, it means that<br>FusionMaps could not find XML data at the specified URL. In that case, check the<br>following:                                                                                                    |   |
| Expand all   Collapse all                                                                                                    |                                                                                                    |   |
|                                                                                                    | <ul> <li>Check if you've actually provided dataURL or dataXML. If you do not provide<br/>either, FusionMaps looks for a default Data.xml file in the same path.</li> </ul>                                                                                                    | • |

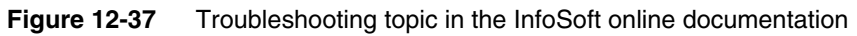

# Chapter

# 13

# Writing expressions using EasyScript

This chapter contains the following topics:

- About EasyScript
- Using the EasyScript expression builder
- Changing the default expression syntax
- Functions
- Operators

# About EasyScript

EasyScript is an expression syntax similar to the syntax used in Excel formulas. Like Excel, EasyScript provides functions for performing calculations on report data. In Actuate BIRT Designer, EasyScript is supported in most places an expression is required. For example, when specifying an expression for a computed column, a column binding, a filter condition, or a map rule, you can use either JavaScript or EasyScript.

# **Choosing between EasyScript and JavaScript**

You can use both JavaScript and EasyScript expressions in a report. For simple expressions or common calculations, the choice is often based on syntax familiarity or simplicity. Users who work with Excel functions will find EasyScript syntax familiar and easy to use.

The following example is an EasyScript expression that rounds values in a Price field to the nearest integer:

ROUND([Price])

The following example is the equivalent JavaScript expression:

```
Math.round(row["Price"])
```

Both expressions are straightforward, although one could argue that the EasyScript syntax is simpler. Now, compare the expressions used to round the Price values to 2 decimal places. In the following expressions, the first shows EasyScript syntax, and the second shows JavaScript syntax:

```
ROUND([Price], 2)
Math.round(row["Price"]*100)/100
```

In this case, the EasyScript syntax is clearly simpler and more intuitive. The EasyScript ROUND() function provides a second argument that lets you specify the number of decimal places to which to round the number. The JavaScript round() function does not, and, therefore, requires additional mathematical operations.

If a report needs complex calculations that require lines of code or calculations that cannot be done with EasyScript, use JavaScript. For information about writing JavaScript expressions, see *BIRT: A Field Guide*.

# Syntax rules

When writing an EasyScript expression, observe the following rules:

• Enclose field names within square brackets ([]), for example, [CustomerID].

- Field names and function names are case-sensitive. All function names are uppercase.
- When creating an expression that contains a literal date, always type the date according to the conventions of the US English locale. For example, if working in the French locale, type 07/10/2010 to represent July 10, 2010. Do not type 10/07/2010, which is the convention for dates in the French locale. The following expression, which calculates the number of days from the current date to Christmas, includes a literal date:

```
DIFF_DAY(TODAY(), "12/25/10")
```

 When creating an expression that contains a literal number, always type the number according to the conventions of the US English locale. Use a period (.), not a comma (,) as the decimal separator.

# Using the EasyScript expression builder

When specifying an expression, the JavaScript syntax is the default. Figure 13-1 shows the icon that represents JavaScript syntax. Clicking on this icon opens the JavaScript expression builder.

| New Data Binding             | X              | <u>I</u>                     |
|------------------------------|----------------|------------------------------|
| Column <u>B</u> inding Name: | Column Binding |                              |
| Display Name [D:             |                |                              |
| Display Name:                |                |                              |
| Data <u>T</u> ype:           | String         |                              |
| Expression:                  | <u></u>        |                              |
|                              |                | Loop representing loveSeriet |
|                              |                | svntax                       |
| ?                            | OK Cancel      |                              |

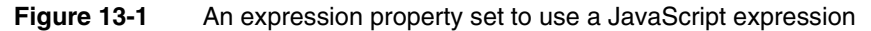

To switch to EasyScript syntax, click the arrow button next to the JavaScript syntax icon and choose EasyScript Syntax, as shown in Figure 13-2.

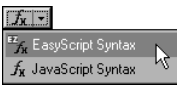

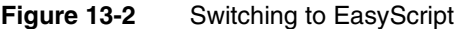

This action opens the EasyScript expression builder, shown in Figure 13-3.

| 💞 Expression Builder (EasyScript)                                                                                                 |        |
|----------------------------------------------------------------------------------------------------|--------|
| Expression Builder<br>Type [ to select a data field.<br>Type the first letter of a function to select this function (ex. Y=Year). |        |
| ■ * ™ # ♥ ♥ ≦                                                                                                    | *      |
|                                                                                                    |        |
| Examples:                                                                                                    |        |
| [LastName] & ", " & [FirstName]                                                                                                   |        |
| ROUND([Amount])                                                                                                    |        |
| [?NewParameter]                                                                                                    |        |
| To learn more, click help                                                                                                    |        |
| OK DK                                                                                                    | Cancel |

Figure 13-3 EasyScript expression builder

Like the JavaScript expression builder, the EasyScript expression builder provides help selecting functions and fields to use in an expression. To use a function in an expression, type the first letter of the function, then select a function from the list that appears. To use a field, type the left square bracket ([), then select a field from the list.

When you finish creating an expression, choose Validate to verify the expression.

# Changing the default expression syntax

If you consistently use EasyScript or use it more than JavaScript, you can change the Default Syntax property in Preferences to EasyScript syntax. To access this property, select Window > Preferences, and choose Report Design—Expression Syntax. After changing the default syntax, the EasyScript syntax icon appears by default every time you create a new expression.

The Default Syntax property does not convert existing JavaScript expressions to EasyScript expressions, and vice versa. To change the syntax of an expression, you must select the syntax type and edit the expression accordingly.

# **Functions**

This section is a complete reference to all of the EasyScript functions in Actuate BIRT Designer. This reference organizes the functions alphabetically. Each function entry includes a general description of the function, its syntax, the arguments to the function, the result the function returns, and an example that shows typical usage.

| ABS()    |                                                                                                    |
|----------|----------------------------------------------------------------------------------------------------|
|          | Returns the absolute value of a number without regard to its sign. For example, 6 is the absolute value of 6 and -6. |
| Syntax   | ABS(number)                                                                                                    |
| Argument | <b>number</b><br>The number for which you want to find the absolute value.                                           |
| Returns  | An integer that represents the absolute value of a specified number.                                                 |
| Example  | The following example returns the absolute value for each number in the TemperatureCelsius field:                    |
|          | ABS([TemperatureCelsius])                                                                                            |
|          |                                                                                                    |

# ADD\_DAY()

Adds a specified number of days to a date value.

Syntax ADD\_DAY(date, n)

#### Arguments date

The date or date expression that represents the start date.

#### n

The number of days to add to the start date. If you specify a negative number, the result is as if the number is subtracted from the start date.

- **Returns** The date value that results from adding the specified number of days to the start date.
- **Example** The following example adds 15 days to each date value in the InvoiceDate field:

```
ADD_DAY([InvoiceDate], 15)
```

# ADD\_HOUR()

Adds a specified number of hours to a date value.

Syntax ADD\_HOUR(date, n)

| Arguments | <b>date</b><br>The date or date expression that represents the start date. If a start date does not<br>have a time value, the function assumes the time is midnight, 12:00 AM. |
|-----------|----------------------------------------------------------------------------------------------------|
|           | <b>n</b><br>The number of hours to add to the start date. If you specify a negative number,<br>the result is as if the number is subtracted from the start date.               |
| Returns   | The date-and-time value that results from adding the specified number of hours to the start date.                                                                              |
| Example   | The following example adds eight hours to each date value in the ShipDate field:                                                                                               |
|           | ADD_HOUR([ShipDate], 8)                                                                                                    |

# ADD\_MINUTE()

Adds a specified number of minutes to a date value.

| Syntax    | ADD_MINUTE(date, n)                                                                                                    |
|-----------|----------------------------------------------------------------------------------------------------|
| Arguments | <b>date</b><br>The date or date expression that represents the start date. If a start date does not<br>have a time value, the function assumes the time is midnight, 12:00 AM. |
|           | <b>n</b><br>The number of minutes to add to the start date. If you specify a negative number, the result is as if the number is subtracted from the start date.                |
| Returns   | The date-and-time value that results from adding the specified number of minutes to the start date.                                                                            |
| Example   | The following example subtracts 30 minutes from each date in the StartTime field:                                                                                              |
|           | ADD_MINUTE([StartTime], -30)                                                                                                    |

# ADD\_MONTH()

Adds a specified number of months to a date value.

Syntax ADD\_MONTH(date, n)

Arguments date

The date or date expression that represents the start date.

#### n

The number of months to add to the start date. If you specify a negative number, the result is as if the number is subtracted from the start date.

- **Returns** The date value that results from adding the specified number of months to the start date. This function always returns a valid date. If necessary, the day part of the resulting date is adjusted downward to the last day of the resulting month in the resulting year. For example, if you add one month to 1/31/08, ADD\_MONTH() returns 2/29/08, not 2/31/08 or 2/28/08, because 2008 is a leap year.
- **Example** The following example adds two months to each date value in the InitialRelease field:

```
ADD_MONTH([InitialRelease], 2)
```

# ADD\_QUARTER()

Adds a specified number of quarters to a date value.

Syntax ADD\_QUARTER(date, n)

#### Arguments date

The date or date expression that represents the start date.

n

The number of quarters to add to the start date. If you specify a negative number, the result is the number subtracted from the start date.

- **Returns** The date value that results from adding the specified number of quarters to the start date. A quarter is equal to three months. For example, if you add two quarters to 9/22/08, ADD\_QUARTER() returns 3/22/09.
- **Example** The following example adds two quarters to each date value in the ForecastClosing field:

```
ADD_QUARTER([ForecastClosing], 2)
```

# ADD\_SECOND()

Adds a specified number of seconds to a date value.

Syntax ADD\_SECOND(date, n)

#### Arguments date

The date or date expression that represents the start date. If a start date does not have a time value, the function assumes the time is midnight, 12:00 AM.

#### n

The number of seconds to add to the start date. If you specify a negative number, the result is as if the number is subtracted from the start date.

- **Returns** The date-and-time value that results from adding the specified number of seconds to the start date.
- **Example** The following example adds 30 seconds to each date value in the StartTime field:

```
ADD_SECOND([StartTime], 30)
```

# ADD\_WEEK()

Adds a specified number of weeks to a date value.

| Syntax    | ADD_WEEK(date, n)                                                                                                    |
|-----------|----------------------------------------------------------------------------------------------------|
| Arguments | <b>date</b><br>The date or date expression that represents the start date.                                                                                       |
|           | <b>n</b><br>The number of weeks to add to the start date. If you specify a negative number,<br>the result is as if the number is subtracted from the start date. |
| Returns   | The date value that results from adding the number of weeks to the start date.                                                                                   |
| Example   | The following example adds two weeks to each date value in the OrderDate field:                                                                                  |
|           | ADD WEEK([OrderDate], 2)                                                                                                    |

# ADD\_YEAR()

Adds a specified number of years to a date value.

| Syntax    | ADD_YEAR(date, n)                                                                                                    |
|-----------|----------------------------------------------------------------------------------------------------|
| Arguments | <b>date</b><br>The date or date expression that represents the start date.                                                                                       |
|           | <b>n</b><br>The number of years to add to the start date. If you specify a negative number, the<br>result is as if the number is subtracted from the start date. |
| Returns   | The date value that results from adding the number of years to the start date.                                                                                   |
| Example   | The following example adds five years to each date value in the HireDate field:                                                                                  |
|           | ADD_YEAR([HireDate], 5)                                                                                                    |

# **BETWEEN()**

Tests if a value is between two specified values.
Syntax BETWEEN(source, target1, target2)

### Arguments source

The value to test. The value can be a string, numeric, or date value.

### target1

The first value in the range of values to compare to. String and date values must be enclosed in double quotation marks (" ").

#### target2

The second value in the range of values to compare to. String and date values must be enclosed in double quotation marks ("").

- **Returns** True if source is between target1 and target2, or equal to target1 or target2; returns false otherwise.
- **Examples** The following example tests each value in the SalesTotal field to see if the value is between 10000 and 20000:

BETWEEN([SalesTotal], 10000, 20000)

The following example tests each value in the CustomerName field to see if the value is between A and M:

BETWEEN([CustomerName], "A", "M")

The following example tests each value in the ReceiptDate field to see if the value is between 10/01/07 and 12/31/07:

BETWEEN([ReceiptDate], "10/01/07", "12/31/07")

The following example uses BETWEEN() in conjunction with the IF() and ADD\_DAY() functions to calculate a shipment date. If an orderDate value is in December 2007 (between 12/1/07 and 12/31/07), add five days to the orderDate value. If an orderDate value is in a month other than December, add three days to the orderDate value.

```
IF(BETWEEN([orderDate], "12/01/07", "12/31/07"),
    ADD_DAY([orderDate], 5), ADD_DAY([orderDate], 3))
```

# CEILING()

Rounds a number up to the nearest specified multiple.

Syntax CEILING(number, significance)

### Arguments number

The number to round up.

#### significance

The multiple to round number to.

DAY()

- **Returns** The number that results from the rounding. If the specified number value is an exact multiple of significance, no rounding occurs.
- **Examples** CEILING() is commonly used to round up prices. For example, to avoid dealing with pennies, you can round prices in a Price field up to the nearest nickel with the following expression:

```
CEILING([Price], 0.05)
```

If the Price value is 20.52, CEILING() returns 20.55.

The following example rounds prices up to the nearest dime:

CEILING([Price], 0.1)

If the Price value is 20.52, CEILING() returns 20.60. If the Price value is 20.50, CEILING() returns 20.50. No rounding occurs because 20.50 is already a multiple of 0.1.

The following example rounds prices up to the nearest dollar:

```
CEILING([Price], 1)
```

If the Price value is 20.30, CEILING() returns 21.0.

# DAY()

Returns a number from 1 to 31 that represents the day of the month.

| Syntax   | DAY(date)                                                                                   |
|----------|---------------------------------------------------------------------------------------------|
| Argument | <b>date</b><br>The date or date expression from which you want to extract the day.          |
| Returns  | The number of the day of the month for the specified date value.                            |
| Example  | The following example gets the number of the day for each date value in the ShipDate field: |
|          | DAY([ShipDate])                                                                             |

# DIFF\_DAY()

Calculates the number of days between two date values.

Syntax DIFF\_DAY(date1, date2)

### Arguments date1

The first date or date expression to use in the calculation.

### date2

The second date or date expression to use in the calculation.

- **Returns** The number of days between date1 and date2. If date1 is earlier than date2, the result is a positive number; otherwise the result is a negative number.
- **Example** The following example calculates the time it takes to pay invoices by computing the number of days between each value in the invoiceDate field and each value in the paymentDate field:

```
DIFF_DAY([invoiceDate], [paymentDate])
```

The following example calculates the number of days from an order date to Christmas:

DIFF\_DAY([orderDate], "12/25/10")

The following example calculates the number of days from the current date to Christmas. TODAY() is a function that returns the current date.

```
DIFF_DAY(TODAY(), "12/25/10")
```

# DIFF\_HOUR()

Calculates the number of hours between two date values.

Syntax DIFF\_HOUR(date1, date2)

### Arguments date1

The first date or date expression to use in the calculation. If the date does not have a time value, the function assumes the time is midnight, 12:00 AM.

### date2

The second date or date expression to use in the calculation. If the date does not have a time value, the function assumes the time is midnight, 12:00 AM.

- **Returns** The number of hours between date1 and date2.
- **Example** The following example calculates the number of hours between each value in the startTime field and each value in the finishTime field:

DIFF\_HOUR([startTime], [finishTime])

The following example calculates the number of hours from the current date to Christmas. NOW() is a function that returns the current date and time.

```
DIFF HOUR(NOW(), "12/25/10")
```

### DIFF\_MINUTE( )

Calculates the number of minutes between two date values.

Syntax DIFF\_MINUTE(date1, date2)

### DIFF\_MONTH( )

| Arguments | <b>date1</b><br>The first date or date expression to use in the calculation. If the date does not have a time value, the function assumes the time is midnight, 12:00 AM.  |
|-----------|----------------------------------------------------------------------------------------------------|
|           | <b>date2</b><br>The second date or date expression to use in the calculation. If the date does not have a time value, the function assumes the time is midnight, 12:00 AM. |
| Returns   | The number of minutes between date1 and date2.                                                                                                    |
| Example   | The following example calculates the number of minutes between each value in the startTime field and each value in the finishTime field:                                   |
|           | <pre>DIFF_MINUTE([startTime], [finishTime])</pre>                                                                                                    |
|           | The following example calculates the number of minutes from the current date to Christmas. NOW() is a function that returns the current date and time.                     |

DIFF\_MINUTE(NOW(), "12/25/10")

# DIFF\_MONTH( )

Calculates the number of months between two date values.

| Syntax    | DIFF_MONTH(date1,date2)                                                                                                    |
|-----------|----------------------------------------------------------------------------------------------------|
| Arguments | <b>date1</b><br>The first date or date expression to use in the calculation.                                                                                                    |
|           | <b>date2</b><br>The second date or date expression to use in the calculation.                                                                                                    |
| Returns   | The number of months between date1 and date2. The function calculates the difference by subtracting the month number of date1 from the month number of date2. For example, if date1 is 8/1/08 and date2 is 8/31/08, DIFF_MONTH() returns 0. If date1 is 8/25/08 and date2 is 9/5/08, DIFF_MONTH() returns 1. |
| Example   | The following example calculates the number of months between each value in the askByDate field and each value in the ShipByDate field:                                                                                                    |
|           | DIFF_MONTH([askByDate],[shipByDate])                                                                                                    |
|           | The following example calculates the number of months from each value in the hireDate field to the end of the year:                                                                                                    |
|           |                                                                                                    |

### DIFF\_MONTH([hireDate], "12/31/10")

# DIFF\_QUARTER()

Calculates the number of quarters between two date values.

**Syntax** DIFF\_QUARTER(date1, date2)

Arguments date1

The first date or date expression to use in the calculation.

#### date2

The second date or date expression to use in the calculation.

- **Returns** The number of quarters between date1 and date2. DIFF\_QUARTER() calculates the difference by subtracting the quarter number of date1 from the quarter number of date2. For example, if date1 is 1/1/10 and date2 is 3/31/10, DIFF\_QUARTER() returns 0 because both dates are in quarter 1. If date1 is 3/31/10 and date2 is 4/15/10, DIFF\_QUARTER() returns 1 because date1 is in quarter 1 and date2 is in quarter 2.
- **Example** The following example calculates the number of quarters between each value in the PlanClosing field and each value in the ActualClosing field:

DIFF\_QUARTER([PlanClosing], [ActualClosing])

The following example calculates the number of quarters from each value in the orderDate field to the end of the year:

```
DIFF_QUARTER([orderDate], "12/31/10")
```

### DIFF\_SECOND( )

Calculates the number of seconds between two date values.

```
Syntax DIFF_SECOND(date1, date2)
```

```
Arguments date1
```

The first date or date expression to use in the calculation. If the date does not have a time value, the function assumes the time is midnight, 12:00 AM.

#### date2

The second date or date expression to use in the calculation. If the date does not have a time value, the function assumes the time is midnight, 12:00 AM.

**Returns** The number of seconds between date1 and date2.

**Example** The following example calculates the number of seconds between each value in the startTime field and each value in the finishTime field:

```
DIFF SECOND([startTime], [finishTime])
```

The following example calculates the number of seconds from the current date to Christmas. NOW() is a function that returns the current date and time.

```
DIFF_SECOND(NOW(), "12/25/10")
```

### DIFF\_WEEK( )

Calculates the number of weeks between two date values.

Syntax DIFF\_WEEK(date1, date2)

### Arguments date1

The first date or date expression to use in the calculation.

date2

The second date or date expression to use in the calculation.

- **Returns** The number of weeks between date1 and date2. The function calculates the difference by subtracting the week number of date1 from the week number of date2. For example, if date1 is 1/1/10 (week 1 of the year), and date2 is 1/4/10 (week 2 of the year), DIFF\_WEEK() returns 1.
- **Example** The following example calculates the number of weeks between each value in the askByDate field and each value in the shipByDate field:

```
DIFF WEEK([askByDate],[shipByDate])
```

The following example calculates the number of weeks from each value in the orderDate field to the end of the year:

```
DIFF_WEEK([orderDate], "12/31/10")
```

# DIFF\_YEAR( )

Calculates the number of years between two date values.

| Syntax    | DIFF_YEAR(date1, date2)                                                                                                    |
|-----------|----------------------------------------------------------------------------------------------------|
| Arguments | <b>date1</b><br>The first date or date expression to use in the calculation.                                                                                                    |
|           | <b>date2</b><br>The second date or date expression to use in the calculation.                                                                                                    |
| Returns   | The number of years between date1 and date2. The function calculates the difference by subtracting the year number of date1 from the year number of date2. For example, if date1 is $1/1/10$ and date2 is $12/31/10$ , DIFF_YEAR() returns 0. If date1 is $11/25/09$ and date2 is $1/5/10$ , DIFF_YEAR() returns 1. |
| Example   | The following example calculates the number of years between each value in the HireDate field and each value in the TerminationDate field:                                                                                                    |
|           | DIFF_YEAR([HireDate],[TerminationDate])                                                                                                    |

The following example calculates the number of years from each value in the HireDate field to the current date. TODAY() is a function that returns the current date.

```
DIFF_YEAR([HireDate], TODAY())
```

# FIND()

Finds the location of a substring in a string.

| Syntax | FIND( | (target, | source) | ) |
|--------|-------|----------|---------|---|
|--------|-------|----------|---------|---|

FIND(target, source, index)

### Arguments target

The substring to search for. The search is case-sensitive.

### source

The string in which to search.

### index

The position in str where the search starts.

- **Returns** The numerical position of the substring in the string. The first character of a string starts at 1. If the substring is not found, FIND() returns 0.
- **Examples** The following example searches for the substring, Ford, in each ProductName value:

FIND("Ford", [ProductName])

If the product name is 1969 Ford Falcon, FIND() returns 6.

The following example searches for the first hyphen (-) in each product code:

FIND("-", [ProductCode])

If the product code is ModelA-1234-567, FIND() returns 7.

The following example uses FIND() in conjunction with the LEFT() function to display the characters that precede the hyphen in a product code. The LEFT() function extracts a substring of a specified length, starting from the first character. In this example, the length of the substring to display is equal to the numerical position of the hyphen character.

LEFT([ProductCode], FIND("-", [ProductCode]))

If the product code is ModelA-1234, the expression returns the following string: ModelA

# IF()

Returns one value if a specified condition evaluates to true, or another value if the condition evaluates to false.

IF(c, vt, vf) Syntax С

### Arguments

The condition to test.

vt

The value to return if the condition evaluates to true.

vf

The value to return if the condition evaluates to false.

Returns the vt value if c is TRUE or the vf value if c is false. Returns

The following example calculates and displays different discount amounts based Example on the value in the Total field. If the Total value is greater than 5000, the discount is 15%. Otherwise, the discount is 10%.

IF([Total]>5000, [Total]\*15%, [Total]\*10%)

The following example uses IF() in conjunction with the BETWEEN() and ADD\_DAY() functions to calculate a shipment date. If an orderDate value is in December 2010 (between 12/1/10 and 12/31/10), add five days to the orderDate value. If a orderDate value is in a month other than December, add three days to the orderDate value.

```
IF(BETWEEN([orderDate], "12/1/10", "12/31/10"),
  ADD DAY([orderDate], 5), ADD DAY([orderDate], 3))
```

The following example checks each value in the Office field. If the value is Boston, San Francisco, or NYC, display U.S. If the value is something other than Boston, San Francisco, or NYC, display Europe and Asia Pacific.

```
IF([Office]="Boston" OR [Office]="San Francisco" OR
   [Office] = "NYC", "U.S.", "Europe and Asia Pacific")
```

# IN()

Tests if a value is equal to a value in a list.

Syntax IN(source, target1,..., targetN)

#### Arguments source

The value to test. The value can be a string, numeric, or date value.

### target1, ..., targetN

The value or values to compare to.

- **Returns** True if the source value is equal to one of the target values; returns false otherwise.
- **Example** The following example tests if New Haven, Baltimore, or Cooperstown are values in the city field. If any one of the cities is in the field, IN() returns true.

```
IN([city], "New Haven", "Baltimore", "Cooperstown")
```

The following example tests if 9/15/08 or 9/30/08 are values in the payDate field:

```
IN([payDate], "9/15/08", "9/30/08")
```

The following example uses IN() in conjunction with the IF() function to test if Ships or Trains are values in the ProductLine field. If Ships or Trains is a value in the field, display Discontinued Item; otherwise, display the product line value as it appears in the field.

```
IF(IN([ProductLine], "Ships", "Trains"),"Discontinued Item",
    [ProductLine])
```

# ISNULL()

Tests if a value in a specified field is a null value. A null value means that no value exists.

SyntaxISNULL(source)Argumentsource<br/>The field in which to check for null values.ReturnsTrue if a value in the specified field is a null value; returns false otherwise.ExampleThe following example uses ISNULL() in conjunction with the IF() function to<br/>test for null values in the BirthDate field. If there is a null value, display No date<br/>specified; otherwise display the BirthDate value.

IF(ISNULL([BirthDate]), "No date specified", [BirthDate])

# LEFT()

Extracts a substring from a string, starting from the left-most, or first, character.

Syntax LEFT(source)

LEFT(source, n)

### Arguments source

The string from which to extract a substring.

n The number of characters to extract, starting from the first character. Returns A substring of a specific length. If you omit n, the number of characters to extract, the function returns the first character only. If n is zero, the function returns an empty string. If n is greater than the length of the string, the function returns the entire string. Example The following example displays the first letter of each name in the CustomerName field: LEFT([CustomerName]) The following example uses the LEFT() and FIND() functions to display the characters that precede the hyphen in a product code. LEFT([ProductCode], FIND("-", [ProductCode])) If the product code is ModelA-1234, the expression returns the following string:

ModelA

# LEN()

Counts the number of characters in a string.

| Syntax   | LEN(source)                                                                                                    |
|----------|----------------------------------------------------------------------------------------------------|
| Argument | <b>source</b><br>The string expression to evaluate.                                                                                                    |
| Returns  | The number of characters in the specified string.                                                                                                    |
| Example  | The following example returns the length of each value in the ProductCode field:                                                                                                    |
|          | LEN([ProductCode])                                                                                                    |
|          | The following example uses LEN() in conjunction with the RIGHT() and FIND() functions to display the characters that appear after the hyphen in a product code. RIGHT() extracts a substring of a specified length, starting from the last character. In this example, the length of the entire string returned by LEN() minus the length up to the hyphen is the number of characters to display. |
|          | RIGHT([ProductCode], LEN([ProductCode]) - FIND("-",<br>[ProductCode]))                                                                                                    |
|          | If the product code is ModelA-Ford, the expression returns Ford.                                                                                                    |

# LIKE()

Tests if a string matches a pattern.

Syntax LIKE(source, pattern)

### source

The string to evaluate.

### pattern

The string pattern to match. You must enclose the pattern in double quotation marks (" "). The match is case-sensitive. You can use the following special characters in a pattern:

- A percent character (%) matches zero or more characters. For example, %ace% matches any string value that contains the substring ace, such as Facebook, and MySpace. It does not match Ace Corporation because this string contains a capital A, and not the lowercase a.
- An underscore character (\_) matches exactly one character. For example, t\_n matches tan, ten, tin, and ton. It does not match teen or tn.

To match a literal percent (%), underscore (\_), precede those characters with two backslash ( $\backslash \rangle$ ) characters. For example, to see if a string contains M\_10, specify the following pattern:

"%M\\\_10%"

- **Returns** True if the string matches the pattern; returns false otherwise.
- **Example** The following example returns true for values in the customerName field that start with D:

LIKE([customerName], "D%")

The following example returns true for productCode values that contain the substring Ford:

LIKE([productCode], "%Ford%")

The following example uses two LIKE() expressions to look for the substrings "Ford" or "Chevy" in each ProductName value. If a product name contains either substring, the expression displays U.S. Model; otherwise, it displays Imported Model.

# LOWER()

Converts all letters in a string to lowercase.

 

 Syntax
 LOWER(source)

 Argument
 source The string to convert to lowercase.

 Returns
 The specified string in all lowercase letters.

 Example
 The following example displays all the string values in the productLine field in lowercase:

 LOWER([productLine])

# MATCH()

Tests if a string matches a pattern. The pattern must use JavaScript regular expression syntax.

Syntax MATCH(source, pattern)

### Arguments source

The string to evaluate.

### pattern

The string pattern to match. You must enclose the pattern in quotation marks (" "). In JavaScript regular expression syntax, a pattern is enclosed within a pair of forward slash (/) characters. However, for this argument, the forward slash characters are optional. For example, the following values are equivalent:

```
"smith"
"/smith/"
```

You can use any special character supported by JavaScript regular expressions, such as the following:

- A question mark (?) matches zero or one occurrence of the character previous to it. For example, "te?n" matches tn, ten, and often. It does not match teen or intern.
- An asterisk (\*) matches zero or any number of occurrences of the character precious to it. For example, "te\*n" matches tn, ten, often, and teen. It does not match intern.
- A period (.) matches any character. For example, "te.\*" matches ten, often, teen, and intern.

- A caret (^) specifies that the pattern to look for is at the beginning of a string. For example, "^ten" matches ten, tennis, and tense. It does not match often or pretend.
- An i character specifies a case-insensitive search. For example, "/smith/i" matches Smith, blacksmith, and Smithsonian. In this case, the pair of forward slashes is required.

To match a special character literally, precede the special character with two backslash  $(\)$  characters. For example, to check if a string contains S\*10, specify the following pattern:

"/S\\\*10/"

- **Returns** True if the string matches the pattern; returns false otherwise.
- **Examples** The following example returns true for values in the ProductCode field that start with S18:

```
MATCH([ProductCode], "/^S18/")
```

The following example uses MATCH() to check if the values in the SKU field contain the letters EM followed by a number that ends with 99. If there is a match, display Discontinued; otherwise, display the SKU value.

```
IF(MATCH([SKU], "/EM.*99/"), "Discontinued", [SKU])
```

# MOD()

Returns the remainder after a number is divided by another.

Syntax MOD(number, divisor)

#### Arguments number

The number to divide.

#### divisor

The number by which to divide the number value. You must specify a non-zero number.

**Returns** The remainder after the number value is divided by the divisor value. Different applications and programming languages define the modulo operation differently when either the dividend or the divisor are negative. For example, in EasyScript and Excel, MOD(-5, 3) returns 1. However, in JavaScript and most databases, the modulo operation returns -2.

### MONTH()

**Examples** The following examples shows the results that the function returns for specific numbers:

```
MOD(10, 5) // returns 0
MOD(11, 5) // returns 1
MOD(12, 5) // returns 2
MOD(-10, 5) //returns 0
MOD(-11, 5) //returns 4
MOD(-12, 5) //returns 3
MOD(10, -5) //returns 0
MOD(11, -5) //returns -4
MOD(12, -5) //returns -3
```

The following example uses MOD() to check if numbers in the Grade field are odd or even. When the divisor is 2, MOD() returns 0 for even numbers, and 1 for odd numbers.

```
MOD([Grade], 2)
```

The following example uses MOD() and YEAR() to get the last digit of a year. YEAR() returns the year number of a date. Dividing a number by 10 returns the last digit of the number.

MOD(YEAR([BirthDate]), 10)

# MONTH()

Returns the month for a specified date value.

Syntax MONTH(date)

MONTH(date, option)

#### Arguments date

The date or date expression whose month to get.

#### option

A number that represents the month format to return. Use one of the following values:

- 1 to get the month as a number from 1 to 12.
- 2 to get the full month name, for example, January. The result is locale-specific.
- 3 to get the abbreviated month name, for example, Jan. The result is locale-specific.

If you omit option, MONTH() returns the month as a number.

**Returns** The month for a specified date value.

**Example** The following example returns the month (1 - 12) for each value in the ShipDate field:

MONTH([ShipDate])

The following example returns the full month name for each ShipDate value:

```
MONTH([ShipDate], 2)
```

# NOT()

Negates a Boolean expression.

| Syntax   | NOT(x)                                                                                                    |
|----------|----------------------------------------------------------------------------------------------------|
| Argument | <b>x</b><br>The Boolean value or expression to negate.                                                                                                    |
| Returns  | True if the expression evaluates to false, and false if the expression evaluates to true.                                                                                                    |
| Example  | The following example uses NOT() in conjunction with the IF() function. It tests if the value in the State field is not CA. If the value is not CA, it returns the value in the Markup field multiplied by 10%, and by 15% if it is. |
|          | IF(NOT([State]="CA"),[Markup]*10%,[Markup]*15%)                                                                                                    |
|          | The previous IF( ) expression is semantically equivalent to the following expression:                                                                                                    |
|          | IF([State]="CA",[Markup]*15%,[Markup]*10%)                                                                                                    |

# NOTNULL()

Tests if a value in a specified field is a non-null value.

| Syntax   | NOTNULL(source)                                                                                                    |
|----------|----------------------------------------------------------------------------------------------------|
| Argument | <b>source</b><br>The field in which to check for non-null values.                                                                                                    |
| Returns  | True if a value in the specified field is not a null value; returns false otherwise.                                                                                                    |
| Example  | The following example uses NOTNULL() in conjunction with the IF() function to test for non-null values in the BirthDate field. If there is a non-null value, display the BirthDate value; otherwise display No date specified. |
|          | IF(NOTNULL([BirthDate]), [BirthDate], "No date specified")                                                                                                    |

# NOW()

Returns the current date and time.

 

 Syntax
 NOW()

 Returns
 The current date and time. For example: Feb 10, 2010 2:55 PM

 Example
 The following example uses the DIFF\_DAY() and NOW() functions to calculate the number of days from the current date and time to Christmas:

DIFF\_DAY(NOW(), "12/25/10")

# QUARTER()

Returns the quarter number for a specified date value.

| Syntax    | QUARTER(date)                                                                                                |
|-----------|----------------------------------------------------------------------------------------------------|
| Arguments | <b>date</b><br>The date or date expression whose quarter number to get.                                      |
| Returns   | A number from 1 to 4 that represents the quarter for a specified date value.<br>Quarter 1 starts in January. |
| Examples  | The following example displays the quarter number for each value in the CloseDate field:                     |
|           | QUARTER([CloseDate])                                                                                         |
|           | The following example displays a string—Q1, Q2, Q3, or Q4—for each value in the CloseDate field:             |
|           | "Q" & QUARTER([CloseDate])                                                                                   |

# RIGHT()

Extracts a substring from a string, starting from the right-most, or last, character.

| Arguments | <b>source</b><br>The string from which to extract a substring. |
|-----------|----------------------------------------------------------------|
|           | RIGHT(source, n)                                               |
| Syntax    | RIGHT(source)                                                  |

n

The number of characters to extract, starting from the last character.

**Returns** A substring of a specific length.

- If you omit n, the number of characters to extract, the function returns the last character only.
- If n is zero, the function returns an empty string.
- If n is greater than the length of the string, the function returns the entire string.
- **Example** The following example displays the last four characters of each value in the ProductCode field:

```
RIGHT([ProductCode], 4)
```

The following example uses RIGHT() in conjunction with the LEN() and FIND() functions to display the characters that appear after the hyphen in a product code. This example assumes that the number of characters after the hyphen varies. Therefore, the length of the entire string (returned by LEN()) minus the length up to the hyphen (returned by FIND()) is the number of characters to display.

```
RIGHT([ProductCode], LEN([ProductCode]) - FIND("-",
[ProductCode]))
```

If the product code is ModelA-Ford, the expression returns Ford. If the product code is ModelCZ15-Toyota, the expression returns Toyota.

### ROUND()

Rounds a number to a specified number of digits.

Syntax ROUND(number)

ROUND(number, dec)

#### Arguments number

The number to round.

#### dec

The number of digits to round number to. If you omit dec, ROUND() assumes 0.

- **Returns** A number rounded to a specified number of digits.
- **Example** The following example rounds the numbers in the PriceEstimate field to return an integer. For example, if the PriceEstimate value is 1545.50, ROUND() returns 1546. If the PriceEstimate value is 1545.25, ROUND() returns 1545.

ROUND([PriceEstimate])

The following example rounds the numbers in the PriceEstimate field to one decimal place. For example, if the PriceEstimate value is 1545.56, ROUND() returns 1545.6. If the PriceEstimate value is 1545.23, ROUND() returns 1545.2.

```
ROUND([PriceEstimate], 1)
```

The following example rounds the numbers in the PriceEstimate field to one digit to the left of the decimal point. For example, if the PriceEstimate value is 1545.56, ROUND() returns 1550. If the PriceEstimate value is 1338.50, ROUND() returns 1340.

```
ROUND([PriceEstimate], -1)
```

### ROUNDDOWN()

Rounds a number down to a specified number of digits.

| Syntax    | ROUNDDOWN(number)                                                                                                    |
|-----------|----------------------------------------------------------------------------------------------------|
|           | ROUNDDOWN(number, dec)                                                                                                    |
| Arguments | <b>number</b><br>The number to round down.                                                                                                    |
|           | <b>dec</b><br>The number of digits to round number down to. If you omit dec, ROUND( )<br>assumes 0.                                                                                                    |
| Returns   | A number rounded down to a specified number of digits.                                                                                                    |
| Example   | The following example rounds down the numbers in the PriceEstimate field to<br>return an integer. For example, if the PriceEstimate value is 1545.25,<br>ROUNDDOWN() returns 1545. If the PriceEstimate value is 1545.90,<br>ROUNDDOWN() returns 1545.                 |
|           | ROUNDDOWN([PriceEstimate])                                                                                                    |
|           | The following example rounds down the numbers in the PriceEstimate field to<br>one decimal place. For example, if the PriceEstimate value is 1545.56,<br>ROUNDDOWN() returns 1545.5. If the PriceEstimate value is 1545.23,<br>ROUNDDOWN() returns 1545.2.             |
|           | ROUNDDOWN([PriceEstimate], 1)                                                                                                    |
|           | The following example rounds the numbers in the PriceEstimate field down to one digit to the left of the decimal point. For example, if the PriceEstimate value is 1545.56, ROUNDDOWN() returns 1540. If the PriceEstimate value is 1338.50, ROUNDDOWN() returns 1330. |
|           | ROUNDDOWN([PriceEstimate], -1)                                                                                                    |

# ROUNDUP()

Rounds a number up to a specified number of digits.

Syntax ROUNDUP(number)

ROUNDUP(number, dec)

### Arguments number

The number to round up.

### dec

The number of digits to round number up to. If you omit dec, ROUND() assumes 0.

- **Returns** A number rounded up to a specified number of digits.
- **Example** The following example rounds up the numbers in the PriceEstimate field to return an integer. For example, if the PriceEstimate value is 1545.25, ROUNDUP() returns 1546. If the PriceEstimate value is 1545.90, ROUNDUP() returns 1546.

ROUNDUP([PriceEstimate])

The following example rounds up the numbers in the PriceEstimate field to one decimal place. For example, if the PriceEstimate value is 1545.56, ROUNDUP() returns 1545.6. If the PriceEstimate value is 1545.23, ROUNDUP() returns 1545.3.

```
ROUNDUP([PriceEstimate], 1)
```

The following example rounds up the numbers in the PriceEstimate field to one digit to the left of the decimal point. For example, if the PriceEstimate value is 1545.56, ROUNDUP() returns 1550. If the PriceEstimate value is 1338.50, ROUNDUP() returns 1340.

```
ROUNDUP([PriceEstimate], -1)
```

# SEARCH()

Finds the location of a substring in a string. The substring can contain wildcard characters.

Syntax SEARCH(pattern, source)

SEARCH(pattern, source, index)

### Arguments pattern

The string pattern to search for. You must enclose the pattern in double quotation marks (" "). You can use the following special characters in a pattern:

- An asterisk (\*) matches zero or more characters, including spaces. For example, t\*n matches tn, tin, and teen.
- A question mark (?) matches exactly one character. For example, t?n matches tan, ten, tin, and ton. It does not match teen or tn.

### source

The string in which to search.

### index

The position in source where the search starts.

- **Returns** The numerical position of the string pattern in the string. The first character of a string starts at 1. If the substring is not found, SEARCH() returns 0.
- **Examples** The following example searches for the string pattern, S\*A, in each product code. If the product name is KBS5412A, SEARCH() returns 3.

SEARCH("S\*A", [ProductCode])

The following example uses SEARCH() in conjunction with the LEFT() function to display the characters that precede the first space character in a product name. The LEFT() function extracts a substring of a specified length, starting from the first character. In this example, the length of the substring to display is equal to the numerical position of the space character.

LEFT([ProductName], SEARCH(" ", [ProductName]))

If the product name is 1969 Ford Falcon, the expression returns 1969.

# SQRT()

Calculates the square root of a number.

Syntax SQRT(number)

### Argument number

The number for which you want to find the square root. The number must be a positive number.

- **Returns** A number that is the square root of the specified number.
- **Examples** The following example calculates the square root of each numeric value in the LotSize field:

SQRT([LotSize])

The following example uses SQRT() to calculate the actual distance travelled uphill, given the base distance and elevation values. This example applies the Pythagorean theorem, which states that  $a^2 + b^2 = c^2$ . Using this theorem, the actual distance traveled is c, which means we want to calculate  $c = \sqrt{a^2 + b^2}$ 

which translates to the following expression:

```
SQRT((([Distance] * [Distance]) + ([Elevation] * [Elevation])))
```

# TODAY()

Returns the current date that includes a time value of midnight, 12:00 AM.

Syntax TODAY()

**Returns** The current date in the following format:

Feb 11, 2010 12:00 AM

**Examples** The following example calculates the number of days from the current date to Christmas:

DIFF DAY(TODAY(), "12/25/10")

The following example calculates the number of years from each value in the HireDate field to the current date:

DIFF\_YEAR([HireDate], TODAY())

# TRIM()

Removes the leading and trailing blanks from a specified string. TRIM() does not remove blank characters between words.

| Syntax   | TRIM(source)                                                                                                    |
|----------|----------------------------------------------------------------------------------------------------|
| Argument | <b>source</b><br>The string from which to remove leading and trailing blank characters.                                                                                                    |
| Returns  | A string with all leading and trailing blank characters removed.                                                                                                    |
| Example  | The following example uses TRIM() to remove all leading and trailing blank<br>characters from values in the FirstName and LastName fields. The expression<br>uses the & operator to concatenate each trimmed FirstName value with a space,<br>then with each trimmed LastName value. |
|          | TRIM([FirstName]) & " " & TRIM([LastName])                                                                                                    |

# TRIMLEFT()

Removes the leading blanks from a specified string.

Syntax TRIMLEFT(source)

### TRIMRIGHT()

| Argument | <b>source</b><br>The string from which to remove the leading blank characters.                                                                                                    |
|----------|----------------------------------------------------------------------------------------------------|
| Returns  | A string with all leading blank characters removed.                                                                                                    |
| Example  | The following example concatenates a literal string with each value in the customerName field. TRIMLEFT() removes all blank characters preceding the customerName value so that there are no extra blank characters between the literal string and the customerName value. |
|          | "Customer name: " & TRIMLEFT([customerName])                                                                                                    |

# TRIMRIGHT()

Removes the trailing blanks from a specified string.

| Syntax   | TRIMRIGHT(source)                                                                                                    |
|----------|----------------------------------------------------------------------------------------------------|
| Argument | <b>source</b><br>The string from which to remove the trailing blank characters.                                                                                                    |
| Returns  | A string with all trailing blank characters removed.                                                                                                    |
| Example  | The following example concatenates each value in the Comment field with a semicolon, then with a value in the Action field. TRIMRIGHT() removes all blank characters after the Comment value so that there are no extra blank characters |

TRIMRIGHT([Comment]) & "; " & [Action]

between the Comment string and the semicolon.

# **UPPER()**

Converts all letters in a string to uppercase.

Syntax UPPER(source)

Argument source The string to convert to uppercase. Returns The specified string in all uppercase letters.

Example The following example displays all the string values in the customerName field in all uppercase:

UPPER([customerName])

# WEEK()

Returns a number from 1 to 52 that represents the week of the year.

 

 Syntax
 WEEK(date)

 Argument
 date The date or date expression whose week of the year to get.

 Returns
 A number that represents the week of the year for the specified date value.

 Example
 The following example gets the week number of the year for each date value in the ShipDate field: WEEK([ShipDate])

# WEEKDAY()

Returns the day of the week for a specified date value.

Syntax WEEKDAY(date, option)

### Arguments date

The date or date expression from which you want to get the day of the week.

### option

A number that represents the weekday format to return. Use one of the following values:

- 1 to get the day as a number from 1 (Sunday) to 7 (Saturday).
- 2 to get the day as a number from 1 (Monday) to 7 (Sunday).
- 3 to get the day as a number from 0 (Monday) to 6 (Sunday).
- 4 to get the full weekday name, for example, Wednesday. The result is locale-specific.
- 5 to get the abbreviated weekday name, for example Wed. The result is locale-specific.

If you omit option, WEEKDAY() assumes option 1.

- **Returns** The day of the week for a specified date value.
- **Example** The following example gets the full weekday name for each date value in the DateSold field:

```
WEEKDAY([DateSold], 4)
```

# YEAR()

Returns the four-digit year value for a specified date value.

### Syntax YEAR(date)

### date

The date or date expression from which you want to extract the year part.

- **Returns** The number that represents the four-digit year for the specified date value.
- **Example** The following example gets the four-digit year for each date value in the ShipDate field, and adds 15 to the four-digit year. For example, if the ShipDate value is Sep 16, 2008, YEAR() returns 2023.

```
(YEAR([ShipDate]) + 15)
```

### **Operators**

Table 13-1 lists the operators in EasyScript.

| Operator   | Use to                                                      | Example                                                                                        |
|------------|-------------------------------------------------------------|------------------------------------------------------------------------------------------------|
| +          | Add two or more numeric values together                     | [OrderAmount] + [SalesTax]                                                                     |
| -          | Subtract one numeric value from another                     | [OrderAmount] - [Discount]                                                                     |
| *          | Multiply numeric values                                     | [Price] * [Quantity]                                                                           |
| /          | Divide numeric values                                       | [Profit]/12                                                                                    |
| ^          | Raise a numeric value to a power                            | [Length]^2                                                                                     |
| %          | Specify a percent                                           | [Price] * 80%                                                                                  |
| =          | Test if two values are equal                                | IF([ProductName] = "1919 Ford Falcon",<br>"Discontinued Item", [ProductName])                  |
| >          | Test if one value is greater than another value             | IF([Total] > 5000, [Total]*15%, [Total]*10%)                                                   |
| <          | Test if one value is less than another value                | IF([SalePrice] < [MSRP], "Below MSRP",<br>"Above MSRP")                                        |
| >=         | Test if one value is greater than or equal to another value | IF([Total] >= 5000, [Total]*15%,<br>[Total]*10%)                                               |
| <=         | Test if one value is less than or equal to another value    | IF([SalePrice] <= [MSRP], "Below or equal to MSRP", "Above MSRP")                              |
| $\diamond$ | Test if two values are not equal                            | IF([Country] <> "USA", "Imported<br>product", "Domestic product")                              |
| AND        | Test if two or more conditions are true                     | IF(([Gender] = "Male" AND [Salary] >=<br>150000 AND [Age] < 50), "Match found",<br>"No match") |

Table 13-1EasyScript operators

| Operator | Use to                                         | Example                                                                             |
|----------|------------------------------------------------|-------------------------------------------------------------------------------------|
| OR       | Test if any one of multiple conditions is true | IF(([City] = "Boston") OR ([City] = "San<br>Francisco"), "U.S.", "Europe and Asia") |
| &        | Concatenate string values                      | [FirstName] & " " & [LastName]                                                      |

### Table 13-1 EasyScript operators (continued)

YEAR()

# Chapter 14

# Specifying filter conditions at report run time

This chapter contains the following topics:

- About report parameters and filters
- Enabling the user to specify a filter condition
- Getting information about queries

### About report parameters and filters

Report parameters provide a mechanism for collecting values from a report user or a program. They are typically used in filters to collect information that determines the data to display in a report. Actuate BIRT Designer supports all the functionality of parameters and filters available in the open-source version, and provides additional features.

In open-source BIRT Report Designer, the following expression in the filter tool is an example of how a filter uses a report parameter to obtain the filter value at run time:

row["Total"] Greater than or Equal params[Sales Total].value

The field to evaluate (row["Total"]) and the operator that determines the type of filter test (Greater than or Equal) are specified at design time. At run time, the report user supplies the parameter value, which, in this example, is a sales total, such as 10000.

In Actuate BIRT Designer, report parameters and filters are enhanced to support dynamic filter conditions, which provide users more control over what data they see in the report. Instead of specifying only the value on which to filter, the report user can specify conditions, such as Total Less than 10000, or Total Between 10000 and 20000, or Total Greater than 20000. The user can also choose to view all totals; in other words, the user can choose to omit the filter condition.

Another enhancement is that these filters can modify the underlying query so that filtering occurs in the database. This functionality applies when accessing a database through an information object or a JDBC connection for query builder data source. When using these data source types, only data rows that meet the filter criteria are retrieved from the database. By retrieving a limited number of rows, Actuate BIRT Designer's performance improves.

This chapter describes how to create report parameters and filters to enable dynamic filtering. For information about other types of parameters and filters, see *BIRT: A Field Guide*.

### Enabling the user to specify a filter condition

To enable users to specify a filter condition, complete the following tasks in the recommended order:

- Create a dynamic filter report parameter.
- Create a dynamic filter and bind it to the report parameter.

### Creating a dynamic filter report parameter

A dynamic filter report parameter differs from a regular report parameter in one important aspect. Using a dynamic filter parameter, you can provide report users with a list of operators, which they can use to construct their own filter condition.

Figure 14-1 shows an example definition of a dynamic filter parameter where the display type is a text box. Aside from the Dynamic Filter Condition section, where you specify the column on which to filter and the operators to provide to users, the properties are similar to the properties for a regular report parameter.

| Edit Dynamic Filter Parameter | ×                                         | 1                    |
|-------------------------------|-------------------------------------------|----------------------|
| Edit Dynamic Filter Parameter |                                           |                      |
|                               |                                           |                      |
|                               |                                           |                      |
| Name:                         | Display As                                | h                    |
| Quantity                      | Help text:                                |                      |
| Prompt text:                  | List Limit: values                        |                      |
| Inventory quantity            | Is Reguired                               | Standard properties  |
| Data type:                    |                                           | for a report         |
| Diselay has                   |                                           | parameter            |
| Text Box                      |                                           |                      |
|                               |                                           |                      |
|                               | Set as Default                            | Column on which to   |
|                               |                                           | filter               |
| In<br>Is False                | Equal to                                  | Operators to provide |
| Is Not Null                   | >>1 Greater than<br>Greater than or Equal | to report users      |
| Operator: Is True             | Less than                                 |                      |
| Not Between                   |                                           |                      |
| Not Equal to                  |                                           |                      |
| - Defeatively -               |                                           |                      |
| 1000                          | ▼ Add                                     |                      |
| [1000                         |                                           |                      |
|                               | <u>Eat</u>                                |                      |
|                               | <u>R</u> emove                            |                      |
|                               | Remove All                                |                      |
|                               |                                           |                      |
|                               |                                           |                      |
|                               |                                           |                      |
| •                             | OK Cancel                                 |                      |

Figure 14-1 Properties of a dynamic filter parameter whose display type is a text box

Like the regular report parameter, a dynamic filter parameter can also provide the user with a list of values. However, values can be presented in a combo box or list box only. Figure 14-2 shows an example definition of a dynamic filter parameter that includes a list of values. The display type is set to Combo/List Box.

| 💎 Edit Dy<br>Edit Dyna                                                                       | namic Filter<br>amic Filter                                                                                | Parameter<br>Parameter                                                                                                    |                                        |                                                                                                    |               |                | ×            |                                        |
|----------------------------------------------------------------------------------------------|----------------------------------------------------------------------------------------------------|----------------------------------------------------------------------------------------------------|----------------------------------------|----------------------------------------------------------------------------------------------------|---------------|----------------|--------------|----------------------------------------|
| Name:<br>Product V<br>Prompt te:<br>Vendor<br>Data type:<br>String<br>Display typ<br>Combo/L | /endor<br>xt:<br>:<br>:<br>:<br>:<br>:<br>:<br>:<br>:<br>:<br>:<br>:<br>:<br>:<br>:<br>:<br>:<br>:<br>:    | 2                                                                                                    | Display As<br>Help text<br>List Limit: | values<br>Is Reguired I <sup></sup> Allow D                                                              | )uplicate ⊻al | ues            |              | — Display type set to                  |
| Operator:                                                                                    | PRODUCTV<br>Is Not Null<br>Is Null<br>Less than<br>Less than<br>Match<br>Not Betwee<br>Not In<br>Not Match | n<br>/ENDOR<br>or Equal<br>en                                                                                                    | <                                      | Between<br>Equal to<br>Greater than<br>Greater than or Equ<br>In<br>Like<br>Not Equal to<br>Not Equal to | ual           | Set as Defaulţ | <b>)</b><br> | — Operators to provide to report users |
| Values:                                                                                      | Static     Default     Import Values      // Value Colu                                                    | C Dynamic Value Min Lin Diecast Classic Metal Creations Highway 66 Mini Classics Red Start Diecast Motor City Ait Classics Second Gear Diecast Autoat Studio Design Welly Diecast Productio Unimax Art Galleries Studio M Art Models Exoto Designs Gearbox Collectibles Carousel DieCast Lege Set as Default mm | Display Text                           | tion: Ascending                                                                                          |               | K Canc         |              | — Values to provide to report users    |

# Figure 14-2 Properties of a dynamic filter parameter whose display type is a combo box or list box

#### How to create a dynamic filter report parameter

- 1 In Data Explorer, right-click Report Parameters, and choose New Dynamic Filter Parameter.
- **2** Specify the properties of the dynamic filter parameter. For information about the standard properties for a report parameter, see *BIRT: A Field Guide*. The

following Dynamic Filter Condition properties are specific to a dynamic filter parameter:

- In Column, type the name of the field on which to filter.
- In Operator, select the operators to provide to the user. By default, all the operators are selected. To remove an operator, select it and click <.</p>
- Optionally, set one of the operators as the default. Select the operator, then choose Set as Default. A check mark appears next to the operator. If you specify a default operator, you must also specify a value in Default Value.
- 3 Choose OK.

### Making a filter parameter optional

When you create a dynamic filter parameter, you can require the user to specify a value or you can make the filter optional. It is usually good practice to make the filter optional, so that the user can view a report with all the data. For example, if a report displays inventory data by vendor and you create an optional parameter to filter on vendors, the user can select No Condition to view inventory data for all vendors.

On the other hand, you can require that the user specify a value if displaying all the data results in a very long report. A report that runs into hundreds of pages is not only difficult to read, but the report takes longer to generate.

To make a filter parameter optional, deselect the Is Required property.

### Accepting multiple values

Users often want to select any number of values for a filter condition. In an inventory report, for example, the user might need to view data for several vendors. To support the selection of multiple values, create a dynamic filter parameter as follows:

- Select Combo/List Box as the display type.
- Select the In operator as one of the operators to provide to the user.
- Create a list of values.

### Creating a dynamic filter

Actuate BIRT Designer supports two types of filters: static and dynamic. Use a static filter to define a specific filter condition at design time. Use a dynamic filter to enable users to define a filter condition at report run time.

### How to create a dynamic filter

This procedure assumes you have already created the dynamic filter report parameter to bind to the filter you are creating.

- 1 Select the element to which to apply a dynamic filter condition. For example, select a data set, a table, or a chart whose data you want to filter.
- **2** Choose Filters, then choose New or Add to define a filter.
- **3** In New Filter Condition, specify the following values:
  - 1 Choose Dynamic.
  - 2 In Column, select the field on which to filter.
  - **3** In Filter Parameter, select the dynamic filter parameter to update this filter with user-specified values at run time.

Figure 14-3 shows an example in which a QUANTITYINSTOCK field is bound to a dynamic filter parameter named Quantity.

| 🌍 New Filter Co                          | andition                                                                                                    | × |
|------------------------------------------|----------------------------------------------------------------------------------------------------|---|
| New Filter Con                           | dition                                                                                                    |   |
| Enter Filter condit<br>Select Dynamic to | ion. Select Static to create a specific filter condition.<br>o enable users to create a filter condition at report run time. |   |
| C <u>S</u> tatic                         | C Dynamic                                                                                                    |   |
| <u>C</u> olumn:                          | row["QUANTITYINSTOCK"]                                                                                                    |   |
| <u>F</u> ilter Paramete                  | r. Duantity                                                                                                    |   |
| ?                                        | OK Cancel                                                                                                    |   |

Figure 14-3 Definition of a dynamic filter condition

4 Choose OK.

The filter appears on the Filters page. Figure 14-4 shows the Quantity dynamic filter on the Filter page of the data set editor. Unlike a static filter, no values appear under Operator, Value 1, or Value 2, indicating that these values are specified at run time.

| Edit Data Set - Products                                                                                         |                         |          |         |         |                                               |
|----------------------------------------------------------------------------------------------------|-------------------------|----------|---------|---------|-----------------------------------------------|
| Data Source<br>Query<br>Output Columns                                                                           | Filters Define filters: |          |         |         | <b>← •</b> → •                                |
| Computed Columns     Parameters     Friters     Property Binding     Settings     Sort Hints     Preview Results | Expression              | Operator | Value 1 | Value 2 | <u>N</u> ew<br><u>E</u> dit<br><u>R</u> emove |
| 0                                                                                                    |                         |          |         | ОК      | Cancel                                        |

Figure 14-4

Dynamic filter in a data set

### Getting information about queries

When a report accesses data from a database, it is useful to understand what queries the report sends to the database, and how charts and tables get their data. For example, if you create a dynamic filter on a table to display sales data for certain products only, does BIRT send a query to retrieve sales data for all products then filter at the table level to display data for specific products, or does BIRT send a query that retrieves only data for specific products? Answers to questions such as this can help you optimize the performance of a report.

To get information about the queries that are executed, right-click a report element, such as a table or a chart, then choose Show Query Execution Profile. Figure 14-5 shows an example of a query that is executed for a table. In this example, Query Execution Profile shows the following information:

- The data set (Products Data Set) that is bound to the table, the original query specified, and the query modified by BIRT and sent to the database
- A sort definition that sorts data rows by product name in ascending order
- A filter condition (row["QUANTITYINSTOCK"] > 5000
- A group definition that groups data by vendor

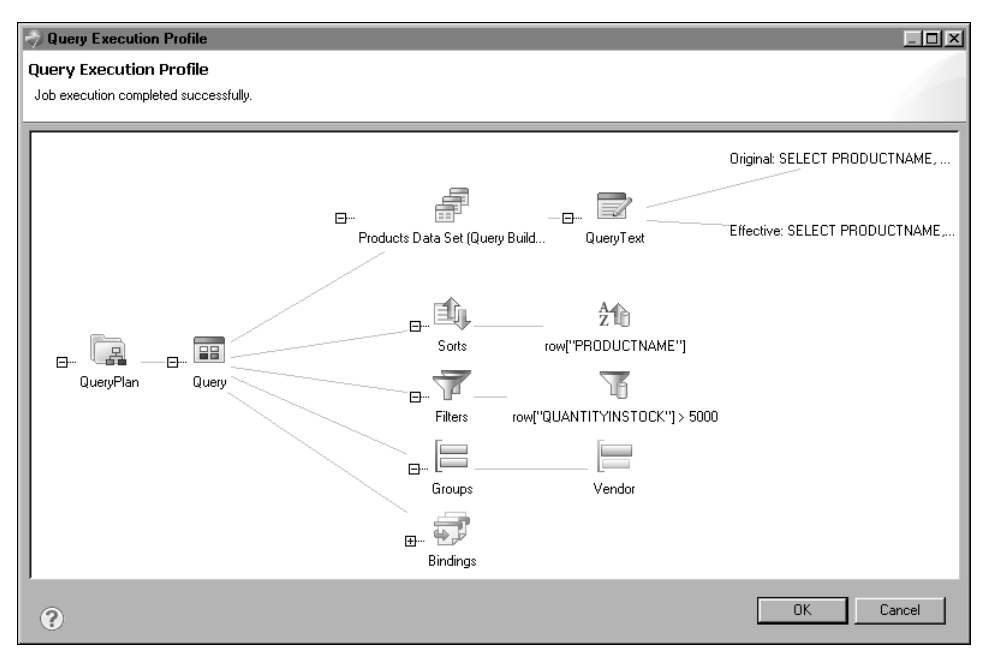

Data bindings associated with the table

Figure 14-5 Query execution profile for a table

Select each item in the query execution profile to see more information about that item. For example, click the filter, as shown in Figure 14-6, to see whether the filter is executed in BIRT or at the database level. In the filter information, "Push Down: applied" means that the filter is pushed down to, or executed by, the database. Similarly, select the sort and group definitions to see where these tasks are executed.

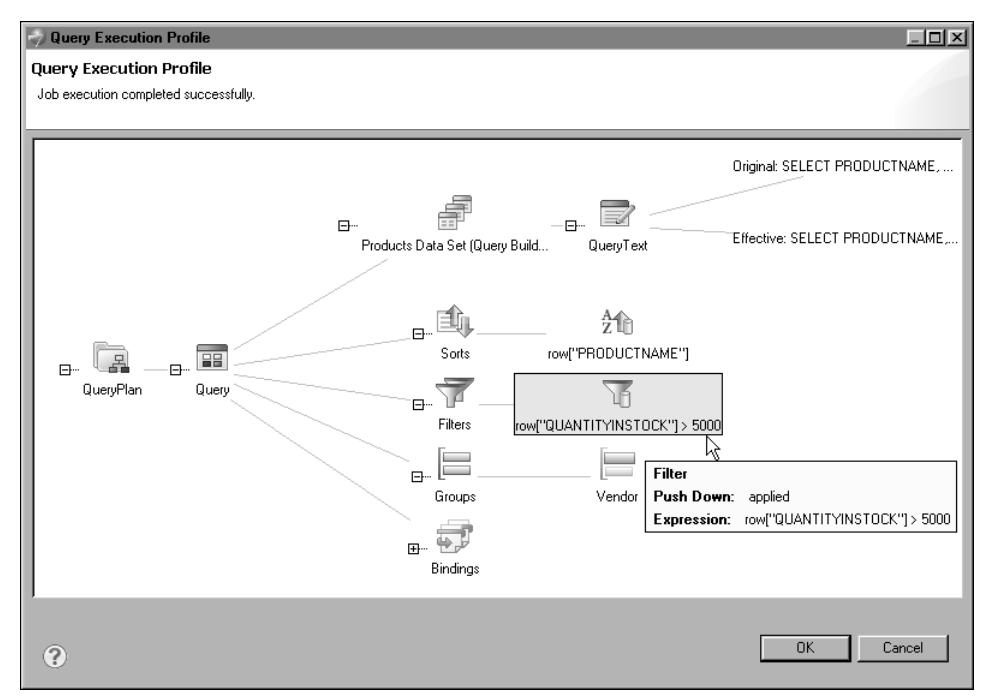

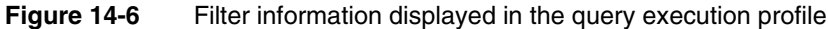

Another piece of useful information that the query execution profile provides is whether, and how, BIRT modifies a query when you sort, group, or filter data using the graphical tools. As discussed at the beginning of this chapter, BIRT can modify a query to perform these tasks at the database level if the report accesses the database through an information object or a JDBC connection for query builder data source.

Select the Original: SELECT statement to see the query specified originally. Select the Effective: SELECT statement to see the query modified by BIRT. Figure 14-7 shows an example of the SELECT statement in the original query. Figure 14-8 shows an example of the SELECT statement in the modified query.

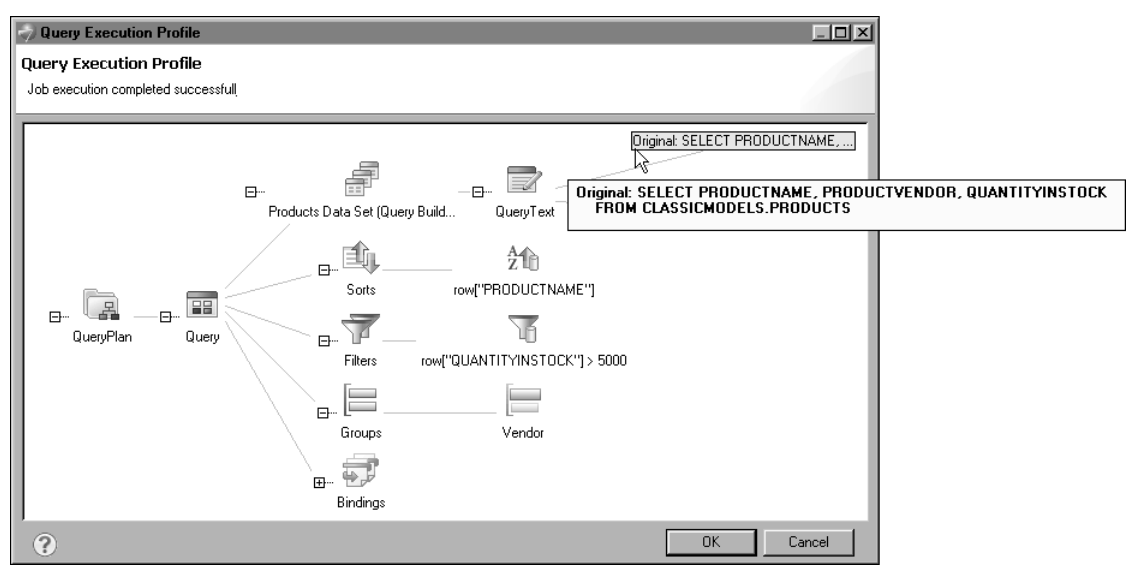

Figure 14-7 Original query displayed in the query execution profile

As Figure 14-8 shows, BIRT changes the original query to add a filter condition (WHERE clause) and a sort condition (ORDER BY clause).

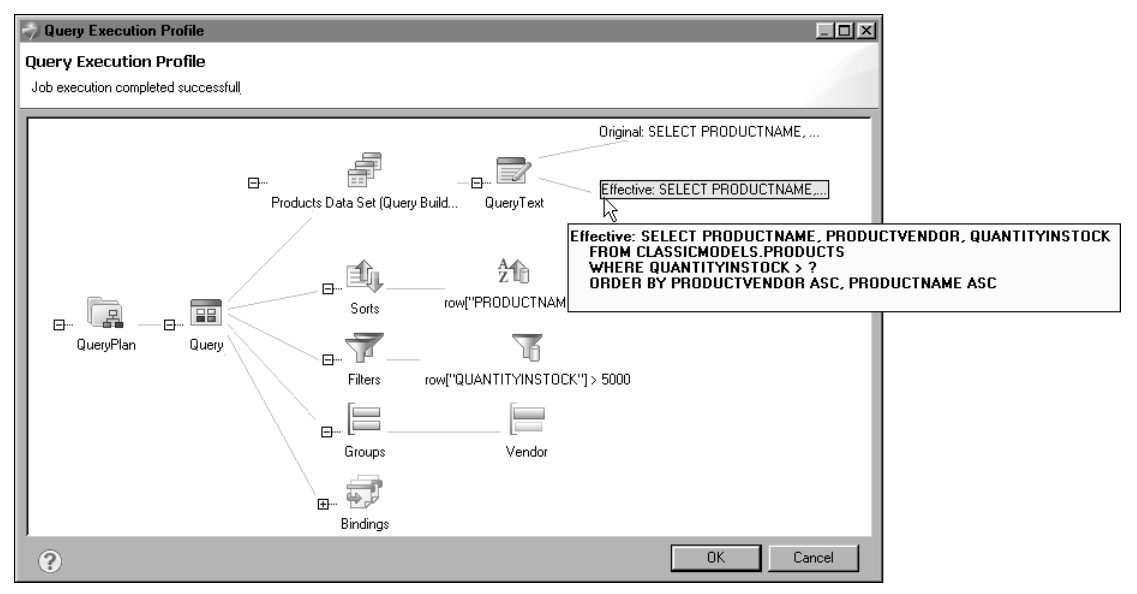

Figure 14-8 Modified (effective) query displayed in the query execution profile

The performance of a report improves when data is processed by the database rather than by BIRT. Data filtering in particular can affect performance significantly because filtering can mean the difference between retrieving hundreds or millions of rows of data.

When you create filters using the graphical filter tool, BIRT pushes a filter to the database if the filter condition can be mapped to a SQL expression (if using the JDBC connection for query builder data source) or an Actuate SQL expression (if using an information object data source). Using that criterion, the following are examples of when BIRT pushes a filter to the database:

■ The filter uses an operator that is supported by the database, for example, <, >, =.

BIRT-specific operators, such as Match, Top Percent, and Bottom Percent, do not have SQL equivalents, so a filter that uses any of these operators is not pushed to the database.

 The filter uses an expression that refers to a field in a database table. For example, the following filter condition is pushed to the database if SalesTotal is a column in the database table:

```
row["SalesTotal"] Greater than 5000000
```

On the other hand, the following filter condition is not pushed to the database if Profit is a computed column derived from other columns, for example, row["Sales"] - row["Cost"]:

row["Profit"] Greater than 2000000
# Chapter

# 15

# Adding HTML buttons to a report

This chapter contains the following topics:

- About HTML buttons
- Creating an HTML button
- Writing code for an HTML button
- Changing the appearance of an HTML button

# **About HTML buttons**

In a BIRT report, an HTML button is a report element that provides the same functionality as a button defined with the HTML <br/>button> tag in a web page. The HTML button can execute client-side JavaScript code associated with button events, such as a button click or double-click.

You can use HTML buttons to provide users with custom interactive reporting functionality. For example, you can create HTML buttons that, when clicked, filter data, hide or show data, sort data, link to another report, or perform calculations.

Figure 15-1 shows Actuate Viewer displaying a product sales report that contains three buttons at the top. Each button provides a different data filtering option. The user can choose to view all product sales, the top ten products, or the bottom ten products. The report in Figure 15-1 shows the top ten products.

| 🌍 Actuate Viewer - Transie | ent - TopProducts_InteractiveFilter |                     | <u>_   ×</u> |
|----------------------------|-------------------------------------|---------------------|--------------|
| ≣- 1/1   ◄                 |                                     |                     |              |
| All Products               | Top Ten Products                    | Bottom Ten Products | ŕ            |
| Product                    | Quantity Sold                       | Total               |              |
| Classic Cars               |                                     | \$1,114,218.93      |              |
| S10_1949                   | 961                                 | \$190,017.96        |              |
| S12_1099                   | 933                                 | \$161,531.48        |              |
| S12_1108                   | 1019                                | \$190,755.86        |              |
| S12_3891                   | 965                                 | \$152,543.02        |              |
| S18_2238                   | 986                                 | \$142,530.63        |              |
| S18_3232                   | 1808                                | \$276,839.98        |              |
| Motorcycles                |                                     | \$306,453.03        |              |
| S10_4698                   | 985                                 | \$170,686.00        |              |
| S12_2823                   | 1028                                | \$135,767.03        |              |
| Planes                     |                                     | \$144,959.91        |              |
| S18_1662                   | 1040                                | \$144,959.91        |              |
| Vintage Cars               |                                     | \$140,535.60        |              |
| \$18 1749                  | 918                                 | ¢140 535 60         |              |

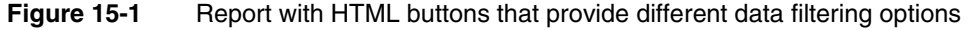

You can also use HTML buttons to integrate a report with other enterprise applications. Figure 15-2 shows an example of a report that uses Check Inventory and Process Order buttons to link to business processes that run in a different application.

The HTML button is supported in HTML reports only. It does not work in other output formats, such as PDF or Excel, and appears as static text in those documents. If a report is to be viewed in formats other than HTML, use the Visibility property to hide HTML buttons in all output formats, except HTML.

| ACTUATE.     |                                                  |        |               |                    |             |             |   |
|--------------|--------------------------------------------------|--------|---------------|--------------------|-------------|-------------|---|
| <b>菜</b> ▼ 1 | /1 🖾 🛛 🖛 🕨 🕨                                     |        |               |                    |             |             |   |
|              |                                                  |        |               |                    |             |             | ^ |
|              |                                                  |        |               |                    |             |             |   |
| CLASSIC      | Classic Models, Inc<br>2207 Bridgepointe Parkway |        |               | _                  |             |             |   |
| MODELS       | San Mateo, CA 94404                              |        |               | Pe                 | nding (     | Orders      |   |
|              | Online [                                         | Diecas | t Creations C | Co.                |             |             |   |
| Dorothy Yo   | Airport Avopuo                                   |        | Order         | : 10100<br>No: 262 |             |             |   |
| Nashua, NH   | 1 62005                                          |        | Sales         | Rep: Steve F       | Patterson   |             |   |
| USA          |                                                  |        |               |                    |             |             |   |
| Code         | Description                                      | Otv    | MGRD          | Discount           | Linit Drice | Total       |   |
| code         |                                                  | QLy    | MSIG          | Discourre          | onic Price  | Total       |   |
| S18_1749     | 1917 Grand Touring Sedan                         | 30     | \$170.00      | 20.00%             | 136.00      | 4,080.00    |   |
| S18_2248     | 1911 Ford Town Car                               | 50     | \$60.54       | 9.00%              | 55.09       | 2,754.50    |   |
| S18_4409     | 1932 Alfa Romeo 8C2300 Spider Sport              | 22     | \$92.03       | 18.00%             | 75.46       | 1,660.12    |   |
| S24_3969     | 1936 Mercedes Benz 500k Roadster                 | 49     | \$41.03       | 13.99%             | 35.29       | 1,729.21    |   |
|              |                                                  |        |               |                    | Total       | \$10,223.83 |   |
|              | Check Inve                                       | entory | Process C     | Order              |             |             |   |

Figure 15-2 Report with HTML buttons that link to business processes

# **Creating an HTML button**

Creating a functional HTML button entails inserting the HTML button element in the desired location in the report, specifying the text to display on the button, then programming the button's action. You can place an HTML button in the report page, a grid, table, list, and cross tab.

#### How to create an HTML button

- **1** Drag an HTML button element from the palette and drop it in the desired location in the report.
- **2** In HTML Button, specify the following values:
  - 1 In Name, type a different name for the element if you do not want to use the default name. Each HTML button must have a unique name.
  - 2 In Value, type the text to display on the button. Alternatively, select JavaScript Syntax or EasyScript Syntax to create an expression, which displays a dynamic or calculated value. Figure 15-3 shows an example of text specified for Value.

| HTML Button                | ×         |
|----------------------------|-----------|
| HTML Button                |           |
| Edit HTML button item.     |           |
|                            |           |
| Name: NewHTML Button       |           |
| Value: Show All Products   | abi 🔫     |
| (Text shown on the button) |           |
|                            |           |
|                            |           |
| ?                          | OK Cancel |
|                            |           |

Figure 15-3 Definition of an HTML button

3 Choose OK. A message appears, providing information about writing code for the button. Choose OK.

The HTML button appears in the report.

- **3** While the button is selected, choose the Script tab.
- **4** In the script editor, click New Event Function and select a button event from the drop-down list, shown in Figure 15-4.

| 🗄 *TopProducts_InteractiveFilter.rptdesign 🗴 |                                  |          |                              |
|----------------------------------------------|----------------------------------|----------|------------------------------|
| Script: clientScripts                        | New Event Function               | 0        | HTML Button - NewHTML Button |
|                                              | New Event Function               | <u>è</u> |                              |
|                                              | onblur                           |          | _                            |
|                                              | onclick                          |          |                              |
|                                              | onfocus                          |          |                              |
|                                              | onkeydown                        |          |                              |
|                                              | onkeypress                       |          |                              |
|                                              | onkeyup                          |          |                              |
|                                              | onmouseover                      |          |                              |
|                                              | ondblclick                       |          |                              |
|                                              | onmousedown                      |          |                              |
|                                              | onmousemove                      |          |                              |
|                                              | onmouseup                        |          | <b>v</b>                     |
| <u> </u>                                     |                                  |          | Þ                            |
| Layout Master Page Script XML Source Pr      | eview Desktop Viewer (prototype) |          |                              |

Figure 15-4 Click New Event Function to display the list of button events

- **5** Write JavaScript code to program the button's action for the selected event. The next section provides information about this task.
- **6** Run the report in the web viewer to test the button's functionality. If you do not receive expected results, or if you receive an error, check the event handler script for possible problems.

# Writing code for an HTML button

After inserting an HTML button in a report, you use the script editor to write JavaScript code that specifies the task to perform when a particular button event occurs. This type of code is called an event handler. HTML button event handlers can consist of any valid JavaScript code, and typically access report data and the Actuate JavaScript API to provide interactive viewing functionality.

The HTML button supports multiple events, and you can write multiple event handlers for a single button to execute different routines based on the event that occurs. For example, you can write an event handler that displays help information when the user moves the mouse pointer over a button, and a second event handler to run a business process when the user clicks the button.

Table 15-1 lists and describes the events that the HTML button supports and for which you can write code.

| Event       | Description                                                  |
|-------------|--------------------------------------------------------------|
| onblur      | Occurs when the button loses focus, or stops being active    |
| onclick     | Occurs when the button is clicked                            |
| ondblclick  | Occurs when the button is double-clicked                     |
| onfocus     | Occurs when the button gets focus, or becomes active         |
| onkeydown   | Occurs when a keyboard key is pressed                        |
| onkeypress  | Occurs when a keyboard key is pressed and released           |
| onkeyup     | Occurs when a keyboard key is released                       |
| onmousedown | Occurs when a mouse button is pressed                        |
| onmousemove | Occurs when a mouse pointer moves when it is over the button |
| onmouseover | Occurs when a mouse pointer moves onto the button            |
| onmouseup   | Occurs when a mouse button is released                       |

#### Table 15-1Supported events

When you select an event for which to write code, the script editor provides a JavaScript code template, as shown in Figure 15-5.

The following line of code in the template is a signal to the software to execute the code within the braces that follow when a click, or button press, event occurs:

this.onclick = function(event)

Do not modify this line of code. Write your JavaScript code within the braces following that line.

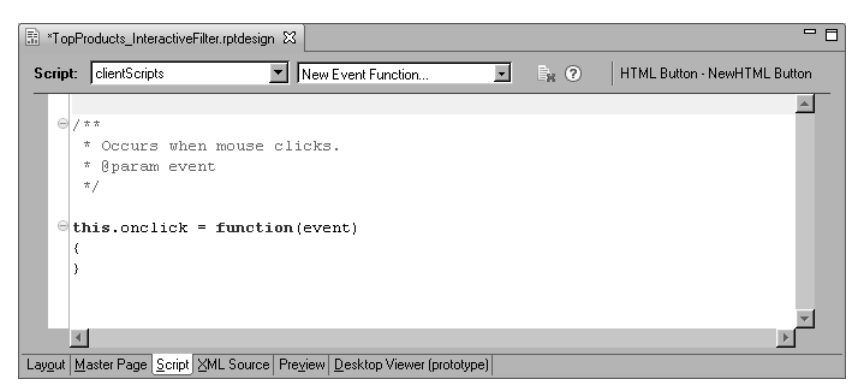

Figure 15-5 Script editor displaying a script template

If you write multiple event handlers for an HTML button, the script editor places all the event handlers serially, as shown in the following code example:

```
/**
 * Occurs when mouse clicks.
 * @param event */
this.onclick = function(event)
{
   /* onclick code here */
}
/**
 * Occurs when a mouse button is released.
 * @param event */
this.onmouseup = function(event)
{
   /* onmouseup code here */
}
```

# Accessing report data

It is common to use HTML buttons to perform calculations on-demand or to present additional information. For example, rather than display customer notes that take up space in a report or that users view infrequently, you can create an HTML button that, when clicked, displays the information when users want to view the information.

These types of event handlers typically require access to data in the report, such as row data, aggregate data, or report parameter values. To provide event handlers with access to report data, you must do the following:

- 1 Insert the HTML button in a container, such as a table, that provides access to data.
- **2** For each type of data, create a variable for the HTML button using the Variables page on Property Editor. Figure 15-6 shows an HTML button variable named CustomerNotes whose value is set to the Notes column.

| Add Variables |               |    | ×                  |
|---------------|---------------|----|--------------------|
| <u>N</u> ame: | CustomerNotes |    |                    |
| Expression    | row["Notes"]  |    | ∮ <sub>X</sub>   - |
|               |               |    |                    |
|               |               |    |                    |
| ?             |               | OK | Cancel             |

Figure 15-6 Variable associated with an HTML button

After you create a variable, use dataObject to access the variable in an event handler. For example, to access the variable CustomerNotes, use dataObject.CustomerNotes, as shown in the following event handler code:

```
/**
 * Occurs when mouse clicks.
 * @param event */
this.onclick = function(event)
{
    alert("Customer notes: " +
        "\n" + dataObject.CustomerNotes );
}
```

This example uses the JavaScript alert function to display customer notes in a message box, as shown in Figure 15-7.

| Windows            | Internet Explorer                                                                 |
|--------------------|-----------------------------------------------------------------------------------|
| $\mathbf{\Lambda}$ | Customer notes:<br>Customer requested that FedEx Ground is used for this shipping |
|                    | ОК                                                                                |

Figure 15-7 Message box displaying a note when the HTML button is clicked

The next example shows how to use an HTML button to calculate the price of a product after applying a discount specified by the user at report view time. Figure 15-8 shows the report in the web viewer. The report lists the products and their MSRP (Manufacturer's Suggested Retail Price). Each product row contains a Discounted Price button for calculating the discounted price for that product.

| Actuate Viewer - Transient - Pro | oducts_InteractiveCalculation |                  | - D ×        |
|----------------------------------|-------------------------------|------------------|--------------|
| ≣∗ 1/1  ∢ ∢                      | ▶ ▶                           |                  | <u>^</u>     |
| ,,                               |                               |                  | <u>^</u>     |
| Product                          | MSRP                          |                  |              |
| 1952 Alpine Renault 1300         | 214.3                         | Discounted Price |              |
| 1972 Alfa Romeo GTA              | 136                           | Discounted Price |              |
| 1962 LanciaA Delta 16V           | 147.74                        | Discounted Price |              |
| 1968 Ford Mustang                | 194.57                        | Discounted Price |              |
| 2001 Ferrari Enzo                | 207.8                         | Discounted Price |              |
| 1969 Corvair Monza               | 151.08                        | Discounted Price |              |
| 1968 Dodge Charger               | 117.44                        | Discounted Price |              |
| 1969 Ford Falcon                 | 173.02                        | Discounted Price |              |
| 1970 Plymouth Hemi Cuda          | 79.8                          | Discounted Price |              |
| 1969 Dodge Charger               | 115.16                        | Discounted Price |              |
| 1993 Mazda RX-7                  | 141.54                        | Discounted Price |              |
| 1965 Aston Martin DB5            | 124.44                        | Discounted Price |              |
| 1948 Porsche 356-A Roadster      | 77                            | Discounted Price |              |
| 1995 Honda Civic                 | 142.25                        | Discounted Price |              |
| 1998 Chrysler Plymouth Prowler   | 163.73                        | Discounted Price |              |
| 1999 Indy 500 Monte Carlo SS     | 132                           | Discounted Price | <b>▼</b>   ▼ |

 Figure 15-8
 Product report using HTML buttons to calculate discounted prices

When the user clicks a button, a window prompts the user to enter a discount percent, as shown in Figure 15-9.

| Explorer User Prompt                          | ×            |
|-----------------------------------------------|--------------|
| Script Prompt:<br>Enter the discount percent: | OK<br>Cancel |
| l l                                           |              |

#### Figure 15-9 Window prompting for a discount percent

After the user enters a value, such as 10, and chooses OK, another window displays the product's discounted price, as shown in Figure 15-10.

| Window | s Internet Explorer 🛛 🔀  |
|--------|--------------------------|
|        | Discounted price: 192.87 |
|        | OK.                      |

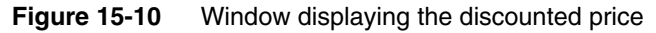

To create this HTML button, a button labeled Discounted Price is inserted in the detail row of a table. The HTML button's event handler code requires the MSRP

values to calculate the discounted price, so a variable is created. Figure 15-11 shows the definition of a variable named Price.

| Edit Variables           | ×                   |
|--------------------------|---------------------|
| <u>N</u> ame: Price      |                     |
| Expression: [row["MSRP"] | $f_{\mathrm{X}} $ - |
|                          |                     |
| ?                        | OK Cancel           |

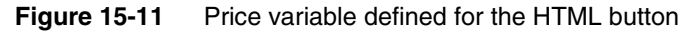

The event handler code for the HTML button is as follows:

```
this.onclick = function(event)
{
    Discount = window.prompt('Enter the discount percent: ','');
    DiscountedPrice = dataObject.Price - (dataObject.Price *
        (Discount/100));
    alert("Discounted price: " + DiscountedPrice);
}
```

The first line after the opening brace prompts the user for a discount value and stores the value in the Discount variable. The second line calculates the discounted price using the values in the Price and Discount variables. The third line displays the results in a message box. Note that this event handler code covers only the main tasks. A more complete event handler would also perform data validation to ensure that the input value is a number, and handle the case if the user chooses Cancel at the prompt.

#### How to add a variable to an HTML button

- 1 In the layout editor, select the HTML button to which to add a variable.
- **2** Choose Property Editor, then choose the Variables tab.
- **3** In Variables, choose Add.
- **4** In Add Variables, specify the following values:
  - 1 In Name, type a unique name for the variable. JavaScript event handlers use the name to access the variable's information through dataObject. For example, the event handler accesses a variable named credit as dataObject.credit.
  - **2** In Expression, type the value that the variable contains. You can also use Expression Builder to create a value. Choose OK.

Variables displays the variable you created, as shown in Figure 15-12.

| Ē   | Property Editor - HTML Button 🔀 🔝 Problems | 🚹 iServer Explorer 🔲 Properties |                | R |
|-----|--------------------------------------------|---------------------------------|----------------|---|
| Pro | perties Binding Highlights Variables       |                                 |                |   |
|     | Variables                                  |                                 |                |   |
| [   | Name                                       | Expression                      | Add            |   |
|     | Price                                      | row["MSRP"]                     | E <u>.d</u> it |   |
|     |                                            |                                 | <u>R</u> emove |   |
|     |                                            |                                 |                |   |
|     |                                            |                                 |                |   |
|     |                                            |                                 |                |   |

Figure 15-12 Variable defined for an HTML button

# Using the Actuate JavaScript API

Actuate provides a JavaScript API (JSAPI) to support the integration of Actuate technology with web applications. Application developers can use the API to embed entire reports or individual report elements, such as charts or tables, into existing web pages.

HTML button event handlers can also use JSAPI to access report elements, manipulate data, and refresh a report in the Actuate viewer. For example, you can use the JSAPI to implement interactive functionality in the viewer, such as sorting and filtering data, linking to other report elements, and displaying or hiding report elements.

The three HTML buttons in the report shown in Figure 15-1, which provide three data filtering options, use methods in the JSAPI to get the current viewer, create the filters, and reload the report with new data each time the user clicks one of the buttons. The following is the event handler code for the Top Ten Products button:

```
this.onclick = function(event)
{
    //Get the current viewer object and the table with the
    //bookmark DetailTable on the current page.
    var viewer = this.getViewer();
    var pagecontents = viewer.getCurrentPageContent();
    var table = pagecontents.getTableByBookmark("DetailTable");
    //Create a top 10 filter on the table
    table.setFilters(new actuate.data.Filter("PRICE",
    actuate.data.Filter.TOP_N, "10"));
    //Reload the table
    table.submit();
}
```

The following is the event handler code for the All Products button:

```
this.onclick = function(event)
{
    var viewer = this.getViewer();
    var pagecontents = viewer.getCurrentPageContent();
    var table = pagecontents.getTableByBookmark("DetailTable");
    table.clearFilters("PRICE");
    table.submit();
}
```

The JSAPI provides many classes and methods that are useful for adding functionality to HTML buttons. For more information about using the JSAPI, see *Using Actuate JavaScript API*.

# **Testing an HTML button**

As mentioned previously, HTML buttons are supported in HTML reports only. To test the functionality of an HTML button, run the report in the web viewer. The previewer in the report editor does not support the Actuate JavaScript API. You can view an HTML button that contains JSAPI code in the previewer, but it does not respond to any button events.

### Changing the appearance of an HTML button

As with other report elements, you can modify an HTML button by changing property values, such as its name, its value, or aspects of its appearance. The tabs on the property sheet for the element support altering the appearance, visibility, and other features.

The general properties page provides the ability to change the size, color, and the appearance of the text of the button. By default, the button's size adjusts to the length of the text on the button. If a report contains multiple buttons and you want all the buttons to be the same size, specify values for the Width and Height properties.

The general properties page also supports adding an image to the face of the button. Use the Upload button next to the Image property to add an image. Before doing so, make sure the image file is the appropriate size for the button. A button expands to display the image in its full size unless you specify Width and Height values. So, if an image is large, and you use the default auto-sizing feature, the button is large. If you use explicit Width and Height values, and the image is larger than the specified button size, the image is truncated. To change the size of an image, you must edit the image using a graphic editing tool.

Figure 15-13 shows the general properties for an HTML button.

| 📝 Property Editor - HTML | Button 🕴 🔝 Problems 🕕 iServer Explorer     | R        |
|--------------------------|--------------------------------------------|----------|
| Properties Binding High  | lights Variables                           |          |
| General                  | General                                    | <u>A</u> |
| Padding                  | Name: NewHTML Button1 Element ID: 152      |          |
| Margin                   |                                            |          |
| Page Break               | Image: Upload                              |          |
| Visibility               | St Gables Hainkis                          |          |
| Table of Contents        |                                            |          |
| Bookmark                 | Font: Sans Serif V Size: 10 V points V     |          |
| Comments                 |                                            |          |
| User Properties          | Color: Black Black Blackground color: Auto |          |
| Named Expressions        |                                            |          |
| Advanced                 |                                            | omatted  |
|                          | Shiler None Display Black                  |          |
|                          |                                            |          |
|                          | Theme: None                                |          |

Figure 15-13 General properties for an HTML button

Use the padding settings, as shown in Figure 15-14, to add extra space around the text or image on the face of the HTML button.

| General           | Padding          |
|-------------------|------------------|
| Padding           | Top: 0.5lin      |
| Margin            | <u>Top.</u>      |
| Page Break        | Bottom: 0.5 in 💌 |
| Visibility        | Left: 1 points 💌 |
| Table of Contents |                  |
| Bookmark          | Right: 1 points  |

Figure 15-14 Padding properties for an HTML button

Padding supports the use of different units, such as inches or points. When you add padding, it affects the HTML button as shown in Figure 15-15. The button on the left uses the default padding values. The button on the right uses padding values of 0.5 inch at the top and bottom.

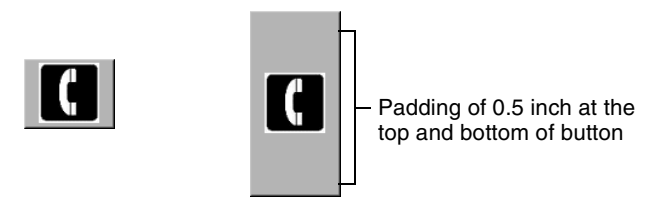

Figure 15-15 Padding added to an HTML button using an image

Use the margin settings to increase the space around the entire button. Specifying margin values is similar to specifying padding values, as shown in Figure 15-16.

| General           | Margin              |
|-------------------|---------------------|
| Padding           | Top: 0.5 💌 in 💌     |
| Margin            |                     |
| Page Break        | Bottom: 0.5 💌 in 💌  |
| Visibility        | Left: 0 🗸 points 🗸  |
| Table of Contents |                     |
| Bookmark          | Right: U v points v |

Figure 15-16 Margin properties for an HTML button

However, whereas padding modifies the size of the HTML button, margins modify the space around the button and do not change the button size. Figure 15-17 shows two buttons, each within a cell. The button on the left uses the default margin values. The button on the right uses margin values of 0.5 at the top and bottom.

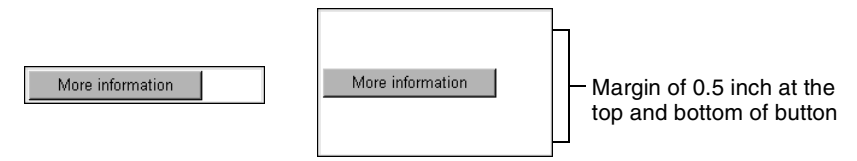

Figure 15-17 Margin space around an HTML button in a table

Visibility, Page Break, Table of Contents, and other properties operate in the same manner as they do for other report elements.

#### How to change the name or value of an HTML button

- **1** Double-click the HTML button.
- **2** In HTML Button, in Name, type the new button name. In Value, type the new value.
- **3** Choose OK. The HTML button displays the new value.

# Chapter 16

# Controlling user access to report pages and data

This chapter contains the following topics:

- About the security model
- Controlling user access to report pages
- Controlling user access to data

# About the security model

All files stored in an Actuate BIRT iServer Encyclopedia volume are subject to a standard security procedure, which restricts file access to authorized users. The iServer security model is based on roles and privileges. The iServer administrator creates roles for various job functions in an organization, such as finance, marketing, and sales. The privileges, or permissions, to perform certain operations, such as read, write, and execute, are assigned to roles. Users are assigned roles, and, through these roles, acquire the privileges to perform particular operations on folders and files.

With this level of security, each user has access to files and folders on a need-toknow basis. For security at a more detailed level, iServer provides the following types of security:

- Page-level security, which controls user access to particular sections or pages in a report. This security feature requires the Page Level Security option on iServer. The published report must be assigned the Secure Read privilege.
- Data security, which controls user access to a particular set of data provided by a BIRT data object. This security feature is part of the core iServer functionality. The published data object must be assigned the Secure Read privilege.

The security procedure that applies to files and folders in an iServer volume is implemented entirely in iServer. Page-level security and data security, however, require implementation in Actuate BIRT Designer as well.

# About access control lists (ACLs) and security IDs

Page-level and data security use the same security mechanism in Actuate BIRT Designer: access control lists.

An access control list (ACL) is a list of security IDs that tells iServer which users have access to a particular item in a report or data object. A security ID can be either a user name or a role defined in iServer. Typically, you use roles because they are more permanent than user names. A role can be assigned to different users at different times as employees leave or change positions.

To implement page-level and data security in Actuate BIRT Designer, perform the following tasks:

- In the report or data object, select the item to which to apply security.
- For the item's Access Control List Expression property, specify an expression that evaluates to a security ID or a list of security IDs.

#### ACL expression syntax

The ACL expression must evaluate to a string, and can be either a JavaScript or EasyScript expression. If specifying multiple security IDs, separate each with a comma.

The following expressions are examples of ACL expressions in JavaScript. The first expression specifies a literal role name. The second expression specifies two literal role names. The third expression evaluates to role names, such as Sales Manager France or Sales Manager Canada. The fourth expression specifies two literal role names and an expression that evaluates to role names.

```
"CFO"
"CFO, Sales VP"
"Sales Manager " + row["Country"]
"CFO, Sales VP" + "," + "Sales Manager " + row["COUNTRY"]
```

The following ACL expressions are the EasyScript equivalent:

```
"CFO"
"CFO, Sales VP"
"Sales Manager " & [Country]
"CFO, Sales VP" & "," & "Sales Manager " & row["COUNTRY"]
```

# Controlling user access to report pages

In a report that uses page-level security, report users can view only pages to which they have access. You can design a single report that meets the needs of a range of users. The most common case is to create a hierarchy of ACLs where each successive level has access to more information. The ACL hierarchy can match the organizational hierarchy of a company.

For example, in a report that provides worldwide sales data by region and country, you can restrict user access to the content as follows:

- Each country sales manager can view only the pages that display sales data for her country.
- Each regional sales manager can view all the pages that display sales data for the countries in her region.
- The vice president of sales can view the entire report.

Figure 16-1 shows the page that the sales manager in Belgium can view.

| Belgium                                |    | \$26,872.03 |
|----------------------------------------|----|-------------|
| 8th century schooner                   | 49 | \$5,539.94  |
| 941 Chevrolet Special Deluxe Cabriolet | 50 | \$5,293.50  |
| 980s Black Hawk Helicopter             | 41 | \$5,624.79  |
| 992 Ferrari 360 Spider red             | 34 | \$5,239.40  |
| 999 Indy 500 Monte Carlo SS            | 49 | \$5,174.40  |

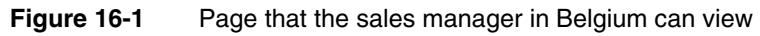

Figure 16-2 shows the pages that the regional sales manager for Europe can view.

| Actuate Viewer - S | SalesReportByRegion | Secured            |                             |                                           |     |             |
|--------------------|---------------------|--------------------|-----------------------------|-------------------------------------------|-----|-------------|
| -7 ACTUATI         | Actuate Viewer -    | SalesReportByRegio | n Secured                   |                                           |     |             |
| II.v 1/5           |                     | A shut a Manua     | Calcollon and Reflection of | Provinced                                 |     |             |
|                    |                     | Actuate Viewer     | SalesHeportByRegion_        | Secured                                   |     |             |
| Europe             | 2/5                 |                    | Actuate Viewer - Sa         | alesReportByRegion_Secured                |     |             |
|                    |                     | ≣* 3/5             |                             | Actuate Viewer - SalesReportByRegion_Secu | red |             |
|                    | Austria             |                    | <b>I</b> ≠ 4/5              |                                           |     | ×           |
|                    | 1956 Porsel         | Belgium            |                             | prior of the                              |     |             |
|                    | 1958 Setra.         | 18th century       | T                           | II* 5/5 [4 4 ▶ ▶]                         |     |             |
|                    | 1968 Dodg           | 1941 Chevro        | 1902 Eard M                 |                                           |     |             |
|                    | 1968 Ford .         | 1980s Black        | 1917 Gened 7                | Italy                                     |     | \$74,277.92 |
|                    | 1969 Dodg           | 1992 Ferrar        | 1972 Model                  | 1952 Alpine Renault 1300                  | 34  | \$6,994.82  |
|                    | 1972 Alta B         | 1999 Indy 5        | 1932 Model 1                | 1968 Ford Mustang                         | 44  | \$8,304.12  |
|                    | 19003 Diaca         |                    | 1948 Poreche                | 1969 Corvair Monza                        | 47  | \$6,816.88  |
|                    | 1992 Ferral         |                    | 1952 Aloine I               | 1969 Ford Falcon                          | 95  | \$15,753.55 |
|                    | 2002 Sumit          |                    | 1956 Poreche                | 1970 Triumph Spitfire                     | 36  | \$5,067.00  |
|                    | 2002 50200          |                    | 1957 Corrett                | 1992 Ferrari 360 Spider red               | 34  | \$5,181.94  |
|                    |                     |                    | 1959 Salva D                | 1995 Honda Civic                          | 49  | \$6,831.09  |
|                    |                     |                    | 1962 Volker                 | 2001 Ferrari Enzo                         | 79  | \$14,088.84 |
|                    |                     |                    | 1965 deter h                | ATA: B757-300                             | 48  | \$5,239.68  |
|                    |                     |                    | 1969 Eard M                 |                                           |     |             |
|                    |                     |                    | 1969 Dodge (                |                                           |     |             |
|                    |                     |                    | 1969 Eard Ea                |                                           |     |             |
|                    |                     |                    | 1972 Alfa P.                |                                           |     |             |
|                    |                     |                    | 1976 Ford G                 |                                           |     |             |
|                    |                     |                    | 1980s Black J               |                                           |     |             |
|                    |                     |                    | 1992 Ferrari                |                                           |     |             |
|                    |                     |                    | 1993 Marda                  |                                           |     |             |
|                    |                     |                    | 1996 Moto G                 |                                           |     |             |
|                    |                     |                    | 1998 Chrysler               |                                           |     |             |
|                    |                     |                    | 1999 Indy 50                |                                           |     |             |
| 1                  |                     |                    | 2001 Ferrari I              |                                           |     |             |
|                    | ,                   |                    | 2002 Suzuki                 |                                           |     |             |
|                    | -                   |                    | 2002 Warlan                 |                                           |     |             |
|                    | L                   | 3                  | 2005 Halley-                |                                           |     |             |
|                    | l                   |                    | 4                           |                                           |     |             |
|                    |                     |                    |                             | ~                                         |     |             |
|                    |                     | I                  |                             | -                                         |     |             |

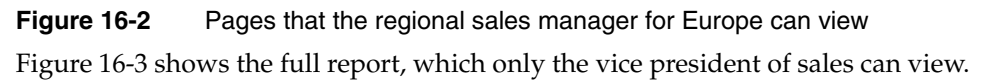

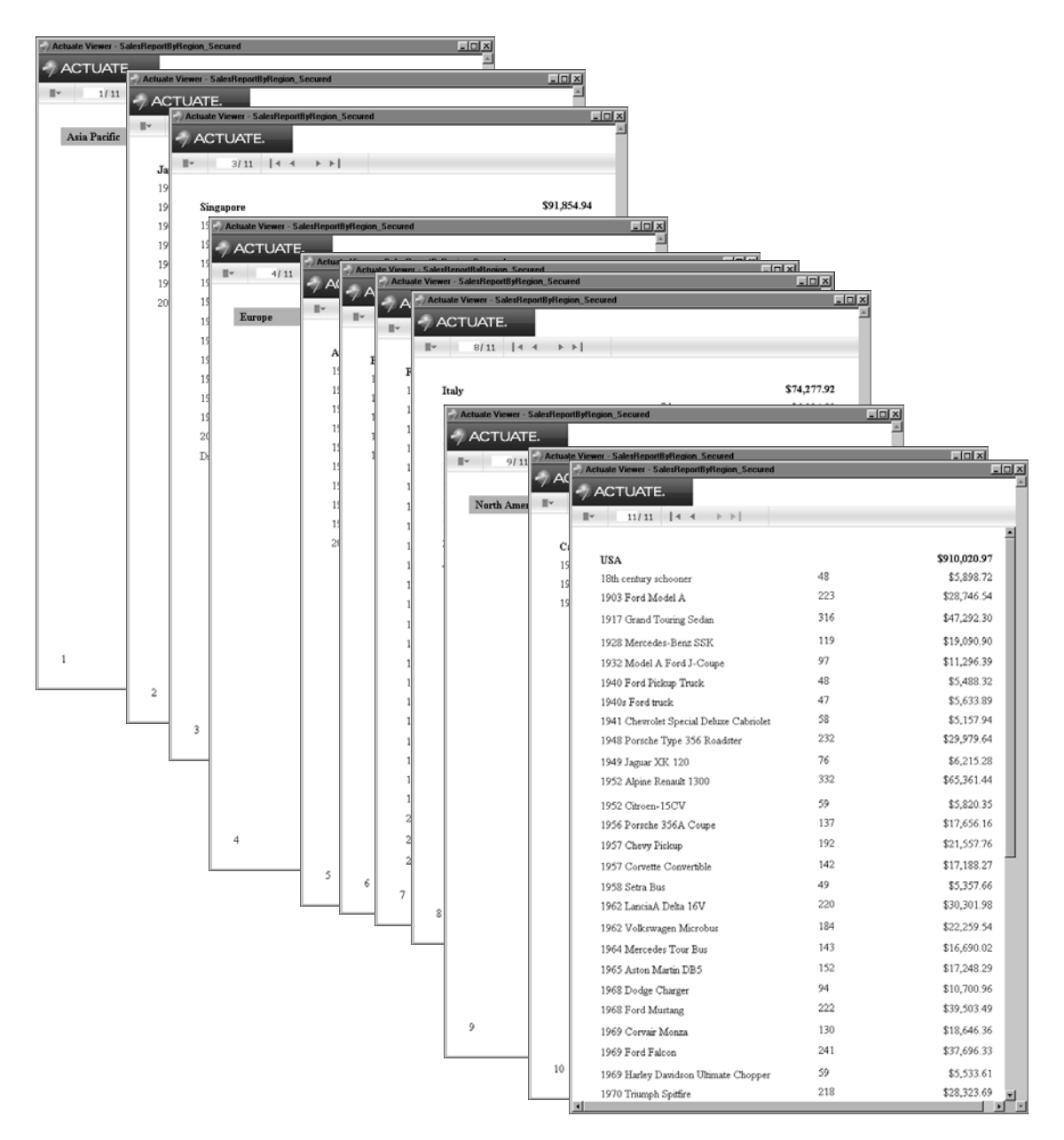

Figure 16-3 Pages that the vice president of sales can view

Without page-level security, you would need to create multiple reports—one report for each user—and the iServer administrator would then have to define

different security rules for each report, and manage multiple reports. In the sales report example, which presents data for three regions and eight countries, you would have to create twelve reports. For large companies, which typically have more hierarchical levels and more users, the number of reports increases.

# Adding page-level security to a report

To implement page-level security in a report, perform the following tasks:

Identify the sections that require security.

The most common elements to which to apply security are tables, lists, grids, and groups defined in a table.

- Identify the users that can view each section.
   Obtain the security IDs, typically roles, from the iServer volume administrator.
- Set security.

For each element that requires security, right click the element, then select Security from the context menu. Set the Access Control List Expression property to the security ID or IDs to which to grant access to the element's content.

#### Example 1

Figure 16-4 shows the design for the sales report shown in the previous section. The report design consists of a single table that groups data by region, country, and product.

|    | 🗄 SalesReportByRegion_Secured.rptdesign 🛛 🗖 🗖 |                                                             |                   |                       |         |  |
|----|-----------------------------------------------|-------------------------------------------------------------|-------------------|-----------------------|---------|--|
|    | D · e                                         | 1                                                           | 4                 | 5 · · · · · · 6 · · · | 1.1.1.1 |  |
|    |                                               |                                                             |                   |                       | <b></b> |  |
|    |                                               |                                                             |                   |                       |         |  |
| Ľ  | [言1                                           | [REGION]                                                    |                   | [Region_Total]        |         |  |
| :  | [ <b>=</b> 2                                  | [COUNTRY]                                                   |                   | ∑[Country_Total]      |         |  |
| ÷  | [ <b>三</b> 3                                  | [PRODUCTNAME]                                               | ∑[Quantity_Tota]] | ∑[Product_Total]      |         |  |
| 1  |                                               | Detail Row                                                  |                   |                       |         |  |
| 1  |                                               | III Table                                                   |                   | -                     |         |  |
| 1  |                                               |                                                             |                   |                       | -       |  |
|    | •                                             |                                                             |                   |                       |         |  |
| La | out Mas                                       | ter Page Script XML Source Preview Desktop Viewer (prototyp | e)                |                       |         |  |

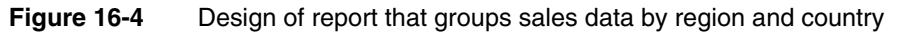

Page-level security is applied to these elements: the table, the Region group, and the Country group. Figure 16-5 shows the Security dialog for the table element.

| Security                                  |                                            |         | ×                  |
|-------------------------------------------|--------------------------------------------|---------|--------------------|
| Security                                  |                                            |         |                    |
| Create an access control list for         | this report item.                          |         |                    |
| Access Control List Expression:           | "Sales VP"                                 |         | ∫ <sub>X</sub>   - |
|                                           | Cascade ACL to this report item's contents |         |                    |
| Group List:                               |                                            |         |                    |
| Name                                      | Access Control List                        | Cascade | <u>E</u> dit       |
| Region                                    | "Regional Sales Manager: " + row["REGION"] | True    |                    |
| Country                                   | "Sales Manager: " + row["COUNTRY"]         | True    |                    |
| Product                                   |                                            | True    |                    |
|                                           |                                            |         |                    |
| 4                                         | 1                                          | E F     |                    |
| , <u> </u>                                |                                            |         |                    |
| $ \triangle$ If add ACL for Table, the "i | repeat header" setting will be ignored     |         |                    |
| 0                                         |                                            | ОК      | Cancel             |

Figure 16-5 Page-level security applied to the table and two of its groups

- The Access Control List Expression property is set to the value "Sales VP".
- The Cascade ACL option is selected. This setting propagates the specified ACL to all the elements in the table.

These settings specify that only the Sales VP has access to all of the table's contents.

- For the Region group:
  - The Access Control List expression is:

"Regional Sales Manager: " + row["REGION"]

This expression specifies that data for each region is restricted to a specific regional sales manager role. For example, only a user with the Regional Sales Manager: Europe role can view the sales data for Europe.

- Cascade is set to True. This value propagates the ACL to the elements in the Region group, providing the regional sales manager access to all the data within the Region group.
- For the Country group:
  - The Access Control List expression is:

"Sales Manager: " + row["COUNTRY"]

This expression specifies that data for each country is restricted to a specific sales manager role. For example, only a user with the Sales Manager: France role can view the sales data for France.

 Cascade is set to True. This value propagates the ACL to the elements in the Country group, providing the sales manager access to all the data within the Country group.

#### Example 2

This example shows how to implement page-level security in a report that contains multiple tables. Figure 16-6 shows a report design that contains four tables and identifies the roles that can view each table. The last table shows detailed sales data grouped by country and product. The CEO, Sales VP, and Sales Director can view all the content in this table. Each sales manager can view only the sales data for her country.

| · 3 · · · · · · 4                     | RODUCT]<br>STOMER]                                | CEO, Sales VP<br>CEO, Sales VP<br>CEO, Sales VP                                                                                                    |
|---------------------------------------|---------------------------------------------------|----------------------------------------------------------------------------------------------------|
| ΣTOTAL_PH<br>ΣΤΟΤΑL_CU:<br>ΣΤΟΤΑΙ_CU: | RODUCT]<br>STOMER]<br>[AL_REP]                    | — CEO, Sales VP<br>— CEO, Sales VP<br>— CEO, Sales VP                                                                                                    |
| Iq_LATOT]∑<br>LatoT]∑<br>IoT]∑        | RODUCT]<br>STOMER]<br>[AL_REP]                    | — CEO, Sales VP<br>— CEO, Sales VP                                                                                                    |
| ]<br>Σ[ΤΟΤΑL_CU:<br>Σ[ΤΟΤ]<br>Σ[ΤΟΤ]  | STOMER]                                           | — CEO, Sales VP<br>— CEO, Sales VP                                                                                                    |
| Σ[TOTAL_CU:                           | STOMER]                                           | CEO, Sales VP                                                                                                    |
| רסד]∑                                 | TAL_REP]                                          | CEO, Sales VP                                                                                                    |
| Σ[ΤΟ]                                 | TAL_REP]                                          |                                                                                                    |
|                                       |                                                   |                                                                                                    |
| try and Product                       |                                                   | CEO, Sales VP,                                                                                                    |
|                                       |                                                   | Sales Director                                                                                                    |
|                                       | ∑[Country_Total]                                  | CEO, Sales VP,                                                                                                    |
| ∑[Units_Total]                        | ∑[Product_Total]                                  | Sales Director,                                                                                                    |
| [Unit_Quantity]                       | [extended_price]                                  | Sales Manager of                                                                                                    |
|                                       |                                                   |                                                                                                    |
|                                       |                                                   |                                                                                                    |
|                                       | ry and Product<br>[Units_Tota]<br>[Unit_Quantity] | ry and Product          Image: Second state state |

Figure 16-6 Design of report that contains four tables and the roles that can access each table

There are several ways to implement page-level security in this report. You can:

 Select each table and set each table's Access Control List Expression property to the roles identified in Figure 16-6.

The ACL for the first, second, and third tables would be:

```
"CEO, Sales VP"
```

The ACL for the first fourth table would be:

"CEO, Sales VP, Sales Director"

The ACL for the Country group in the fourth table would be:

```
"CEO, Sales VP, Sales Director" + "," + "Sales Manager of " +
row["COUNTRY"]
```

 Use the Cascade ACL option to cascade security IDs from a container element to its contents. Because the CEO and Sales VP roles can view the entire report, it is more efficient to specify the ACL once at the topmost container, the report element, than it is to specify the same ACL multiple times.

The ACL for the report element would be:

"CEO, Sales VP"

The ACL for the first fourth table would be:

"Sales Director"

The ACL for the Country group in the fourth table would be:

"Sales Manager of " + row["COUNTRY"]

Add a grid to the report, place all the tables in the grid, and cascade the "CEO, Sales VP" ACL expression from the grid instead of from the report element. This design is more versatile than the previous one because it is often practical to leave the ACL at the report level blank, which grants all users access to the report. For example, if you add new sections, such as a title page, for a broader range of users, it is easier to start with the rule that all users can view all the content in a report, then restrict access to particular sections.

The report examples in this section illustrate several key concepts about pagelevel security, which are summarized next. Understanding these concepts can help you design a report to use page-level security.

- When an element's ACL expression property is blank, there are no viewing restrictions for that element, except those restrictions (determined by the ACLs) that the element inherits from its container.
- An element inherits the ACLs from its container when the container's Cascade ACL option is selected. This option, selected by default, means that a user who is permitted to view a container can also view all elements within the container.
- The report element is the topmost container. If its ACL expression property is blank, BIRT assigns an internal ACL of "\_\_all" to the report. This setting combined with the selected Cascade ACL option ensures that a report created initially is accessible to all users.
- BIRT generates one report document, inserting a page break between elements that have different ACLs. This concept explains why some pages display just a group header, as Figure 16-3 shows, when groups in a table have different ACLs.

### Enabling and disabling page-level security

For ACLs to take effect when the report is run on iServer, you must enable pagelevel security in the report design. When enabled, BIRT generates a report that consists of pages, which are restricted to users with specified security IDs. If you decide later to make the entire report available to users, all you do is disable the page-level security option. You do not have to remove the ACLs.

#### How to turn page-level security on or off

- 1 In the layout editor, right-click a blank area of the report, then select Security.
- **2** In Security, shown in Figure 16-7, either select or deselect Enable Page Level Security on generated report document.

| Security      Enable Page Level Security on generated report document      Access Control List Expression:      Security      Cascade ACL to this report item's contents | Option to enable<br>or disable page-<br>level security |
|----------------------------------------------------------------------------------------------------|--------------------------------------------------------|
| OK Cancel                                                                                                    |                                                        |

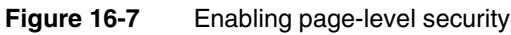

# Configuring page numbers

A report that uses page-level security provides two options for displaying page numbers. The report can display page numbers sequentially in the order that they appear to a user. For example, if a user can view pages 1, 5, 6, and 8 of a report, the page numbers that the user sees are 1, 2, 3, and 4. Alternatively, the report can display the actual page numbers 1, 5, 6, and 8.

Similarly, for page number formats that include the total page count, such as 1 of 4, the total page count can be the number of pages visible to the user or the number of pages in the report.

#### How to configure page numbers

This procedure assumes that the report already contains page number elements.

1 Choose Master Page to view the page number elements. Figure 16-8 shows an example of a master page where the footer contains three elements to display page numbers in the format 1 of 10.

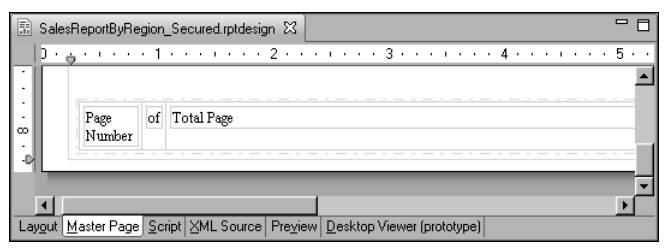

Figure 16-8 Master page containing page number elements

2 Right-click the Page Number element and choose Security.

- **3** In Security, shown in Figure 16-9, select a display option, then choose OK.
  - Select Visible Page Number to display numbers sequentially in the order that the pages appear to the user.
  - Select Actual Page Number to display the numbers as they appear in the entire report.

| Security      | X         |
|---------------|-----------|
| Display Type: |           |
| 0             | OK Cancel |

Figure 16-9 Selecting a page-numbering option

**4** If the page number format includes a total page count, as shown in the sample master page in Figure 16-8, use the instructions in the previous step to select a display option for the Total Page element.

## **Testing page-level security**

Actuate BIRT Designer supports the simulation of secure report viewing, so that you can test page-level security without having to publish the report to iServer, log in with different user credentials, run the report and verify its output.

#### How to test page-level security

- 1 Make sure page-level security is enabled. This procedure is described earlier in this chapter.
- 2 Choose Run→View Report with Page Security, and select the output format in which to view the report.
- **3** In Run Report with Page Level Security, shown in Figure 16-10, type a security ID specified in an ACL. For example:

| Sales                   | Manager:                            | France               |             |   |
|-------------------------|-------------------------------------|----------------------|-------------|---|
| 🌍 Run R                 | eport with Page Le                  | vel Security         |             | × |
| Impersona<br>separate ( | ate a user with this Acco<br>SIDs): | ess Control List (u: | se comma to |   |
| Sales Ma                | nager: Japan                        |                      |             |   |
| 2                       |                                     | OK                   | Canaal      | - |

Figure 16-10 Using a specified security ID

Choose OK. The report runs and displays only the page or pages that the specified security ID can view.

**4** Repeat the previous step until you finish testing all the security IDs used in the report.

# Controlling user access to data

In addition to page-level security, iServer also supports data security, which controls user access to a particular set of data provided by a BIRT data object. For example, you can design a data object that returns one set of data rows for one group of dashboard or report users, and a different set for another group of users.

You can limit access to the following items in a data object:

- A data set, its rows and columns
- A cube, its measures, dimensions, dimension levels, and level members

After designing the data object, generate a data object store (a .data file) and publish this file to an iServer volume. iServer supports data security on .data files, but not on .datadesign files.

A user can only see and use the data items to which she is granted access. The security rules apply to users designing a dashboard or a report in BIRT Studio, as well as, users running a dashboard or report.

# Adding security to a data object

To implement security in a data object, perform the following tasks:

- Identify the data items that require security.
- Identify the users that can view each item. Obtain the security IDs, typically roles, from the iServer volume administrator.
- In the data object design (.datadesign), for each item that requires security, set the item's Access Control List Expression property to the security ID or IDs to which to grant access to the item.

Figure 16-11 shows security applied to the rows in a data set. The expression specified for the Row Access Control List Expression property is:

| "HR Director                                                                                                    | " + "," + "Manage                                                                          | er: Office                     | " + row["OFF]                     | CECODE"]                                                                                                    |
|----------------------------------------------------------------------------------------------------|--------------------------------------------------------------------------------------------|--------------------------------|-----------------------------------|----------------------------------------------------------------------------------------------------|
| 🤿 Edit Data Set - Emplo                                                                                                  | iyees Data Set                                                                             |                                |                                   |                                                                                                    |
| Data Source<br>Query<br>Output Columns<br>Parameters<br>Filters<br>Settings<br>Security<br>Sort Hints<br>Preview Results | Security<br>Access Control List Expression:<br><u>R</u> ow Access Control List Expression: | <br> "HR Director" + "," + "Ме | snager: Office '' + row[''OFFICEC | $\begin{array}{c} \begin{array}{c} \begin{array}{c} \bullet & \bullet \end{array} \bullet \bullet \\ \hline \end{array} \\ \hline \end{array} \\ \hline \\ \\ \hline \end{array} \\ \hline \\ \\ \hline \end{array} \\ \hline \\ \\ \hline \end{array} \\ \hline \\ \\ \hline \end{array} \\ \hline \\ \\ \hline \end{array} \\ \hline \\ \\ \hline \end{array} \\ \\ \hline \\ \\ \hline \end{array} \\ \\ \hline \\ \\ \hline \end{array} \\ \\ \hline \end{array} \\ \\ \\ \hline \end{array} \\ \\ \\ \\$ |
| ?                                                                                                    |                                                                                            |                                | OK                                | Cancel                                                                                                    |

Figure 16-11 Data security applied to data set rows

Security applied to data set rows acts as a filter. In the example shown in Figure 16-11, the HR Director can view all rows in the data set. Managers can view only rows that pertain to their department as specified by the office code.

Figure 16-12 shows a report design that uses the secured data object. In the design, a table contains data elements that access the data set columns in the data object.

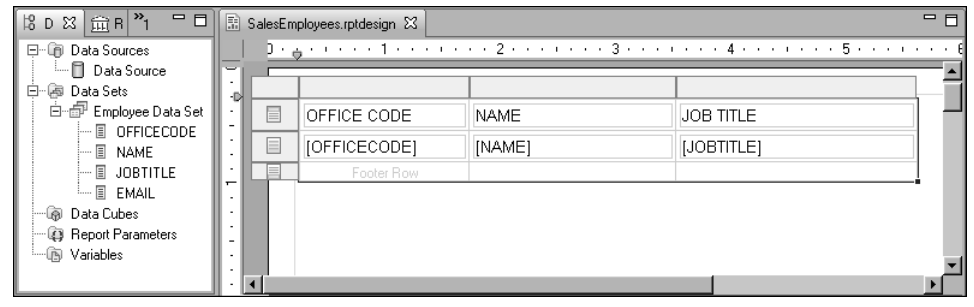

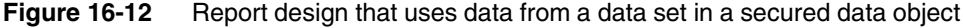

When run and viewed by the HR Director, the report displays all the rows in the data set, as shown in Figure 16-13.

| Actuate Viewer - SalesEmployees |                   |                      | _ D ×    |
|---------------------------------|-------------------|----------------------|----------|
| -7 ACTUATE.                     |                   |                      | A        |
| =                               |                   |                      | _        |
| ≣* 1/1                          |                   |                      |          |
| OFFICE CODE                     | NAME              | JOB TITLE            | <b>_</b> |
| 1                               | Diane Murphy      | President            |          |
| 1                               | Mary Patterson    | VP Sales             |          |
| 1                               | Jeff Firrelli     | VP Marketing         |          |
| 1                               | Anthony Bow       | Sales Manager (NA)   |          |
| 1                               | Leslie Jennings   | Sales Rep            |          |
| 1                               | Leslie Thompson   | Sales Rep            |          |
| 2                               | Julie Firrelli    | Sales Rep            |          |
| 2                               | Steve Patterson   | Sales Rep            |          |
| 3                               | Foon Yue Tseng    | Sales Rep            |          |
| 3                               | George Vanauf     | Sales Rep            |          |
| 4                               | Gerard Bondur     | Sale Manager (EMEA)  |          |
| 4                               | Loui Bondur       | Sales Rep            |          |
| 4                               | Gerard Hernandez  | Sales Rep            |          |
| 4                               | Pamela Castillo   | Sales Rep            |          |
| 4                               | Martin Gerard     | Sales Rep            |          |
| 5                               | Mami Nishi        | Sales Rep            |          |
| 5                               | Yoshimi Kato      | Sales Rep            |          |
| 6                               | William Patterson | Sales Manager (APAC) |          |
| 6                               | Andy Fixter       | Sales Rep            |          |
| 6                               | Peter Marsh       | Sales Rep            |          |
| 6                               | Tom King          | Sales Rep            |          |
| 7                               | Larry Bott        | Sales Rep            |          |
| 7                               | Barry Jones       | Sales Rep            | -        |
| •                               |                   |                      | • •      |

Figure 16-13 Preview of the report for the HR Director role

When run and viewed by the manager of a specific office code, the report displays only the rows for that office. Figure 16-14 shows the report that Manager: Office 4 sees.

| Actuate Viewer - SalesEmployees |                  |                     | -OX       |
|---------------------------------|------------------|---------------------|-----------|
| 🚽 ACTUATE.                      |                  |                     | *         |
| ≣∽ 1/1                          |                  |                     |           |
|                                 |                  |                     | <b>_</b>  |
| OFFICE CODE                     | NAME             | JOB TITLE           |           |
| 4                               | Gerard Bondur    | Sale Manager (EMEA) |           |
| 4                               | Loui Bondur      | Sales Rep           |           |
| 4                               | Gerard Hernandez | Sales Rep           |           |
| 4                               | Pamela Castillo  | Sales Rep           |           |
| 4                               | Martin Gerard    | Sales Rep           |           |
|                                 |                  | -                   | -         |
| •                               |                  |                     | ► <u></u> |

Figure 16-14 Preview of the report for the Manager: Office 4 role

# Enabling and disabling data security

For ACLs to take effect, you must enable data security in the data object. If you decide later to make all the data in the data object available to users, all you do is disable data security. You do not have to remove the ACLs.

#### How to turn data security on or off

- 1 In the layout editor, right-click in an empty area of the data object design, then select Security.
- **2** In Security, shown in Figure 16-15, either select or deselect Enable Data Security.

| Security<br>Fri Enable Data Security<br>Access Control List Expression: |           | — Option to enable<br>or disable data<br>security |
|-------------------------------------------------------------------------|-----------|---------------------------------------------------|
| •                                                                       | OK Cancel |                                                   |

Figure 16-15 Enabling data security

# **Testing data security**

Actuate BIRT Designer supports the simulation of viewing reports with data security. You can test data security in a report without having to publish the report to iServer, log in with different user credentials, run the report and verify its output.

To test data security from the perspective of a user designing a dashboard or a report in BIRT Studio, you need to run tests on the iServer. The testing procedure entails publishing the data object, assigning user privileges on the data object, logging in with user credentials, then launching the dashboard design tool or BIRT Studio, and using the data object as a source of data for the dashboard or report.

#### How to test data security in a report

- 1 Using Actuate BIRT Designer, build a report that uses a secure data object store (.data) as its data source. For information about this procedure, see Chapter 3, "Accessing data in a data object."
- **2** When you finish building the report, choose Run→View Report with Data Security, and select the output format in which to view the report.
- **3** In Run Report with Data Security Enabled, shown in Figure 16-16, type a security ID specified in an ACL in the data object. For example:

Manager: Office 4

| Run Report with Data Security Enabled                                             |           |  |
|-----------------------------------------------------------------------------------|-----------|--|
| Impersonate a user with this Access Control List (use comma to<br>separate SIDs): |           |  |
| Manager: Office 4                                                                 |           |  |
|                                                                                   |           |  |
| 0                                                                                 | OK Cancel |  |

Figure 16-16 Running a report with data security using a specified security ID

Choose OK.

The report runs and displays only the content that the specified security ID can view.

**4** Repeat the previous step until you finish testing all the security IDs used in the report.

# Chapter

# Accessing iServer environment information

This chapter contains the following topics:

- Writing event handlers to retrieve iServer environment information
- Debugging event handlers that use the iServer API
- iServer API reference

# Writing event handlers to retrieve iServer environment information

Report developers distribute reports to users by publishing them to Actuate BIRT iServer. Sometimes a report requires information about the iServer environment to implement application or business logic based on, for example, the security credentials of the user running the report, the browser in which the report is viewed, the server volume on which the report is run, and so on. BIRT provides an API, referred to in this chapter as the iServer API, that enables access to this type of information.

To use the iServer API in a report, you write event handler scripts in either Java or JavaScript. BIRT event handlers are associated with all the elements that make up a report, such as data sources, data sets, tables, charts, and labels. When a report is run, BIRT fires events and executes event handlers in a specific sequence to generate and render the report.

Writing event handlers in a report requires knowledge of the BIRT event model. For information about the event model and details about writing event handlers in Java and JavaScript, see *Integrating and Extending BIRT*. This chapter describes the additional requirements for accessing and debugging the iServer API in an event handler.

# Writing a JavaScript event handler

You write a JavaScript event handler that uses the iServer API the same way you write other event handlers. In Actuate BIRT Designer, you select an element, such as the report design or a table, then use the script editor to select an event, such as beforeFactory or onCreate, for which to write an event handler.

Figure 17-1 shows the script editor displaying event-handling code written for the report design's beforeFactory event.

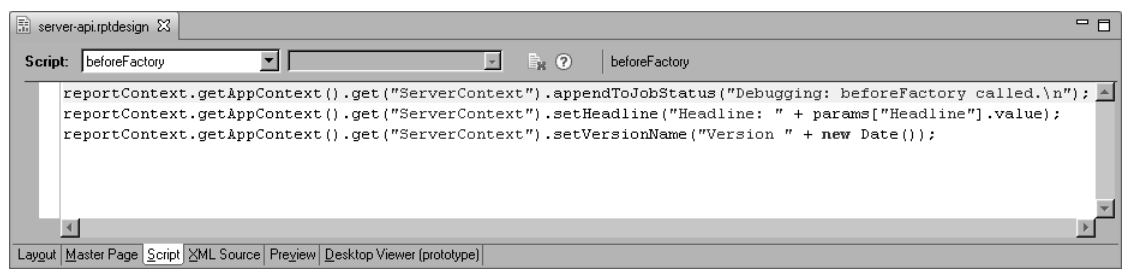

Figure 17-1 Event-handling code in the script editor

## Writing a Java event handler

Writing a Java event handler that uses the iServer API is similar to writing other types of event handlers. You create a Java event handler class, make the class available to BIRT, and associate the class with a report element. The difference is the additional JAR files required to access the iServer API.

You must add the following JAR files in the build path and classpath when configuring the Java event handler project:

\$ACTUATE\_HOME\iServer\Jar\BIRT\lib\scriptapi.jar

This JAR file provides the event handler classes and access to the reportContext object. If you use the ULocale methods, com.ibm.icu\_version.jar is also required. \$ACTUATE\_HOME is the location where iServer is installed.

\$ACTUATE\_HOME\iServer\reportengines\lib\jrem.jar

This JAR file contains the definitions of the classes and methods in the iServer API.

Figure 17-2 shows the build path of a Java project that uses the iServer API. In this example, Actuate BIRT Designer is installed in the same path where iServer is installed. If Actuate BIRT Designer is installed on a different machine, you must copy the JAR files from the iServer machine to your workspace.

| Properties for BIRT-iServ                                                                                                    | erAPI-Java                                                                                                    |                                                                                                    |
|----------------------------------------------------------------------------------------------------|----------------------------------------------------------------------------------------------------|----------------------------------------------------------------------------------------------------|
| type filter text                                                                                                    | Java Build Path                                                                                                    | $\leftarrow \bullet \to \bullet \bullet \bullet$                                                                                                    |
| Pesource     Builders     Java Ende Style     Java Compiler     Java Code Style     Java Compiler     Java Coto Extense     Project Facets     Project References     Refactoring History     Run/Debug Settings     Server     Task Repository     Task Tags     Validation     WikiText | Source     Projects     Libraries     Order and Export     JARs and class folders on the build path     Image: Interpret C:\Program Files\Actuate11\iServer\reportengines\lib     Image: Interpret C:\Program Files\Actuate11\iServer\Ja\BIRT\lib     JRE System Library [ire1.5.0_08] | Add JARs<br>Add Egternal JARs<br>Add Yariable<br>Add Librgry<br>Add Class Folder<br>Add External Class Folder<br>Edit<br>Edit<br>Bernove<br>Migrate JAR File |
| ?                                                                                                    |                                                                                                    | OK Cancel                                                                                                    |

Figure 17-2 Build path of a Java project that uses the iServer API

# About the serverContext object

The BIRT engine uses an object called serverContext to store information about the iServer environment. The serverContext methods and properties are defined in the IServerContext interface. The container for the serverContext object is the application context object appContext. The appContext object stores objects and values that are used in all phases of report generation and presentation.

The appContext object, in turn, is a property of the reportContext object. This object stores information associated with the instance of the report that is being generated or viewed. For example, the reportContext object stores information about report parameters, global variables, report output format, locale, the request that runs the report, and the application context. The report context class defines methods for setting and retrieving these properties. Every event handler in a BIRT report has access to the reportContext object. In Java, the report context object is an argument to all event-handler methods.

To call a method to retrieve iServer environment information, the code must reflect the relationships between the serverContext, appContext, and reportContext objects.

The following JavaScript code snippet shows how to call the getVolumeName() method to retrieve the name of the iServer volume in which a report runs:

reportContext.getAppContext().get("ServerContext").getVolumeName()

The following example shows the equivalent code snippet in Java:

```
IServerContext scontext;
scontext = (IServerContext)
  reportContext.getAppContext().get("ServerContext");
scontext.getVolumeName();
```

#### JavaScript event handler example

The code example in Listing 17-1 uses the getUserRoles() method to retrieve the user's roles and displays the contents of a report element if the user role is Manager. This code can be used, for example, in the onPrepare event of a table element to hide or display the table depending on the user role. The code example also uses the appendToJobStatus() method to write messages about the user's roles to the server job status.

Listing 17-1 JavaScript event handler

```
userRoles = reportContext.getAppContext().get("ServerContext")
   .getUserRoles();
reportContext.getAppContext().get("ServerContext")
   .appendToJobStatus("The user roles are:" + userRoles +"\n");
```

```
if (userRoles != null)
{
  for (i = 0; i < userRoles.size(); i++)
   {
      if ( userRoles.get(i) == "Manager")
        {
           reportContext.setGlobalVariable("HideDetails", "false");
           reportContext.getAppContext().get("ServerContext")
           .appendToJobStatus("The user has a Manager role\n");
        break;
      }
    }
}</pre>
```

#### Java event handler example

Like the JavaScript event handler in the previous section, the Java code example in Listing 17-2 uses the getUserRoles() method to retrieve the user's roles and displays the contents of a table if the user role is Manager. The TableEH class extends the TableEventAdapter class and implements the event-handler script in the onPrepare event method.

```
Listing 17-2 Java event handler class
```

```
package server.api.eh;
import java.util.List;
import org.eclipse.birt.report.engine.api.script.IReportContext;
import org.eclipse.birt.report.engine.api.script.element.ITable;
import org.eclipse.birt.report.engine.api.script.eventadapter
   .TableEventAdapter;
import com.actuate.reportapi.engine.IServerContext;
public class TableEH extends TableEventAdapter {
  public void onPrepare(ITable tbl, IReportContext reportContext)
  {
     IServerContext scontext;
     scontext = (IServerContext)
        reportContext.getAppContext().get("ServerContext");
     List<String> userRoles = scontext.getUserRoles();
     scontext.appendToJobStatus("The user roles are:" + userRoles
        +"\n");
```

(continues)

# Debugging event handlers that use the iServer API

A report that uses the iServer API returns the expected results only when it is run on iServer. When the report is run in Actuate BIRT Designer, the report cannot access the iServer to retrieve the server information, and the report typically returns null values. Therefore, you cannot debug the iServer API calls in the same way you debug other event handlers in Actuate BIRT Designer.

To debug iServer API calls, use the appendToJobStatus() method to write a debugging message for each event handler. For example, if you write a JavaScript event handler for the beforeFactory event, add the following line of debugging code:

```
reportContext.getAppContext().get("ServerContext")
    .appendToJobStatus("Debugging: beforeFactory called.\n");
```

#### In a Java event handler, write:

```
IServerContext scontext;
scontext = (IServerContext)
  reportContext.getAppContext().get("ServerContext");
scontext.appendToJobStatus("Debugging: beforeFactory called.\n");
```

The appendToJobStatus() method writes a specified string message in the status section of a job-completion notice. After running the report on iServer, you can view these messages in either iServer Management Console or iServer Information Console.

In Management Console, choose Jobs—Completed, then choose the job's details. The job's Status page displays the debug messages in the Status section, as shown in Figure 17-3.
|                        | E Volume: dcl02731 User: Administrator Licensed for: Beta                   | Log Out Options Help |
|------------------------|-----------------------------------------------------------------------------|----------------------|
| Jobs                   | <u>Jobs - Completed</u> > server-api : Details<br>Summary Status Properties | ×                    |
| Users                  | Results: Job execution completed successfully.                              |                      |
| Notification<br>Groups | Status: Debugging: beforeFactory called.<br>Job completed.                  | ×<br>×               |
| File Types             |                                                                             | -                    |
| Volume                 |                                                                             | Close                |

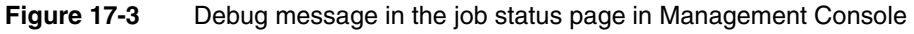

In Information Console, choose My Jobs—Completed, then choose Details next to the job whose status you want to review. The debug messages appear in the Status section in the job details page, as shown in Figure 17-4.

| 🚽 ACTUATE.   |                                                                                                    | User: administrator                                                                                      | Licensed for: Beta | H () () F   |
|--------------|----------------------------------------------------------------------------------------------------|----------------------------------------------------------------------------------------------------|--------------------|-------------|
| My Documents | My Jobs > Completed<br>Open<br>Schedule (Succer<br>Job Name:<br>Owner:<br>Priority:                    | <pre>4 &gt; server-api : Detail<br/>Delete Job<br/>eded)<br/>server-api<br/>Administrator<br/>1000</pre> |                    | Add Content |
| 1            | Status<br>Debugging: befo<br>Job completed.<br>Notification Setti<br>Send me an ema<br>Attachment form | reFactory called.<br>ngs<br>ill notification:No<br>nat:                                                  |                    | ×           |

Figure 17-4 Debug message in the status section in the job detail page in Information Console

### **iServer API reference**

This section lists all the methods in the iServer API in alphabetical order. Each method entry includes a general description of the method, the JavaScript and Java syntaxes, the result the method returns, and examples.

### appendToJobStatus()

Appends a specified string to the status of the current job. iServer writes status messages for each report-generation job. appendToJobStatus(statusString) JavaScript syntax Java public void appendToJobStatus(String statusString) svntax Argument statusString The string to add to the job status. Usage Use to provide information for debugging purposes. For example, to verify that an event handler is executed, write a message indicating that the event method is called. JavaScript reportContext.getAppContext().get("ServerContext") example .appendToJobStatus("This message appears when beforeFactory is called.n"; Java IServerContext scontext; example scontext = (IServerContext) reportContext.getAppContext().get("ServerContext"); scontext.appendToJobStatus("This message appears when beforeFactory is called.\n");

### getAuthenticationId()

Retrieves the current user's authentication ID.

| JavaScript<br>syntax | getAuthenticationId()                                                                                                 |
|----------------------|----------------------------------------------------------------------------------------------------|
| Java<br>syntax       | public String getAuthenticationId()                                                                                   |
| Usage                | Use in cases when the report application needs to pass the ID to another application, such as IDAPI calls to iServer. |
| Returns              | An authentication ID in String format.                                                                                |

```
JavaScript
example
    reportContext.getAppContext().get("ServerContext")
    .getAuthenticationId();

    Java
example
    IServerContext scontext;
    scontext = (IServerContext)
    reportContext.getAppContext().get("ServerContext");
    scontext.getAuthenticationId();
```

### getServerWorkingDirectory()

Retrieves the path to the folder in the file system where temporary files are stored.

| JavaScript<br>syntax  | getServerWorkingDirectory()                                                                                                    |
|-----------------------|----------------------------------------------------------------------------------------------------|
| Java<br>syntax        | public String getServerWorkingDirectory()                                                                                                    |
| Usage                 | Use to read or write information from and to the file system.                                                                                                    |
| Returns               | The full path to the iServer working directory.                                                                                                    |
| JavaScript<br>example | <pre>reportContext.getAppContext().get("ServerContext") .getServerWorkingDirectory();</pre>                                                                           |
| Java<br>example       | <pre>IServerContext scontext;<br/>scontext = (IServerContext)<br/>reportContext.getAppContext().get("ServerContext");<br/>scontext.getServerWorkingDirectory();</pre> |

### getUserAgentString()

Identifies the browser used to view a report.

| JavaScript<br>syntax  | getUserAgentString()                                                                                                    |
|-----------------------|----------------------------------------------------------------------------------------------------|
| Java<br>syntax        | public String getUserAgentString()                                                                                                    |
| Usage                 | Use in cases when an application requires different code for different browsers. The browser information is available only when the report is rendered, so use getUserAgentString() in a report element's onRender event. |
| Returns               | The browser type in String format. For Internet Explorer, for example, getUserAgentString( ) might return a string, such as:                                                                                              |
|                       | Mozilla/4.0 (compatible; MSIE 7.0; Windows NT 5.1; InfoPath.1;<br>MS-RTC LM 8)                                                                                                    |
| JavaScript<br>example | reportContext.getAppContext().get("ServerContext")<br>.getUserAgentString();                                                                                                    |

```
Java IServerContext scontext;
example scontext = (IServerContext)
    reportContext.getAppContext().get("ServerContext");
    scontext.getUserAgentString();
```

### getUserRoles()

Retrieves the roles assigned to the current user.

| JavaScript<br>syntax  | getUserRoles()                                                                                                    |
|-----------------------|----------------------------------------------------------------------------------------------------|
| Java<br>syntax        | public List <string> getUserRoles()</string>                                                                                                    |
| Usage                 | Use in cases when an application requires different code for different iServer security roles.                                                                                             |
| Returns               | The current user's security roles.                                                                                                    |
| JavaScript<br>example | <pre>reportContext.getAppContext().get("ServerContext") .getUserRoles();</pre>                                                                                                    |
| Java<br>example       | <pre>IServerContext scontext;<br/>scontext = (IServerContext)<br/>reportContext.getAppContext().get("ServerContext");<br/>List<string> userRoles = scontext.getUserRoles();</string></pre> |

### getVolumeName()

Retrieves the name of the iServer volume on which the report runs.

| JavaScript<br>syntax  | getVolumeName()                                                                                                    |
|-----------------------|----------------------------------------------------------------------------------------------------|
| Java<br>syntax        | public String getVolumeName()                                                                                                    |
| Usage                 | Use in cases when an application running in a multi-volume environment requires volume information, for example, to implement logging in a report.        |
| Returns               | The name of the iServer volume running a report.                                                                                                    |
| JavaScript<br>example | <pre>reportContext.getAppContext().get("ServerContext") .getVolumeName();</pre>                                                                           |
| Java<br>example       | <pre>IServerContext scontext;<br/>scontext = (IServerContext)<br/>reportContext.getAppContext().get("ServerContext");<br/>scontext.getVolumeName();</pre> |

### setHeadline( )

|                       | Sets the headline of a generated report. A headline appears in a job completion notice that iServer writes to a channel.                                                                                                    |
|-----------------------|----------------------------------------------------------------------------------------------------|
| JavaScript<br>syntax  | setHeadline(headline)                                                                                                    |
| Java<br>syntax        | public void setHeadline( String headline )                                                                                                    |
| Argument              | <b>headline</b><br>A string that represents the headline of a completed job.                                                                                                    |
| Usage                 | Use to specify a headline based on the contents of a report, or on the value of a report parameter.                                                                                                    |
| JavaScript<br>example | reportContext.getAppContext().get("ServerContext")<br>.setHeadline("Sales Report for " + params["Region"].value);                                                                                                    |
| Java<br>example       | <pre>String region = (String)reportContext.getParameterValue("Region") IServerContext scontext; scontext = (IServerContext)     reportContext.getAppContext().get("ServerContext"); scontext.setHeadline("Sales Report for " + region);</pre> |

### setVersionName( )

Sets the version name of a generated report.

| JavaScript<br>syntax  | setVersionName(versionName)                                                                                                    |
|-----------------------|----------------------------------------------------------------------------------------------------|
| Java<br>syntax        | public void setVersionName( String versionName )                                                                                                    |
| Argument              | <b>versionName</b><br>A string that represents the report's version name.                                                                                                    |
| Usage                 | Use to specify a version name that includes dynamic data, such as the contents of a report, the value of a report parameter, or the report-generation date.                       |
| JavaScript<br>example | <pre>reportContext.getAppContext().get("ServerContext")     .setVersionName("Version " + new Date());</pre>                                                                       |
| Java<br>example       | <pre>IServerContext scontext;<br/>scontext = (IServerContext)<br/>reportContext.getAppContext().get("ServerContext");<br/>scontext.setVersionName("Version " + new Date());</pre> |

# Part Three

Deploying reports and resources

# Chapter **18**

# Deploying BIRT reports to Actuate BIRT iServer

This chapter contains the following topics:

- About deploying BIRT reports
- Publishing a report resource to Actuate BIRT iServer
- Deploying Java classes used in BIRT reports
- Installing a custom JDBC driver
- Installing custom ODA drivers and custom plug-ins

### About deploying BIRT reports

This chapter describes how to run and distribute BIRT reports in the Actuate business reporting system. To deploy BIRT reports, you need to understand the environment in which the reports run.

Actuate Information Console provides a central location from which business users can access, run, and view reports. You can use Actuate Information Console to run report executables, and to manage, generate, view, and print report documents.

Actuate Information Console is available in Actuate BIRT iServer, a report server that can store and manage the scheduling, versioning, and archiving of large numbers of reports. iServer uses the Actuate BIRT option to run and distribute BIRT reports.

Actuate BIRT Designer Professional, the tool that you use to develop BIRT reports, has built-in capabilities that facilitate the deployment process. The Actuate BIRT Designer integrates with iServer in several important ways to support performing the following tasks:

- Use an Open Data Access (ODA) information object data source that resides on an Encyclopedia volume.
- Publish a report design to an Encyclopedia volume.
- Publish a resource to an Encyclopedia volume.
- Install a custom JDBC driver for use by BIRT reports running in the iServer environment.

A user accesses BIRT Studio from Actuate Information Console. BIRT Studio is a licensed option of iServer. To deploy templates and reports to BIRT Studio you use the deployment features available in Actuate BIRT Designer Professional. The following sections describe these capabilities.

### Publishing a report to Actuate BIRT iServer

The purpose of publishing a report to iServer is to make it accessible to a large number of users. A published report is available to manage, meaning you can schedule re-running the report to include updates from the data sources. You can also choose who can access part or all of the report.

Actuate BIRT Designer Professional provides tools for easy deployment of reports, templates and their resources to iServer. The designer connects directly to an iServer and deploys the reports to selected iServer folders. The designer provides an iServer Explorer view for managing iServer connections. Using iServer Explorer, you can create iServer connection profiles to store the connection properties to a specific Encyclopedia volume. Figure 18-1 shows iServer Explorer displaying an iServer profile.

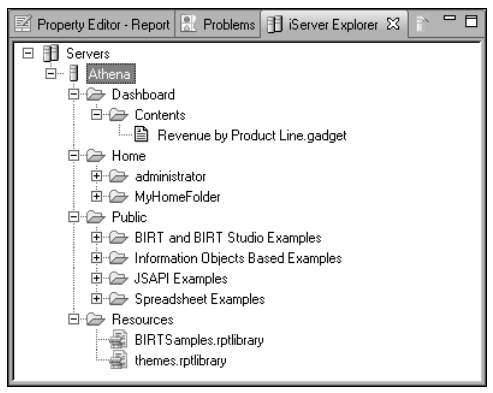

Figure 18-1 iServer Explorer view

### How to create a new iServer profile

- 1 In Actuate BIRT Designer, open iServer Explorer. If you do not see the iServer Explorer view in the designer, select Windows→Show view→iServer Explorer.
- 2 In iServer Explorer, right-click Servers, and choose New iServer Profile.
- **3** In New iServer Profile, specify the connection information. Figure 18-2 displays an example of connection properties provided for an iServer named Athena.

| 🖓 New iServer Profile                   |                      |  |  |
|-----------------------------------------|----------------------|--|--|
| iServer Profile                         | A                    |  |  |
| Specify a profile name and connection p | properties.          |  |  |
| Profile name:                           | Athena               |  |  |
| iServer:                                | Athena               |  |  |
| Port number:                            | 8000                 |  |  |
| Volume:                                 | athena 💌             |  |  |
| User name:                              | Administrator        |  |  |
| Password:                               | Remember Password: 🔽 |  |  |
| Information Console server (optional):  | localhost            |  |  |
| Information Console port (optional):    | 8900                 |  |  |
| Context path (optional):                | /iportal             |  |  |
| ?                                       | Finish Cancel        |  |  |

Figure 18-2 Setting properties in a new iServer profile

- 1 In Profile name, type a unique name that identifies the new profile.
- 2 In iServer, type the name or IP address of the computer on which iServer is installed.
- 3 In Port number, type the number of the port to access iServer.
- 4 In Volume, select the iServer Encyclopedia volume.
- 5 In User name, type the user name required to access the volume.
- 6 In Password, type the password required to access the volume.
- **4** Choose Finish to save the iServer profile. The iServer profile appears in the iServer Explorer as shown in Figure 18-1.

### How to publish a report design to iServer

- 1 Choose File→Publish Report to iServer.
- **2** On Publish Report Designs, select the report, as shown in Figure 18-3.

| 🦏 Publish Repo    | ort Designs                                           |               |       |
|-------------------|-------------------------------------------------------|---------------|-------|
| Publish repor     | ts to an Encyclopedia volume.                         |               |       |
| Please select     | an iServer profile.                                   |               |       |
| Colort mode at 6  | I                                                     |               |       |
| Select project fi | les:                                                  |               |       |
| Project:          | ReportsToPublish 💌                                    |               |       |
| Cont              | ents of ReportsToPublish<br>eportForiServer.rptdesign |               |       |
| ☐ Preserve fold   | ler structure                                         |               |       |
| Specify the Ency  | yclopedia volume and directory.                       |               |       |
| iServer profile:  | ×                                                     | Edit          | Add   |
| Publish location: | [                                                     | Browse        |       |
| Version:          |                                                       | version       |       |
|                   | C Create a new version                                |               |       |
|                   |                                                       |               |       |
| ?                 |                                                       | Publish Files | Close |

Figure 18-3 Selecting a report to publish

- **3** If there is no appropriate profile in the iServer profile list, create a new profile by choosing Add. In New iServer Profile, complete the information in the New iServer Profile, as shown in Figure 18-2. Then, choose Close.
- **4** In Publish Report Designs, in Publish location, type or browse for the location on the Encyclopedia volume in which to publish the report design, as shown in Figure 18-4.

| Publish Repo       | rt Designs                                              |               |       |
|--------------------|---------------------------------------------------------|---------------|-------|
| Publish repor      | ts to an Encyclopedia volume.                           |               |       |
|                    |                                                         |               |       |
| Select project fil | es:                                                     |               |       |
| Project:           | ReportsToPublish                                        |               |       |
| Cont               | ents of ReportsToPublish<br>eportForiServer.rptdesign   |               |       |
| ☐ Preserve fold    | er structure                                            |               |       |
| Specify the Ency   | clopedia volume and directory.                          |               |       |
| iServer profile:   | Athena 💌                                                | Edit          | Add   |
| Publish location:  | /Home/MyHomeFolder/                                     | Browse        |       |
| Version:           | Replace the latest version I Copy permissions from last | version       |       |
|                    | C Create a new version                                  |               |       |
|                    |                                                         |               |       |
| ?                  |                                                         | Publish Files | Close |

Figure 18-4 Selecting a server and location

**5** Choose Publish Files. A window showing the file upload status appears.

In Publishing, wait until the upload finishes, then choose OK, as shown in Figure 18-5.

| Publishing                                                   | X          |
|--------------------------------------------------------------|------------|
| (i) All items were published.                                |            |
| File Name                                                    | Status     |
| C:\ActuateBIRT11\ReportsToPublish\ReportForiServer.rptdesign | Published. |
|                                                              |            |
|                                                              | OK Cancel  |

Figure 18-5 Confirming the report publishing

**6** In Publish Report Designs, choose Close.

### Publishing a report resource to Actuate BIRT iServer

BIRT reports frequently use files with additional information to present report data to the users. A BIRT resource is any of the following items:

- Static image that a BIRT report design uses
- Report library

- Properties file
- Report template
- Data object
- CSS file
- External JavaScript file
- SWF file of a flash object
- Java Event Handler class packaged as a Java Archive (JAR) file

You can publish BIRT resources from the BIRT Report Designer's local resource folder to iServer. By default, the Resource folder is the current report project folder. If you use shared resources with other developers and the resource files for your reports are stored in a different folder, you can change the default Resource folder. Use Windows→Preferences→Report Design→Resource menu to set the resource folder.

In the Encyclopedia volume, the Resource folder is set to /Resources by default. In the sample Encyclopedia volume, the /Public folder contains sample reports. The libraries and templates used by these sample reports are stored in the /Resources folder.

If the resource folder in the Encyclopedia volume is different from the default, before publishing a resource, you need to set up the Resource folder in the Encyclopedia volume.

### How to change the Resource folder on an Encyclopedia volume

- 1 Open Management Console and log in to the Encyclopedia volume.
- **2** Create a folder to designate as a resource folder.
- 3 Choose Volume.
- 4 On Volume, choose Properties.
- **5** On Properties—General, in Resource folder, type or browse to the folder to which you want to publish BIRT resources.

### How to publish a resource from the Resource folder to iServer

- 1 In Actuate BIRT Designer, choose File→Publish Resource to iServer.
- **2** On Publish Resources, expand the Actuate BIRT Designer's Resource Folder and select the resources to publish.
- **3** Select the iServer profile, as shown in Figure 18-6.

| 😂 Publish Res     | sources                                                        |       |
|-------------------|----------------------------------------------------------------|-------|
| Publish Resourc   | e folders and files to server.                                 |       |
| □ ☑ ✑ Re<br>□ ☑   | source Folder<br>ResourceLibrary.rptlibrary                    |       |
| Specify the Enc   | yclopedia volume and directory.                                |       |
| iServer profile:  | iServer 1                                                      | Add   |
| Publish location: | /BIRT Resources                                                |       |
| Version:          | Replace the latest version  Copy permissions from last version |       |
|                   | C Create a new version                                         |       |
| 0                 | Publish Files                                                  | Close |

Figure 18-6 Publish Resources dialog

- 4 Choose Publish Files. A new window showing the file upload status appears.
- **5** Choose OK when the upload finishes.
- 6 In Publish Resources, choose Close.

### **Deploying Java classes used in BIRT reports**

A BIRT report uses scripts to implement custom functionality. For example, you can use scripts to create a scripted data set or to provide custom processing for a report element. When you deploy a BIRT report to an Encyclopedia volume, you must provide iServer with access to the Java classes that the scripts reference. You package these classes as JAR files that can be recognized and processed from an iServer Java factory process. There are two ways to deploy Java classes:

Deploy the JAR files to the Encyclopedia volume.

This method supports creating specific implementations for each volume in iServer. This method of deployment requires packaging the Java classes as a JAR file and attaching the JAR file as a resource to the report design file. You treat a JAR file as a resource in the same way as a library or image. Using this method, you publish the JAR file to iServer every time you make a change in the Java classes.

Deploy the JAR files to the following iServer subdirectory:

\$ACTUATE\_HOME\iServer\resources

This method uses the same implementation for all volumes in iServer. Actuate does not recommend deploying JAR files to an iServer /resources folder because iServer must be restarted after deploying the JAR file. Another disadvantage of this deployment technique is that the JAR file, deployed in the iServer /resources directory is shared across all volumes, which can cause

conflicts if you need to have different implementations for different volumes. When using this method, you do not have to add the JAR file to the report design's Resource property.

### How to configure BIRT reports and deploy a JAR file to an Encyclopedia volume

- 1 Package the Java classes as a JAR file and copy the JAR file to the Actuate BIRT Designer resource folder.
- **2** Open the report design in Actuate BIRT Designer.
- **3** In Outline, select the root report design slot and select Resources property group in the Property Editor window.
- **4** In Resources, in JAR files, choose Add and navigate through the Resource folder to select the JAR file, as shown on Figure 18-7.

| Property Editor - Repor | t 🔀 🖹 Problems    | 🔢 iServer Explorer 📮 Console | R - 0           |
|-------------------------|-------------------|------------------------------|-----------------|
| Properties Variables    |                   |                              |                 |
| General                 | Resources         |                              |                 |
| Description             | Properties Files: | Name                         |                 |
| Comments                |                   | Trans                        | Add             |
| User Properties         |                   |                              | <u>R</u> emove  |
| Named Expressions       |                   |                              |                 |
| Resources               |                   |                              | Up              |
| Event Handler           |                   |                              | Down            |
| Advanced                |                   |                              |                 |
|                         | Jar Files:        | Name                         | Add             |
|                         |                   | eventhandlers.jar            |                 |
|                         |                   |                              | Remove          |
|                         |                   |                              | Up              |
|                         |                   |                              | Down            |
|                         | 1                 |                              |                 |
|                         | Javascript Files: | Name                         | Add             |
|                         |                   |                              | Remo <u>v</u> e |
|                         |                   |                              | Up              |
|                         |                   |                              | Do <u>w</u> n 👻 |
|                         | •                 |                              |                 |

Figure 18-7 Add JAR file as a resource to a report

When the report executes, the engine searches for the required classes and methods only in this JAR file.

- 5 Choose File → Publish Resource to iServer to publish the JAR file to the iServer. Select the server profile and the JAR file. The JAR file is stored in the Encyclopedia volume's Resource folder.
- 6 Choose File→Publish Report to iServer to publish your BIRT report design to iServer.
- 7 Run the report from Information Console or Management Console.

### How to deploy a JAR file to an iServer /resources folder

**1** Copy the JAR file to the following iServer subdirectory:

```
$ACTUATE HOME\iServer\resources
```

\$ACTUATE\_HOME is the folder where Actuate products install. By default, it is C:\Program Files\Actuate11 for version 11.

- **2** Publish the report to iServer as described in "Publishing a report resource to Actuate BIRT iServer," earlier in this chapter.
- 3 Restart iServer.
- **4** Run the report from Information Console or Management Console.

### Installing a custom JDBC driver

In order to run a BIRT application in the iServer environment when the BIRT application uses a custom JDBC driver, you must install the JDBC driver in the following location:

```
$ACTUATE_HOME\Jar\BIRT\platform\plugins
\org.eclipse.birt.report.data.oda.jdbc_<VERSION>\drivers
```

### Installing custom ODA drivers and custom plug-ins

All custom ODA drivers and custom plug-ins must be installed in the following folder:

\$ACTUATE\_HOME\iServer\MyClasses\eclipse\plugins

By default, Actuate iServer and Information Console load custom plug-ins from this folder. If your application uses a different location to store custom plug-ins, you must set this location in each product's link file. Actuate products use link files to locate folders where the custom plug-ins are deployed. The name of the link files are customPlugins.link and customODA.link. As the file names suggest, the customODA.link file stores the path for custom ODA drivers, and customPlugins.link is for all plug-ins used by BIRT reports and the BIRT engine, such as custom emitters, or flash object library plug-ins. Typically, the link files are stored in a \links subfolder of the Eclipse instance of the product. For Actuate BIRT Designer, for example, the file is located in:

\$ACTUATE\_HOME\BRDPro\eclipse\links

You can change the path in customPlugins.link file and deploy the plug-ins to the new location.

When you install the InformationConsole.war file to your own J2EE application server, the shared folder MyClasses is not available. In this case, custom plug-ins should be copied to this folder:

WEB-INF/platform/dropins/eclipse/plugins

The locations of the link files for each product are listed in Table 18-1.

| Product                               | Paths of .link files                               |
|---------------------------------------|----------------------------------------------------|
| Actuate BIRT Designer<br>Professional | \$ACTUATE_HOME\BRDPro\eclipse\links                |
| Actuate iServer                       | \$ACTUATE_HOME\iServer\Jar\BIRT<br>\platform\links |
| Information Console                   | WEB-INF/platform/dropins/eclipse/plugins           |

 Table 18-1
 .link files locations

### Chapter

# 19

# Configuring data source connections in Actuate BIRT iServer

This chapter contains the following topics:

- About data source connection properties
- Using a connection configuration file
- Using a connection profile
- Accessing BIRT report design and BIRT resources paths in custom ODA plug-ins

### About data source connection properties

Every BIRT data source object specifies the connection properties required to connect to an underlying data source. Typically, many report designs access the same data source. Rather than typing the same connection properties for each design, you can create a connection profile to reuse the same connection properties across multiple designs. The connection profile includes information about the database driver, a user ID, password, port, host, and other properties related to the type of data source.

Typically, you change database connection properties used in the development environment when you publish the reports to Actuate BIRT iServer. To change the connection properties dynamically when you design or deploy your reports, you can use one of two approaches, connection configuration file or connection profile. The following sections describe these two approaches.

### Using a connection configuration file

A connection configuration file is an XML file that sets the data source connection properties to use when iServer runs a report. Externalizing data source connection information in this file enables an administrator to modify these settings without modifying the report.

iServer expects the configuration file to use UTF8 encoding. You also can use a file that only has ASCII characters. The settings that you use in a connection configuration file override the settings in a report.

### Setting up the connection configuration file

In a BIRT report design, the configuration key that specifies a data source is the concatenation of the ODA plug-in's data source extension ID and the data source design name separated by an underscore (\_) character.

The connection property names are the connection properties defined for your data source. To find the correct names for the connection properties, check the data source definition in the XML source of the BIRT report design file. You can view the report's XML source by selecting the XML Source tab in the report editor.

The code example in Listing 19-1 shows the XML definition of a MySQL Enterprise database in a report design. Using this data source, the report developer can test the report in development. This XML data source definition specifies the connection properties, odaDriverClass, odaURL, odaUser, odaPassword, for the data source, ClassicModels.

### Listing 19-1 The XML definition of a MySQL Enterprise database

```
<data-sources>
<oda-data-source extensionID=
"org.eclipse.birt.report.data.oda.jdbc" name="Customers"
id="4">
<property name="odaDriverClass">
com.mysql.jdbc.Driver
</property>
<property name="odaURL">
jdbc:mysql://localhost/ClassicModels
</property>
<property name="odaUser">root</property>
<property name="odaUser">root</property>
<property name="odaPassword">pwd</property>
</oda-data-source>
</data-source>
```

At run time, the report uploaded to iServer connects to a production database that resides on a different database server. The connection properties specify a machine IP address, 192.168.218.226, and a different username and password. To externalize the database connection information, create the configuration property file, DBConfig.xml, with the settings shown in Listing 19-2.

**Listing 19-2** A configuration property file that connects to a production database

```
<Config>
<Runtime>
<ConnectOptions
Type="org.eclipse.birt.report.data.oda.jdbc_Customers">
<Property PropName="odaDriverClass">
com.mysql.jdbc.Driver
</Property>
<Property PropName="odaURL">
jdbc:mysql://192.168.218.226:3306/ClassicModels
</Property>
<Property PropName="odaUser">operator</Property>
<Property PropName="odaUser">operator</Property>
<Property PropName="odaPassword">pwd</Property>
</ConnectOptions>
</Runtime>
</Config>
```

### Understanding how iServer uses the connection configuration file

When the report runs, iServer searches the path in the configuration file parameter for the configuration file that contains the valid ConnectOptions values. The Factory process reads the configuration file containing the ConnectOptions values when the process starts. Factory processes that are running when you change the configuration file do not use the new information. Only Factory processes that start after the configuration file changes use the new information. To ensure that a report executable file uses the updated configuration file information, confirm that no reports are active and stop all currently running Factory processes before you change the configuration file. After you change the file, iServer starts a Factory process for the next report request using these settings.

### Setting the location of a connection configuration file

There is no default location for the connection configuration file. iServer uses the value of the configuration file parameter to locate the connection configuration file.

If you do not specify a value for this parameter, iServer uses the database connection properties in the report executable file. When you set or change the value of the configuration file parameter, you must restart iServer for the change to take effect.

On a Windows operating system, the configuration file parameter can specify a path and file name or a URL. For example:

C:\BIRTRptConfig\DBConfig.xml

or:

http://myserver/configs/testconfig.xml

On a UNIX or Linux operating system, the parameter value can only be a path and file name. The parameter value cannot be a URL.

If you have an iServer cluster, each iServer in the cluster must have access to the file. You must use a local absolute path for each machine in the cluster. If you use a single copy of the file for a cluster, put the file in a shared location and set the path to that shared location for all iServers in the cluster.

### How to set up a configuration file in iServer Configuration Console

To set up a connection configuration file, create the file and specify the name and location using the ConnConfigFile parameter in iServer Configuration Console.

- **1** Log in to iServer Configuration Console.
- **2** From the banner, select Advanced view.
- **3** From the side menu, select Server Configuration Templates.
- **4** In Server Configuration Templates, select the name of the template to modify.
- **5** In Properties Settings, select iServer to expand the property list.
- **6** In the iServer property list, choose Database Connection Configuration File.

7 In Servers—Properties—Runtime, in Configuration file for database connections and search path, type the configuration file's location, as shown in Figure 19-1.

| Actuate > Server properties - Microsoft Internet Explorer                                                                                                    | _ 🗆 🗙    |
|----------------------------------------------------------------------------------------------------|----------|
| Servers > tcl02743 : Properties > Runtime                                                                                                    | <b>_</b> |
| Runtime         Configuration file for database connections and search path:       C\BIRTRptConfig\DBConfig\xml         Add a specific directory:       Add         Global search path for files used in report design:       I         Remove       Remove | 00       |
| C These fields require server restart to take effect                                                                                                    | ncel 🗸   |

Figure 19-1 Specifying the location of a connection file

**8** Restart iServer.

### Encrypting the connection properties

Actuate BIRT supports the encryption of connection properties in the connection configuration file. The encryption conversion is created in Actuate BIRT Designer, using BIRT's encryption framework. The encryption user interface reads a user-specified configuration file, and writes the encrypted values for a specified property type to a new output file. The configuration file must have the file name extension .acconfig.

The runtime decryption processing runs in Actuate BIRT Designer, iServer, and Actuate Java Component. You must deploy the encrypted version of a configuration file to the iServer or Actuate Java Component environments, and set up the database configuration for iServer.

For more information about the BIRT encryption mechanism, see Chapter 21, "Working with BIRT encryption in Actuate BIRT iServer."

### How to encrypt a configuration file in BIRT Designer

This procedure assumes you have already created a connection configuration file with an extension .acconfig. Listing 19-3 shows an example of connection properties specified for Microsoft SQL server. The properties are not encrypted.

Listing 19-3 Connection configuration file

```
<?xml version="1.0" encoding="UTF-8"?>
<Config>
<Runtime>
<ConnectOptions
Type='org.eclipse.birt.report.data.oda.jdbc_Athena'>
```

(continues)

```
<property PropName='odaDriverClass'>
com.actuate.jdbc.sqlserver.SQLServerDriver
</Property>
Property PropName='odaURL'>
jdbc:actuate:sqlserver://
Athena:1433;databasename=Financials
</Property>
<Property PropName='odaUser'>
fmanager
</Property>
<Property>
Property PropName='odaPassword'>password</Property>
</ConnectOptions>
</Runtime>
```

```
</Config>
```

- 1 In Actuate BIRT Designer, choose File—Encrypt Property values from the main menu.
- 2 In Encrypt property values, in Connection configuration file name, choose Browse and select the connection file to encrypt.
- **3** Select the properties to encrypt.
- **4** In Encryption extension, select the encryption algorithm.
- **5** In Save as file name, type or click Browse to specify the file path and name for the encrypted connection file.

Figure 19-2 shows an example of encryption options specified for a connection configuration file.

| 😂 Encrypt property v                                                                                                    | alues X                                                             |
|----------------------------------------------------------------------------------------------------|---------------------------------------------------------------------|
| Connection configurati                                                                                                    | on file name: C:\ActuateBIRT11\ConnProfile\DBConfig.acconfig Browse |
| Image: state state | t.report.data.oda.jdbc_Athena<br>Ilass                              |
|                                                                                                    | Select All Deselect All Select same properties                      |
| Encryption extension:                                                                                                    | base64                                                              |
| Save as file name:                                                                                                    | C:\ActuateBIRT11\ConnProfile\DBConfig-encr.acconfig Browse          |
| ?                                                                                                    | Save Cancel                                                         |

Figure 19-2 Encrypting property values

**6** Choose Save to encrypt the properties. The encrypted configuration file looks like the one in Listing 19-4.

```
Listing 19-4 Encrypted connection configuration file
```

```
<?xml version="1.0" encoding="UTF-8"?>
<Config>
   <Runtime>
        <ConnectOptions
  Type='org.eclipse.birt.report.data.oda.jdbc Athena'>
            <Property PropName='odaDriverClass'>
                com.actuate.jdbc.sqlserver.SQLServerDriver
            </Property>
            <Property PropName='odaURL'>
                amRiYzphY3R1YXRlOnNxbHNlcnZlcjov....
            </Property>
            <Property PropName='odaUser'>
                Zm1hbmFnZX...
            </Property>
            <Property PropName='odaPassword'>
                cGFzc3...
            </Property>
            <Property PropName='encryptedPropNames'>
                odaURL | odaUser | odaPassword
            </Property>
            <Property PropName='encryptionExtName'>
                base64
            </Property>
        </ConnectOptions>
    </Runtime>
</Config>
```

The encryption feature encrypts the selected properties and adds two new properties to the connection options. The encryptedPropNames property specifies the list of encrypted properties, each property separated by |. The encryptionExtName property specifies the encryption algorithm.

### Using a connection profile

A connection profile contains all of the necessary information to allow a BIRT report to connect to a data source. BIRT supports using a connection profile when creating a data source in a report design. When the connection profile changes, the BIRT report picks up those changes. This behavior makes migration from a test to a production environment straightforward.

The connection profile is stored in the .metadata folder in your workspace. The default name of the connection profile is ServerProfiles.dat. You can use the Export feature in Data Source Explorer to create a connection profile with a

different name. All the connection profile properties can be bound to report parameters or expressions and changed when the report is generated.

When deploying reports that use connection profiles, you must deploy the connection profile to the correct folder in the file system on the iServer machine. For example, if a report uses a connection profile stored in a folder C:\ ActuateBIRT11\ConnProfile\MySQL.dat, as shown in Figure 19-3, you must manually create the same folder structure on the iServer machine and copy the MySQL.dat file there.

| 😂 Edit Dat | a Source - MySQL            |                                                                  |        |
|------------|-----------------------------|------------------------------------------------------------------|--------|
| JDBC D     | river and Connection        | Select a Connection Profile                                      |        |
|            | ction Profile<br>ty Binding | Connection Profile Store: C:\ActuateBIRT11\ConnProfile\MySQL.dat | Browse |
|            |                             | ☑ Use externalized properties in Connection Profile Store        | New    |
| •          | •                           | □ Database Connections<br>MySQL                                  |        |
| ?          |                             | ОК                                                               | Cancel |

Figure 19-3 Connection profile properties in BIRT Designer

The next section shows how to bind a parameter to change the connection information. You can also use the Property Binding feature to specify a JavaScript expression for the value of OdaConnProfileStorePath property. This feature provides the flexibility to define a different root path for different file properties. For example, the JavaScript expression can include a variable to control the root path:

```
config[ "birt.viewer.working.path" ].substring(0,2) +
   ".././data/ProfileStore.dat"
```

Alternatively, you can use a reportContext object to pass session information and build the path expression.

For more information about creating and managing connection profiles, see *BIRT*: *A Field Guide*.

### **Binding connection profile properties**

All the connection profile properties can be bound to report parameters or expressions and updated when the report is generated.

### **Binding Connection Profile Store URL property**

The report developer can use the Property Binding feature in the BIRT Data Source editor to assign a dynamic file path or URL to the Connection Profile Store URL property at report run time without changing the report design itself.

The connection profile store URL's property name is OdaConnProfileStorePath. The next example shows you how to bind the connection profile store URL property to a report parameter.

### How to bind the connection profile store URL property to a report parameter

This example shows how to create a report design that uses a CSV file as a data source, using Actuate BIRT Designer Professional. At design time, the report design uses the CSV file in the folder, C:\ConnProfile.

Typically, the design time CSV file contains only a few records. In the production environment, the CSV file, which contains more records, is in the folder, S:\ConnProfile. This example report design takes the full path to the connection profile as a parameter. In this way, the report runs as expected in development and production environments.

- 1 In Actuate BIRT Designer, to ensure that Data Source Explorer is open, choose Window→Show View→Other.
- **2** On Show View, expand Data Management. If Data Source Explorer is active, select this item. Then, choose OK. If Data Source Explorer is not active, close Show View.
- **3** In Data Source Explorer, right-click Flat File Data Source. Choose New.
- 4 Name the Flat File Data Source connection profile CSVFlatFile. Choose Next.
- **5** In folder, type C:\ConnProfile. This folder in your development environment contains the csvTestODA.csv file. Choose Next.
- 6 Choose Finish.

The CSVFlatFile connection profile properties are shown on Figure 19-4.

| 😂 New Flat File D              | ata Source Profile                                                |                |                |                        |
|--------------------------------|-------------------------------------------------------------------|----------------|----------------|------------------------|
| Select Folder                  |                                                                   |                |                | $\rightarrow$          |
| Select the folder tha          | t contains the flat files.                                        |                |                |                        |
|                                |                                                                   |                |                |                        |
| Select <u>f</u> older:         | C:\ConnProfile                                                    |                |                |                        |
| Select <u>c</u> harset:        | UTF-8                                                             |                |                | •                      |
| Select flatfile <u>s</u> tyle: | CSV                                                               |                |                | •                      |
| Use first line as a            | column <u>n</u> ame indicator.<br>as <u>d</u> ata type indicator. |                |                | <u>Iest Connection</u> |
| ?                              | < <u>B</u> ack                                                    | <u>N</u> ext > | <u>F</u> inish | Cancel                 |

Figure 19-4 Connection profile properties dialog

A data sample from csvTestODA.csv file is shown on Listing 19-5.

```
Listing 19-5 csvTestODA.csv
```

```
PRODUCTNAME,QUANTITYINSTOCK,MSRP
1969 Harley Davidson Ultimate Chopper,7933,95.7
1952 Alpine Renault 1300,7305,214.3
1996 Moto Guzzi 1100i,6625,118.94
2003 Harley-Davidson Eagle Drag Bike,5582,193.66
1972 Alfa Romeo GTA,3252,136
```

```
4
```

7 Export the connection profile to C:\ConnProfile\CSVProfile.dat, as shown in Figure 19-5. For simplicity, save the profile to the same location that contains the data source CSV file.

| Export Connection Profiles                                                                | ×               |
|-------------------------------------------------------------------------------------------|-----------------|
| Select the connection profiles to be exported:                                            |                 |
| BIRT Classic Models Sample Database     BIRT Classic Models Sample Database1     BOD FULT |                 |
|                                                                                           |                 |
| Select all                                                                                | Deselect all    |
|                                                                                           |                 |
| Encrypt file content                                                                      | <u><u> </u></u> |
| 0                                                                                         | OK Cancel       |

Figure 19-5 Export Connection Profile

8 From the main menu, choose Data→New Data Source. On New Data Source, select Create from a connection profile in the profile store. Then, choose Next. As shown in Figure 19-6, browse to and select the development connection profile, C:\ConnProfile\CSVProfile.dat.

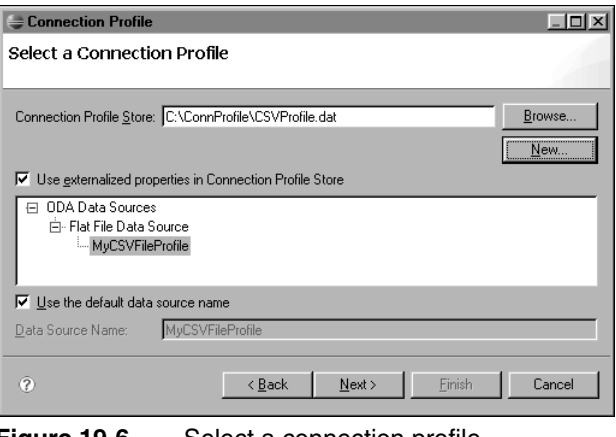

Choose Next. Then, choose Finish.

- 9 From the main menu, choose Data→New Data Set→New Data Set. Choose Next. Include all the available columns from the csvTestODA.csv file. Choose Finish. Choose OK.
- **10** Add a table containing all the columns in the data set to the report layout.
- **11** Preview the report. The report shows only the six data rows from the development CSV file, as shown in Figure 19-7.

| ( | 🗄 ConnProfileParamShort.rptdesign 🕱               |                 | -      | - 8      |
|---|---------------------------------------------------|-----------------|--------|----------|
| l | Show Report Parameters                            |                 |        |          |
| l | PRODUCTNAME                                       | QUANTITYINSTOCK | MSRP   | <b>_</b> |
| I | 1969 Harley Davidson Ultimate Chopper             | 7933            | 95.7   |          |
| I | 1952 Alpine Renault 1300                          | 7305            | 214.3  |          |
| I | 1996 Moto Guzzi 1100i                             | 6625            | 118.94 |          |
| I | 2003 Harley-Davidson Eagle Drag Bike              | 5582            | 193.66 |          |
| I | 1972 Alfa Romeo GTA                               | 3252            | 136    |          |
| I | 1962 LanciaA Delta 16V                            | 6791            | 147.74 |          |
| 1 | Jan 9, 2008 3:14 PM                               |                 |        | -        |
|   | ∠<br>Layout Master Page Script XML Source Preview |                 |        |          |

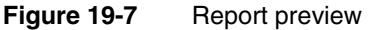

**12** In Data Explorer, right-click Report Parameters and choose New Parameter. Add a report parameter, named ConnProfileURL, using the default options, as shown in Figure 19-8. Choose OK.

| <u>N</u> ame:           | – Display As        |                                            |
|-------------------------|---------------------|--------------------------------------------|
| ConnProfileURL          | <u>H</u> elp text:  |                                            |
| Prompt text:            | For <u>m</u> at as: | Unformatted Change                         |
|                         |                     | Preview with format                        |
| <u>D</u> ata type:      |                     | My String                                  |
| String                  | List Limit:         | values                                     |
| Display type:           |                     | 🔽 Is Required 🦵 Do not echo inp <u>u</u> t |
| Text Box                |                     | F Hidden F Allow Duplicate Values          |
| List of value           |                     |                                            |
| 🖸 Static C Dynamic      |                     |                                            |
| De <u>f</u> ault value: |                     | •                                          |
|                         |                     |                                            |

Figure 19-8 Creating a parameter

**13** In Data Explorer, double-click the CSVFlatFile data source to open the Properties dialog. In the left frame, select Property Binding. To bind the ConnectionProfileStoreURL property to the report parameter, in Connection Profile Store URL, type the following expression:

params["ConnProfileURL"]

The property binding page looks like the one on Figure 19-9.

| 😂 Edit Data Source - CSVFlatFile                                   |                                                                | _                        |                |
|--------------------------------------------------------------------|----------------------------------------------------------------|--------------------------|----------------|
|                                                                    | Property Binding                                               |                          |                |
| Flat File Data Source Connection Properties     Connection Profile | Home <u>F</u> older:                                           | [                        | f <sub>x</sub> |
| Property Binding                                                   | CSV <u>T</u> ype:                                              |                          | fх             |
|                                                                    | Character Set:                                                 |                          | fх             |
|                                                                    | Use First Line as Column $\underline{N} \text{ame Indicator:}$ |                          | fх             |
|                                                                    | Use Second Line as $\underline{D}$ ata Type Indicator:         |                          | fх             |
|                                                                    | Connection Profile Name:                                       |                          | fх             |
| ↓ ▶                                                                | Connection Profile Store <u>U</u> RL:                          | params["ConnProfileURL"] | fж             |
| 3                                                                  |                                                                | OK Can                   | cel            |

Figure 19-9 Data Source Property Binding

- **14** In Data Source Explorer, right-click the CSVFlatFile data source type and choose Properties. As shown in Figure 19-10, in Select folder, type the path of the production environment:
  - S:\ConnProfile

| Properties for CSVFlatFile                                       |                                                                                     |                                                                     |                                                  |
|------------------------------------------------------------------|-------------------------------------------------------------------------------------|---------------------------------------------------------------------|--------------------------------------------------|
| type filter text                                                 | Select the folde                                                                    | er that contains the flat files.                                    | $\leftarrow \bullet \to \bullet \bullet \bullet$ |
| Common<br>Flat File Data Source Connection Properties<br>Version | Select <u>f</u> older:<br>Select <u>c</u> harset:<br>Select flatfile <u>s</u> tyle: | S:\ConnProfile<br>UTF-8<br>CSV                                      |                                                  |
|                                                                  | ☑ Use first line as<br>☑ Use second line                                            | column <u>n</u> ame indicator.<br>e as <u>d</u> ata type indicator. | Iest Connection                                  |

Figure 19-10 Connection profile properties

**15** Export this connection profile to the production environment. As shown in Figure 19-11, in Specify a file name, type:

S:\ConnProfile\CSVProfileProduction.dat

| Export Connection Profiles                                   | x            |
|--------------------------------------------------------------|--------------|
| Select the connection profiles to be exported:               |              |
| <u>S</u> elect all                                           | Deselect all |
| Specify a file name: S:\ConnProfile\CSVProfileProduction.dat | Browse       |
| 0                                                            | OK Cancel    |

Figure 19-11 Export the production connection profile

**16** Preview the report and type the location of the production connection profile as the value for the parameter:

```
S:\ConnProfile\CSVProfileProduction.dat
```

The report shows the full set of data rows from the production profile, similar to Figure 19-12.

| 🗄 ConnProfileParam.rptdesign 🕱              |                 |          |
|---------------------------------------------|-----------------|----------|
| Show Report Parameters                      |                 |          |
| PRODUCTNAME                                 | QUANTITYINSTOCK | MSRP     |
| 1969 Harley Davidson Ultimate Chopper       | 7933            | 95.7     |
| 1952 Alpine Renault 1300                    | 7305            | 214.3    |
| 1996 Moto Guzzi 1100i                       | 6625            | 118.94 💻 |
| 2003 Harley-Davidson Eagle Drag Bike        | 5582            | 193.66   |
| 1970 Plymouth Hemi Cuda                     | 5663            | 79.8     |
| 1969 Dodge Charger                          | 7323            | 115.16   |
| 1940 Ford Pickup Truck                      | 2613            | 116.67 🖵 |
|                                             |                 |          |
| Layout Master Page Script ML Source Preview |                 |          |

Figure 19-12 Production report preview

### Binding a connection profile name to a report parameter

You can externalize the connection profile name for a data source by binding it to a report parameter. For example, you have two JDBC connection profiles to the same database using different user names and passwords. At run time, you can select the profile you want to use to connect to the database. The connection profile name property is OdaConnProfileName, as shown in Listing 19-6.

Listing 19-6 Data source definition in a BIRT report

```
<data-sources>
<oda-data-source
extensionID="org.eclipse.datatools.connectivity.oda.flatfile"
name="CSVFlatFile" id="8">
<property name="HOME">C:\ConnProfile</property>
<property name="DELIMTYPE">COMMA</property>
<property name="CHARSET">UTF-8</property>
<property name="INCLTYPELINE">NO</property>
<property name="OdaConnProfileName">CSVFlatFile</property>
<property name="OdaConnProfileStorePath">
C:\testABIRT\metadata\.plugins\
org.eclipse.datatools.connectivity\ServerProfiles.dat
</property>
</oda-data-source>
</data-sources>
```

# Externalizing the connection profile properties on the iServer

The iServer database connection configuration file is used to externalize the data source properties for any data source connection property in a BIRT report design. The data source properties are externalized in the connection configuration file that is made accessible to the iServer.

As the connection profile store URL is the ODA data source property, OdaConnProfileStorePath, the file path to the Connection Profile can itself be externalized. To externalize the report design's Connection Profile Store URL ODA data source property, specify it in the iServer's connection configuration file. When the report is deployed to the iServer and executed, the server reads the connection profile from the file path specified in the iServer's database connection configuration file. The file path specified in the report design is ignored.

### Understanding externalization precedence

Data source properties in a report design can be externalized to the connection profile and to the iServer connection configuration file. In addition, the Connection Profile Store URL itself can be externalized. The following precedence rules explain how iServer and Information Console determine the final list of data source properties for report execution:

Information Console

Data source properties in the connection profile override the data source properties in the report design.

iServer

Data source properties in the iServer connection configuration file override the data source in the connection profile that overrides the data source connection properties in the report. The ascending order of precedence for iServer is as follows:

- Data source properties in the report design
- Data source properties in the connection profile
- Data source properties in the iServer connection configuration file

The following sample connection configuration file externalizes the file path to the connection profile and shows the required structure:

```
<Config>
<Runtime>
<ConnectOptions Type="org.eclipse.birt.report.data.oda.jdbc_SQL
Server Data Source">
<Property PropName="OdaConnProfileStorePath">
C:\SqlServer.profile
```

```
</Property>
</ConnectOptions>
</Runtime>
</Config>
```

The connection profile referenced by the BIRT report design is read when the report is executed in Information Console and iServer. The path to the connection profile in the design has to be visible to the Information Console and iServer applications.

### Referencing the external connection profile

The path to the external connection profile is stored in the BIRT report design. The ODA data source property, Connection Profile Store URL, holds this value. The path can be a relative or an absolute file path, or a URL. File paths, whether relative or absolute, must be accessible by the Information Console web application when the report is deployed to Information Console. Similarly this path must be accessible by the iServer when the report is deployed to the iServer. Actuate does not recommend the use of relative file paths. Typically, the location of the connection profile in all three environments, Actuate BIRT Designer, Information Console, and iServer, resolves to a different path. Absolute paths have the disadvantage that the absolute path used in the Actuate BIRT Designer environment on Windows will not be available when the report is deployed to Information Console or iServer on UNIX. On UNIX, you can use relative paths with the use of soft links, but these links are not available on Windows.

When the file path to the connection profile is different in the design environment compared to the Information Console and iServer deployment environments, there are some options to avoid having to change the report design file before deployment, as described in the following sections.

When specifying network paths in BIRT reports always use the Universal Naming Convention (UNC) to describe the path, instead of a mapped drive letter. Windows XP and later do not allow processes running as services to access network resources through mapped network drives. For this reason, a report that uses a mapped drive letter to access a resource runs in Actuate BIRT Designer Professional, but fails when the report runs on iServer or Information Console, because the iServer or Information Console processes cannot resolve the mapping address.

For example, a BIRT report uses a flat file Production.csv as a data source. The flat file is located on a shared network drive on a machine, named ProductionServer. The UNC network path to the file is \\ProductionServer\e\$\Data and it is mapped as X:\ in your system. Using the path X:\ to define the data source HOME folder works only in Actuate BIRT Designer. Using the UNC path \\ProductionServer\e\$\Data in the data source definition is the correct way to define network paths.

# Accessing BIRT report design and BIRT resources paths in custom ODA plug-ins

ODA providers often need to obtain information about a resource path defined in ODA consumer applications. For example, if you develop an ODA flat file data source, you can implement an option to look up the data files in a path relative to a resource folder managed by its consumer. Such resource identifiers are needed at both design-time and run-time drivers.

ODA consumer applications are able to specify:

- The run-time resource identifiers and pass them to the ODA run-time driver in an application context map
- The design-time resource identifiers in a DataSourceDesign, as defined in an ODA design session model

### Accessing resource identifiers in run-time ODA driver

For run time, the BIRT ODA run-time consumer passes its resource location information in a org.eclipse.datatools.connectivity.oda.util.ResourceIdentifiers instance in the appContext map. ODA run-time drivers can get the instance in any one of the setAppContext methods, such as IDriver.setAppContext:

- To get the instance from the appContext map, pass the map key ResourceIdentifiers.ODA\_APP\_CONTEXT\_KEY\_CONSUMER\_RESOURCE\_ IDS, defined by the class as a method argument.
- To get the BIRT resource folder URI call getApplResourceBaseURI() method.
- To get the URI of the associated report design file folder call getDesignResourceBaseURI() method. The URI is application dependant and it can be absolute or relative. If your application maintains relative URLs, call the getDesignResourceURILocator.resolve() method to get the absolute URI.

The code snippet on Listing 19-7 shows how to access the resource identifiers through the application context.

Listing 19-7 Accessing resource identifiers at run time

```
URI resourcePath = null;
URI absolutePath = null;
Object obj = this.appContext.get(
    ResourceIdentifiers.ODA_APP_CONTEXT_KEY_CONSUMER_RESOURCE_IDS
    );
if ( obj != null )
{
    ResourceIdentifiers identifier = (ResourceIdentifiers)obj;
```

```
if ( identifier.getDesignResourceBaseURI() != null )
{ resourcePath = identifier.getDesignResourceBaseURI();
    if ( ! resourcePath.isAbsolute() )
        absolutePath =
            identifier.getDesignResourceURILocator().resolve(
            resourcePath );
    else
        absolutePath = resourcePath;
    }
}
```

### Accessing resource identifiers in design ODA driver

The resource identifiers are available to the custom ODA designer UI driver. The designer driver provides the user interface for the custom data source and data set. Typically, to implement a custom behavior, the data source UI driver extends the following class:

```
org.eclipse.datatools.connectivity.oda.design.ui.wizards
   .DataSourceWizardPage
```

The DataSourceWizardPage class has an inherited method getHostResourceIdentifiers() that provides access to the resource and report paths. The extended DataSourceWizardPage just needs to call the base method to get the ResourceIdentifiers for its path's information. Similarly, if the custom driver implements a custom data source editor page, it extends:

```
org.eclipse.datatools.connectivity.oda.design.ui.wizards
   .DataSourceEditorPage
```

The DataSourceEditorPage class has an inherited method getHostResourceIdentifiers(). The extended class just needs to call the base class method to get the ResourceIdentifiers object for the two resource and report paths base URIs. Related primary methods in the

org.eclipse.datatools.connectivity.oda.design.ResourceIdentifiers class are:

- getDesignResourceBaseURI();
- getApplResourceBaseURI();
## Chapter

# 20

# Configuring fonts in Actuate BIRT iServer

This chapter contains the following topics:

- About configuring fonts
- Understanding font configuration file priorities
- Understanding how BIRT engine locates a font
- Understanding the font configuration file structure

# About configuring fonts

Actuate Information Console and iServer support rendering BIRT reports in different formats such as PDF, Microsoft Word, Postscript, and PowerPoint. The processes that do the conversion use the fonts installed on your system to display the report characters.

BIRT uses a flexible mechanism that supports configuring font usage and substitution. This mechanism uses font configuration files for different purposes that control different parts of the rendering process. The configuration files can configure the fonts used in specific operating systems, for rendering to specific formats, in specific locales only, or combinations of these parameters.

The plug-in folder, org.eclipse.birt.report.engine.fonts, contains the font configuration files. Table 20-1 shows the location of this folder in the supported BIRT environments.

|                                       | <b>3 1 1 1 3</b>                                                   |  |  |
|---------------------------------------|--------------------------------------------------------------------|--|--|
| Environment                           | Font configuration file folder location                            |  |  |
| Actuate BIRT<br>Designer Professional | \$Actuate <release>\BRDPro\eclipse\plugins</release>               |  |  |
| Information Console                   | <pre>\$Information Console\iportal\WEB-INF\platform \plugins</pre> |  |  |
| iServer                               | \$Actuate <release>\iServer\Jar\BIRT\platform</release>            |  |  |

 Table 20-1
 Locations of the font configuration file plug-in folder

# Understanding font configuration file priorities

\plugins

BIRT reports use five different types of font configuration files. The font configuration file-naming convention includes information about the rendering format, the system platform, and the system locale, as shown in the following general format:

fontsConfig\_<Format>\_<Platform>\_<Locale>.xml

The platform name is defined by the Java System property, os.name. The current Java Network Launch Protocol (JNLP) specification does not list the values for the os attributes. Instead it states that all values are valid as long as they match the values returned by the system property os.name. Values that only match the beginning of os.name are also valid. If you specify Windows and the os.name is Windows 98, for example, the operating system name is accepted as valid.

The following sample Java class code shows how to check the os.name property for the value on your machine:

```
class WhatOS
{
   public static void main( String args[] )
   {
    System.out.println( System.getProperty("os.name") );
   }
}
```

BIRT supports the following types of font configuration files, with increasing priority:

For all rendering formats

These files have no format specifier in their names. These configuration files are divided into three sub-types.

The default configuration file:

fontsConfig.xml

Configuration files for a specific platform, for example:

fontsConfig\_Windows\_XP.xml

Configuration files for a specific platform and locale, for example:

```
fontsConfig_Windows_XP_zh.xml
fontsConfig Windows XP zh CN.xml
```

For certain formats only

These files include the format specifier in their names. These configuration files are divided into two sub-types:

The default configuration file for a format, for example:

fontsConfig\_pdf.xml

Configuration files for a format for a specific platform:

```
fontsConfig_pdf_Windows_XP.xml
```

# Understanding how BIRT engine locates a font

The PDF layout engine renders the PDF, Postscript, and PowerPoint formats. The engine tries to locate and use the font specified at design time. The PDF layout engine searches for the font files first in the fonts folder of the plug-in, org.eclipse.birt.report.engine.fonts. If the specified font is not in this folder, the BIRT engine searches for the font in the system-defined font folder. You can change the default load order by using the settings in the font configuration file.

When the required font for a character is not available in the search path or is incorrectly installed, the engine uses the fonts defined in the UNICODE block for that character. If the UNICODE definition also fails, the engine replaces the character with a question mark (?) to denote a missing character. The font used for the ? character is the default font, Times-Roman.

The engine maps the generic family fonts to a PDF embedded Type1 font, as shown in the following list:

- cursive font styles to Times-Roman
- fantasy font styles to Times-Roman
- monospace font styles to Courier
- sans-serif font styles to Helvetica
- serif font styles to Times-Roman

# Understanding the font configuration file structure

The font configuration file, fontsConfig.xml, consists of the following major sections:

- <font-aliases>
- <composite-font>
- <font-paths>

### <font-aliases> section

In the <font-aliases> section, you can:

 Define a mapping from a generic family to a font family. For example the following code defines a mapping from the generic type "serif" to a Type1 font family Times-Roman:

```
<mapping name="serif" font-family="Times-Roman"/>
```

 Define a mapping from a font family to another font family. This definition is useful if you want to use a font for PDF rendering which differs from the font used at design time. For example, the following code shows how to replace simsun with Arial Unicode MS:

```
<mapping name="simsun" font-family="Arial Unicode MS"/>
```

Previous versions of Actuate BIRT Designer use the XML element <font-mapping> instead of <font-aliases>. In the current release, a <font-mapping> element works in the same way as the new <font-aliases> element. When a font configuration file uses both <font-mapping> and <font-aliases>, the engine merges the different mappings from the two sections. If the same entries exist in both sections, the settings in <font-aliases> override those in <font-mapping>.

### <composite-font> section

The <composite-font> section is used to define a composite font, which is a font consisting of many physical fonts used for different characters. For example, to define a new font for currency symbols, you change font-family in the following <block> entry to the Times Roman font-family:

```
<composite-font>
...
<block name="Currency Symbols" range-start="20a0"
range- end="20cf" index="58" font-family="Times Roman" />
...
</composite-font>
```

The composite fonts are defined by <block> entries. Each <block> entry defines a mapping from a UNICODE range to a font family name, which means the font family is applied for the UNICODE characters in that range. You cannot change the block name or range or index as it is defined by the UNICODE standard. The only item you can change in the block element is the font-family name. You can find information about all the possible blocks at http://www.unicode.org/charts/index.html.

In cases when the Times Roman font does not support all the currency symbols, you can define the substitution character by character using the <character> tag, as shown in the following example:

```
</composite-font>
```

Note that characters are represented by the attribute, value, which can be presented two ways, the character itself or its UNICODE code.

You can find information about all the currency symbols from http://www.unicode.org/charts/symbols.html.

A composite font named all-fonts is applied as a default font. When a character is not defined in the desired font, the font defined in all-fonts is used.

### <font-paths> section

If the section <font-paths> is set in fontsConfig.xml, the engine ignores the system-defined font folder, and loads the font files specified in the section,

<font-paths>. You can add a single font path or multiple paths, ranging from one font path to a whole font folder, as shown in the following example:

```
<path path="c:/windows/fonts"/>
<path path="/usr/X11R6/lib/X11/fonts/TTF/arial.ttf"/>
```

If this section is set, the PDF layout engine will only load the font files in these paths and ignore the system-defined font folder. If you want to use the system font folder as well, you must include it in this section.

On some systems, the PDF layout engine does not recognize the system-defined font folder. If you encounter this issue, add the font path to the <font-paths> section.

# Chapter

# 21

# Working with BIRT encryption in Actuate BIRT iServer

This chapter contains the following topics:

- About BIRT encryption
- About the BIRT default encryption plug-in
- Creating a BIRT report that uses the default encryption
- Deploying multiple encryption plug-ins
- Deploying encryption plug-ins to iServer
- Generating encryption keys
- Creating a custom encryption plug-in
- Using encryption API methods

# **About BIRT encryption**

BIRT provides an extension framework to support users registering their own encryption strategy with BIRT. The model implements the JCE (Java<sup>TM</sup> Cryptography Extension). The Java encryption extension framework provides multiple popular encryption algorithms, so the user can just specify the algorithm and key to have a high security level encryption. The default encryption extension plug-in supports customizing the encryption implementation by copying the BIRT default plug-in, and giving it different key and algorithm settings.

JCE provides a framework and implementations for encryption, key generation and key agreement, and Message Authentication Code (MAC) algorithms. Support for encryption includes symmetric, asymmetric, block, and stream ciphers. The software also supports secure streams and sealed objects.

A conventional encryption scheme has the following five major parts:

- Plaintext, the text to which an algorithm is applied.
- Encryption algorithm, the mathematical operations to conduct substitutions on and transformations to the plaintext. A block cipher is an algorithm that operates on plaintext in groups of bits, called blocks.
- Secret key, the input for the algorithm that dictates the encrypted outcome.
- Ciphertext, the encrypted or scrambled content produced by applying the algorithm to the plaintext using the secret key.
- Decryption algorithm, the encryption algorithm in reverse, using the ciphertext and the secret key to derive the plaintext content.

# About the BIRT default encryption plug-in

BIRT's default encryption algorithm is implemented as a plug-in named:

com.actuate.birt.model.defaultsecurity\_<Release>

Table 21-1 shows the location of this plug-in folder in the supported BIRT environments.

| Table 21-1 | Locations of the default encryption plug-in fold | der |
|------------|--------------------------------------------------|-----|
|------------|--------------------------------------------------|-----|

| Environment                           | Font configuration file folder location              |  |  |
|---------------------------------------|------------------------------------------------------|--|--|
| Actuate BIRT<br>Designer Professional | \$Actuate <release>\BRDPro\eclipse\plugins</release> |  |  |

| Environment         | Font configuration file folder location                                            |
|---------------------|------------------------------------------------------------------------------------|
| Information Console | <pre>\$Information Console\iportal\webapps\iportal \WEB-INF\platform\plugins</pre> |
| iServer             | \$Actuate <release>\iServer\Jar\BIRT\platform\<br/>plugins</release>               |

**Table 21-1** Locations of the default encryption plug-in folder

## About supported encryption algorithms

Two different cryptographic methods, private-key and public-key encryptions, solve computer security problems. Private-key encryption is also known as symmetric encryption. In private-key encryption, the sender and receiver of information share a key that is used for both encryption and decryption. In public-key encryption, two different mathematically related keys, known as a key pair, are used to encrypt and decrypt data. Information encrypted using one key can only be decrypted by using the other member of the key pair. BIRT's default encryption plug-in supports the following algorithms within these two methods:

- Private-key encryption
  - DES is the Digital Encryption Standard as described in FIPS PUB 46-2 at http://www.itl.nist.gov/fipspubs/fip46-2.htm. The DES algorithm is the most widely used encryption algorithm in the world. This algorithm is the default encryption that BIRT uses.
  - DESede, triple DES encryption

Triple-DES or DESede is an improvement over DES. This algorithm uses three DES keys k1, k2, and k3. A message is encrypted using k1 first, then decrypted using k2 and encrypted again using k3. This technique is called DESencryptiondecryptionencryption. Two or three keys can be used in DESede. This algorithm increases security as the key length effectively increases from 56 to 112 or 168.

Public-key encryption supports the RSA algorithm

RSA uses both a public key and a private key. The public key can be known to everyone and is used for encrypting messages. Messages encrypted with the public key can only be decrypted using the private key.

# About the components of the BIRT default encryption plug-in

The BIRT default encryption plug-in consists of the following main modules:

- acdefaultsecurity.jar
- encryption.properties file

- META-INF/MANIFEST.MF
- plugin.xml

# About acdefaultsecurity.jar

This JAR file contains the encryption classes. The default encryption plug-in also provides key generator classes that can be used to create different encryption keys.

## About encryption.properties

This file specifies the encryption settings. BIRT loads the encryption type, encryption algorithm, and encryption keys from the encryption.properties file to do the encryption. The file contains pre-generated default keys for each of the supported algorithms.

You define the following properties in the encryption.properties file:

Encryption type

Type of algorithm. Specify one of the two values, symmetric encryption or public encryption. The default type is symmetric encryption.

Encryption algorithm

The name of the algorithm. You must specify the correct encryption type for each algorithm. For the symmetric encryption type, BIRT supports DES and DESede. For public encryption type, BIRT supports RSA.

Encryption mode

In cryptography, a block cipher algorithm operates on blocks of fixed length, which are typically 64 or 128 bits. Because messages can be of any length, and because encrypting the same plaintext with the same key always produces the same output, block ciphers support several modes of operation to provide confidentiality for messages of arbitrary length. Table 21-2 shows all supported modes.

| Mode | Description                                                                                                    |
|------|----------------------------------------------------------------------------------------------------|
| None | No mode                                                                                                    |
| CBC  | Cipher Block Chaining Mode, as defined in the National<br>Institute of Standards and Technology (NIST) Federal<br>Information Processing Standard (FIPS) PUB 81, "DES<br>Modes of Operation," U.S. Department of Commerce, Dec<br>1980 |
| CFB  | Cipher Feedback Mode, as defined in FIPS PUB 81                                                                                                    |

 Table 21-2
 Supported encryption modes

| Mode | Description                                         |
|------|-----------------------------------------------------|
| ECB  | Electronic Codebook Mode, as defined in FIPS PUB 81 |
| OFB  | Output Feedback Mode, as defined in FIPS PUB 81     |
| PCBC | Propagating Cipher Block Chaining                   |

 Table 21-2
 Supported encryption modes

#### Encryption padding

Because a block cipher works on units of a fixed size, but messages come in a variety of lengths, some modes, for example CBC, require that the final block be padded before encryption. Several padding schemes exist. The supported paddings are shown in Table 21-3. All padding settings are applicable to all algorithms.

| Mode         | Description                                                                                                    |
|--------------|----------------------------------------------------------------------------------------------------|
| NoPadding    | No padding.                                                                                                    |
| OAEP         | Optimal Asymmetric Encryption Padding (OAEP) is a padding scheme that is often used with RSA encryption.                                                                      |
| PKCS5Padding | The padding scheme described in RSA Laboratories,<br>"PKCS #5: Password-Based Encryption Standard," version<br>1.5, November 1993. This encryption padding is the<br>default. |
| SSL3Padding  | The padding scheme defined in the SSL Protocol Version 3.0, November 18, 1996, section 5.2.3.2.                                                                               |

 Table 21-3
 Supported encryption paddings

#### Encryption keys

Actuate provides pre-generated keys for all algorithms.

Listing 21-1 shows the default contents of encryption.properties.

#### Listing 21-1 Default encryption.properties

```
#message symmetric encryption , public encryption.
type=symmetric encryption
#private encryption: DES(default), DESede
#public encryption: RSA
algorithm=DES
```

(continues)

```
# NONE , CBC , CFB , ECB( default ) , OFB , PCBC
mode=ECB
# NoPadding , OAEP , PKCS5Padding ( default ) , SSL3Padding
padding=PKCS5Padding
#For key , support default key value for algorithm
#For DESede ,DES we only need to support private key
#private key value of DESede algorithm : 20b0020...
#private key value of DES algorithm: 527c2qI
#for RSA algorithm , there is key pair. you should support
  private-public key pair
#private key value of RSA algorithm: 30820...
#public key value of RSA algorithm: 30819 ...
#private key
symmetric-key=527c23...
#public key
public-key=
```

### About META-INF/MANIFEST.MF

META-INF/MANIFEST.MF is a text file that is included inside a JAR to specify metadata about the file. Java's default ClassLoader reads the attributes defined in MANIFEST.MF and appends the specified dependencies to its internal classpath. The encryption plug-in ID is the value of the Bundle-SymbolicName property in the manifest file for the encryption plug-in. You need to change this property when you deploy multiple instances of the default encryption plug-in, as described later in this chapter. Listing 21-2 shows the contents of the default MANIFEST.MF.

#### Listing 21-2 Default MANIFEST.MF

```
Manifest-Version: 1.0
Bundle-ManifestVersion: 2
Bundle-Name: Actuate Default Security Plug-in
Bundle-SymbolicName:
    com.actuate.birt.model.defaultsecurity;singleton:=true
Bundle-Version: <release><version>
Require-Bundle: org.eclipse.birt.report.model,
    org.eclipse.core.runtime
Export-Package: com.actuate.birt.model.defaultsecurity.api
Bundle-ClassPath: acdefaultsecurity.jar
Bundle-Vendor: Actuate Corporation
Eclipse-LazyStart: true
Bundle-Activator:
    com.actuate.birt.model.defaultsecurity.properties.
    SecurityPlugin
```

# About plugin.xml

plugin.xml is the plug-in descriptor file. This file describes the plug-in to the Eclipse platform. The platform reads this file and uses the information to populate and update, as necessary, the registry of information that configures the whole platform. The <plugin> tag defines the root element of the plug-in descriptor file. The <extension> element within the <plugin> element specifies the Eclipse extension point that this plug-in uses,

org.eclipse.birt.report.model.encryptionHelper. This extension point requires a sub-element, <encryptionHelper>. This element uses the following attributes:

class

The qualified name of the class that implements the interface IEncryptionHelper. The default class name is com.actuate.birt.model.defaultsecurity.api.DefaultEncryptionHelper.

extensionName

The unique internal name of the extension. The default extension name is jce.

isDefault

The field indicating whether this encryption extension is the default for all encryptable properties. This property is valid only in a BIRT Report Designer environment. When an encryption plug-in sets the value of this attribute to true, the BIRT Report Designer uses this encryption method as the default to encrypt data. There is no default encryption mode in iServer and Information Console. The encryption model that BIRT uses supports implementing and using several encryption algorithms. The default encryption plug-in is set as default using this isDefault attribute. If you implement several encryptionHelpers, set this attribute to true for only one of the implementations. If you implement multiple encryption algorithms and set isDefault to true to more than one instance, BIRT treats the first loaded encryption plug-in as the default algorithm.

Listing 21-3 shows the contents of the default encryption plug-in's plugin.xml.

Listing 21-3 Default plugin.xml

(continues)

```
<encryptionHelper
    class="com.actuate.birt.model.defaultsecurity.api
    .DefaultEncryptionHelper"
    extensionName="jce" isDefault="true" />
    </extension>
</plugin>
```

# Creating a BIRT report that uses the default encryption

This section describes an example that shows how the entire mechanism works. This example uses Actuate BIRT Designer to create a report design. The report design connects to a MySQL Enterprise database server using the user, root, and password, root, as shown in Figure 21-1.

| - | Edit Data Source - Data | Source                                                |        |
|---|-------------------------|-------------------------------------------------------|--------|
|   | BIRT JDBC Data Source   | Edit the selected data source.                        |        |
|   | Property Binding        | Driver Class: com.mysql.jdbc.Driver (v3.1)            | •      |
|   |                         | Driver URL: jdbc:mysqt://localhost:3306/classicmodels |        |
|   |                         | User Name: Troot                                      |        |
|   |                         | Password:                                             | _      |
|   |                         | JNDI URL:                                             | _      |
|   |                         | Manage Drivers I est Connection Bidi Settings         |        |
|   |                         |                                                       |        |
|   |                         |                                                       |        |
|   |                         |                                                       |        |
|   | 0                       | OK                                                    | Cancel |

Figure 21-1 Data Source properties for the encryption example

The encryption model stores the encrypted value of the database password in the report design file. Along with the value, the model stores the encryptionID. In this way, it identifies the encryption mechanism used to encrypt the password, as shown in the <encrypted-property> element in the following code:

```
<data-sources>
<oda-data-source
extensionID="org.eclipse.birt.report.data.oda.jdbc" name="Data
Source" id="6">
<property name="odaDriverClass">
com.mysql.jdbc.Driver
</property>
<property name="odaURL">
jdbc:mysql://localhost:3306/classicmodels
</property>
```

```
<property name="odaUser">root</property>
<encrypted-property name="odaPassword" encryptionID="jce">
10e52...
</encrypted-property>
</oda-data-source>
</data-source>
```

iServer uses the encryptionID attribute of the <encrypted-property> element to identify the algorithm to decrypt the password. After using the algorithm on the value of <encrypted-property>, iServer connects to the database and generates the report.

# Deploying multiple encryption plug-ins

In some cases, you need to use an encryption mechanism other than the Data Source Explorer default in your report application. For example, some applications need to create an encryption mechanism using the RSA algorithm that the default encryption plug-in supports. In this case, you must create an additional encryption plug-in instance. For use within Actuate BIRT Designer, you can set this plug-in as the default encryption mechanism. If you change the default encryption mechanism, you must take care when you work with old report designs. For example, if you change an existing password field in the designer, the designer re-encrypts the password with the current default encryption algorithm regardless of the original algorithm that the field used.

#### How to create a new instance of the default encryption plug-in

- 1 Make a copy of the default encryption plug-in:
  - 1 Copy the folder:

```
$ACTUATE_HOME\BRDPro\eclipse\plugins
\com.actuate.birt.model.defaultsecurity_<Release>
```

2 Paste the copied folder in the same folder:

\$ACTUATE\_HOME\BRDPro\eclipse\plugins

3 Rename:

to a new name, such as:

```
$ACTUATE_HOME\BRDPro\eclipse\plugins
\com.actuate.birt.model.defaultsecurity_<Release>_rsa
```

2 Modify the new plug-in's manifest file:

1 Open:

```
$ACTUATE_HOME\BRDPro\eclipse\plugins
  \com.actuate.birt.model.defaultsecurity_2.3.2_rsa\
  META-INF\MANIFEST.MF
```

2 Change:

```
Bundle-SymbolicName:
    com.actuate.birt.model.defaultsecurity
```

to:

```
Bundle-SymbolicName:
    com.actuate.birt.model.defaultsecurity.rsa
```

MANIFEST.MF now looks similar to the one in Listing 21-4.

Listing 21-4 Modified MANIFEST.MF for the new encryption plug-in

```
Manifest-Version: 1.0
Bundle-ManifestVersion: 2
Bundle-Name: Actuate Default Security Plug-in
Bundle-SymbolicName:
   com.actuate.birt.model.defaultsecurity.rsa;singleton:=true
Bundle-Version: <Release>.<Version>
Require-Bundle: org.eclipse.birt.report.model,
   org.eclipse.core.runtime
Export-Package: com.actuate.birt.model.defaultsecurity.api
Bundle-ClassPath: acdefaultsecurity.jar
Bundle-Vendor: Actuate Corporation
Eclipse-LazyStart: true
Bundle-Activator: com.actuate.birt.model.defaultsecurity
.properties.SecurityPlugin
```

- 3 Save and close MANIFEST.MF.
- **3** Modify the new plug-in's descriptor file to be the default encryption plug-in:
  - 1 Open:

```
$ACTUATE_HOME\BRDPro\eclipse\plugins
  \com.actuate.birt.model.defaultsecurity_<Release>_rsa
  \plugin.xml
```

2 Change:

```
extensionName="jce"
```

to:

```
extensionName="rsa"
```

plugin.xml now looks similar to the one in Listing 21-5.

**3** Save and close plugin.xml.

Listing 21-5 Modified plugin.xml for the new encryption plug-in

```
<?xml version="1.0" encoding="UTF-8"?>
<?eclipse version="<Version>"?>
<plugin>
<extension
    id="encryption"
    name="default encryption helper"
    point="org.eclipse.birt.report.model.encryptionHelper">
        <encryptionHelper
        class="com.actuate.birt.model.defaultsecurity.api
        .DefaultEncryptionHelper"
        extensionName="rsa" isDefault="true" />
        </extension>
</plugin>
```

- **4** Modify the original plug-in's descriptor file, so that it is no longer the default encryption plug-in:
  - 1 Open:

```
$ACTUATE_HOME\BRDPro\eclipse\plugins
  \com.actuate.birt.model.defaultsecurity_<Release>\
   plugin.xml
```

2 Change:

isDefault="true"

to:

```
isDefault="false"
```

- **3** Save and close plugin.xml.
- **5** Set the encryption type in the new plug-in to RSA:
  - 1 Open:

```
$ACTUATE_HOME\BRDPro\eclipse\plugins
  \com.actuate.birt.model.defaultsecurity_<Release>_rsa
  \encryption.properties
```

2 Change the encryption type to public encryption:

type=public encryption

3 Change the algorithm type to RSA:

algorithm=RSA

- 4 Copy the pre-generated private and public keys for RSA to the symmetrickey and public-key properties. encryption.properties now looks similar to the one in Listing 21-6.
- 5 Save and close encryption.properties.

# Listing 21-6 Modified encryption.properties file for the new encryption plug-in

```
#message symmetric encryption , public encryption
  type=public encryption
#private encryption: DES(default), DESede
#public encryption: RSA
  algorithm=RSA
# NONE , CBC , CFB , ECB( default ) , OFB , PCBC
  mode=ECB
#NoPadding , OAEP , PKCS5Padding ( default ) , SSL3Padding
padding=PKCS5Padding
#For key , support default key value for algorithm
#For DESede ,DES we only need to support private key
#private key value of DESede algorithm : 20b0020e918..
#private key value of DES algorithm: 527c23ea...
# RSA algorithm uses a key pair. You should support
#private-public key pair
#private key value of RSA algorithm: 308202760201003....
#public key value of RSA algorithm: 30819f300d0....
#private key
symmetric-key=308202760....
#public key
public-key=30819f300d0.....
```

- **6** To test the new default RSA encryption, open Actuate BIRT Designer and create a new report design. Create a data source and type the password.
- **7** View the XML source of the report design file. Locate the data source definition code. The encryptionID is rsa, as shown in the following sample:

```
<data-sources>
  <oda-data-source name="Data Source" id="6"</pre>
        extensionID="org.eclipse.birt.report.data.oda.jdbc" >
     <text-property name="displayName"></text-property>
     <property name="odaDriverClass">
        com.mysql.jdbc.Driver
     </property>
     <property name="odaURL">
        jdbc:mysql://192.168.218.225:3306/classicmodels
     </property>
     <property name="odaUser">root</property></property>
     <encrypted-property name="odaPassword"</pre>
        encryptionID="rsa">
        36582dc88....
     </encrypted-property>
  </oda-data-source>
</data-sources>
```

**8** Create a data set and a simple report design. Preview the report to validate that BIRT connects successfully to the database server using the encrypted password. Before trying to connect to the data source the report engine decrypts the password stored in the report design using the default RSA encryption plug-in. Then the engine submits the decrypted value to the database server.

# Deploying encryption plug-ins to iServer

If you deploy your report designs to iServer, you need to deploy the report and the new encryption plug-in to iServer. iServer loads all encryption plug-ins at start up. During report execution, iServer reads the encryptionID property from the report design file and uses the corresponding encryption plug-in to decrypt the encrypted property. Every time you create reports using a new encryption plug-in, make sure you deploy the plug-in to iServer, otherwise the report execution on the server will fail.

When using iServer, you do not need to deploy the encryption plug-ins to Information Console.

#### How to deploy a new encryption plug-in instance to iServer

1 Copy:

\$ACTUATE\_HOME\BRDPro\eclipse\plugins
 \com.actuate.birt.model.defaultsecurity\_2.3.2\_rsa

to:

\$ACTUATE\_HOME\iServer\Jar\BIRT\platform\plugins

- 2 Publish your report design to iServer.
- **3** Restart iServer to load the new encryption plug-in.
- **4** Log in to iServer using Information Console and run the report. iServer now uses the new encryption plug-in to decrypt the password.

# Generating encryption keys

The default encryption plug-in provides classes that can be used to generate different encryption keys. The classes names are SymmetricKeyGenerator and PublicKeyPairGenerator. SymmetricKeyGenerator generates private keys, which are also known as symmetric keys. PublicKeyPairGenerator generates public keys. Both classes require acdefaultsecurity.jar in the classpath.

Both classes take two parameters, the encryption algorithm and the output file, where the generated encrypted key is written. The encryption algorithm is a

required parameter. The output file is an optional parameter. If you do not provide the second parameter, the output file is named key.properties and is saved in the current folder. The encryption algorithm values are shown in Table 21-4.

| Class name                                                                        | Encryption algorithm parameter |
|-----------------------------------------------------------------------------------|--------------------------------|
| com.actute.birt.model.defaultsecurity.api.<br>keygenerator.SymmetricKeyGenerator  | des                            |
| com.actute.birt.model.defaultsecurity.api.<br>keygenerator.SymmetricKeyGenerator  | desede                         |
| com.actute.birt.model.defaultsecurity.api.<br>keygenerator.PublicKeyPairGenerator | rsa                            |

| Table 21-4 Key generation classes and paramet |
|-----------------------------------------------|
|-----------------------------------------------|

#### How to generate a symmetric encryption key

Run the main function of SymmetricKeyGenerator.

**1** To navigate to the default security folder, open a command prompt window and type:

```
cd C:\Program Files\Actuate11\BRDPro\eclipse\plugins
   \com.actuate.birt.model.defaultsecurity <Release>
```

**2** To generate the key, as shown in Figure 21-2, type:

```
java -cp acdefaultsecurity.jar
  com.actuate.birt.model.defaultsecurity.api.keygenerator.
  SymmetricKeyGenerator des
```

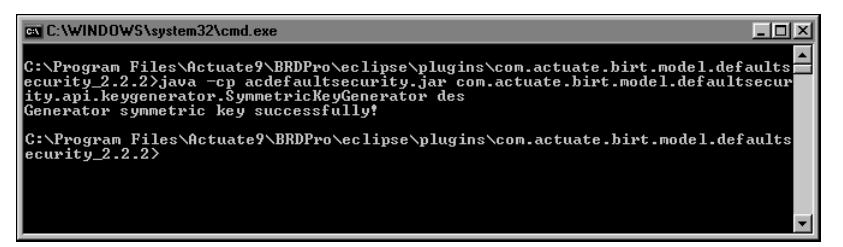

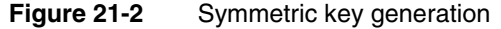

**3** The generated key is saved in the file, key.properties. The content of the file looks like this one:

```
#Key Generator
#Wed Nov 18 16:17:06 PST 2008
symmetric-key=73c76d5...
```

**4** Copy the key from the generated key file to encryption.properties file.

#### How to generate a public key using RSA encryption

Run the main function of PublicPairGenerator.

 To navigate to the default security folder, open a command prompt window and type:

```
cd C:\Program Files\Actuate11\BRDPro\eclipse\plugins
\com.actuate.birt.model.defaultsecurity <Release>
```

**2** In the command prompt window, type:

```
java -cp acdefaultsecurity.jar
    com.actuate.birt.model.defaultsecurity.api.keygenerator.
PublicPairGenerator rsa
```

The class generates a pair of keys saved in key.properties file:

```
#Key Generator
#Wed Nov 18 15:58:31 PST 2008
public-key=30819f300.....
symmetric-key=3082027502010.....
```

**3** Copy the key from the generated key file to encryption.properties file.

# Creating a custom encryption plug-in

To create a custom encryption plug-in, you need to extend the following extension point:

```
org.eclipse.birt.report.model.encryptionHelper
```

The interface IEncryptionHelper defines two methods, as shown in the following code:

```
public interface IEncryptionHelper
{
    public String encrypt( String string );
    public String decrypt( String string );
}
```

You need to implement these methods and program your encryption and decryption logic there.

To install the custom encryption plug-in, copy the plug-in to the product's plugins folder, where the default plug-in resides. Change the isDefault property in plugin.xml to true. Change the isDefault properties of the rest of the encryption plug-ins to false.

# **Using encryption API methods**

You can call the API methods in the default encryption plug-in when you have to set the encryptionID property, or encrypt data programmatically. The following list describes these methods and shows their signatures:

 IEncryptionHelper::encrypt encrypts the given string, and returns the encrypted string:

String IEncryptionHelper::encrypt( String value )

 IEncryptionHelper::decrypt decrypts the given encrypted string, and returns the original string:

```
public String IEncryptionHelper::decrypt( String string )
```

 MetaDataDictionary::getEncryptionHelper returns the encryption helper with the extension ID:

```
public IEncryptionHelper
MetaDataDictionary::getEncryptionHelper( String id )
```

MetaDataDictionary::getEncryptionHelpers gets all the encryption helpers:

public List MetaDataDictionary::getEncryptionHelpers( )

## Chapter

# 22

# Using custom emitters in Actuate BIRT iServer

This chapter contains the following topics:

- About custom emitters
- Deploying custom emitters to iServer
- Rendering in custom formats

# About custom emitters

In Actuate BIRT Designer Professional or Interactive Viewer, you can choose to render BIRT reports in several different formats, as shown in Figure 22-1.

| 🐔 <u>1</u> In Web Viewer |
|--------------------------|
| 🚀 2 As DOC               |
| 📲 <u>3</u> As DOCX       |
| 🚠 <u>4</u> As HTML       |
| 🚽 🗄 As PDF               |
| 6 As POSTSCRIPT          |
| 📄 <u>7</u> As PPT        |
| 🔒 <u>8</u> As PPTX       |
| March 9 As XHTML         |
| As XLS                   |

Figure 22-1 Rendering formats

Actuate provides out-of-the-box report rendering for the following file formats:

- DOC Microsoft Word document
- DOCX Microsoft Word document, introduced in Windows 7
- HTML HyperText Markup Language document, a standard format used for creating and publishing documents on the World Wide Web
- PDF Created by Adobe, a PDF is a portable file format intended to facilitate document exchange.
- POSTSCRIPT A page description language document for medium to highresolution printing devices
- PPT Microsoft PowerPoint document
- PPTX Microsoft PowerPoint document for Windows 7
- XHTML -Extensible Hypertext Markup Language document, the next generation of HTML, compliant with XML standards
- XLS MS-Excel Document

If you need to export your document to a format not directly supported by Actuate, such as CSV and XML, you need to develop a custom emitter. Actuate supports using custom emitters to export reports to custom formats. After a system administrator places custom emitters in the designated folder in Information Console or iServer, users are able to use them as output formats when scheduling BIRT report jobs in iServer or exporting BIRT reports in Information Console. Custom emitters are also supported as e-mail attachment formats.

iServer uses the custom emitter format type as a file extension for the output file when doing the conversion. When you develop custom emitters, always use the

same name for a format type and an output file extension type. Management Console and Actuate Information Console for iServer display the options of each emitter for the user to choose when exporting a report.

The *Integrating and Extending BIRT* book, published by Addison-Wesley, provides detailed information about how to develop custom emitters in BIRT.

# Deploying custom emitters to iServer

The custom emitters in BIRT are implemented as plug-ins and packaged as JAR files. To make them available to the Actuate products that support them, copy the emitters to the following folder:

Actuate<release>/iServer/MyClasses/eclipse/plugins

The MyClasses folder appears at different levels on different platforms but it is always available at the product's installation folder.

When you install InformationConsole.war file to your own J2EE application server, the shared folder MyClasses is not available. In this case, custom emitter plug-ins should be copied to the following folder:

<context-root>/WEB-INF/platform/plugins

Every time you deploy a custom emitter you need to restart the product. This ensures the emitter JAR is added to the classpath and the product can discover the new rendering format.

The following tools and products support custom emitters:

- Actuate BIRT DesignerProfessional
- Actuate BIRT Studio
- BIRT Interactive Viewer for iServer
- Information Console for iServer
- iServer

# **Rendering in custom formats**

After deploying the custom emitter, you can see the new rendering formats displayed along with built-in emitters in the following places:

- Preview report in Web Viewer in Actuate BIRT Designer
- Output page of schedule job in Management Console and Information Console for iServer

- Attachment Notification page of schedule job in Management Console or Information Console for iServer
- Export Content in Actuate BIRT Viewer and Actuate BIRT Interactive Viewer

The following examples show the deployment and usage of a custom CSV emitter. The CSV emitter renders a report as a comma separated file. The JAR file name is org.eclipse.birt.report.engine.emitter.csv.jar. The custom format type is MyCSV.

To test the emitter functionality with Management and Information Consoles, you schedule any BIRT report design or report document from the examples in the Public folder. The examples that follow use the report from the sample Encyclopedia volume for an iServer:

```
Public/BIRT and BIRT Studio Examples /CustomerList.rptdesign
```

#### How to deploy a custom emitter

This example assumes that the Actuate products are installed in C:\Program Files\Actuate<Release> folder on Windows.

1 Copy org.eclipse.birt.report.engine.emitter.csv.jar to:

```
\label{eq:c:Program Files} \label{eq:c:Program Files} C: \eqref{eq:c:Program Files} \eqref{eq:c:Program Files} \eqref{eq:c:Prog
```

- **2** Restart the product to make it load the new plug-in in its classpath:
  - If using Actuate BIRT Designer, reopen the designer.
  - If using iServer, restart Actuate iServer <Release> from Start→Settings→Control Panel→Administrative Tools→Services, as shown in Figure 22-2.
  - If you use a separately deployed Information Console, you must also restart Apache Tomcat for Actuate Information Console <Release>.

| Services                     |                                                   |                 |         |              |                 |  |
|------------------------------|---------------------------------------------------|-----------------|---------|--------------|-----------------|--|
| <u>Elle Action View Help</u> |                                                   |                 |         |              |                 |  |
|                              |                                                   |                 |         |              |                 |  |
| 🤹 Services (Local)           | Name 🛆                                            | Description     | Statu   | Startup Type | Log On As 🔺     |  |
|                              | SINET Runtime Optimization Service v2.0.50727_X86 | Microsoft .NE   |         | Manual       | Local System 💻  |  |
|                              | Actuate iServer 11                                | Actuate BIRT    | Started | Manual       | Local System    |  |
|                              | Alerter Alerter                                   | Notifies select |         | Disabled     | Local Service   |  |
|                              | 🆓 Apache Tomcat                                   | Apache Tomc     |         | Manual       | Local System    |  |
|                              | Apache Tomcat for Actuate Information Console 11  | Handles HTT     | Started | Manual       | Local System    |  |
|                              | 🍓 Apple Mobile Device                             | Provides the i  | Started | Automatic    | Local System    |  |
|                              | Application Later Gateway Service                 | Provides sunn   | Started | Manual       | Local Service Z |  |
| <b>▲</b>                     | Extended Standard                                 |                 |         |              |                 |  |
|                              |                                                   |                 |         |              |                 |  |

Figure 22-2 Services

The following procedures show how to export a BIRT report to the new MyCSV format in different products.

#### How to export a BIRT report from Actuate BIRT Designer

- 1 Open a BIRT report in Actuate BIRT Designer Professional.
- **2** Preview the report in Web Viewer. The new MYCSV format appears in the list of formats, as shown in Figure 22-3.

| wer  |
|------|
|      |
|      |
|      |
|      |
|      |
| RIPT |
|      |
|      |
|      |
|      |
|      |

Figure 22-3 List of available formats in Web Viewer

**3** Select the MYCSV option. A new window opens and displays the report in MYCSV format, as shown in Figure 22-4.

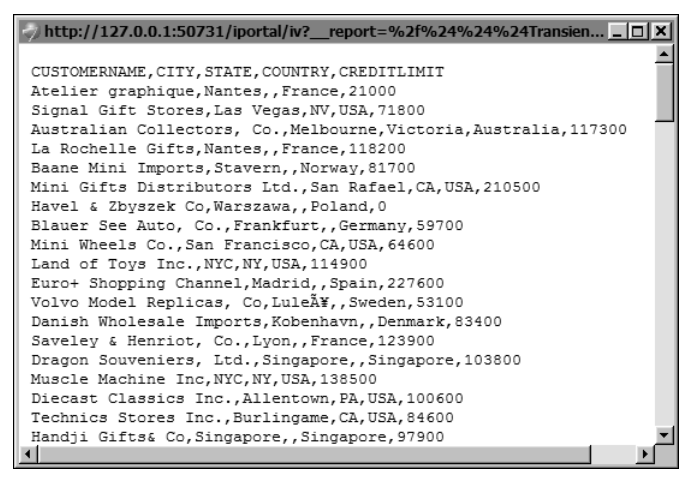

Figure 22-4 Exported content

#### How to export a BIRT report in iServer Management Console

- **1** Open iServer Management Console.
- 2 Navigate to the Public/BIRT and BIRT Studio Examples folder.
- **3** Click the blue arrow next to CustomerList.rptdesign and choose the Schedule option from the menu.

**4** In the Schedule page, select Output tab. The new MYCSV format appears in the list of the available formats, as shown in Figure 22-5.

| 7 | ACTUA                  | TE Volume: ich05895 User: Administrator Licensed for: Beta Log Out                                                                                                    | : Op    |
|---|------------------------|----------------------------------------------------------------------------------------------------|---------|
|   | Jobs                   | ich05895 > Home > administrator > CustomerList (RPTDESIGN) (Version 1) : Schedule<br>Schedule Parameters Output Privileges Datamart Security Channels Notification Print | ×       |
| C | Files & Folders        | Document name: CustomerList                                                                                                    | <b></b> |
| 8 | Users                  | Document format: MYCSV  Conversion options                                                                                                    |         |
| Ø | Security Roles         | Page range                                                                                                    |         |
| e | Notification<br>Groups | Version name:                                                                                                    |         |
| 0 | Channels               | Folder: C Home folder                                                                                                    |         |
| 0 | File Types             | C Other: Home/administrator If the output document already exists:                                                                                                    | _       |
|   | Volume                 | C Replace the latest version C Create a new version C Keep only the latest versions                                                                                      |         |
|   |                        | OK Car                                                                                                    | ncel    |

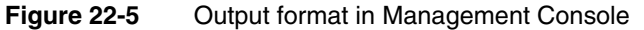

**5** Choose the Notification Tab in the same Schedule Job page. Select MYCSV format from the Format for the attached report's drop-down list, as shown in Figure 22-6.

| Schedule                                             | Parameters | Output                                                                                                    | Privileges       | Datamart Security | Channels            | Notification | Print |
|------------------------------------------------------|------------|----------------------------------------------------------------------------------------------------|------------------|-------------------|---------------------|--------------|-------|
| C Override user preferences (For all notified users) |            |                                                                                                    |                  |                   |                     |              |       |
| If job succeeds: 🗖 Send e-ma<br>F Create com         |            |                                                                                                    | ail notification | Attach o          | locument<br>channel |              |       |
| lf job fails:                                        |            | <ul> <li>Send e-mail notification</li> <li>Create completion notices in user's personal channel</li> </ul> |                  |                   |                     |              |       |
| Format for attached report:                          |            |                                                                                                    | MYCSV            | Y                 |                     |              |       |

Figure 22-6 Notification tab in the Schedule Job page

**6** Choose OK. The generated report is saved as CustomerList.MYCSV in the Encyclopedia volume. The report is also attached to the e-mail notification.

#### How to export a BIRT report from Information Console or iServer

Schedule a BIRT report to run by choosing Save As on the schedule page. The new MYCSV format appears in the Document Format list. You can also select to attach the output report to an e-mail notification, as shown in Figure 22-7.

| @Information Console - [C                                                                                                    | ustomerList (Version 1) : Schedule] - Windows Internet Explorer |
|----------------------------------------------------------------------------------------------------|-----------------------------------------------------------------|
| See Section 2 Section 2 Section | st:8700/iportal/submitjob 💌 🖄 🐓 🗙 🕒 Bing 🖉 🗸                    |
| Schedule Save As                                                                                                    | 0                                                               |
| Headlines                                                                                                    |                                                                 |
| Headline.                                                                                                    |                                                                 |
| Output Location:                                                                                                    | ි Home folder                                                   |
|                                                                                                    | C Other(please specify) Browse                                  |
|                                                                                                    |                                                                 |
| Document Name:                                                                                                    | CustomerList                                                    |
| Version Name:                                                                                                    |                                                                 |
| Document Format:                                                                                                    | MYCSV                                                           |
| Notification:                                                                                                    | Send me an email notification with No Attachment                |
|                                                                                                    | Conversion options                                              |
|                                                                                                    | Page range                                                      |
| If the File Already Frister                                                                                                    |                                                                 |
| If the File Already Exists:                                                                                                    | Create a new version                                            |
|                                                                                                    | C Replace the latest version 🔽 Keep only the latest version(s)  |
| Cancel                                                                                                    | Back Next Finish                                                |
| Done                                                                                                    | 🛛 🔽 Local intranet   Protected Mode: Off 🛛 🖓 👻 🔍 100% 👻         |

Figure 22-7 Save As tab in the Schedule Jobs page in Information Console

How to export a BIRT report from Actuate BIRT Viewer or Actuate BIRT Interactive Viewer

- **1** Open a BIRT report in Actuate BIRT Viewer or Interactive Viewer.
- **2** Select Export Content from the viewer menu. The new MyCSV format shows up in the Export Formats as shown in Figure 22-8.

| Export Content |           |   | × |
|----------------|-----------|---|---|
| Export Format: | MYCSV     | ~ |   |
| Page Settings  |           |   |   |
| Page range     |           |   |   |
|                | OK Cancel |   | ? |

Figure 22-8 Export Content in Actuate BIRT Viewers

#### **3** Choose OK.

A file download window appears, as shown in Figure 22-9. You can choose to open or save the file. The suggested file name is CistomerList.mycsv.

| File Dow | nload                                                                                                    | × |
|----------|----------------------------------------------------------------------------------------------------|---|
| Do уог   | want to open or save this file?                                                                                                    |   |
|          | Name: CustomerList.mycsv<br>Type: HTML Document, 5.52KB<br>From: <b>localhost</b><br>Open Save Cancel                                                                                    |   |
| 2        | While files from the Internet can be useful, some files can potentially<br>harm your computer. If you do not trust the source, do not open or<br>save this file. <u>What's the risk?</u> |   |

Figure 22-9 File Download

# Part Four

**Using Actuate BIRT APIs** 

# Chapter

# 23

# Using the BIRT data object API

This chapter contains the following topics:

- About generating data objects from an application
- Generating data object elements for BIRT report designs
- Tutorial 5: Creating a data element using the Design Engine API

# About generating data objects from an application

Actuate BIRT iServer includes a Design Engine API extension to create and alter data objects programmatically. This Actuate extension provides Java classes to automate data object generation, retrieving important information required regularly for any application. The classes that support BIRT data objects, DataMartCubeHandle, DataMartDataSetHandle, and DataMartDataSource Handle, are contained in the com.actuate.birt.report.model.api package.

Like the BIRT data objects implemented in the BIRT data explorer, BIRT data objects generated by the Design Engine API generate data sources and data sets from a .datadesign or .data file. Using the extension requires programming in Java. Knowledge of XML is also helpful.

Handling data objects for BIRT reports requires knowledge of programming using the BIRT reporting API and the report object model. For information about the BIRT reporting API and the report object model, see *Integrating and Extending BIRT*. This chapter describes the additional requirements for generating data objects for reports.

# Generating data object elements for BIRT report designs

To generate data-object data sources, data sets, and cubes for a BIRT report design, first configure BIRT\_HOME to access the Actuate commercial model API Java Archive (JAR) files from Actuate iServer. To accomplish this task, generate a DesignConfig object with a custom BIRT\_HOME path, as shown in the following code:

```
// Create an DesignConfig object.
DesignConfig config = new DesignConfig();
// Set up the path to your BIRT Home Directory.
config.setBIRTHome("C:/Program Files/Actuate11/iServer/Jar/BIRT/
platform");
```

Use the path to the iServer installation specific to your system.

Using this design configuration object, create and configure a Design Engine object, open a new session, and generate or open a report design object, as shown in the following code:

```
// Create the engine.
DesignEngine engine = new DesignEngine( config );
SessionHandle sessionHandle = engine.newSessionHandle(
    ULocale.ENGLISH );
ReportDesignHandle designHandle = sessionHandle.createDesign( );
```

These objects are contained in the model API package org.eclipse.birt.report.model.api.

The ElementFactory class supports access to all the elements in a report. The following code generates an Element Factory object:

```
ElementFactory factory = designHandle.getElementFactory( );
```

To generate data sources, data sets, and cubes, use the datamart methods of an ElementFactory object: newDataMartCube() for a new cube, newDataMartDataSet() for a data set, and newDataMartSource() for a new data source. For example, to instantiate a new data source, use the following code:

```
DataMartDataSourceHandle dataSource =
factory.newDataMartDataSource("Data Object Data Source");
```

Associate a handle for a data-object data source with an actual data source from the contents of a data or data design file. For example, to associate a data source handle with a data source from test.datadesign, use the following code:

```
dataSource.setDataMartURL( "test" );
dataSource.setAccessType(
    DesignChoiceConstants.ACCESS TYPE TRANSIENT );
```

Finally, add the data element to the report design, as shown in the following code:

designHandle.getDataSources().add( dataSource );

To complete the data source assignment, output the report design into a file and close the design handle object, using code similar to the following:

```
FileOutputStream fos = new FileOutputStream( "output.rptdesign" );
designHandle.serialize( fos );
// Close the document.
fos.close( );
designHandle.close( );
```

The resulting output file, output.rptdesign, contains the new data source, retrieved from test.datadesign. This data source appears in Data Sources in Data Explorer and establishes a link to the .datadesign file, test.datadesign. The XML source for output.rptdesign includes markup similar to the following lines:

When exporting this report design to an Encyclopedia volume, also export test.datadesign to maintain the reference to the data source.

## Creating data-object data sets for BIRT report designs

To create a data-object data set, use the newDataMartDataSet() method from ElementFactory. For example, to instantiate a new data set, use the following code:

```
DataMartDataSetHandle dataSet =
   factory.newDataMartDataSet("Data Set");
```

Associate the data-object data cube with a DataMartDataSourceHandle object and then add the name of a data set from the data or data design file. For example, to access a data set called "SetName," use the following code:

```
dataSet.setDataSource( dataSource.getName( ) );
dataSet.setDataObject( "SetName" );
```

DataMartDataSetHandle inherits the setDataSource() method from DataSetHandle.

Finally, add the data element to the report design, as shown in the following code:

designHandle.getDataSets( ).add( dataSet );

# Creating data-object data cubes for BIRT report designs

To create a data-object data cube, use the newDataMartDataCube() method from ElementFactory. For example, to instantiate a new data cube, use the following code:

```
DataMartDataCubeHandle dataCube =
  factory.newDataMartDataCube("Data Cube");
```

Associate the data-object data cube with a DataMartDataSourceHandle object and assign a data cube from the data or data design file. For example, to access a data cube called "CubeName," use the following code:

```
dataCube.setDataSource( dataSource.getName( ) );
dataCube.setDataObject("CubeName");
```

Finally, add the data element to the report design, as shown in the following code:

```
designHandle.getDataCubes( ).add( dataCube );
```

# Tutorial 5: Creating a data element using the Design Engine API

This tutorial provides step-by-step instructions for creating a Java class that generates a BIRT report design with a BIRT data source generated from a BIRT Data Design file. You perform the following tasks:
- Set up a project.
- Create a GenerateDataObject Java class.
- Create the main() method to test the code.
- Run the code.

#### Task 1: Set up a project

To compile a Design Engine API application, the design engine Java archive (JAR) files from Actuate iServer must be in your class path. You can find the design engine JAR files in the <Actuate home>/iServer/Jar/BIRT/lib directory folder. The main JAR files that contain the design engine classes are coreapi.jar and modelapi.jar files. In addition, you need a data design file from which to generate the data objects. For this tutorial, the data design file is include.datadesign.

1 In Java perspective, select File→New→Java Project. New Java Project appears as shown in Figure 23-1.

| 🚽 New Java Project 📃 🔍                                                         |
|--------------------------------------------------------------------------------|
| Create a Java Project                                                          |
| Create a Java project in the workspace or in an external location.             |
|                                                                                |
| Project name: DataObjectExample                                                |
| 🔽 Use default location                                                         |
| Location: C:\Documents and Settings\Administrator\workspace Browse             |
|                                                                                |
| Use an execution environment JBE: JavaSE-1.6                                   |
|                                                                                |
| JUN 160                                                                        |
| C Use default JRE (currently 'JDK160') Configure JREs                          |
| Project layout                                                                 |
| Use project folder as root for sources and class files                         |
| C Create separate folders for sources and class files <u>Configure default</u> |
| Working sets                                                                   |
| Add project to working sets                                                    |
| Working sets: Select                                                           |
|                                                                                |
| Cancel     Cancel                                                              |
|                                                                                |

Figure 23-1 Creating the DataObjectExample project

**2** In Project Name type:

DataObjectExample

**3** In Project layout, select:

Use project folder as root for sources and class files

- 4 Choose Next. Java Settings appears.
- 5 Set the project build path.
  - 1 Select the Libraries tab.
  - 2 Choose Add External JARs.
  - 3 In JAR Selection, navigate to the iServer\Jar\BIRT\lib directory. For the default installation of BIRT on Windows XP, this directory is:

C:\Program Files\Actuate11\iServer\Jar\BIRT\lib

- 4 In JAR Selection, select all of the JAR files in the directory.
- **5** Choose Open. The libraries are added to the classpath as shown in Figure 23-2.

| Properties for Sample                   |                                                                                                    |                                                    |
|-----------------------------------------|----------------------------------------------------------------------------------------------------|----------------------------------------------------|
| type filter text                        | Java Build Path                                                                                                    | $\leftarrow \cdot \rightarrow \cdot \cdot \bullet$ |
| ⊕ Resource Builders                     | 😬 Source 🔀 Projects 🚔 Libraries 🖧 Order and Export                                                                                                    |                                                    |
| ter Java Code Style<br>⊞- Java Compiler | AHs and class tolders on the build path:                                                                                                    | Add JARs                                           |
|                                         | actuated chartering a - C: VProgram Files Vactuate 11 Viserver VarVarVarVarVarVarVarVarVarVarVarVarVarV                                                                                                    | Add External JARs                                  |
| Project Facets<br>Project References    |                                                                                                    | Add Variable                                       |
| Task Repository     Task Tags           | B ← Chartergandergan e. an logical mice de data en inder tradition in de tradition in the second second se | Add Class Folder                                   |
|                                         |                                                                                                    | Add External Class Folder                          |
|                                         | ⊕-@ com.ibm.icu_4.2.1.v20100412.jar - C:\Program Files\Actuate11\iServ     ⊕-@ commons-beanutils.jar - C:\Program Files\Actuate11\iServer\Jar\BIR                                                                                                    | Edit                                               |
|                                         |                                                                                                    | Remove                                             |
|                                         | commons-collections-3.1.jar - C:\Program Files\Actuate11\\Server\Jar     commons-discovery-0.2.jar - C:\Program Files\Actuate11\\Server\Jar                                                                                                    | Migrate JAR File                                   |
|                                         | Commons-lang-2.4 µar - C:\Program Files\Actuate11\Server\Jar\BIR1                                                                                                    |                                                    |
|                                         | Crosstabcoreapi.jar - C: VProgram Files Vactuate 11 Viserver VarVar VIII - Uib     Cubeextraction.jar - C: VProgram Files Vactuate 11 Viserver VIII VIII                                                                                                    |                                                    |
|                                         |                                                                                                    |                                                    |
| ?                                       | [                                                                                                    | OK Cancel                                          |

Figure 23-2 DataObjectsAPI project build path

- 6 Choose Finish.
- **6** Import the data design file.
  - 1 In the Package Explorer, right-click the DataObjectExample project.
  - 2 Choose Import from the context menu.
  - 3 In Import, choose General→FIle System and then choose Next.

- 4 In File System, choose Browse.
- **5** Navigate to and select a data design file. Then choose Finish. The data design file appears in the project as shown in Figure 23-3.

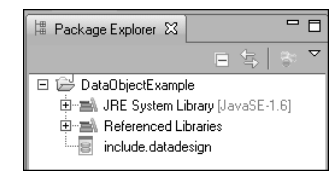

Figure 23-3 DataObjectExample project showing the data design file

#### Task 2: Create a GenerateDataObject Java class

This Java class creates a simple report design, with table, list, and image elements.

- 1 Choose File→New→Class. New Java Class appears.
- 2 In Name type:

GenerateDataObject

**3** In Package, as shown in Figure 23-4, type:

myPackage

| 🤿 New Java Clas                   | \$                                                                                                    |        |
|-----------------------------------|----------------------------------------------------------------------------------------------------|--------|
| Java Class<br>Create a new Java o | class.                                                                                                    | C      |
| Source folder:                    | DataObjectsAPI                                                                                                    | Browse |
| Package:                          | myPackage                                                                                                    | Browse |
| Enclosing type:                   | J                                                                                                    | Browse |
| Name:<br>Modifiers:               | GenerateDataObject<br>© public O default O private O protected<br>Debutact E final E static                                                      |        |
| Superclass:                       | java.lang.Object                                                                                                    | Browse |
| Interfaces:                       |                                                                                                    | Add    |
|                                   |                                                                                                    | Remove |
| Which method stubs                | s would you like to create?                                                                                                    |        |
|                                   | public static void main(String[] args)                                                                                                    |        |
|                                   | Constructors from superclass                                                                                                    |        |
| Do you want to add                | <ul> <li>Inherited abstract methods</li> <li>comments? (Configure templates and default value <u>here</u>)</li> <li>Generate comments</li> </ul> |        |
| ?                                 | Finish                                                                                                    | Cancel |

Figure 23-4 Creating GenerateDataObject class

- 4 Choose Finish. GenerateDataObject.java opens in the Java editor.
- **5** Add a BIRT\_HOME static variable to the class. For the default installation of iServer on a 32-bit Windows system, use the following line in the body of the GenerateDataObject class body:

```
private static final String BIRT_HOME =
    "C:/Program Files/Actuate11/iServer/Jar/BIRT/platform";
```

#### Task 3: Create the main() method to test the code

Add a main() method to run the class.

**1** Type the following main method:

```
public static void main( String[] args ) throws Exception
{
}
```

An error indicating that the BirtException class is not defined appears.

- **2** Use Quick Fix (Ctrl+1) to import the BirtException class definition.
- **3** Add the main method body shown in Listing 23-1 to your main() method.

Listing 23-1 main() method code

```
DesignConfig config = new DesignConfig();
config.setBIRTHome( BIRT HOME );
DesignEngine engine = new DesignEngine( config );
SessionHandle sessionHandle = engine.newSessionHandle(
  ULocale.ENGLISH );
ReportDesignHandle designHandle = sessionHandle.createDesign();
ElementFactory factory = designHandle.getElementFactory();
DataMartDataSourceHandle dataSource =
  factory.newDataMartDataSource( "Data Source" );
dataSource.setDataMartURL( "include" );
dataSource.setAccessType(
  DesignChoiceConstants.ACCESS TYPE TRANSIENT );
designHandle.getDataSources( ).add( dataSource );
FileOutputStream fos = new FileOutputStream("test.rptdesign");
designHandle.serialize( fos );
fos.close( );
designHandle.close( );
System.out.println("Done");
```

Read the code explanations:

 To access a data source and its contents, the application must first generate and configure a design engine object.

- After creating the engine object, the code instantiates a new session. The SessionHandle object manages the state of all open data and report designs. Use SessionHandle to open, close, and create data designs, and to set global properties, such as the locale and the units of measure for data elements. Create the session handle only once. BIRT supports only a single SessionHandle.
- Generate a new design handle using the SessionHandle object. Create a design engine element factory using the DesignHandle object.
- Create a new instance of DataMartDataSourceHandle and set the datamart URL to the name of a datamart file, include, which corresponds to the include.datadesign file added to the project. Then, configure the access type and add the data source handle to the design handle object.
- Finally, open a file output stream to a report design, test.rptdesign, that
  uses the data object. Export the data design element to the report design.
- 4 Add the import statements shown in Listing 23-2 to the beginning of the file.

#### Listing 23-2 import statement code

```
import java.io.FileOutputStream;
import org.eclipse.birt.core.exception.BirtException;
import org.eclipse.birt.report.model.api.DesignConfig;
import org.eclipse.birt.report.model.api.DesignEngine;
import org.eclipse.birt.report.model.api.ElementFactory;
import org.eclipse.birt.report.model.api.ReportDesignHandle;
import org.eclipse.birt.report.model.api.SessionHandle;
import org.eclipse.birt.report.model.api.elements
.DesignChoiceConstants;
import com.actuate.birt.report.model.api
.DataMartDataSourceHandle;
import com.ibm.icu.util.ULocale;
```

#### Task 4: Run the code

- 5 Create a Run configuration for GenerateDataObject.java class.
  - 1 In Package Explorer, select:

GenerateDataObject.java

- 2 From the main menu, choose Run→ Run Configurations.
- 3 Double-click the Java Application link in the left frame of the Run Configurations. The GenerateDataObjects configuration gets created.
- 4 Choose Run. Save and Launch appears. Choose OK.
- **6** After the execution completes, refresh the contents of the DataObjectExample project. test.rptdesign appears.

7 Open the report design and view the XML Source. The XML contains a datamart element that points to include.datadesign and a data source called include, as shown in the following code:

**8** In Data Explorer, expand Data Sources to view the new data source, as shown in Figure 23-5.

| 🔅 Palette 😫 D                                                                                                    | ata Explorer                                            | x        | <u> </u> | esource |        |   |
|----------------------------------------------------------------------------------------------------|---------------------------------------------------------|----------|----------|---------|--------|---|
| Data Sou                                                                                                    | rces<br>Source<br>es<br>arameters                       |          |          |         |        |   |
|                                                                                                    | 1                                                       | 1        |          |         |        | _ |
| °a₋ Navigator ⊠                                                                                                    | 🗄 Outline                                               |          |          |         |        |   |
| ℃-Navigator 🛛                                                                                                    | utline ⊡<br>Uutline                                     |          | R.       | = \$    | -<br>* | ~ |
| °5-Navigator ⊠<br>⊡ 2≓ DataObje                                                                                                    | tExample                                                | →        | ία.      | ■ 与     | -<br>  |   |
| <ul> <li>Savigator X</li> <li>□ 2 DataObje</li> <li>⊕ - C Settin</li> </ul>                                                                                                    | ctExample                                               | <b>→</b> | R        | ■ 🔄     |        |   |
| Son Navigator Son Son Son Son Son Son Son Son Son Son                                                                                                    | ctExample<br>gs<br>ckage                                | <b>→</b> | Ŕ        |         |        |   |
| <ul> <li>Signature</li> <li>Signature</li> <li>DataObje</li> <li>DataObje</li> <li>Settin</li> <li>Settin</li> <li>Signature</li> <li>Signature</li></ul>                                                                                                    | ctExample<br>gs<br>ckage<br>path                        | <b>→</b> | R.       |         | *      |   |
| Construction Navigator X<br>Construction Navigator X<br>Construction Navi                                                                                                    | ctExample<br>gs<br>ckage<br>path<br>ct                  | <b>→</b> | R        |         |        |   |
| S Navigator X<br>DataObje<br>C → settin<br>C → myPa<br>Navigator X<br>DataObje<br>Settin<br>Navigator X<br>Navigator X<br>Navi | ctExample<br>gs<br>ckage<br>path<br>ct<br>le.datadesign | →        | Ω.       |         | *      |   |

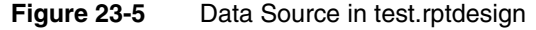

The final code for GenerateDataObject is shown in Listing 23-3.

#### Listing 23-3 GenerateDataObject.java

```
package myPackage;
import java.io.FileOutputStream;
import org.eclipse.birt.core.exception.BirtException;
import org.eclipse.birt.report.model.api.DesignConfig;
import org.eclipse.birt.report.model.api.DesignEngine;
import org.eclipse.birt.report.model.api.ElementFactory;
import org.eclipse.birt.report.model.api.ReportDesignHandle;
import org.eclipse.birt.report.model.api.SessionHandle;
import org.eclipse.birt.report.model.api.elements
.DesignChoiceConstants;
import com.actuate.birt.report.model.api.DataMartCubeHandle;
```

```
import com.actuate.birt.report.model.api.DataMartDataSourceHandle;
import com.ibm.icu.util.ULocale;
public class GenerateDataObject {
private static final String BIRT HOME =
  "C:/Program Files/Actuate11/iServer/Jar/BIRT/platform";
public static void main( String[] args ) throws Exception
{
  DesignConfig config = new DesignConfig( );
  config.setBIRTHome( BIRT HOME );
  DesignEngine engine = new DesignEngine( config );
  SessionHandle sessionHandle = engine.newSessionHandle(
  ULocale.ENGLISH );
  ReportDesignHandle designHandle = sessionHandle.createDesign();
  ElementFactory factory = designHandle.getElementFactory();
  DataMartDataSourceHandle dataSource =
  factory.newDataMartDataSource( "Data Source" );
  dataSource.setDataMartURL( "include" );
  dataSource.setAccessType(
  DesignChoiceConstants.ACCESS_TYPE_TRANSIENT );
  designHandle.getDataSources().add( dataSource );
  FileOutputStream fos = new FileOutputStream("test.rptdesign");
  designHandle.serialize( fos );
  fos.close( );
  designHandle.close( );
  System.out.println("Done");
  }
}
```

# Index

## Symbols

^ (caret) character 213 ^ operator 224 , (comma) character 195, 253 ? (question mark) character font substitution 312 search expressions 212, 220 . (period) character decimal separators 195 pattern matching 212 " (quotation mark) character 211 [] (square brackets) characters 194 \* (asterisk) character 212, 220 \* operator 224 / (forward slash) character 212 / operator 224  $\land$  (backslash) character 213 & operator 225 % (percent) character 211 % operator 224 + operator 224 += operator 170 < operator 224 <= operator 224 <> operator 224 = operator 224 > operator 224 >= operator 224 – operator 224 \_ (underscore) character 211, 292

# A

ABS function 197 absolute paths 62, 294, 305 absolute values 197 Access Control List Expression property data objects 252, 262 report elements 256, 259 report objects 252 access control lists adding data security and 262, 264

adding page-level security and 253, 256, 259 creating 252, 253 inheriting 259 propagating across report elements 257 access restrictions 38, 252, 253, 262 accessing custom plug-ins 289 data 5, 23, 30, 52, 242, 292 data objects 24, 26 e.reports 52, 53 encryption plug-in 316 expression builders 195 external data sources 8, 42 Flash Object Library 151 Flash objects 148 font configuration files 310 information objects 36, 37 InfoSoft documentation 158 Java classes 287 multiple data sources 36, 68 report elements 343 reports 282 resource folders 24 resource identifiers 306, 307 resources 305 result sets 42, 44 sample reports 286 web service applications 42 accounts 36 acdefaultsecurity.jar 318, 327 ACLs. See access control lists Acrobat Reader. See Adobe Acrobat Reader Actual Page Number property 261 Actuate BIRT Designer accessing encryption plug-in for 316 accessing font configurations for 310 adding e.report data sources and 53, 55 adding Flash objects and 90, 91 controlling user access and 26, 252, 260, 264 copying link files for 290 creating joined data sets and 72

Actuate BIRT Designer (continued) debugging source code and 189 deploying custom emitters to 334 exporting from 335 externalizing connection profiles and 305 filtering data and 228, 231 rendering reports and 332, 333 running iServer API reports and 272 supported data sources for 4 testing data security for 264 testing page-level security for 261 viewing Flash objects and 146 Actuate BIRT Designer Professional xi, 282 See also Actuate BIRT Designer Actuate BIRT iServer. See iServer Actuate Data Object Data Source option 30 Actuate Information Object Data Source option 37 Actuate Information Object Query page 39 Actuate Interactive Viewer 146, 332, 334, 337 Actuate JavaScript API 246, 247 Actuate POJO Data Set option 64 Actuate POJO Data Source option 60 \$ACTUATE\_HOME variable 289 ActuateOne for e.Reports data sets 55 ActuateOne for e.Reports data sources 53 ActuateOne for e.Reports driver 4 See also e.Reports Data Connector Add Column Mapping dialog 65 Add New Effect dialog 122 Add Variables dialog 167, 190, 245 ADD\_DAY function 197 ADD\_HOUR function 197 ADD\_MINUTE function 198 ADD\_MONTH function 198 ADD\_QUARTER function 199 ADD\_SECOND function 199 ADD\_WEEK function 200 ADD\_YEAR function 200 adding bookmarks 45 charts 91,94 connection profiles 297, 298 cross tabs 33 data items to data objects 11, 12 data object data sources 30, 343 data security 262, 264

data sets 32, 38, 48, 55 debugging messages 272, 274 dynamic filter parameters 230 dynamic filters 231–232 e.report data sources 53, 55 expressions 194, 195 Flash charts 91, 94, 133, 148 Flash gadgets 91, 94, 139, 148 Flash maps 91, 149, 159, 165 Flash objects 90, 91, 150, 150–152 flat file data sources 299 HTML buttons 238, 239 hyperlinks 19–22 information object data sources 36 iServer profiles 283 join conditions 76–79 joined data sets 72, 73 page-level security 256 POJO data sets 62, 64 POJO data sources 60 report document data sources 48 security IDs 252, 253 summary tables 17, 18 tooltips 114 union data sets 68, 70 visual effects 121–123, 136 addition operator 224 add-ons 116, 117 AddOns page (Format Gadget) 118 Adobe Acrobat Reader 91 Adobe Flash Player 90 aggregation 8, 17, 42 See also summary tables; summary values alerts 243 Alias property 70 alignment 119, 120 alpha transition 125 Analysis Type property 17, 19 analysis types 17, 18 analytics technology 8 analyzing data 9 anchor properties (gadgets) 110 anchors (gadgets) 110, 111 AND operator 224 Angle property 127, 130 animation 90, 99, 135, 137, 143 animation attributes 125

animation effects 124-126 animation macros 125 animation properties 124 animation types 126 appContext objects 270, 306 appendToJobStatus method 272, 274 Application Context Key property 64 application context objects 270, 306 application programming interfaces 246, 247, 268, 330, 342 application servers 289 applications accessing web service 42 adding interactive features to 90, 238, 246 compiling code for 345 creating POJO objects and 60 developing 178, 246, 268 encrypting data and 323 loading custom plug-ins and 289 running 289, 306 Arc Inner Radius property 109 Arc Outer Radius property 109 arcs (drawing element) 116 arcs (gadgets) 97, 109 ASCII text files 292 asterisk (\*) character 212, 220 asymmetric encryption 319 See also RSA encryption attachments 332, 336 Attribute To Animate property 125 Attribute value 17 attributes (fonts) 153, 155 authentication algorithms 316 authentication IDs 274 Auto Abbreviation property 105 Auto Adjust Tickmarks property 100 automatic update 27 auto-summarize operations 17

## В

Background Color property 98, 129 Background property 114 backslash (\) character 213 bar charts 148 Base Color property 98 Base Width property 102

**BETWEEN function 200** bevel effects 127 bevel properties 127 BIRT 360 application 9 BIRT APIs 246, 247, 268, 342 BIRT engine 270, 289 BIRT Interactive Viewer. See Interactive Viewer BIRT objects 8 See also specific type BIRT Report Designer xi, 4 See also Actuate BIRT Designer BIRT Report Designer Professional 53 See also Actuate BIRT Designer Professional BIRT Report Document Data Source option 46 BIRT reports 8, 52, 62, 282, 287 See also reports BIRT resources 285 See also resources BIRT Studio 11, 265, 282 BIRT Viewer 334, 337 BIRT\_HOME variable 342 blank characters 221, 222 block cipher algorithm 316, 318 blur effects 128 blur properties 128 Bold property 129 Bookmark folder (BIRT) 44 bookmark names 45 Bookmark property 45 bookmarks 19,45 Boolean values 208, 215 See also conditional expressions Border Color property needle base 103 needles 102 plots 112 text 129 thresholds 109 value indicators 113 Border property 112, 114 Border Thickness property 103 Border Width property 102, 112, 113 Bounce animation type 126 Browse for Flash Files dialog 151

browsers. *See* web browsers build paths 269 building web applications 90, 246 Bulb Radius property 98 bullet gadgets 111, 113, 114, 148 *See also* Flash gadgets Bundle-SymbolicName property 320 button events 238, 240, 241 button names 239 buttons. *See* HTML buttons

## С

cached data 42 caching data 23 calculated data 42 calculations 194, 224, 242 capitalization 222 caret (^) character 213 Cascade ACL setting 257, 259 case 212, 222 case-insensitive searches 213 case-sensitive searches 207, 211 case sensitivity (EasyScript) 195 CBC encryption mode 318 CEILING function 201 Center X Coordinate property 98, 118 Center Y Coordinate property 98, 118 CFB encryption mode 318 changing bookmark names 45 configuration files 294 connection information 292 connection profiles 297 connection properties 292 data cubes 33 data items 27, 30 default encryption 323 default expression syntax 196 default folders 286 field names 70 HTML buttons 249 information objects 36 Java classes 287 passwords 323 queries 40 report element IDs 46

union data sets 71 variables 168 visual effects 124 character encoding 292 character strings. See strings character tag 313 characters counting 210 finding matching 211, 212, 219 finding specific 207, 210, 217 font substitution and 312, 313 matching literal 211, 213 removing leading or trailing 221, 222 chart builder. See Flash chart builder chart element IDs 46 chart gadgets 9 charts 11, 42, 91, 94, 233 See also chart gadgets; Flash charts Cipher Block Chaining Mode 318 Cipher Feedback Mode 318 ciphers 316, 318 ciphertext 316 circles 116 CistomerList.mycsv 338 city markers (maps) 171 class attribute 321 class definitions 348 class paths 345 class property 182 classes BIRT encryption 318, 327 BIRT reports and 287 changing 287 creating Java 184 data objects and 342 debugging 189 deploying 287 Flash objects and 157, 183 HTML buttons and 247 iServer API and 274 Java event handlers and 269 ODA UI driver and 307 POJO data objects and 60, 62 Classic Models database 131, 159, 292 classpaths 269, 320, 327, 333 click events 241 closing values (gadgets) 112

clusters 294 code adding Flash objects and 148, 189 compiling 345 creating run configuration for 349 generating data objects and 342 importing classes for 184 writing event handlers and 241, 242, 268, 270,271 code templates 184, 241 Color property borders 98 font effects 129 glow effects 129 lines 118 regions 106 shadow effects 130 text 115 threshold area 109 value indicators 113 color values 170 column bindings 42 column charts 10, 148, 153, 156 column names 52, 53 columns See also fields adding hyperlinks to 21 adding to reports 32 consolidating data for 69,72 displaying 32, 48 filtering data and 229, 232 generating result sets and 42 getting values from 156 grouping data in 17 hiding 86 mapping to POJO objects and 62, 65 retrieving from e.reports 52, 54, 56 setting analysis type for 18 combination charts 148, 173 combo boxes 229 comma (,) character 195, 253 comma separated files. See CSV files commercial model API JAR files 342 common fields 69 common keys 72 comparison operators 77 compiling 345

composite fonts 313 composite-font tag 313 concatenation 225 conditional expressions 208, 224 conditions. See filter conditions; join conditions Configuration Console 294 configuration files accessing font information and 310, 311, 312 changing 294 connecting to data sources and 292, 293, 294creating 294 externalizing data source properties and 304 setting default location for 294 updating 294 configuration keys 292 configuration property files 293 ConnConfigFile parameter 294 Connect Missing Data property 98 connection configuration files 292–295 connection definitions 292 connection information connection profiles and 292 data objects 30 Encyclopedia volumes 37 external data sources 42 externalizing 292, 293 information objects 36 POJO data sources 61 report documents 46 connection profile names 303 connection profile properties 298 Connection Profile Store URL property 298, 304, 305 connection profiles binding to reports 298–303 changing 297 connecting to data sources and 292, 297 creating 283, 297, 298 deploying 298 externalizing 303, 304 naming 284 publishing reports and 284 referencing external 305

connection properties 292, 294, 304 See also connection information connection property names 292 connections accessing data and 5, 8, 30, 292 accessing iServer and 282 configuring 292–295 loading e.reports and 53 testing 54, 62 ConnectOptions parameter 293, 294 context objects 270, 298, 306 contributors 179 Convert to Shared Dimension command 16 copying data objects 13 copying JAR files 269 createDataURL method 158 creating access control lists 252, 253 bookmarks 45 configuration files 294 connection profiles 297, 298 custom encryption plug-in 329 data cubes 33 data items 12 data object data cubes 12, 344 data object data sets 12, 344 data object stores 23 data objects 8, 11 data security 262, 264 data sets 32, 38, 48, 55 data sources 12, 131, 343 dynamic filter parameters 230 dynamic filters 231–232 e.report data sources 53 encryption keys 318, 327, 328, 329 expressions 194, 195 Flash charts 94, 131–138 Flash gadgets 94, 138–146 HTML buttons 238, 239 hyperlinks 19–22 information objects 36 interactive web pages 90 iServer profiles 283 Java classes 184 Java event handlers 269, 271 JavaScript event handlers 268, 270 join conditions 76–79

joined data sets 72–75, 76 multi-level dimensions 15 page-level security 256 plug-ins 177 POJO data sets 62, 64 POJO data sources 60 queries 38, 39 report document data sources 42, 46 report documents 42, 45 reports 11, 30, 42, 322, 327 shared dimensions 15-16 summary tables 17, 18 union data sets 68–71 visual effects 121–123, 136 cross tab gadgets 10, 11 cross tabs 33, 42 cryptographic methods 317 *See also* encryption CSV emitter 334 CSV files 68, 299 CSV formats 332 csvTestODA.csv 299 cubes. See data cubes currency symbols 313 currency values 104, 202 current date and time 216, 221 custom drivers 282, 289 custom emitters 289, 332, 333, 334 custom Flash objects 91 custom plug-ins 289, 329 CustomerList.rptdesign 335 customizing encryption implementation 316 encryption plug-in 329 Flash objects 116, 121 HTML buttons 247–249 reports 287 customODA.link file 289 customPlugins.link file 289 cylinder gadgets 96, 148 See also Flash gadgets

#### D

Dash Gap property 118 Dash Length property 118 dashboard gadgets 9 dashboards adding Flash gadgets to 148 building data objects for 8,9 controlling access to 262, 265 drilling down in 19 filtering data and 10 tinding data in 19 retrieving data for 8, 23 selecting data sources for 22 viewing summary information in 17 data See also data sets; values accessing 5, 23, 30, 52, 242, 292 aggregating 8, 17, 42 analyzing 9 building cross tabs and 33 building Flash objects and 91, 152, 157, 165 caching 23 combining from multiple sources 68, 69, 72 controlling access to 26, 252, 262 displaying 9, 32, 228 embedding in Flash objects 146, 156 encrypting 321, 323, 330 filtering 10, 228–232, 238, 246 tinding 19, 207 grouping 17 hiding 22 mapping to Flash maps 163 retrieving 4, 8, 30, 36, 54, 60 returning cached 42, 48 returning specified values for 24, 228 specifying analysis type for 18 updating 24, 36 data column bindings 42 data connector. See e.Reports Data Connector data cubes building dashboards from 9 building shared dimensions for 15–16 controlling access to 262 creating 12, 33, 344 editing 33 exporting 13, 14 generating 343 hiding data sets in 22 incremental updates and 25 linking to 21

naming 33 selecting 33 data drivers 4, 52 See also drivers data elements 343, 344 Data Explorer 12 data extraction plug-in 180, 183 data fields. See columns; data set fields .data files 23, 24, 30, 262 *See also* data object stores data files 4 See also data objects data filters 236 data filters. See filters data items See also data; data objects adding hyperlinks to 19 adding to data objects 11, 12 changing 27, 30 controlling access to 262 creating 12 exporting 13-14 overwriting 13 selecting 22 updating 24, 27 data marts 8 data object classes 342 data object data sources 11, 30 data object design files 14, 24, 30 data object files 12 data object stores 23, 24, 30, 265 data objects accessing 24, 26 adding data items to 11, 12 building information objects and 36 choosing data items in 22, 32 connecting to 30 controlling access to 262, 263 copying 13 creating 4, 8, 11 defining hyperlinks in 21 deleting items in 27 designing 8–11 developing 342, 344 exporting data items to 13–14 generating 342 overwriting data items in 13

data objects (continued) publishing 24 renaming items in 27 retrieving data and 23, 24, 30, 32 securing 252, 262 selecting 31 sharing with multiple reports 11 data rows 8, 32, 38, 228, 263 data security 252, 262, 264 data selector gadgets 10 data selectors 10 data set editor. See Edit Data Set dialog data set field names 69, 70, 194 data set fields See also columns adding to expressions 196 consolidating data and 68, 69, 72, 77 enabling auto-summarizing for 17 finding character patterns in 211, 212, 219 finding specified characters in 207, 210, 217 mapping e.report data to 52 mapping to report columns 65 removing blank characters in 221, 222 testing for non-null values in 215 testing for null values in 209 data set wizard. See New Data Set dialog data sets accessing data and 5, 52 adding 32, 38, 48, 55, 64 binding Flash charts to 176 building dashboards from 9, 10 controlling access to 262, 263 creating data object 12, 344 creating joined 72–75, 76 creating union 68–71 defining hyperlinks for 20 exporting 13, 14 generating 343 generating result sets and 48 hiding 22 joining on multiple keys 76 linking 72 naming 32 retrieving from multiple data sources 68 retrieving from sample database 132 returning specific 24, 228

selecting 32 sharing with multiple reports 36 showing gadget values and 99 viewing contents of 32 data source connection definitions 292 Data Source Explorer 297, 299 data source objects 292 data source types (supported) 4 data source wizard. See New Data Source dialog data sources accessing cached data and 42, 48 accessing data in 5, 68, 292 accessing e.reports and 52, 53, 54 accessing external 8, 42 building information objects and 36 building POJO data sets and 60, 62 connecting to. See connections creating 12, 131, 343 exporting 13 externalizing properties for 304 filtering data in 236 generating 343 integrating 36, 68 naming 30 retrieving data from 8, 30, 36, 52, 60 returning specified data from 24, 228 running queries from 234 selecting 30, 36, 46 specifying 292 testing connections for 54, 62 Data Sources folder (BIRT) 32 data structures 68 data tag 166 database connection configuration files 304 database connection information 293 database connection profiles 303 database connection properties 292, 294 databases 36, 42, 60, 234 See also data sources .datadesign files 14, 24, 30, 262 datamart methods 343 dataObject objects 243 dataPart variable 166 DataSourceEditorPage class 307 DataSourceWizardPage class 307 dataURL variable 157

dataXML variable 156, 166 date values adding days to 197 adding months to 198 adding quarters to 199 adding time values to 197, 198, 199 adding weeks to 200 adding years to 200 as literals 195 calculating days between 202 calculating months between 204 calculating quarters between 204 calculating time values between 203, 205 calculating weeks between 206 calculating years between 206 returning current 216, 221 returning month for 214 returning quarter in 216 returning weekdays for 202, 223 returning weeks for 222 returning year for 223 setting conditions for 208 testing equality of 208 testing range of values for 201 DAY function 202 davs See also date values adding to date values 197 calculating number of 202 returning number in month 202 returning specific 223 DBConfig.xml 293 debug mode 189, 190 debug window 190 debugging event handlers 272, 274 Flash objects 189–190 reports 189 debugging messages 272, 274 decimal separators 195 decimal values 105, 194, 217, 218, 219 decrypt method 329, 330 decryption 327, 329 See also encryption decryption algorithms 316 decryption keys 317 default animation 99, 121

default encryption 321, 322, 323 default encryption key 318 default expression syntax 196 default font 312, 313 Default Syntax property 196 default themes 84 Define join type and join conditions dialog 75 deleting blank characters 221, 222 data items 27 visual effects 124 dependencies 13 deploying connection profiles 298 custom emitters 333, 334 encryption plug-in 320, 323, 327 JAR files 288 Java classes 287 plug-ins 187, 289 report designs 327 reports 282, 298, 305 DES encryption 317 des encryption parameter 328 DESede encryption 317 desede encryption parameter 328 design configuration objects 342 design engine 342 Design Engine API 342, 345 design engine classes 345 design files. See data object design files design information 42 design-time filters 231 DesignConfig objects 342 designer ODA driver 307 designers xi, 282 designing data objects 8–11 reports 259 designs accessing custom ODA plug-ins and 306 accessing data for 42, 52, 292 changing connection properties for 292 changing default encryption and 323 creating data objects for 342 creating data sources for 292, 297, 299, 343 deploying 327

designs (continued) enabling page-level security and 259 generating 344 publishing 282, 288 retrieving e.report data for 52 viewing query information for 234 developing custom emitters 333 data objects 342, 344 Flash objects 91, 152–158, 189 POJOs 60 reports 282 web applications 178, 246, 268 dial values (gadgets) 98 DIFF\_DAY function 202 DIFF HOUR function 203 DIFF\_MINUTE function 203 DIFF MONTH function 204 DIFF\_QUARTER function 204 DIFF\_SECOND function 205 DIFF WEEK function 206 DIFF\_YEAR function 206 Digital Encryption Standard 317 Dimension Builder 15 dimension columns 18 Dimension value 17 dimensions 9, 15 See also data cubes directory paths BIRT\_HOME variable for 342 connection profiles 298, 304, 305 data source connections 293, 294 font files 314 Java event handlers and 269 link files 289 ODA data sources 306 POJO classes 60, 62 report documents 47 resources 307 temporary files 275 display names 52 displaying columns 48 data 9, 32, 228 data objects 14, 31 debugging messages 272 Flash content 91

Flash objects 146 HTML buttons 238 numeric values 105, 107 page numbers 260, 261 query execution profiles 233 reports 261, 264, 282, 310 result sets 43, 44, 48, 56 specific data values 10, 114 summary values 17 tables 270, 271 threshold values 108, 109, 142 XML code 189 XML source files 292 Distance property 127, 130 distributing reports. See deploying division 213, 224 DOC formats 91, 332 documentation xi, 158 documents. See report documents DOCX formats 332 double quotation mark (") character 211 doughnut charts 125, 148, 152, 155 downloading Adobe Flash Player 90 drag-node charts 150 drawing elements 116 drilling down functionality 19 drill-through hyperlinks 19 drivers getting resource identifiers for 306, 307 installing custom 282, 289 retrieving data and 4, 52 running applications and 289, 306 drivers directory 289 drives, mapping 305 drop shadows 113, 130 duplicate names 46 Duration property 125 dynamic filter parameters 229, 230, 231 dynamic filters 228, 231–232

#### Ε

e.report data sets 55 e.report data sources 53 e.Report Designer Professional 4 e.reports 52, 53, 54 e.Reports Data Connector 52 EasyScript 194 EasyScript expression builder 195, 196 EasyScript expressions 194, 196, 224 EasyScript function reference 196 ECB encryption mode 319 Eclipse debugger 189 Eclipse Plug-in Development perspective 177 Edit Data Set dialog changing e.report column properties and 58 creating data sets and 49, 66 creating hyperlinks and 21 creating information objects and 38, 40 hiding data sets and 22 mapping to POJO data and 62 previewing data and 32 viewing result sets and 43, 56 Edit Dynamic Filter Parameter dialog 229 Edit Output Column dialog 21 Edit Summary Field dialog 21 editing. See changing Effects button 121, 123 Effects dialog box 121, 123, 136, 144 effects. See visual effects Elastic animation type 126 Electronic Codebook Mode 319 Element ID folder (BIRT) 44 Element ID property 46 ElementFactory class 343 elements. *See* report elements e-mail 332, 336 See also notifications Embed Data property 146 emitters 289, 332, 333, 334 empty strings 210, 217 Enable Data Security property 264 Enable Incremental Update command 25 Enable Page Level Security setting 260 encoding 292 encrypt method 329, 330 encrypted-property tag 322 encryption 316, 322, 323, 329 See also encryption plug-in encryption algorithm information 318 Encryption algorithm property 318 encryption algorithms 316, 317, 321, 328

encryption API methods 330 encryption classes 318 encryption IDs 322 encryption keys accessing predefined 319 encryption algorithms and 317 generating 318, 327, 328, 329 loading 318 Encryption keys property 319 Encryption mode property 318 Encryption padding property 319 encryption plug-in accessing 316 changing default encryption and 316 customizing 329 deploying 320, 323, 327 generating encryption keys and 327 instantiating 323 loading 321, 327 overview 317 setting default 321 supported algorithms for 317 encryption plug-in descriptor file 321 encryption plug-in ID 320 encryption settings 318 encryption type information 318 Encryption type property 318 encryption.properties file 318, 319 encryptionHelper extension point 321, 329 encryptionHelper tag 321 encryptionID property 327, 330 Encyclopedia volumes accessing data objects in 26 accessing e.report data in 52, 53 connecting to 37 deploying to 287 getting names of 270, 276 publishing data objects to 24 publishing Java classes to 288 publishing reports to 282 publishing resources to 282 securing 252 selecting information objects in 36 sharing resources and 286 End Angle property 97, 98, 119 End Color property 103, 119 End Value property 106, 109

End X coordinate property 119 End Y coordinate property 119 enterprise applications 238 enterprise data sources 4 entity tag 166 environments 268 Equinox project (Eclipse) 178 errors data object items and 27 e.report output and 57 Flash objects and 146, 189, 190 event handlers accessing data and 242 accessing variables in 243 creating HTML buttons and 241-247 debugging 272, 274 retrieving iServer environment and 268, 270writing Java 269, 271 writing JavaScript 268, 270 event model 268 events 238, 240, 241 example database 131 example Flash objects 159 example reports 286 Excel document formats 332 Excel functions 194 executable files 294 executing applications 289, 306 executing reports 37, 272, 282, 305, 336 Execution Environment property 179 Explorer view 282 exponentiation 224 Export Content command 337 Export Elements to Data Object dialog 14 Export to Data Object command 13 export utility (BIRT) 13 Export utility (Eclipse) 187 exporting data cubes 14 data items 13-14 data sets 14 plug-ins 187 reports 332, 335, 336, 337 expression builders 195 expressions See also EasyScript

access control lists 252, 253 bookmark names and 45 calculations and 194, 224 changing syntax of 196 connection profile properties 298, 301 creating 194, 195 data filters and 228, 231, 236 Flash objects 157, 169 HTML buttons and 239 joined data sets and 72, 74, 76, 77 literal characters in 211, 213 literal values in 195 testing conditions in 208 union data sets and 68 validating 196 variables and 245 extensible markup language. See XML extension IDs 292 extension points 321 extension properties 181 extension tag 321 extensionName attribute 321 extensions 180 external data sources 8, 42 externalizing connection information 292, 293 connection profile store URLs 304 connection profiles 303, 304, 305 data source properties 304

#### F

Factory processes 293, 294 field names 69, 70, 194 fields *See also* columns adding to expressions 196 consolidating data and 68, 69, 72, 77 enabling auto-summarizing for 17 finding character patterns in 211, 212, 219 finding specified characters in 207, 210, 217 mapping e.report data to 52 mapping to report columns 65 removing blank characters in 221, 222 testing for non-null values in 215 testing for null values in 209 file name extensions 12, 332 file names 332 file paths. See directory paths file types 120 files See also specific type changing configuration 294 configuring connections and 292, 294 controlling access to 52, 252 deploying custom plug-ins and 289 deploying reports and 282 displaying XML source 292 exporting plug-ins and 187 generating Flash objects and 150 getting URIs for 306 naming font configuration 310 publishing JAR archives and 287 retrieving data and 4, 30, 42, 52, 68 uploading to iServer 285 Fill Background Color property 102 Fill Color property 98, 102, 103 Fill Gradient property 104 filter conditions 228, 229, 231, 232 filter expressions 228, 231, 236 filter parameters 229, 230, 231 filtering data 10, 228–232, 238, 246 filters 228, 231, 232, 236 Filters page 232 financial analysis 150 FIND function 207 finding data 19, 207 Flash Builder 151 See also Flash chart builder; Flash gadget builder Flash chart builder 95, 133 Flash chart elements 133, 148 Flash chart types 94, 148 Flash charts See also Flash objects; Flash power charts adding to reports 91, 94, 133, 148 adding visual effects to 121, 123 animating 120, 121, 124–126 binding to data sets 176 creating 94, 131–138 enhancing appearance of 121, 123 formatting 95, 121 previewing 134

removing visual effects from 124 selecting data for 133 setting values for 152, 155, 156 troubleshooting 146 tutorial for animating 135, 137 tutorial for developing 173–188 Flash gadget builder 96, 139 Flash gadget elements 139, 148 Flash gadget properties add-ons 117, 118 anchors 110 fonts 115 general 96 needle base 102 needles 100 number formatting 104 padding and margins 115 plot 111 regions 105 scale 99 thresholds 108 tick marks 106 tooltips 114 value indicators 113 Flash gadget types 94, 148 Flash gadgets See also Flash objects adding titles to 99 adding to reports 91, 94, 139, 148 adding visual effects to 121, 123, 145 adjusting spacing in 116 animating 99, 120, 121, 124–126 creating 94, 138–146 disabling values in 99, 102, 109, 113 dividing into regions 141 enhancing appearance of 116, 121, 123 formatting 96 previewing 140 removing visual effects from 124 selecting data for 139 setting properties for. See Flash gadget properties setting thresholds for 109, 142 setting values for 152 showing tick marks on 99, 106 showing values in 104, 105, 110 tilting 99

Flash gadgets (continued) troubleshooting 146 tutorial for animating 143, 145 Flash library. See Flash Object Library Flash maps 91, 149, 159, 165 Flash maps reference 162 Flash object components 150 Flash object elements 151 Flash Object Library 91, 148, 151, 158 flash object library plug-ins 289 Flash objects See also specific type accessing documentation for 158–159 accessing predefined 148 adding 90, 91, 150, 150–152 allocating resources for 184, 187 creating visual effects for 120–130 customizing 91, 116, 121 debugging 189–190 developing 152–158, 189 embedding data in 146, 156 exporting plug-ins for 187 formatting options for 95, 121 generating 91, 189 hiding 91 importing packages for 184 interacting with 90 limitations 146 mapping data to 163 outlining 129 previewing 167 retrieving data for 91, 152, 155, 157, 165 setting properties for 96, 152, 159 Flash objects maps reference 162 Flash Player 90 Flash power charts 150 Flash Variables page 157, 166, 168 flat file data sources 68, 299, 306 folders accessing custom ODA plug-ins and 306 accessing encryption plug-in and 316 accessing font configuration files in 310, 314 accessing resource 24 changing resource 286 controlling access to 252 copying custom emitters to 333

deploying connection profiles and 298 deploying JAR files to 287, 288 installing custom plug-ins to 289 installing JDBC drivers to 289 installing ODA drivers to 289 publishing data objects to 24 publishing shared resources to 286 selecting data objects in 14, 31 sharing report documents and 42 viewing data sources in 32 font configuration files 310, 311, 312 font effects 128 font files 311, 313 font properties (gadgets) 115 Font property 115, 119, 129 font scaling property 119 Font Size property 119 font substitution 310, 312 font-aliases tag 312 tont-mapping tag 312 font-paths tag 313 fonts 310, 311 tontsConfig.xml 312 footers 260 Force Trailing Zeros property 105 Format Chart page 95 Format Gadget page 96 Format Numbers property 105 format property 181 formats. See output formats formatting Flash charts 95, 121 Flash gadgets 96 Flash maps 167 formatting options 95, 121 forward slash (/) character 212 Fraction Digits property 105 function names 195 function reference 196 functions 194, 196 See also methods funnel gadgets 148 See also Flash gadgets

#### G

gadget builder. See Flash gadget builder

gadget images 98 gadget titles 99 gadgets 9,27 See also Flash gadgets gantt gadgets 148 gauges. See specific type general properties (Flash gadgets) 98 general properties (HTML buttons) 247 Generate Data Objects command 23 Generate Document command 42 generating data object stores 24 data objects 342 debugging messages 272, 274 encryption keys 318, 327, 328, 329 Flash content 91, 189 Flash objects 91, 189 report designs 344 report documents 42, 45 reports 332 result sets 42, 233 summary tables 17 XML data 155, 156, 165, 180 generic fonts 312 getApplResourceBaseURI method 306, 307 getAuthenticationId method 274 getDesignResourceBaseURI method 306, 307 getEncryptionHelper method 330 getEncryptionHelpers method 330 getHostResourceIdentifiers method 307 getServerWorkingDirectory method 275 getUserAgentString method 275 getUserRoles method 271, 276 getVolumeName method 270, 276 global reporting solutions. See locales glow effect properties 129 glow effects 129, 145 Gradient property 119 grand totals 17 graphical design tools. See designers; specific Actuate designer graphics 116, 247 graphics file types 120 graphics scaling property 119 graphs. See charts; Flash charts grids 256 group definitions 233

grouping data 17 groups 8, 256 *See also* user groups

## Η

headlines 277 Height property Flash charts 96, 98 HTML buttons 247 help. See online documentation Hex color values 170 hiding columns 86 data sets 22 Flash objects 91 HTML buttons 238 region labels 106 tables 270 hierarchical diagrams 150 Highlight property 127 Horizontal Blur property bevel effects 128 blur effects 128 glow effects 129 shadow effects 130 Horizontal property 119 Horizontal Scale attribute 125 hours See also time values adding to date values 197 calculating number of 203 HTML Button dialog 239, 249 HTML button elements 239 HTML button names 239 HTML buttons accessing data and 242 adding 238, 239 calculating numeric values and 243 changing values for 249 creating event handlers for 241–247 customizing 247–249 displaying information and 243 filtering data and 238, 246 integrating business processes and 238 renaming 249 setting size of 247

HTML buttons (continued) testing 240, 247 viewing 238 HTML formats 332 HTML reports 91 Hyperlink Options dialog 21, 22 hyperlinks 19–22 See also URIs; URLs

#### 

i character in patterns 213 icu\_version.jar 269 ID property 179 id property 181 IDataExtractionExtension interface 182, 183, 184 IEncryptionHelper class 329, 330 IF expressions 224 IF function 208 image file types 120 image scaling property 119 images 116, 247 import statements 184 importing class definitions 348 IN function 208 In operator 231 Incremental Update dialog 25 incremental updates 24, 25 information 4, 242 See also data Information Console accessing encryption plug-in for 317 accessing font configurations for 310 copying link files for 290 customizing emitters for 332, 333, 334 deploying reports to 305 encrypting data and 321, 327 exporting reports from 336 externalizing connection profiles and 304, 305 loading custom plug-ins and 289 managing reports and 282 publishing Java classes and 288, 289 rendering reports and 310 running BIRT Studio and 282 viewing debugging messages and 273

information object data sources 36, 39, 282 Information Object Query Builder 38, 39 information objects building queries for 38, 39, 236 changing 36 connecting to 36–38 creating 4,36 retrieving data from 36, 38–40, 52 selecting 36 InformationConsole.war file 289, 333 InfoSoft documentation 158 See also Flash Object Library initialize method 184 in-memory analytics technology 8 Inner Radius property 97, 98, 119 input 228, 231, 243 installation Adobe Flash Player 90 custom plug-ins 289, 329 JDBC drivers 289 ODA drivers 289 interactive reporting 90, 238, 246 Interactive Viewer 146, 332, 334, 337 interfaces. See application programming interfaces internal ACLs 259 IO Design perspective 36 See also information objects Is Required property 231 isDefault attribute 321 isDefault property 329 iServer accessing data objects and 26 accessing encryption plug-in for 317 accessing font configurations for 310 accessing information objects on 36, 37 configuring data source connections and 292, 293, 294 connecting to 282 copying link files to 290 creating profiles for 283 customizing emitters for 332, 333 deploying connection profiles to 298 deploying custom emitters to 333, 334 deploying report designs to 327 deploying reports to 287, 305 encrypting data and 321, 323

exporting reports from 336 externalizing connection profiles and 304, 305 getting environment information for 268, 270 loading custom plug-ins and 289 managing reports and 282 publishing data objects to 22, 24 publishing JAR files to 287, 288 publishing reports to 268, 282, 284, 292 publishing shared resources to 285, 286 rendering reports and 310 running BIRT applications and 289 running reports and 272 uploading report files to 285 iServer API 268, 272, 274 iServer Explorer 282 iServer security model 252, 262 iServer volumes. See Encyclopedia volumes IServerContext interface 270 isHidden property 182 ISNULL function 209 Italic property 129

## J

J2EE application servers 289 JAR files creating 187 custom emitters and 333 deploying 287, 288 generating data objects and 342, 345 generating encryption keys and 327 Java classes 287 Java event handlers and 269 POJO data sources 60, 62 publishing 287, 288 running reports and 288 Java applications 60, 178 Java classes BIRT encryption 318, 327 BIRT reports and 287 changing 287 creating 184 data objects and 342 debugging 189 deploying 287

Flash objects and 157, 183 HTML buttons and 247 ODA UI driver and 307 POJO data objects and 60, 62 Java code 148 *See also* source code Java encryption extension 316 Java event handlers 269, 271 Java factory processes. See Factory processes Java objects 60 JavaScript APIs 246, 247 JavaScript code 148, 189, 241 *See also* source code JavaScript debugger 189 JavaScript event handlers 268, 270 *See also* event handlers JavaScript expression builder 157, 195 JavaScript expressions 194, 196, 298 See also expressions JCE security extension 316 JDBC data sources 236, 303 JDBC drivers 282, 289 jobs 274, 277, 332 join conditions 74, 76–79 Join Data Set command 73 join operators 72,77 join types 72, 74 joined data sets 72–75, 76 joins 72,73 jrem.jar 269

## Κ

kagi charts 150 key generator classes 318 *See also* encryption keys key pairs (encryption) 317 key.properties file 328 keyboard events 241

## L

Label property 106, 109, 119 language-specific reports. *See* locales leading characters 221 LED gadgets 148 *See also* Flash gadgets LEFT function 209 legacy databases 24 LEN function 210 Length property 109 libraries accessing InfoSoft documentation for 158 adding Flash objects and 91, 148 exporting data items from 13 viewing sample reports and 286 LIKE function 211 line chart gadgets 10 line charts 148 Line Color property 112 Line Style property 109 Line Width property 112 Linear animation type 126 linear gadgets 10, 148 See also Flash gadgets linear gauges 96, 99, 105, 106, 108 lines (drawing element) 116 link files 289 links. See hyperlinks links directory 289 Linux systems 294 See also UNIX systems list boxes 229 list element IDs 46 lists displaying in data selector gadgets 10 enabling page-level security for 256 filtering data and 229 generating result sets for 42, 46 selecting multiple values in 231 testing values in 208 literal characters 211, 213 literal values 195 loading. See opening locales 195, 310 logarithmic charts 150 login credentials 37 LOWER function 212 lowercase characters 212

#### М

MAC algorithms 316 See also encryption macros 125 Major Tick Marks Color property 107 Major Tick Marks Height property 107 Major Tick Marks Width property 107 Major Tickmarks Count property 100 Management Console changing resource folders and 286 customizing emitters for 333, 334 exporting reports and 335 publishing Java classes and 288, 289 viewing debugging messages and 272 manifest files 320 MANIFEST.MF 320 manuals. See documentation map entities 162, 166 Map Gallery 162 map markers 171 map specification sheets 163 map tag 166 mapping drives 305 mapping fonts 312, 313 mapping information (columns) 65 maps 91, 149, 159, 165 margin properties (gadgets) 116 margin properties (HTML buttons) 248, 249 Margins property 116 Marker Color property 109 markers (maps) 171 Master Page tab 260 MATCH function 212 matching character patterns 211, 212, 219 mathematical operations 224 Maximum Label property 107 Maximum Value property 100 maximum values 99 measure columns 18 Measure value 18 memory 8 Message Authentication Code algorithms 316 message boxes 243 messages 318 metadata 320 metadata directory 297 MetaDataDictionary class 330 meter gadgets 148 See also Flash gadgets meter gauges 97, 102, 117

methods 62, 184, 247, 269, 274 See also functions mimeType property 182 Minimum Label property 107 Minimum Value property 100 minimum values 99 Minor Tick Marks Color property 107 Minor Tick Marks Height property 107 Minor Tick Marks Width property 107 Minor Tickmarks Count property 100 minutes See also time values adding to date values 198 calculating number of 203 missing characters 312 missing data points 98 MOD function 213 modulus 213 MONTH function 214 months See also date values adding to date values 198 calculating number of 204 returning 214 mouse events 241 multi-level dimensions 15 See also data cubes multiple encryption algorithms 321 multiplication operator 224 multi-series charts 148, 153, 156 multi-volume environments 276 MyClasses folder 289, 333

## Ν

name conflicts 13 Name property 46, 119, 179 name property 182, 310, 311 naming bookmarks 45 connection profiles 284 data cubes 33 data object data sources 30 data object files 12 data sets 32 font configuration files 310 HTML buttons 239

joined data sets 73 plug-in extensions 182 plug-in projects 178 plug-ins 179 POIO data sets 64 POJO data sources 60 report elements 46 reports 277 union data sets 70 variables 245 needle base (gadgets) 102 needle base properties (gadgets) 103 needle pivot. See needle base needle properties (gadgets) 101 needle size (gadgets) 102 needles (gadgets) 98, 99, 100, 145 needles (gauges) 101 negation 215 nested tables 44, 45 networked environments 305 New Actuate Data Object Data Set dialog 32 New Actuate Data Object Data Source dialog 31 New Actuate Information Object Connection Profile dialog 37 New Actuate POJO Data Set dialog 64 New ActuateOne for e.Reports Data Source Profile dialog 53 New BIRT Report Document Data Set dialog 48 New BIRT Report Document Data Source Profile dialog 47 New Data Object dialog 12 New Data Set command 32 New Data Set dialog data objects and 32 e.reports and 55 information objects and 38 joined data sets and 73 POJO data sources and 64 report documents and 48 union data sets and 70 New Data Source command 30 New Data Source dialog data objects and 30 information objects and 36 POJO objects and 60

New Data Source dialog (continued) report documents and 46 New Dynamic Filter Parameter command 230 New Extension dialog 180 New Filter Condition dialog 232 New iServer Profile command 283 New iServer Profile dialog 283 New Java Class dialog 183, 347 New Plug-in Project dialog 178 New POJO Data Source Profile dialog 61 New Shared Dimension command 15 New Union Element dialog 70 newDataMartCube method 343 newDataMartDataCube method 344 newDataMartDataSet method 343, 344 newDataMartSource method 343 non-null values 215 NOT function 215 notifications 277, 336 NOTNULL function 215 NOW function 216 null values 209, 272 number formatting properties (gadgets) 104 numbering report pages 260, 261 numeric values as literals 195 calculating square root of 220 displaying text with 105 dividing 213 formatting 105 replacing with text 107 returning absolute 197 rounding 194, 201, 217, 218, 219 setting conditions for 208 testing equality of 208, 224 testing range of values for 201

## 0

OAEP encryption padding mode 319 objects 8, 60, 116 ODA connection profiles 298, 303, 304, 305 ODA consumer applications 306 ODA data source editor pages 307 ODA data source wizard pages 307 ODA data sources 282, 304, 306 ODA drivers 52, 289, 306, 307 ODA plug-ins 306 ODA providers 306 ODA user interfaces 307 ODA\_APP\_CONTEXT\_KEY\_CONSUMER\_ RESOURCE\_IDS key 306 OdaConnProfileName property 303 OdaConnProfileStorePath property 298, 304, 305 OFB encryption mode 319 onblur event 241 onclick event 241 OnCreate method 166 ondblclick event 241 onfocus event 241 onkeydown event 241 onkeypress event 241 onkeyup event 241 online documentation xi online help. See online documentation onmousedown event 241 onmousemove event 241 onmouseover event 241 onmouseup event 241 onPrepare events 270, 271 onRender events 275 open data access technology. See ODA opening custom plug-ins 289 Data Source Explorer 299 Dimension Builder 15 EasyScript expression builder 195 encryption plug-in 321, 327 Flash files 151 font files 311, 313 InfoSoft documentation 158 iServer Explorer 283 JavaScript expression builder 195 report files 252 opening values (gadgets) 112 operating systems 294, 305, 310 operators 72, 77, 224, 229 Optimal Asymmetric Encryption Padding 319 See also RSA encryption optional filter parameters 231 OR operator 225

os attributes 310 OSGi framework 178 Outer Radius property 97, 98, 119 outlining Flash objects 129 output 261, 318 output columns (e.reports) 57 Output Feedback Mode 319 See also encryption output files 328, 332 output formats exporting data and 332 Flash charts and 146 Flash objects and 91 HTML button elements and 238 PDF layout engine 311 reports 310, 332, 333 retrieving data and 68 output method 185 Overview page (PDE Editor) 179 overwriting data items 13

#### Ρ

Package Explorer 182 packages 184, 333 packaging Java classes 288 padding properties (gadgets) 116 padding properties (HTML buttons) 248, 249 Padding Title property 116 Padding Value property 116 page breaks 259 page footers 260 page number elements 260 page numbers 260, 261 page-level security adding 252, 256, 259 displaying reports and 253, 259 loading e.reports and 52 testing 261 page-level security examples 256, 258 parameters adding to data objects 11 binding connection profiles to 298, 299, 303 building dashboards and 10 creating 12 filtering data and 229, 230

generating encryption keys and 327 hiding data sets for 22 incremental updates and 25 retrieving data and 228 selecting data sources and 31 specifying as optional 231 specifying as required 231 Password property 37 Password-Based Encryption Standard 319 passwords *See also* security changing 323 decrypting 323 encrypting 322 Encyclopedia volumes 37 **JDBC** data sources 303 paths BIRT HOME variable for 342 connection profiles 298, 304, 305 data source connections 293, 294 font files and 314 Java event handlers and 269 link files 289 ODA data sources 306 POJO classes 60, 62 report documents 47 resources 307 temporary files 275 pattern matching 211, 212, 219 Pattern property 104 PCBC encryption mode 319 PDE Editor (Eclipse) 177 PDF formats 311, 332 PDF layout engine 311, 314 PDF Reader. See Adobe Acrobat Reader PDF reports 91 percent (%) character 211 percentages 224 performance creating data objects and 8 loading e.reports and 53 retrieving data and 8, 23, 228, 236 sharing dimensions and 15 performance indicators 148 period (.) character decimal separators 195 pattern matching 212

period bars (gadgets) 112, 113 Period Bars Color property 112 Period Bars Length property 112 pie charts 125, 148 pivot properties (gadgets) 103 PKCS5Padding encryption mode 319 See also RSA encryption Plain Old Java Objects. See POJOs plot properties (gadgets) 112 plug-in descriptor files 321 Plug-in Development perspective (Eclipse) 177 plug-in extension IDs 292 plug-in extension points 321 plug-in extension properties 181 plug-in extensions 180 plug-in IDs 179 plug-in projects 178 plugin tag 321 plugin.xml 321 plug-ins accessing ODA 306 adding Flash objects and 157, 177 creating 177 customizing emitters and 333 deploying 187, 289 encrypting reports and 316 installing custom 289, 329 naming 179 setting properties for 178 viewing information about 179 viewing source files for 292 plugins directory 289, 333 POJO classes 60, 62, 64 POJO Data Set Class Name property 64 POJO data sets 60, 62, 64 POJO data sources 60, 62, 64 POJO objects 60 polygons 116 portable file formats. See PDF formats Position Above property 107 Position Below property 107 Position Left property 107 Position property 107 POSTSCRIPT formats 332 Postscript formats 311

power charts. See Flash power charts PowerPoint documents 332 PowerPoint formats 311 PPT formats 332 PPTX formats 332 predesigned data sources 30 Preferences page 24 Prefix property 105 Preset Scheme property 98 previewing data 32, 133 Flash charts 134 Flash gadgets 140 Flash objects 167 printing 282, 332 private-key encryptions 317, 327 privileges 36, 52, 252 ProductLineSales.rptdesign 131 profiles. See connection profiles programming interfaces. See application programming interfaces progressive viewing 87 projects 178 Propagating Cipher Block Chaining mode 319 properties animation 124 bevel effects 127 blur 128 data source connection profiles 298 data source connections 292, 294 dynamic filter parameters 229, 230 encryption 318, 320, 329 Encyclopedia connections 37 externalizing 304 Flash objects 96, 152, 159 font effects 128 glow effects 129 HTML buttons 247 plug-in extensions 181 plug-ins 178 POJO data sources 61, 64 shadow effects 130 visual effects 121 Property Binding option 301 Provider property 179

public keys 327, 329 public-key encryption 317 See also RSA encryption PublicKeyPairGenerator class 327 PublicPairGenerator class 329 Publish Report Designs dialog 284 Publish Report to iServer command 284 Publish Resource to iServer command 24, 286, 288 Publish Resources dialog 286 publishing data objects 22, 24 JAR files 287, 288 report designs 288 reports 268, 282, 284, 292 resources 282, 285, 286 Publishing dialog 285 pyramid gadgets 148 See also Flash gadgets

## Q

QUARTER function 216 quarters 199, 204, 216 *See also* date values queries 38, 39, 42, 228, 233 query builder. *See* Information Object Query Builder query editor 39 query execution profiles 233, 234 query information 233 question mark (?) character font substitution 312 search expressions 212, 220

## R

radar charts 150 Radius property 96, 98, 109, 119 range of values 99, 200, 224 real-time data 30 Rear Extension property 102 rectangles 116 referencing external connection profiles 305 region labels 106, 142 Region property 106 regions (gadgets) 105, 106, 141 Regular animation type 127

relational databases 36 See also databases relative paths 62, 305 release method 187 remainders 213 removing blank characters 221, 222 data items 27 default themes 84 visual effects 124 renaming connection profiles 297 data items 27 data set fields 70 HTML buttons 249 report element IDs 46 result sets 45 rendering formats 333 See also output formats rendering reports 310, 332, 333 See also report emitters report context class 270 report context objects 269, 270, 298 report design engine 342 report design engine classes 345 report design files 306, 322 report design information 42 report designers xi, 282 report designs accessing custom ODA plug-ins and 306 accessing data for 42, 52, 292 changing connection properties for 292 changing default encryption and 323 creating data objects for 342 creating data sources for 292, 297, 299, 343 deploying 327 enabling page-level security and 259 generating 344 publishing 282, 288 retrieving e.report data for 52 viewing query information for 234 report document data sources 42, 46 report document files 42 Report Document Path property 47 report documents *See also* reports connecting to 46–48

report documents (continued) creating 4 displaying 282 enabling page-level security and 259, 260 exporting 332 generating 42, 45 linking to 19 printing 282 retrieving data from 42, 48, 53 selecting 47 report element IDs 46 report element names 46 report elements 46, 246, 259, 287, 343 report emitters 289, 332, 333, 334 report engines 270, 289 report executables 294 report files See also specific type controlling access to 52, 252 deploying reports and 282 getting URIs for 306 publishing JAR archives and 287 retrieving data and 4, 30, 42, 52uploading to iServer 285 report items. *See* report elements report object document files 53 See also e.reports; report documents report object instance files 52 See also e.reports report parameters adding to data objects 11 binding connection profiles to 298, 299, 303 building dashboards and 10 creating 12 filtering data and 229, 230 hiding data sets for 22 retrieving data and 228 selecting data sources and 31 specifying as optional 231 specifying as required 231 report sections 52, 256 report server. See iServer report specifications. See report design information report templates 282, 286 reportContext objects 269, 270, 298

reports accessing data for 5, 8, 30, 52, 68 adding interactive features for 90, 238, 246 building data object stores for 23 building data objects for 8, 11 changing connection properties for 292 changing data items and 27 creating 11, 30, 42, 322, 327 customizing 287 debugging 189 deploying 282, 298, 305 designing 259 developing 282 displaying 261, 264, 282, 310 drilling down in 19, 21 exporting 332, 335, 336, 337 externalizing connection profiles and 305 filtering data and 231 finding data in 19, 207 generating 332 integrating with web applications 246 linking to 19 naming 277 publishing 268, 282, 284, 292 rendering 310, 332, 333 restricting access to 38, 252, 253 retrieving data from 4, 42 returning cached data for 42, 48 returning null values 272 reusing data items for 13 running 37, 272, 282, 305, 336 selecting data sources for 22, 30, 36, 42, 60 sharing data objects and 11 sharing data sets and 36 testing 292 viewing Flash content in 91 viewing page numbers in 260, 261 viewing sample 286 viewing summary information in 17 repositories. See Encyclopedia volumes required parameters 231 resolve method 306 Resource folder 286 resource folders 14, 24, 286, 287, 306 resource identifiers 306, 307 resource paths 306, 307 Resource property 288

ResourceIdentifiers class 307 resources accessing 305 defined 285 deploying JAR files and 287 mapping network drives and 305 publishing 282, 285, 286 releasing 187 resources directory 287, 288 Result Set ID folder (BIRT) 44 result set names 44, 46 result sets consolidating data and 68,72 creating data sets for 48 defining report element IDs for 46 displaying 43, 44, 48, 56 generating 42, 233 renaming 45 selecting 44 viewing data in 48 RIGHT function 216 .rod files 53 .roi files 52 role names 253 roles 252, 271, 276 Rotation Angle property 119 Rotation attribute 125 Rotation property 104, 119 ROUND function 194, 217 round function 194 ROUNDDOWN function 218 rounded corners (gadgets) 99, 120 rounding 194, 201, 217, 218, 219 ROUNDUP function 219 rows 8, 32, 38, 228, 263 .rptdocument files 42 See also report documents RSA algorithms 317, 318 RSA encryption 323, 325, 329 rsa encryption parameter 328 rules 26, 262 Run Report with Data Security Enabled dialog 265 Run Report with Page Level Security dialog 261 run-time filters 231

running applications 289, 306 custom plug-ins 289 information objects 36 reports 37, 272, 282, 305, 336

## S

sample database 131 sample Flash objects 159 sample reports 286 Scale Image property 119 scale properties (gadgets) 100 Scale This Font property 119 scheduling reports 332 scientific plotting 150 scoped names 53 script editor 241, 268 scripted data sets 287 scripts 287 scroll charts 148 search expressions 207, 211, 212, 219 SEARCH function 219 seconds *See also* time values adding to date values 199 calculating number of 205 secret keys 316 sections 52, 256 security See also data security; page-level security accessing data objects and 26 creating reports and 252, 322, 327 loading e.reports and 52 specifying encryption settings and 316, 318 testing 261, 265 Security command 256, 260 Security dialog 260, 261 security extension 316 security IDs adding 252, 253 cascading 259 testing 261, 265 security role names 253 security roles 252, 271, 276 security rules 26, 262

security types 252 Select Chart Type page 133 Select Data Object File dialog 31 Select Data Object page 14 Select Data page 133, 139 Select Elements page 14 Select Gadget Type page 139 sending e-mail attachments 332 Server URI property 37 serverContext objects 270 ServerProfiles.dat 297 servers 289 See also iServer session state 349 SessionHandle objects 349 setAppContext method 306 setDataSource method 344 setHeadline method 277 setVersionName method 277 shadow effects 130 Shadow property 128 Shape property 102, 111 shared dimensions 15–16 Shared Dimensions folder (BIRT) 16 shared resources 24, 286 Show as Dashed property 119 Show as Dot property 112 Show as Zone property 109 Show Border property add-on objects 119 gadgets 98 needle bases 104 thresholds 109 value indicators 113 Show Close Value property 112 Show Dial Values property 98 Show High and Low Values property 112 Show Labels property 106 Show Limits Value property 107 Show Marker property 109 Show Needle On property 98 Show Needle Value property 99 Show Open Value property 112 Show Period Bars property 113 Show Query Execution Profile command 233 Show Round Corners property 99, 120 Show Shadow property 113

Show Threshold property 109 Show Tick Marks property 107 Show Tick Values property 107 Show Tooltip property 114 Show Value Inside property 109 Show Value Label property 113 Show Value on Top property 109 Show Value property 99, 102, 109 side-by-side joins 72, 73 Sides property 120 simulations 150 Size property add-ons 120 anchors 111 fonts 115, 129 needles 102, 104 threshold markers 109 SOAP requests 42 Solid Color property 120 sort definitions 233 source code adding Flash objects and 148, 189 compiling 345 creating run configuration for 349 generating data objects and 342 importing classes for 184 writing event handlers and 241, 242, 270, sparkline gadgets 110, 111, 115 See also Flash gadgets special characters 211, 212, 219 special effects. See visual effects spreadsheets 332 SQL Editor 39 SQL expressions 236 SQL statements 38, 39, 42, 228, 234 SQRT function 220 square brackets ([]) characters 194 square root 220 SSL encryption protocol 319 SSL3Padding encryption mode 319 Start Angle property 97, 99, 120 Start Color property 104, 120 Start Value property 106, 109, 125 Start X Coordinate property 99, 120 Start Y Coordinate property 99, 120 starting iServer Explorer 283

static filters 231 static text 238 stored procedures 36 str variable 170 string patterns 211, 212, 219 strings See also substrings concatenating values in 225 converting to lowercase 212 converting to uppercase 222 counting characters in 210 creating XML data 169 finding substrings in 207, 219 matching characters in 211, 212 removing blank characters in 221, 222 returning length of 210 returning substrings in 209, 216 testing conditions for 208, 215 testing equality of 208, 224 testing range of values for 201 Strong animation type 127 Style property 99 substrings extracting 209, 216 finding location of 207, 219 Sub-Title property 99 subtotals 17 subtraction operator 224 Suffix property 105 summary table gadgets 10 summary tables 17, 18 summary values 17, 208 See also aggregation SWF files 150, 151 symmetric encryption 317 symmetric encryption keys 327, 328 SymmetricKeyGenerator class 327, 328 system resources 24

## T

table element IDs 46 table gadgets 10 tables building data sets for 132 creating Flash maps and 164 creating reports and 42, 62

displaying 270, 271 enabling page-level security for 256, 257, 258 generating result sets for 42, 45, 46, 233 setting analysis type for 18 viewing summary information in 17 templates 282, 286 temporary files 275 testing connections 54, 62 data security 264 encryption 327 HTML buttons 240, 247 page-level security 261 report emitters 334 reports 292 security IDs 261, 265 text 105, 107, 116, 239, 247 text-based query editor 39 text boxes 102, 120, 229 text file data sources 68, 299 text files 292 text scaling property 119 text strings. See strings Text Wrap property 120 TextBox Background Color property 120 TextBox Border Color property 120 ThemesReportItems.rptlibrary 84 thermometer gadgets 148 See also Flash gadgets thermometer gauges 104 Thickness property 120 third-party libraries 91 threshold (gadgets) 108, 142 Threshold Line property 110 threshold markers 109 threshold properties (gadgets) 109 Threshold property 109 Threshold Zone property 110 tick marks (gadgets) 99, 106 tick properties (gadgets) 107 tick values 106 Ticks Inside property 107 time values adding to date values 197, 198, 199 calculating number of 203, 205 returning current 216, 221

Title property 99 TODAY function 221 tooltip properties (gadgets) 114 Tooltip property 102, 110 tooltips 102, 110, 114 Top Width property 102 Total Page element 261 totals 17,208 trailing characters 221, 222 trailing zeros 105 transient files 275 Transparency attribute 125 Transparent property 120 TRIM function 221 **TRIMLEFT** function 221 TRIMRIGHT function 222 triple-DES encryption 317 troubleshooting 190 trusted connections 53 Turn Off All Animations property 99 Turn Off Default Animations property 99 Type property (animation) 125

## U

ULocale methods 269 Underline property 129 underscore (\_) character 211, 292 UNICODE characters 313 Union Data Set command 70 union data sets 68–71 Universal Naming Conventions 305 UNIX systems 294, 305 updates (automatic) 27 updates (incremental) 24, 25 updating configuration files 294 connection profiles 297 data items 24, 27 data objects 24 data properties 36 Java classes 287 uploading report files 285 UPPER function 222 uppercase characters 222 URI hyperlinks 19 URIs 306, 307

URL property 120 URLs connection profile store 298 connection profiles 304, 305 data source connections 294 externalizing 304 Flash objects 158 iServer connections 37 Use Data Object Cube command 33 Use Data Object Cube dialog 33 Use logged in user credentials setting 37 user accounts 36 user groups accessing data and 26, 262 designing data objects and 8,9 user interfaces 182, 307 user login credentials 37 User Name property 37 user names access control lists and 252 connection profiles and 303 Encyclopedia volumes and 37 users accessing data objects and 26 assigning privileges 252 assigning roles 252 building data objects for 8,9 getting authentication IDs for 274 getting input from 228, 231, 243 getting security roles for 271, 276 restricting access to 38, 252, 253, 262

#### V

Validate button 196 value indicator (gadgets) 112, 113 value indicator properties (gadgets) 113 Value property 102 Value Textbox X Co-ordinate property 102 Value Textbox Y Co-ordinate property 102 values *See also* data calculating 194, 224, 242 changing HTML button 249 disabling gadget 99, 102, 109, 113 displaying first or last 110
displaying highest or lowest 100, 107, 110, 112 displaying open or close 112 negating Boolean 215 providing lists of 229 returning absolute 197 returning null 272 returning specific 24, 228 returning square root of 220 rounding 194, 201, 217, 218, 219 selecting at run time 228, 231 selecting multiple 231 setting conditions for 208, 215, 228 showing gadget 104, 105, 110 showing in data selectors 10 showing range of 99 testing conditions for 224 testing equality of 208, 224 testing for non-null 215 testing if null 209 testing range of 200, 224 viewing data 114 viewing threshold 108, 109, 142 Values Inside property 107 variables creating Flash content and 166 creating HTML buttons and 243, 245 editing 168 naming 245 Variables page 245 version names 277 Version property 179 Vertical Blur property bevel effects 128 blur effects 128 glow effects 129 shadow effects 130 Vertical property 120 Vertical Scale attribute 125 View Report with Data Security command 265 View Report with Page Security command 261 viewing columns 48 data 9, 32, 228 data objects 14, 31

debugging messages 272 Flash content 91 Flash objects 146 HTML buttons 238 numeric values 105, 107 page numbers 260, 261 query execution profiles 233 reports 261, 264, 282, 310 result sets 43, 44, 48, 56 specific data values 10, 114 summary values 17 tables 270, 271 threshold values 108, 109, 142 XML code 189 XML source files 292 Viewing Angle property 99 viewing restrictions 252, 259 Visibilities property 111 Visibility property 23, 91 Visible Page Number property 261 visual effects 120-130, 136, 145 visual effects properties 121 volume names 270, 276 Volume property 37 volumes. See Encyclopedia volumes

## W

war files 289 waterfall charts 150 web applications 90 web browsers 275 web pages 19, 90, 246 web service data sources 36, 42, 60 Web Viewer 333 WEEK function 222 WEEKDAY function 223 weekdays See also date values adding to date values 197 calculating number of 202 returning number in month 202 returning specific 223 weeks See also date values adding to date values 200 calculating number of 206

weeks (continued) returning 222 Width property Flash charts 99, 110, 113 HTML buttons 247 wildcard characters 211, 219 Windows systems 294, 305 Word documents 332 World Map Specification Sheet 163 wrapping text 120

## Х

X coordinate attribute 125 XHTML formats 332 XLS formats 91, 332 XML code 148, 152, 189, 342 XML data generating 155, 156, 165, 180 rendering Flash objects and 150 storing 157 writing code for 185 XML data extraction plug-in 180, 183 XML data source definitions 292 XML documents 36, 332 XML files 60, 68, 292 XML formats 332 XML Source page 292 XML strings 165, 169 XMLGenerator class 183, 184 XY plot charts 148

## Υ

Y coordinate attribute 125 YEAR function 223 years *See also* date values adding to date values 200 calculating number of 206 returning 223